## ۱ طابعات HP Deskjet 6500 series

للحصول على إجابة لسؤال ما، انقر فوق أحد الموضوعات التالية:

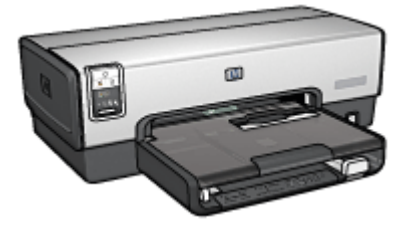

#### HP Deskjet 6540-50 series طابعة

- · الإشعارات
- · میزات خاصة
- · بدء الاستخدام
- · توصيل الطابعة
- · طباعة الصور الفوتوغرافية
- · طباعة المستندات الأخرى
  - · تلميحات للطباعة
  - · برنامج تشغيل الطابعة
    - الصيانة
- · استكشاف الأخطاء وإصلاحها
  - الملحقات الاختيارية
    - · المواصفات
    - · المستلزمات

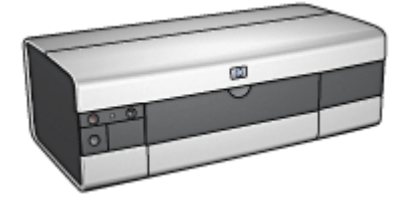

#### HP Deskjet 6520 series طابعة

- · الإشعار ات
- · میزات خاصة
- بدء الاستخدام
- · توصيل الطابعة
- · طباعة الصور الفوتوغرافية
  - طباعة المستندات الأخرى
    - · تلميحات للطباعة
    - · برنامج تشغيل الطابعة
      - الصيانة
- · استكشاف الأخطاء وإصلاحها
  - الملحقات الاختيارية
    - · المواصفات
    - · المستلزمات

ميزات خاصة ۲

حدد طراز الطابعة التي تستخدمها:

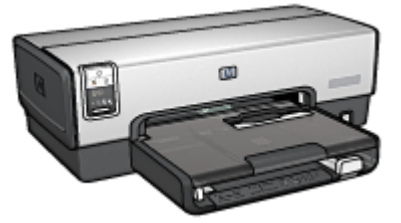

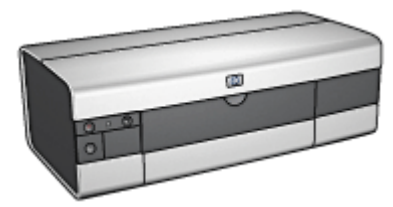

HP Deskjet 6540-50 series طابعة

HP Deskjet 6520 series طابعة

#### طابعة HP Deskjet 6540-50 series

تهانينا! لقد اشتريت إحدى طابعات HP Deskjet المزودة بالعديد من الميزات الرائعة:

- · تحديد جودة الطباعة: يمكنك تحديد جودة الطباعة من الجزء الأمامي من الطابعة.
- " الطباعة في وضع احتياطي الحبر": توفر لك ميزة " الطباعة في وضع احتياطي الحبر " إمكانية متابعة الطباعة باستخدام خرطوشة طباعة واحدة في حالة نفاد الحبر من خرطوشة الطباعة الأخرى.
  - · زر الغاء الطباعة: يمكنك إلغاء مهام الطباعة بضغطة على زر.
- " طباعة صفحات متعددة على ورقة واحدة": استخدم برنامج تشغيل الطابعة لطباعة عدد يصل إلى 16 صفحة على ورقة واحدة.
- " طباعة بدون حواف": استخدم وجه الصفحة بالكامل عند طباعة صور فوتو غرافية وبطاقات باستخدام ميزة " طباعة بدون حواف".
  - " طباعة الصور الرقمية": استخدم إمكانيات " طباعة الصور الرقمية" المحسّنة.
- " طباعة ستة أحبار قابلة للترقية": يمكنك تحسين طباعة الصور الفوتو غرافية باستخدام خرطوشة طباعة الصور الفوتو غرافية.
- " الإيقاف التلقائي": قم بتمكين ميزة " الإيقاف التلقائي" ليتم تشغيل الطابعة في وضع الطاقة المنخفضة أو توفير الطاقة عندما تكون الطابعة في فترة خمول لمدة ثلاثين دقيقة.
  - منفذ USB الأمامي: استخدم منفذ USB الموجود في مقدمة الطابعة لتوصيل الطابعة بالكمبيوتر الصغير المحمول بشكل سريع.
- ملحق الطباعة على الوجهين تلقائيًا الاختياري: قم بشراء ملحق الطباعة على الوجهين تلقائيًا لطباعة المستندات على الوجهين تلقائيًا.
  - ملحق درج ورق العادي سعة 250 ورقة الاختياري: قم بشراء ملحق درج ورق العادي سعة 250 ورقة الاختياري، لتحسين قدرة الطابعة على تداول الورق.

#### طابعة HP Deskjet 6520 series

تهانينا! لقد اشتريت إحدى طابعات HP Deskjet المزودة بالعديد من الميزات الرائعة:

- الطباعة في وضع احتياطي الحبر": توفر لك ميزة " الطباعة في وضع احتياطي الحبر " إمكانية متابعة الطباعة باستخدام خرطوشة طباعة واحدة في حالة نفاد الحبر من خرطوشة الطباعة الأخرى.
  - · زر الغاء الطباعة: يقوم بإلغاء مهام الطباعة بضغطة على زر.
- " طباعة صفحات متعددة على ورقة واحدة": استخدم برنامج تشغيل الطابعة لطباعة عدد يصل إلى 16 صفحة على ورقة واحدة.
- " طباعة بدون حواف": استخدم وجه الصفحة بالكامل عند طباعة صور فوتو غرافية وبطاقات باستخدام ميزة " طباعة بدون حواف".
  - · " طباعة الصور الرقمية": إمكانيات " طباعة الصور الرقمية" محسّنة.
- " طباعة ستة أحبار قابلة للترقية": يمكنك تحسين طباعة الصور الفوتو غرافية باستخدام خرطوشة طباعة الصور الفوتو غرافية.
- " الإيقاف التلقائي": قم بتمكين ميزة " الإيقاف التلقائي" ليتم تشغيل الطابعة في وضع الطاقة المنخفضة أو توفير الطاقة عندما تكون الطابعة في فترة خمول لمدة ثلاثين دقيقة.
- ملحق الطباعة على الوجهين تلقانيًا الاختياري: قم بشراء ملحق الطباعة على الوجهين تلقائيًا لطباعة المستندات على الوجهين تلقائيًا.
  - ملحق درج ورق العادي سعة 250 ورقة الاختياري: قم بشراء ملحق درج ورق العادي سعة 250 ورقة الاختياري، لتحسين قدرة الطابعة على تداول الورق.

## ۳ بدء الاستخدام (طابعة HP Deskjet " (6540-50 series)

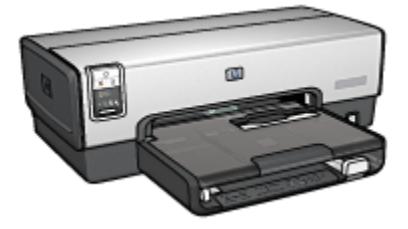

للحصول على نظرة عامة حول ميزات الطابعة، راجع صفحة ميزات الطابعة.

انقر فوق الموضوع المناسب من الموضوعات التالية للحصول على شرح لميزات الطابعة:

- · الأزرار والمصابيح
- · مصابيح حالة خرطوشة الطباعة
  - · الزر تحديد جودة الطباعة
    - · أدراج الورق
    - · شق المغلفات
    - · خرطوشات الطباعة
- · الطباعة في وضع احتياطي الحبر
  - · مستشعر نوع الورق التلقائي
    - · منفذ USB الأمامي

للحصول على شرح للملحقات الاختيارية، راجع صفحة الملحقات الاختيارية.

## 1.۳ ميزات الطابعة (طابعة HP Deskjet 6540-50 series)

تحتوي طابعة HP على الكثير من الميزات التي تساعد على تسهيل عملية الطباعة ورفع كفاءتها.

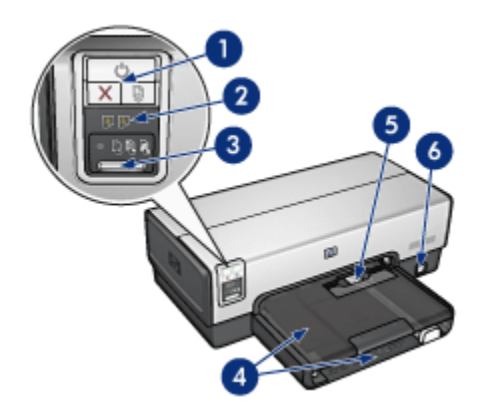

- الأزرار والمصابيح
- 2. مصابيح حالة خرطوشة الطباعة
  - 3. الزر محدد جودة الطباعة
    - أدراج الورق
    - 5. شق الأظرف
    - 6. منفذ USB الأمامي

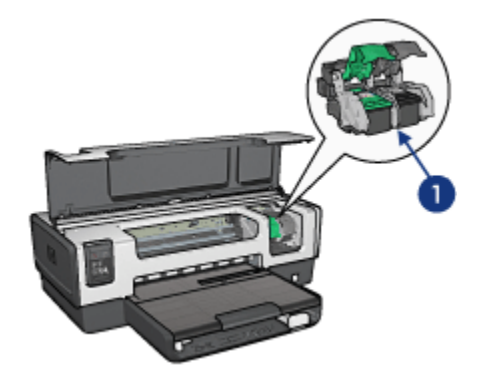

- خرطوشات الطباعة
- ۳ مستشعر نوع الورق التلقائي" (بدون صورة توضيحية)
  - Ink-backup mode (بدون صورة توضيحية)

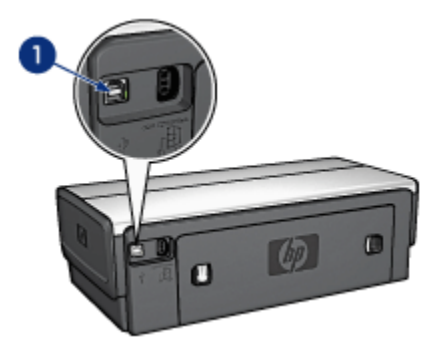

منفذ USB الخلفي
 الملحقات الاختيارية

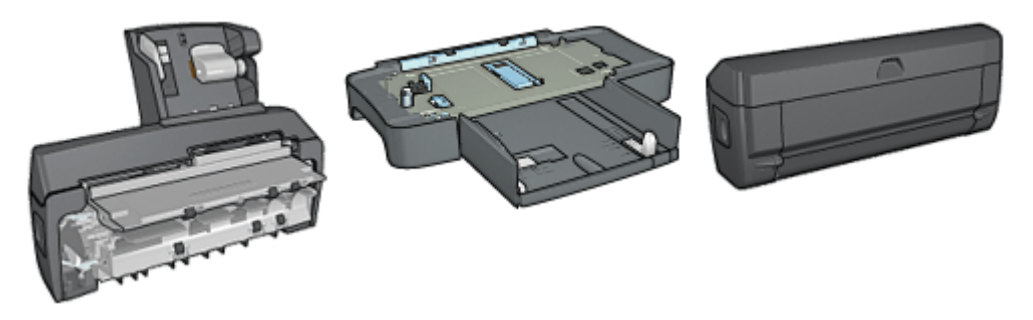

ملحق الطباعة على الوجهين تلقانيًا ملحق درج ورق العادي سعة 250 (اختياري) ملحق الطباعة على الوجهين تلقانيًا (اختياري)

ملاحظة: يختلف مدى توفر الملحقات باختلاف البلد/المنطقة.

## ۲.۳ الأزرار والمصابيح (طابعة HP Deskjet 6540-50 series)

يتم استخدام الأزرار لتشغيل الطابعة وإيقاف تشغيلها ولإلغاء مهمة الطباعة ولإعادة تشغيل مهمة طباعة. تعد الأضواء التي تظهر على الطابعة بمثابة مفاتيح مرئية توضح حالة الطابعة.

أزرار الطابعة موجودة في الجزء العلوي من لوحة التحكم.

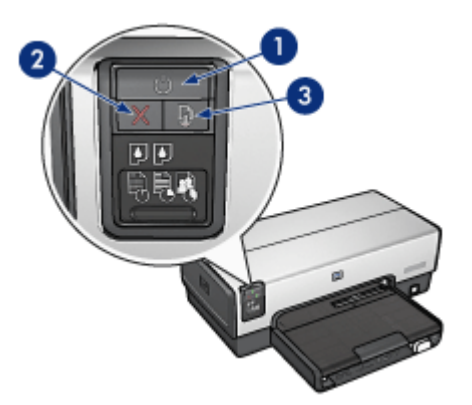

1. زر ومصباح الطاقة 2. زر إلغاء الطباعة 3. زر ومصباح الاستئناف

كما تحتوي لوحة التحكم على مصابيح حالة خرطوشة الطباعة و زر تحديد جودة الطباعة.

#### زر ومصباح الطاقة

يتم استخدام زر الطاقة لتشغيل الطابعة وإيقاف تشغيلها. قد يستغرق تشغيل الطابعة بضع ثوان بعد الضغط على زر الطاقة. يصدر مصباح الطاقة وميضًا عندما تكون الطابعة في مرحلة المعالجة.

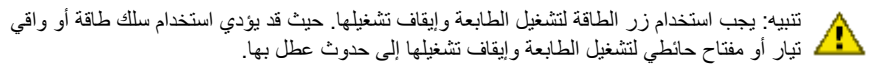

#### زر إلغاء الطباعة

يؤدي الضغط على زر إلغاء الطباعة إلى إلغاء مهمة الطباعة الحالية.

#### زر ومصباح الاستئناف

يصدر مصباح الاستئناف وميضًا عندما بلزم اتخاذ إجراء ما، مثل تحميل الورق أو إزالة انحشار الورق. بعد حل المشكلة، اضغط على زر الاستئناف لمتابعة الطباعة.

### ۳.۳ مصابيح حالة خرطوشة الطباعة (طابعة -HP Deskjet 6540) 50 series)

تعمل مصابيح حالة خرطوشة الطباعة على توضيح حالة خرطوشات الطباعة.

| حالة خرطوشات الطباعة | حالة مصابيح حالة خرطوشة الطباعة |
|----------------------|---------------------------------|
| مستوى الحبر منخفض    | مضيئة وثابتة                    |
| تتطلب خدمة           | وامضنة                          |

توجد مصابيح حالة خرطوشة الطباعة في منتصف لوحة التحكم الخاصة بالطابعة.

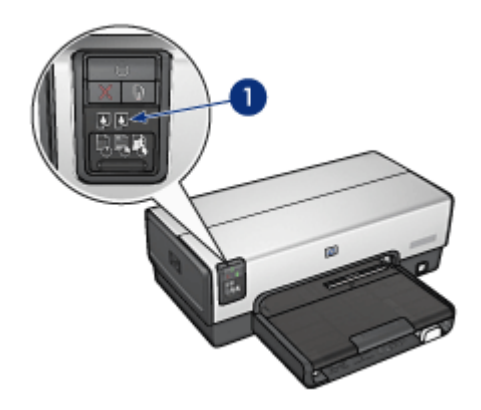

1. مصابيح حالة خرطوشة الطباعة

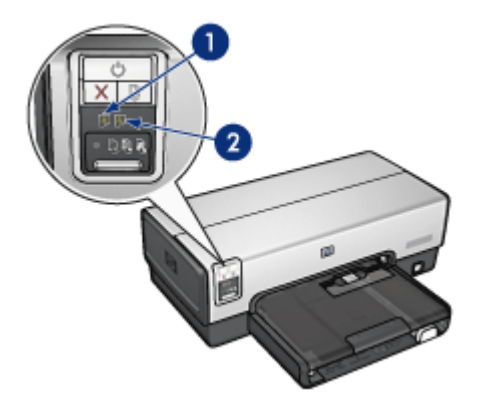

يمثل مصباح الحالة الأيسر خرطوشة الطباعة ثلاثية الألوان.

2. يمثل مصباح الحالة الأيمن خرطوشة الطباعة التي تم تركيبها في الجزء الموجود على الجانب الأيمن من موضع خرطوشة الطباعة. يمكن أن تكون خرطوشة الطباعة هذه هي خرطوشة الطباعة السوداء أو خرطوشة طباعة الصور الفوتوغر افية أو خرطوشة طباعة الصور الفوتوغر افية باللون الرمادي.

# ٤.٣ الزر محدد جودة الطباعة (طابعة 50-454 HP Deskjet) (diference) (series

استخدم الزر محدد جودة الطباعة لتحديد مستوى جودة الطباعة وسرعتها، وذلك من الجزء الأمامي من الطابعة. وزر محدد جودة الطباعة هذا موجود في الجزء السفلي من لوحة التحكم بالطابعة.

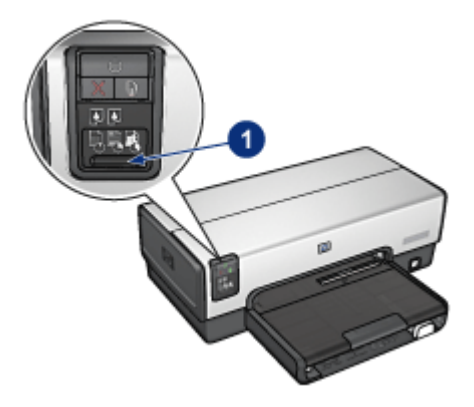

1. الزر محدد جودة الطباعة

#### تمكين الزر محدد جودة الطباعة

قبل استخدام الزر محدد جودة الطباعة، يجب تمكين هذا الزر من برنامج تشغيل الطابعة.

اتبع الخطوات التالية لتمكين الزر محدد جودة الطباعة:

- افتح مربع الحوار " خصائص الطابعة".
- انقر فوق علامة التبويب " اختصارات الطباعة " أو علامة التبويب " ورق/جودة.
- 3. انقر فوق " استخدام افتراضيات الطابعة" في القائمة المنسدلة " جودة الطباعة".

ملاحظة: وفقًا لنوع المستند الذي تتم طباعته، قد لا يتوفر خيار " استخدام افتراضيات الطابعة" بعلامة التبويب " اختصارات الطباعة".

4. انقر فوق الزر " موافق".

#### استخدام الزر محدد جودة الطباعة

استخدم الزر محدد جودة الطباعة لتحديد مستوى جودة طباعة المستندات المطلوب طباعتها. ولاحظ أنه لا يمكن تغيير مستوى جودة طباعة مستند بعد بدء عملية طباعة هذا المستند.

اتبع الخطوات التالية لاستخدام زر محدد جودة الطباعة:

- تأكد من أنه قد تم تمكين الزر محدد جودة الطباعة من برنامج تشغيل الطابعة.
- اضغط الزر محدد جودة الطباعة لتحديد أحد مستويات جودة الطباعة التالية:

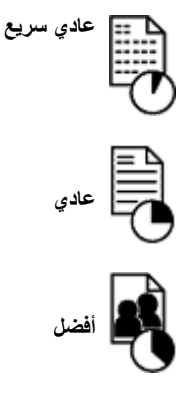

ملاحظة: يمكن تحديد الوضعين "مسودة سريعة" و "الحد الأقصى لدرجة النقطة في كل بوصة" من برنامج تشغيل الطابعة فقط. وفي حالة طباعة مستند باستخدام الوضع "مسودة سريعة" أو "الحد الأقصى لدرجة النقطة في كل بوصة"، يومض رمز جودة الطباعة المحدد حاليًا حتى اكتمال طباعة المستند.

الأضواء

تُضيء رموز محدد جودة الطباعة أو تومض للإشارة إلى مستوى جودة الطباعة المحدد:

| المعنى                                                                                                    | حالة الرموز        |
|----------------------------------------------------------------------------------------------------|--------------------|
| يشير الرمز المضيء إلى مستوى جودة الطباعة المحدد.                                                                    | رمز واحد مضيء.     |
| يشير الرمز المضيء إلى مستوى جودة الطباعة المحدد لمهمة الطباعة                                                       |                    |
| ·· يشير الرمز الوامض إلى مستوى جودة الطباعة المحدد لمهمة الطباعة                                                    | رمر مصيء واحر وامص |
| يشير هذا إلى أنه تم تحديد الوضع "مسودة سريعة" أو "الحد الأقصى لد<br>كل بوصة" لجودة الطباعة من برنامج تشغيل الطابعة. | رمز واحد وامض.     |

## . • أدراج الورق (طابعة HP Deskjet 6540-50 series)

تحتوي الطابعة على درجين للورق:

- درج الإدخال
- درج الإخراج

#### درج الإدخال

يحتفظ درج الإدخال بالورق أوغيره من الوسائط التي يتم الطباعة عليها.

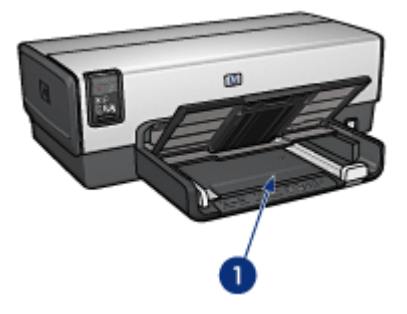

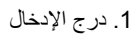

ثبت موجهي الورق بإحكام على حواف الوسائط المستخدمة في الطباعة.

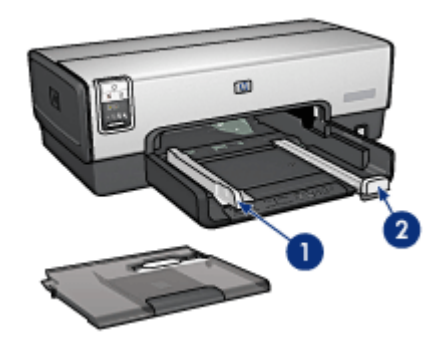

1. موجه عرض الورق 2. موجه طول الورق

#### درج الإخراج

يتم إخراج الصفحات المطبوعة إلى درج الإخراج.

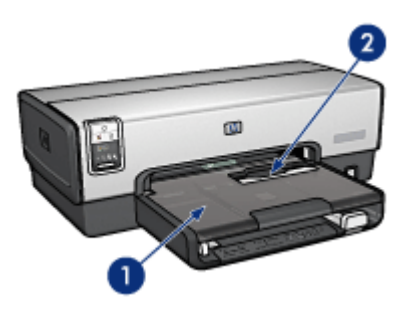

1. درج الإخراج 2. شق الأظرف

استخدم شق الأظرف لطباعة أظرف فردية.

ارفع درج الإخراج لتحميل الورق.

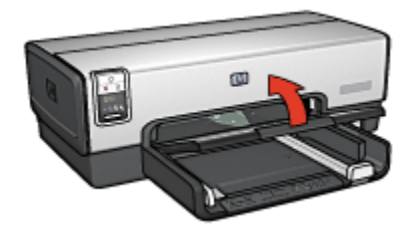

لمنع سقوط الورق من درج الإخراج، اسحب ملحق درج الإخراج ثم افتح حاجز ملحق درج الإخراج.

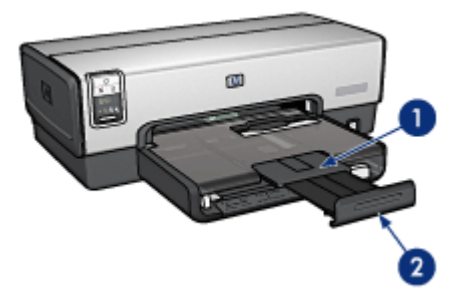

1. ملحق درج الإخراج 2. حاجز ملحق درج الإخراج

لا تقم بفتح حاجز ملحق درج الإخراج عند الطباعة على ورق بحجم legal. بعد انتهاء مهمة الطباعة، أغلق حاجز ملحق درج الإخراج ثم ادفع ملحق درج الإخراج داخل درج الإخراج.

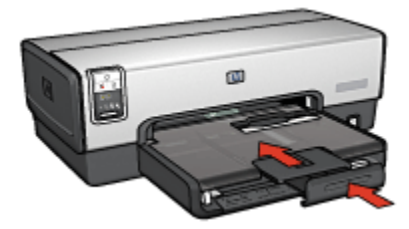

## 7.٣ شق الأظرف (طابعة HP Deskjet 6540-50 series)

استخدم شق الأظرف للطباعة على أظرف مفردة.

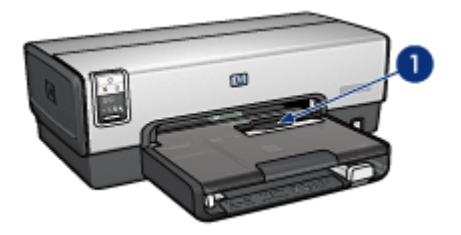

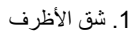

اتبع الخطوات التالية لاستخدام شق الأظرف:

أدخل الظرف مع مراعاة توجيه الوجه المطلوب الطباعة عليه إلى أسفل واللسان باتجاه اليسار.

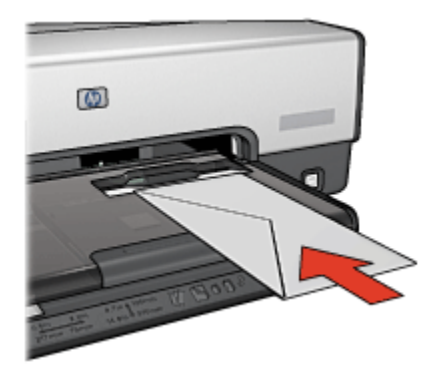

- أدخل الظرف داخل الطابعة بالكامل دون ثنيه.
  - 3. اطبع الظرف.

#### ٧.٣ خرطوشات الطباعة

هناك أربع خرطوشات طباعة يمكن استخدامها مع الطابعة.

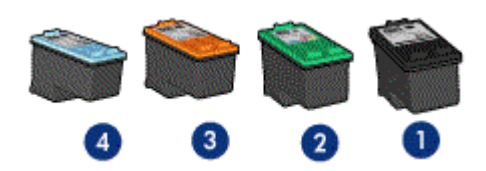

1. أسود -2 ثلاثية الألوان -3 صور فوتوغرافية -4 صور فوتوغرافية باللون الرمادي

ملاحظة: يختلف مدى توفر خرطوشات الطباعة باختلاف البلد/المنطقة.

#### استخدام خرطوشات الطباعة

الطباعة اليومية

استخدم خرطوشتي الطباعة الأسود وثلاثية الألوان لمهام الطباعة اليومية.

#### صور فوتوغرافية عالية الجودة

للحصول على ألوان أكثر لمعانًا عند طباعة صور فوتوغر افية ملونة أو أية مستندات خاصة أخرى، قم بازالة خرطوشة الطباعة السوداء واستخدم خرطوشة طباعة صور فوتوغرافية مع خرطوشة الطباعة ثلاثية الألوان.

#### صور فوتوغرافية أبيض وأسود عالية الجودة

للحصول على صور فوتو غرافية أبيض وأسود فانقة الجودة، قم بإزالة خرطوشة الطباعة السوداء واستخدم خرطوشة طباعة الصور الفوتوغرافية باللون الرمادي مع خرطوشة الطباعة ثلاثية الألوان.

#### استبدال خرطوشات الطباعة

عند شراء خرطوشات الطباعة، ابحث عن رقم الاختيار الخاص بخرطوشة الطباعة.

يمكن العثور على رقم الاختيار في ثلاثة أماكن:

· بطاقة عنونة رقم الاختيار: انظر في بطاقة العنونة الموجودة بخرطوشة الطباعة التي تستبدلها:

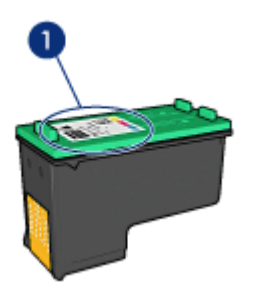

1. بطاقة عنونة رقم الاختيار

- وثائق الطابعة: للحصول على قائمة بأرقام الاختيار الخاصة بخر طوشات الطباعة، رجاء مراجعة الدليل المرجعي
  المرفق بالطابعة.
  - مربع الحوار "معلومات طلب خرطوشة الطباعة" للحصول على أرقام الاختيار الخاصة بخرطوشة الطباعة،
    افتح " مربع حوار " الخاص بالطابعة، ثم انقر فوق علامة التبويب " المستوى التقديري للحبر " ثم انقر فوق
    الزر " معلومات طلب خرطوشة الطباعة".

في حالة نفاذ حبر إحدى خرطوشات الطباعة، يمكن أن تعمل الطابعة في ink-backup mode. للحصول على معلومات حول تركيب خرطوشة طباعة، رجاء مراجعة صفحة تركيب خرطوشة الطباعة.

### ٨.٣ الطباعة في وضع احتياطي الحبر

في نمط "الطباعة في وضع احتياطي الحبر"، تعمل الطابعة باستخدام خرطوشة طباعة واحدة فقط. يبدأ عمل "الطباعة في وضع احتياطي الحبر" عند إز الة خرطوشة طباعة من موضع خرطوشة الطباعة. لإز الة خرطوشة طباعة، راجع صفحة تركيب خرطوشة الطباعة.

#### ناتج "الطباعة في وضع احتياطي الحبر"

تؤدي "الطباعة في وضع احتياطي الحبر" إلى إبطاء الطابعة والتأثير على جودة المستندات المطبوعة.

| النتيجة                                                                      | خرطوشة الطباعة المركبة                          |
|------------------------------------------------------------------------------|-------------------------------------------------|
| تتم طباعة الألوان بتدرج الرمادي.                                             | خرطوشة الطباعة باللون الأسود.                   |
| تتم طباعة الألوان ويظهر اللون الأسود بلون رمادي ولا<br>يعتبر لون أسود حقيقي. | خرطوشة طباعة ثلاثية الألوان.                    |
| تتم طباعة الألوان بتدرج الرمادي.                                             | خرطوشة طباعة الصور الفوتوغرافية.                |
| تتم طباعة الألوان بتدرج الرمادي.                                             | خرطوشة طباعة الصور الفوتوغرافية باللون الرمادي. |

ملاحظة: من المستحسن عدم استخدام خرطوشة طباعة الصور الفوتو غرافية أو خرطوشة طباعة الصور الفوتو غرافية باللون الرمادي في "الطباعة في وضع احتياطي الحبر".

#### إنهاء "الطباعة في وضع احتياطي الحبر"

قم بتركيب خرطوشتي طباعة في الطابعة لإنهاء "الطباعة في وضع احتياطي الحبر". لتركيب خرطوشة طباعة، راجع صفحة تركيب خرطوشة الطباعة.

### ٩.٣ مستشعر نوع الورق التلقائى

يحدد مستشعر نوع الورق التلقائي إعدادات الطباعة المناسبة للوسائط التي يتم الطباعة عليها، وخاصة وسائط HP. في حالة تركيب مستشعر نوع الورق التلقائي، تقوم الطابعة بفحص الصفحة الأولى من المستند بضوء أحمر يصدره المستشعر لتحديد أفضل إعداد لنوع الورق. وبعد أن تحدد الطابعة إعداد نوع الورق، تتم طباعة الصفحة.

لا تُعرِّض الطابعة لضوء الشمس المباشر. حيث قد يؤثر ضوء الشمس المباشر على عمل مستشعر نوع الورق التلقائي. لاستخدام مستشعر نوع الورق التلقائي، راجع صفحة تحديد نوع الورق.

ملاحظة. لا يتوفر مستشعر نوع الورق التلقائي للمستندات التي تتم طباعتها من ملحق درج الورق العادي سعة 250ورقة أو ملحق الطباعة على الوجهين تلقائيًا المزود بدرج ورق صغير.

## ٤ بدء الاستخدام (طابعة HP Deskjet 6520 series)

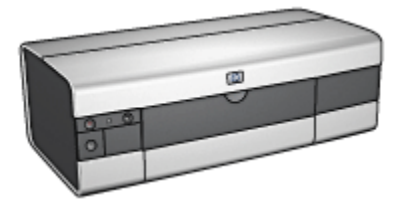

للحصول على نظرة عامة حول ميزات الطابعة، راجع صفحة ميزات الطابعة. انقر فوق الموضوع المناسب من الموضوعات التالية للحصول على شرح لميزات الطابعة:

- · الأزرار والمصابيح
  - · أدراج الورق
- · خرطوشات الطباعة
- · الطباعة في وضع احتياطي الحبر
  - · مستشعر نوع الورق التلقائي

للحصول على شرح للملحقات الاختيارية، راجع صفحة الملحقات الاختيارية.

## 1.٤ ميزات الطابعة (طابعة HP Deskjet 6520 series)

تحتوي طابعة HP على الكثير من الميزات التي تساعد على تسهيل عملية الطباعة ورفع كفاءتها.

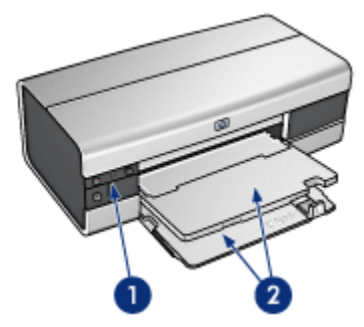

- الأزرار والمصابيح
  - 2. أدراج الورق

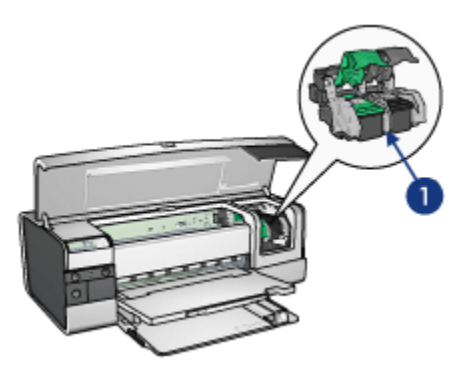

- خرطوشات الطباعة
- ۳ مستشعر نوع الورق التلقائي" (بدون صورة توضيحية)
  - 3. Ink-backup mode (بدون صورة توضيحية)

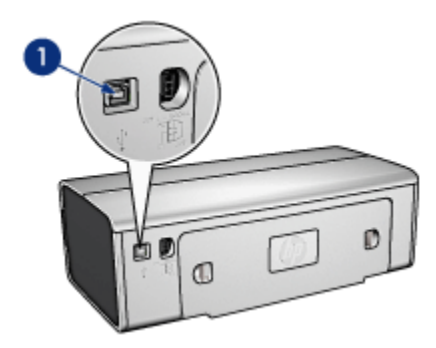

1. منفذ USB

الملحقات الاختيارية

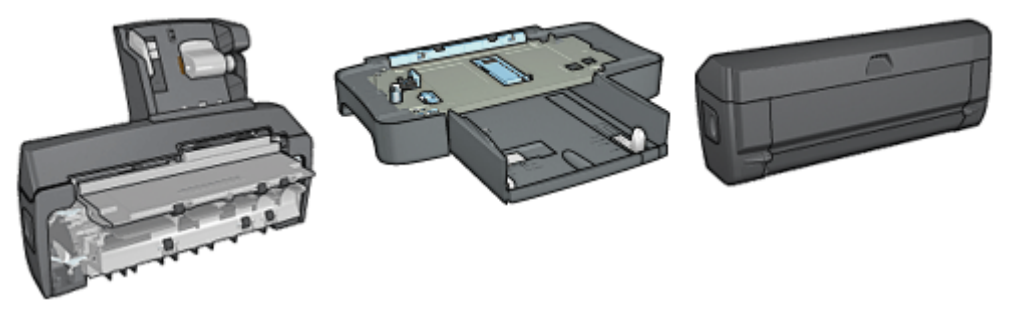

ملحق الطباعة على الوجهين تلقانيًا ملحق درج ورق العادي سعة 250 (اختياري) ملحق الطباعة على الوجهين تلقانيًا (اختياري)

ملاحظة: يختلف مدى توفر الملحقات باختلاف البلد/المنطقة.

## ۲.٤ الأزرار والمصابيح (طابعة HP Deskjet 6520 series)

يتم استخدام الأزرار لتشغيل الطابعة وإيقاف تشغيلها ولإلغاء مهمة الطباعة ولإعادة تشغيل مهمة طباعة. تعد الأضواء التي تظهر على الطابعة بمثابة مفاتيح مرئية توضح حالة الطابعة.

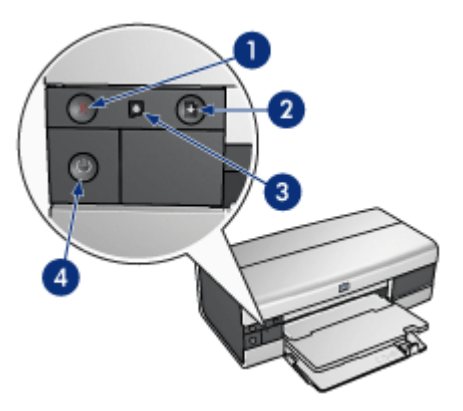

1. زر إلغاء الأمر 2. زر ومصباح الاستئناف 3. مصباح حالة خرطوشة الطباعة 4. زر ومصباح الطاقة

#### زر إلغاء الطباعة

يؤدي الضغط على زر إلغاء الطباعة إلى إلغاء مهمة الطباعة الحالية.

#### مصباح حالة خرطوشة الطباعة

يضيء مصباح حالة خرطوشة الطباعة أو يومض عندما يلزم خدمة خرطوشة الطباعة.

#### زر ومصباح الاستئناف

يصدر مصباح الاستئناف وميضًا عندما يلزم اتخاذ إجراء ما، مثل تحميل الورق أو إزالة انحشار الورق. بعد حل المشكلة، اضغط على زر الاستئناف لمتابعة الطباعة.

#### زر ومصباح الطاقة

يتم استخدام زر الطاقة لتشغيل الطابعة وإيقاف تشغيلها. قد يستغرق تشغيل الطابعة بضع ثوان بعد الضغط على زر الطاقة. يصدر مصباح الطاقة وميضًا عندما تكون الطابعة في مرحلة المعالجة.

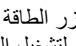

تنبيه: يجب استخدام زر الطاقة لتشغيل الطابعة وإيقاف تشغيلها. حيث قد يؤدي استخدام سلك طاقة أو واقى النبية. يعب المسلم من المسلم المسلم الم مسلم مسلم المسلم المسلم المسلم المسلم المسلم المسلم المسلم المسلم المسلم المسلم المسلم المسلم المسلم المسلم المل

## ۳.٤ أدراج الورق (طابعة HP Deskjet 6520 series)

للحصول على معلومات حول أدراج الورق، حدد أحد الموضوعات التالية:

- فتح أدراج الورق
  - درج الإدخال
  - درج الإخراج
- إغلاق أدراج الورق

#### فتح أدراج الورق

ارفع غطاء الطابعة لفتح أدراج الورق.

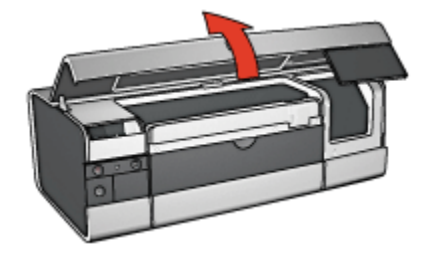

#### درج الإدخال

يحتفظ درج الإدخال بالورق وغيره من الوسائط التي يتم الطباعة عليها.

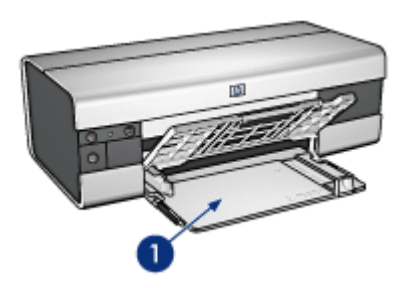

درج الإدخال

ثبت موجهي الورق بإحكام على حواف الوسائط المستخدمة في الطباعة.

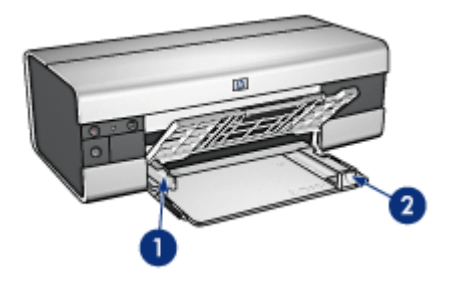

1. موجه عرض الورق 2. موجه طول الورق

للطباعة على ورق بحجم كبير ، مثل ورق بحجم legal، اسحب موجه طول الورق إلى حافة درج الإدخال ثم اسحب ملحق درج الإدخال.

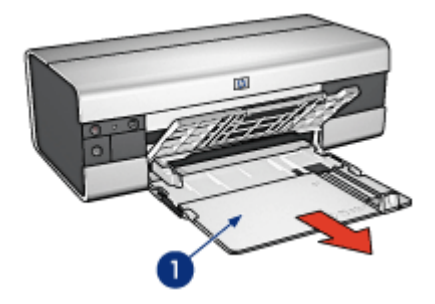

ملحق درج الإدخال

**درج الإخراج** يتم إخراج الصفحات المطبوعة إلى درج الإخراج.

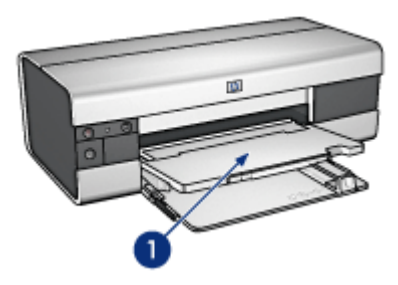

1. درج الإخراج

لمنع سقوط الورق من الدرج، اسحب ملحق درج الإخراج ثم افتح حاجز ملحق درج الإخراج.

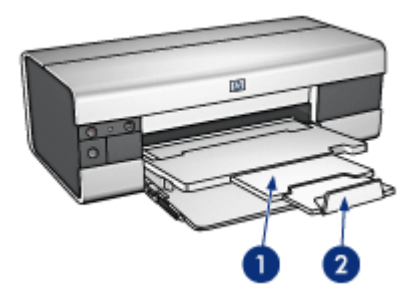

1. ملحق درج الإخراج 2. حاجز ملحق درج الإخراج

#### إغلاق أدراج الورق

اتبع الخطوات التالية لإغلاق درج الورق:

أغلق حاجز ملحق درج الإخراج ثم ادفع ملحق درج الإخراج، إذا كان هناك ضرورة لذلك.

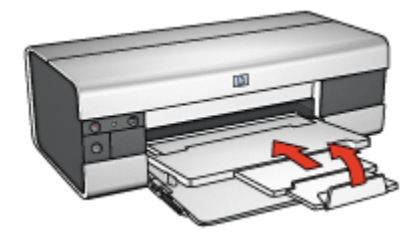

- 2. ارفع غطاء الطابعة.
- رفع درج الإخراج.

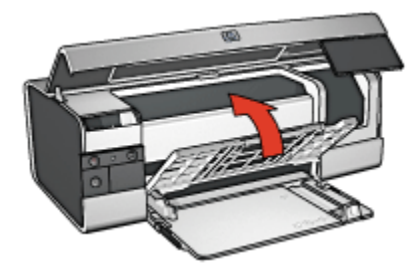

تحقق من أنه قد تم دفع ملحق درج الإدخال إلى مكانه، وبعد ذلك اسحب موجه طول الورق إلى حافة درج الإدخال.

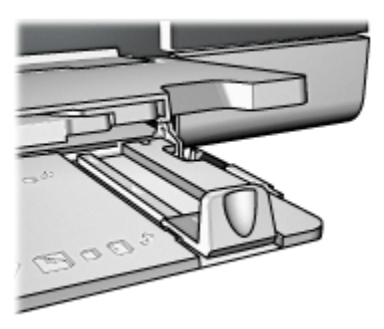

ارفع درج الإدخال.

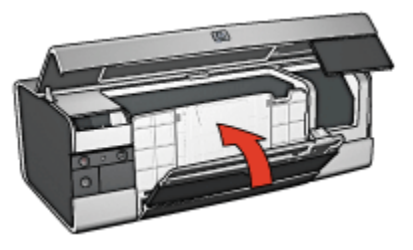

أغلق غطاء الطابعة.

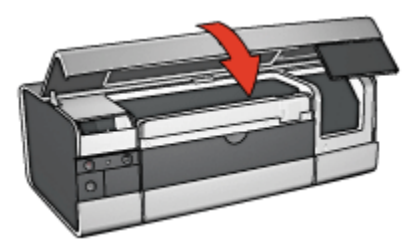

توصيل الطابعة 0

- USB ·
- · منفذ USB الأمامي (طابعة USB في الأمامي (طابعة USB)
  - منفذ USB الأمامي بدون تثبيت برنامج تشغيل الطابعة
  - منفذ USB الأمامي بعد تثبيت برنامج تشغيل الطابعة
    - استخدام منفذ USB الأمامي
      - شبكات الاتصال
      - · مشاركة الطابعة
    - HP Jetdirect 175x ملقم
    - · ملقم HP Jetdirect 310x
    - ملقم HP Jetdirect 380x

ملاحظة: يختلف مدى توفر ملقمات HP Jetdirect باختلاف البلد/المنطقة.

#### USB 1.º

يتم استخدام كابل ناقل تسلسلي عالمي (USB) لتوصيل الطابعة بجهاز الكمبيوتر. يجب أن يكون نظام التشغيل المستخدَم على جهاز الكمبيوتر هو Windows 98 أو أحدث حتى تتمكن من استخدام كابل USB.

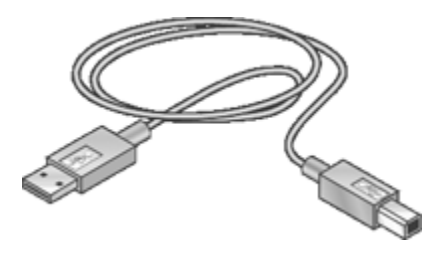

للحصول على إرشادات حول توصيل الطابعة باستخدام كابل USB، راجع منشور الإعداد الذي يُرفق بالطابعة.

### ۲.۵ الأمامي (HP Deskjet 6540-50 series)

استخدم منفذ USB الموجود في مقدمة الطابعة لتوصيل الطابعة بكمبيوتر صغير محمول بشكل سريع.

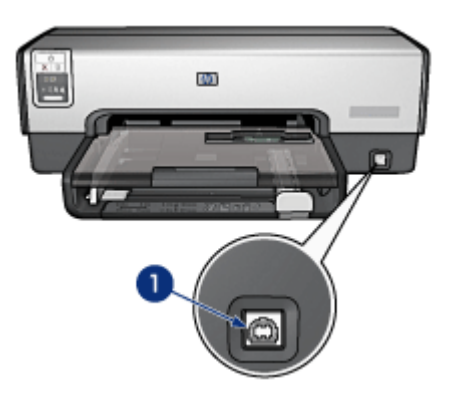

1. منفذ USB الأمامي

#### التوصيل بمنفذ USB الأمامي لأول مرة

عند توصيل جهاز صغير محمول بمنفذ USB الأمامي بالطابعة لأول مرة، يجب تهيئة الجهاز الصغير المحمول للمنفذ. للحصول على إرشادات التهيئة، أجب على السؤال التالي: هل تم تثبيت برنامج تشغيل الطابعة على الكمبيوتر الصغير المحمول؟

- نعم
- ۰ لا

#### ۱.۲.۵ منفذ USB الأمامى - بدون تثبيت برنامج تشغيل الطابعة

اتبع الخطوات التالية إذا كان برنامج تشغيل الطابعة ليس مثبتًا على الكمبيوتر الصغير المحمول. إذا لم يتم تثبيت برنامج تشغيل الطابعة على الكمبيوتر الصغير المحمول، اتبع الإرشادات الخاصة بإجراء تهيئة الكمبيوتر الصغير المحمول لاستخدام منفذ USB الأمامي.

#### تثبيت برنامج تشغيل الطابعة

- 1. تحقق من أن الطابعة في وضع التشغيل.
- استخدم كابل USB لتوصيل الكمبيوتر الصغير المحمول بمنفذ USB الأمامي الموجود في الطابعة.
  - انتظر حتى ظهور معالج "أجهزة جديدة".
- 4. بعد ظهور معالج "أجهزة جديدة"، أدخل القرص المضغوط الخاص ببرنامج تشغيل الطابعة في محرك الأقراص المضغوطة بالكمبيوتر الصغير المحمول.
  - .5 اتبع الإرشادات التي تظهر على الشاشة لتثبيت برنامج تشغيل الطابعة.

#### ۲.۲.۵ منفذ USB الأمامي - بعد تثبيت برنامج تشغيل الطابعة

اتبع الخطوات التالية إذا كان برنامج تشغيل الطابعة مثبتًا على الكمبيوتر الصغير المحمول.

إذا كان برنامج تشغيل الطابعة ليس مثبًا على الكمبيوتر الصغير المحمول، اتبع الإرشادات الخاصة بإجراء تثبيت برنامج تشغيل الطابعة.

#### تهيئة الكمبيوتر الصغير المحمول

تؤدي تهيئة الكمبيوتر الصغير المحمول لاستخدام منفذ USB الأمامي الخاص بالطابعة إلى إنشاء نسخة أخرى من برنامج تشغيل الطابعة على الكمبيوتر الصغير المحمول. يتم تكوين هذه النسخة الجديدة من برنامج تشغيل الطابعة لاستخدام منفذ USB الأمامي الخاص بالطابعة.

- تحقق من أن الطابعة في وضع التشغيل.
- 2. استخدم كابل USB لتوصيل الكمبيوتر الصغير المحمول بمنفذ USB الأمامي بالطابعة.
  - انتظر حتى ظهور معالج "أجهزة جديدة".
- 4. قم بتنفيذ أحد الإجراءات التالية وفقًا لإصدار نظام التشغيل Windows المثبت على الكمبيوتر الصغير المحمول:
  - · نظام التشغيل Windows XP: عند المطالبة، انقر فوق الزر " موافق".
- نظام التشغيل Windows 2000 : يسمح نظام التشغيل Windows بتهيئة الكمبيوتر الصغير المحمول تلقائيًا.
- · نظام التشغيل Windows Me: عند المطالبة، أدخل القرص المضغوط الخاص ببرنامج تشغيل الطابعة في محرك الأقراص المضغوطة بالكمبيوتر الصغير المحمول، ثم اتبع الإرشادات التي تظهر على الشاشة.
- نظام التشغيل Windows 98: يسمح نظام التشغيل Windows بتهيئة الكمبيوتر الصغير المحمول تلقائيًا.

عند مطالبة نظام التشغيل Windows بإطلاق اسم على الطابعة، قم بإعطاء الطابعة اسمًا يشير إلى أنك تستخدم منفذ USB الأمامي، على سبيل المثال HP Deskjet 65xx Front USB (منفذ USB الأمامي لطابعة HP Deskjet 65xx).

#### 0.٢.٥ استخدام منفذ USB الأمامي

قبل استخدام منفذ USB الأمامي بالطابعة، يجب تهيئة الكمبيوتر الصغير المحمول للمنفذ.

اتبع الخطوات التالية لاستخدام منفذ USB الأمامي:

- 1. استخدم كابل USB لتوصيل الكمبيوتر الصغير المحمول بمنفذ USB الأمامي بالطابعة.
  - افتح المستند المطلوب طباعته، وانقر فوق " ملف" ثم انقر فوق " طباعة".
- انقر فوق طابعة HP Deskjet 6540-50 series، ثم انقر فوق الزر " موافق" أو " طباعة".

ملاحظة: إذا ظهر نسختان من طابعة HP Deskjet 6540-50 series، حدد النسخة التي تم تهيئتها لمنفذ USB الأمامي.

#### ٣.٥ شبكات الاتصال

يمكن إعداد الطابعة بحيث تتمكن أجهزة الكمبيوتر الأخرى المتصلة بشبكة الاتصال من استخدامها، وذلك من خلال إجراء مشاركة الطابعة.

يمكن استخدام أي من ملقمات طباعة HP Jetdirect التالية لتوصيل الطابعة بشبكة اتصال.

- ۰ ملقم HP Jetdirect 175x
- HP Jetdirect 310x ملقم
- · ملقم HP Jetdirect 380x

ملاحظة: يختلف مدى توفر ملقمات HP Jetdirect باختلاف البلد/المنطقة.

#### ٥. ١. مشاركة الطابعة

يمكن توصيل الطابعة مباشرةً بجهاز كمبيوتر على شبكة اتصال، على أن يتم مشاركتها مع أجهزة الكمبيوتر الأخرى المتصلة بتلك الشبكة.

للحصول على إرشادات حول مشاركة الطابعة على شبكة اتصال، استخدم القرص المضغوط لبرنامج تشغيل الطابعة. واتبع الإرشادات التي تظهر على الشاشة حول إعداد شبكة الاتصال .

#### ۰.۳.۰ ملقم HP Jetdirect 175x ملقم

استخدم ملقمات الطباعة لتوصيل الطابعة مباشرةً بشبكة الاتصال حتى يتمكن أي جهاز كمبيوتر متصل بشبكة الاتصال من استخدام الطابعة.

#### ملقم HP J6035A Jetdirect 175x

- · توصيلة USB للطابعة
- التوصيل بشبكة الاتصال باستخدام كابل من نوع 100Base-Tx (شبكة Fast Ethernet) و/أو كابل 10Base-T (شبكة 10Base-T)
- · شبكات اتصال من نوع TCP/IP أو IPX/SPX وضع مباشر أو أبل إيثارتواك (Apple EtherTalk)
  - · أجهزة كمبيوتر تستخدم أنظمة التشغيل Windows 98 أو 2000 أو MP أو XP أو MacOS

ملاحظة: يختلف مدى توفر ملقمات HP Jetdirect باختلاف البلد/المنطقة.

#### e.۳.۰ ملقم HP Jetdirect 310x ملقم

استخدم ملقمات الطباعة لتوصيل الطابعة مباشرة بشبكة الاتصال حتى يتمكن أي جهاز كمبيوتر متصل بشبكة الاتصال. من استخدام الطابعة.

#### AMB J6038A Jetdirect 310x ملقم

- · توصيلة USB للطابعة
- التوصيل بشبكة الاتصال باستخدام كابل من نوع 100Base-Tx (شبكة Fast Ethernet) و/أو كابل 10Base-T (شبكة 10Base-T)
- · شبكات اتصال من نوع TCP/IP أو IPX/SPX وضع مباشر أو أبل إيثارتواك (Apple EtherTalk)
  - · أجهزة كمبيوتر تستخدم أنظمة التشغيل Windows 98 أو MacOS أو MA أو MacOS

ملاحظة: يختلف مدى توفر ملقمات HP Jetdirect باختلاف البلد/المنطقة.

#### ۰.۳.۵ HP Jetdirect 380x ملقم

استخدم ملقمات الطباعة لتوصيل الطابعة مباشرةً بشبكة الاتصال حتى يتمكن أي جهاز كمبيوتر متصل بشبكة الاتصال من استخدام الطابعة.

#### HP J6061A Jetdirect 380x ملقم

- · توصيلة USB للطابعة
- اتصال لاسلكي بشبكات اتصال Wi-Fi (Wi-Fi) بتشفير ، ومصادقة 802.1x أو EAP-MD5 أو EAP-TLS
  - شبكات اتصال من نوع TCP/IP أو IPX/SPX أو Novell NetWare أو Apple EtherTalk أو Unix/Linux
    - · أجهزة كمبيوتر تستخدم أنظمة التشغيل Windows 98 أو 2000 أو MP أو XP أو MacOS

ملاحظة: يختلف مدى توفر ملقمات HP Jetdirect باختلاف البلد/المنطقة.

## ٦ الطباعة (طابعة -HP Deskjet 6540) (50 series

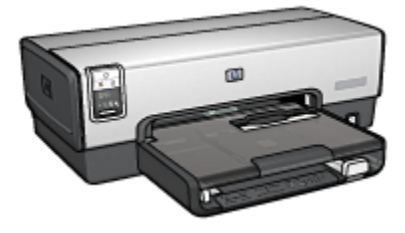

- · طباعة الصور الفوتوغرافية
  - طباعة المستندات الأخرى
    - تلميحات للطباعة
    - · برنامج تشغيل الطابعة

# 1.1 طباعة الصور الفوتوغرافية (طابعة HP Deskjet 6540-50 (طابعة series)

حدد نوع الصورة الفوتو غرافية المطلوب طباعتها:

صور فوتو غرافية بدون حدود

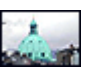

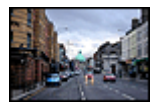

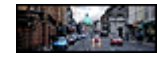

صور فوتوغرافية صغيرة بدون صور فوتوغرافية كبيرة بدون حدود صور فوتوغرافية شاملة الرؤية بدون حدود

صور فوتوغرافية بحد أبيض

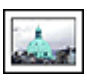

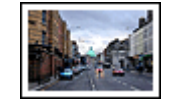

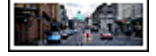

| صور فوتوغرافية شاملة الرؤية | صور فوتوغرافية كبيرة | صور فوتوغرافية صغيرة |
|-----------------------------|----------------------|----------------------|
| بحد أبيض                    | بحد أبيض             | بحد أبيض             |

#### تحسين جودة الصور الفوتوغرافية

تعلم طريقة تحسين جودة الصور الفوتو غرافية من خلال استخدام ميزات طباعة الصور الفوتو غرافية بالطابعة.

#### ۱.۱.۲ تحسين جودة الصور الفوتوغرافية

يوفر برنامج تشغيل الطابعة العديد من الميزات لتسهيل طباعة الصور الفوتو غرافية الرقمية ولتحسين جودة طباعتها:

- · يمكنك الحصول على أفضل توليفة للسرعة والجودة بواسطة استخدام ميزة PhotoREt.
  - · استخدم ميزة " خيارات التصوير الرقمي hp" لتنقيح الصور الفوتوغرافية.
- · يمكنك الحصول على أعلى دقة باستخدام ميزة الحد الأقصى لدرجة النقطة في كل بوصة.
  - · اطبع صورة فوتو غرافية بتنسيق Exif إذا كان لديك برنامج تشغيل به إمكانية Exif.
- استخدم ورق صور HP للاستعمال اليومي، نصف لامع لتوفير المال والحبر عند طباعة الصور الفوتو غرافية.

تَعلم كيفية إضافة لمسات فنية مهنية للصور الفوتو غرافية الرقمية:

- · استخدم خرطوشة طباعة الصور الفوتوغرافية للحصول على ألوان رائعة.
  - استخدم خيارات برنامج التشغيل لتحسين الألوان المطبوعة:
    - · إعدادات الألوان المتقدمة
      - إدارة الألوان
- استخدم خرطوشة طباعة الصور الفوتو غرافية باللون الرمادي للحصول على صور فوتو غرافية ذات جودة فائقة أبيض وأسود.
  - اطبع صور فوتو غرافية أبيض وأسود.
  - · اطبع حواف ورق الصور باستخدام الطباعة بدون حدود.

لتجنب تجعد ورق الصور، اتبع إرشادات تخزين ورق الصور الفوتو غرافية.

#### PhotoREt 1.1.1

توفر تقنية PhotoREt أفضل توليفة ممكنة من سرعة طباعة الصور وجودتها.

اتبع الخطوات التالية للطباعة باستخدام تقنية PhotoREt:

- افتح مربع الحوار " خصائص الطابعة".
- انقر فوق علامة التبويب " اختصارات الطباعة " أو علامة التبويب " ورق/جودة.
  - انقر فوق " أفضل" في القائمة المنسدلة " جودة الطباعة".
  - حدد أية إعدادات طباعة أخرى مطلوبة، ثم انقر فوق الزر " موافق".

#### HP خيارات التصوير الرقمي HP

تحتوي الطابعة على العديد من الميزات التي تساعد على تحسين جودة الصور الفوتو غرافية الرقمية.

#### فتح مربع الحوار "خيارات التصوير الرقمي HP"

اتبع الخطوات التالية لفتح مربع الحوار " **خيارات التصوير الرقمي HP**":

- افتح مربع الحوار " خصائص الطابعة".
- انقر فوق علامة التبويب " اختصارات الطباعة " أو علامة التبويب " ورق/جودة"، ثم انقر فوق الزر " خيارات التصوير الرقمي HP".

استخدام مربع الحوار "خيارات التصوير الرقمى HP"

استخدم مربع الحوار " خيارات التصوير الرقمي HP" لإعداد الخيارات التالية:

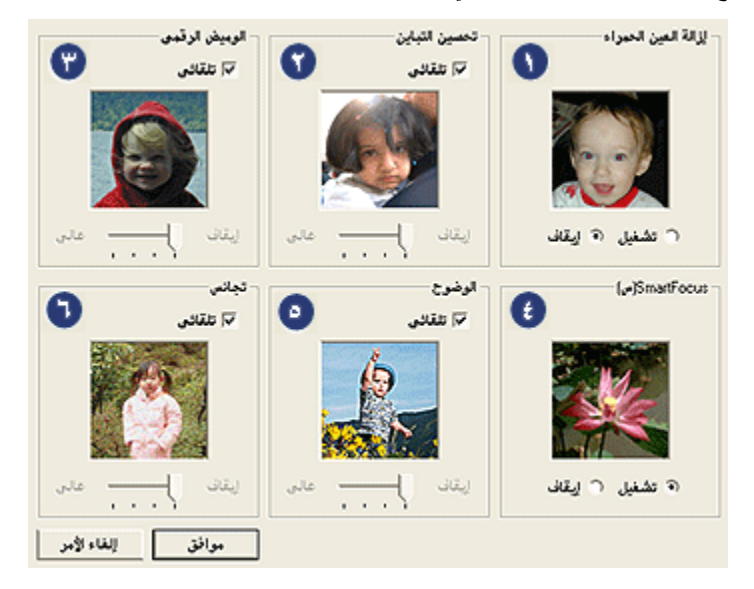

- 1. " إزالة العين الحمراء": انقر فوق " تشغيل" لإزالة إحمرار العين أو تقليل حدة إحمرار العين في الصور.
- 2. " تحسين التباين": ضبط التباين على الإعداد المفضل. انقر فوق " تلقاني" للسماح لبرنامج تشغيل الطابعة بموازنة التباين تلقائياً.
- الوميض الرقمي": ضبط التعرض في المناطق الداكنة من الصور الفوتو غرافية لإظهار التفاصيل. انقر فوق "تلقائي" للسماح لبرنامج تشغيل الطابعة بموازنة درجة السطوع والدكنة تلقائياً.
  - تشغيل" للسماح لبرنامج تشغيل.
    الطابعة بتركيز الصورة تلقائياً.
- 5. " الوضوح": ضبط وضوح الصور على الإعداد المفضل. انقر فوق " تلقاني" للسماح لبرنامج تشغيل الطابعة بإعداد مستوى وضوح الصور تلقانياً.
  - 6. " تجانس": تخفيف حدة الصور. انقر فوق " تلقائي" للسماح لبرنامج تشغيل الطابعة بإعداد مستوى تجانس الصورة تلقائياً.

٤.١.٦ الحد الأقصى لدرجة النقطة فى كل بوصة

يوفر إعداد جودة الطباعة " ا**لحد الأقصى لدرجة النقطة في كل بوصة**" إمكانية الطباعة بجودة 4800 × 1200 نقطة في البوصة محسّن.

يعد وضع الطباعة بجودة 4800 × 1200 نقطة في البوصة محسّن أعلى جودة دقة ممكنة لهذه الطابعة. عند تحديد وضع 4800 × 1200 نقطة في البوصة محسّن في برنامج تشغيل الطابعة، نطبع خرطوشة الطباعة ثلاثية الألوان بوضع جودة طباعة 4800 × 1200 نقطة في البوصة محسّن (الحد الأقصى حتى 4800 × 1200 نقطة في البوصة ألوان و 1200 نقطة في البوصة للإدخال). كذلك تتحسن جودة الطباعة في حالة تركيب خرطوشة طباعة صور فوتو غرافية. يمكن شراء خرطوشة طباعة الصور الفوتوغرافية على حدة إذا لم تكن مرفقة مع الطابعة.

ملاحظة: استخدم ورق صور فوتوغرافية فاخر جدًا HP عند الطباعة في وضع Maximum dpi لجودة الطباعة بهدف تحسين ملاءمة الألوان وتفاصيل الصور الفوتوغرافية.

اتبع الخطوات التالية للطباعة في وضع جودة الطباعة 4800 × 1200 نقطة في البوصة محسّن:

- افتح مربع الحوار " خصائص الطابعة".
- انقر فوق علامة التبويب " اختصارات الطباعة " أو علامة التبويب " ورق/جودة.

ملاحظة: من علامة التبويب " ا**ختصارات الطباعة**" حدد أحد الخيارين " **طباعة الصور-بلا حدود**" أو **طباعة** الصور الفوتوغرافية-بحدود بيضاء".

ابحث عن القائمة المنسدلة المناسبة:

| القائمة المنسدلة | علامة التبويب    |
|------------------|------------------|
| نوع الورق        | اختصارات الطباعة |
| النوع            | ورق/جودة         |

ملاحظة: لا يلزم إعداد جودة الطباعة في كلِّ من علامتي التبويب.

- حدد نوع ورق الصور الفوتو غرافية المناسب في القائمة المنسدلة.
- 5. انقر فوق " الحد الأقصى لدرجة النقطة في كل بوصة " في القائمة المنسدلة " جودة الطباعة".

ملاحظة: يستخدم الإعداد " الحد الأقصى لدرجة النقطة في كل بوصة " مقدارًا كبيرًا من المساحة الخالية على القرص بشكل مؤقت وقد يؤدي إلى بطء عملية الطباعة.

حدد أية إعدادات طباعة أخرى مطلوبة، ثم انقر فوق الزر " موافق".

#### Exif طباعة Exif

طباعة Exif (Exchangeable Image File Format 2.2) هي عبارة عن مواصفات قياسية عالمية خاصة بالتصوير الفوتوغرافي الرقمي تعمل على تسهيل عملية التصوير الرقمي وتحسين الصور الفوتوغرافية المطبوعة. في حالة التقاط صورة بكاميرا رقمية يتوفر بها إمكانية طباعة Exif، تقوم ميزة طباعة Exif هذه بالتقاط بعض المعلومات - مثل زمن التعرض لضوء الكاميرا ونوع الوميض ونسبة التشبع بالألوان – ثم تقوم بتخزين تلك المعلومات في ملف الصورة. يقوم برنامج تشغيل الطابعة HP Deskjet باستخدام هذه المعلومات خامية بالصور تلقائيًا، للحصول على صور فوتوغرافية ذات جودة فائقة. تتطلب طباعة الصور الفوتوغرافية المحسنة بتقنية Exif الأجهزة التالية:

· كامير ارقمية تدعم تقنية طباعة Exif

· برنامج تشغيل صور فوتوغرافية بإمكانية طباعة Exif

اتبع الخطوات التالية لطباعة صور فوتوغرافية محسنة بتنقية Exif:

- افتح الملف المطلوب طباعته باستخدام برنامج تشغيل الصور الفوتو غرافية المزود بإمكانية طباعة Exif.
  - افتح مربع الحوار " خصائص الطابعة".
  - 3. انقر فوق علامة التبويب " اختصارات الطباعة" أو علامة التبويب " ورق/جودة.

ملاحظة: من علامة التبويب " ا**ختصارات الطباعة**" حدد أحد الخيارين " **طباعة الصور-بلا حدود**" أو **طباعة** الصور الفوتوغرافية-بحدود بيضاء".

- 4. انقر فوق " عادي" أو " أفضل" من القائمة المنسدلة " جودة الطباعة".
- حدد أية إعدادات طباعة أخرى مطلوبة، ثم انقر فوق الزر " موافق".

يقوم برنامج تشغيل الطابعة تلقائياً بتحسين الصورة المطبوعة.

#### ۲.۱.٦ طباعة صور فوتوغرافية بدون حدود

استخدم ميزة الطباعة بدون حدود للطباعة على بعض أنواع الورق حتى الحواف، وعلى نطاق من الأحجام القياسية للورق والأحجام المخصصة كذلك بداية من ورق الصور الفوتو غرافية بحجم 101 × 152 ملم (4 × 6 بوصة) وحتى 210 × 594 ملم (8.5 × 23.4 بوصة).

إرشادات

- لا تطبع مستندات بدون حدود بنمط " الطباعة في وضع احتياطي الحبر ". قم بتركيب خرطوشتي طباعة دومًا في الطابعة.
- افتح الملف في أحد التطبيقات، وقم بتعيين حجم الصورة. وتحقق من أن الحجم يتوافق مع حجم الورق الذي تريد طباعة الصورة عليه.

الطباعة

- افتح الملف الذي تريد طباعته.
- افتح مربع الحوار " خصائص الطابعة".
- 3. من خلال علامة التبويب " اختصارات الطباعة"، انقر فوق " الطباعة على الوجهين، الطباعة المزدوجة" في القائمة المنسدلة.

| ملون أساسيات تأثيرات إتمام ورق/جودة اختصارات الطباعة | خذمات                 |
|------------------------------------------------------|-----------------------|
| ماذا تريد أن تلعل؟                                   |                       |
| طباعة المورجلا حدود                                  | ×                     |
| ~                                                    |                       |
| جودة الطباعة .                                       | <b>2</b>              |
| • انشل                                               |                       |
| نوع اورد                                             |                       |
| 245 داخر جدًا للصور ٢٢ ورق \                         |                       |
| 🚽 صورة بدجم اند الا                                  |                       |
| ممشر الورق 🖚                                         |                       |
| 💌 الدرج العلوى                                       |                       |
| 1 1 1 1 1 1 1 1 1 1 1 1 1 1 1 1 1 1 1                |                       |
|                                                      |                       |
| ار قبق HP تصوير                                      |                       |
| (hp)                                                 | تطبيات تطيمات الطباعة |
|                                                      |                       |
| موافق إلغاء لأمر تعليمات                             |                       |

- حدد إعداد الطباعة المناسب للصورة الفوتو غرافية المطلوب طباعتها.
- يمكنك استخدام خيارات " تصوير HP الرقمي" إذا كنت ترغب في ذلك.
- حدد أية إعدادات طباعة أخرى ترغب فيها، ثم انقر فوق الزر " موافق".

عند الطباعة على ورق صور فوتوغرافية يحتوي على لسان قابل للسحب، قم بإز الة اللسان ليصبح المستند خاليًا من الحدود تمامًا.

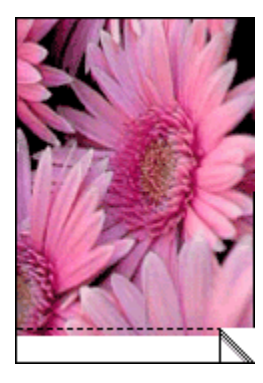

#### ٧.١.٦ خرطوشة طباعة الصور الفوتوغرافية

عند استخدام خرطوشة طباعة الصور الفوتو غرافية مع خرطوشة الطباعة ثلاثية الألوان، يتم إخراج صور فوتو غرافية بستة ألوان خالية من التحبب فعليًا ولا تبهت.

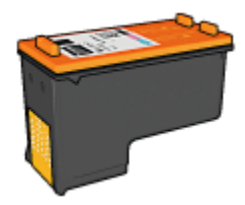

من الممكن شراء خرطوشة طباعة الصور الفوتوغرافية على حدة إذا لم تكن مرفقة مع المنتج.

#### تركيب خرطوشة طباعة الصور الفوتوغرافية

لتركيب خر طوشة طباعة الصور الفوتو غرافية، قم بإزالة خر طوشة الطباعة السوداء من الطابعة ثم قم بتركيب خر طوشة طباعة الصور الفوتو غرافية في الجزء الأيمن من حمالة خرطوشات الطباعة.

لمزيد من المعلومات، رجاء مراجعة صفحة تركيب خرطوشة الطباعة.

#### استخدام خرطوشة طباعة الصور الفوتوغرافية

اتبع الخطوتين التاليتين للطباعة في وضع ستة لون:

- افتح مربع الحوار " خصائص الطابعة".
- انقر فوق علامة التبويب " اختصارات الطباعة " أو علامة التبويب " ورق/جودة.

ملاحظة: من علامة التبويب " ا**ختصارات الطباعة**"، حدد إما " طباعة الصور-بلا حدود" أو " طباعة الصور. الفوتوغرافية-بحدود بيضاء".

ابحث عن القائمة المنسدلة المناسبة:

| القائمة المنسدلة | علامة التبويب    |
|------------------|------------------|
| نوع الورق        | اختصارات الطباعة |
| النوع            | ورق/جودة         |

ملاحظة: لا يلزم إعداد جودة الطباعة في كلِّ من علامتي التبويب.

- انقر فوق نوع ورق الصور الفوتو غرافية المناسب في القائمة المنسدلة.
- 5. انقر فوق " عادي" أو " أفضل" أو " الحد الأقصى لدرجة النقطة في كل بوصة " في القائمة المنسدلة " جودة الطباعة".
  - حدد أية إعدادات طباعة أخرى مطلوبة، ثم انقر فوق الزر " موافق".

#### تخزين خرطوشة طباعة الصور الفوتوغرافية

للحفاظ على سلامة خرطوشة الطباعة، اتبع إر شادات تخزين خرطوشة الطباعة.

٨.١.٦ استخدام إعدادات الألوان المتقدمة

استخدم مربع الحوار "إعدادات الألوان المتقدمة" لضبط كيفية ظهور الألوان بالنسخ المطبوعة. يتسبب ضبط هذه الإعدادات في اختلاف الألوان المطبوعة عن الألوان التي تظهر على شاشة عرض الكمبيوتر. اتبع الخطوات التالية لتحديد إعدادات الألوان المتقدمة:

- افتح مربع الحوار " خصائص الطابعة".
  - انقر فوق علامة التبويب " ملون".
- انقر فوق الزر " إعدادات الألوان المتقدمة".

يظهر مربع الحوار " إعدادات الألوان المتقدمة".

| : التشب      | 0  | -     |   |   |   |   | - }- |   |   |   |   | -    |                 |
|--------------|----|-------|---|---|---|---|------|---|---|---|---|------|-----------------|
|              | ,  | مخلف  | 1 |   | 1 | 1 | ó    | 1 |   | 1 | 1 | y.Xe |                 |
| : المطوع     | 0  | 1     |   |   |   |   | - }- |   |   |   |   |      |                 |
|              |    | أدكن  |   |   |   |   | 0    |   |   |   |   | أفتح |                 |
| : درجة اللوز | 0  |       |   |   |   |   | Y    |   |   |   |   | da   |                 |
|              |    | ι i¢γ |   |   |   |   | 0    |   |   |   |   | 0.01 |                 |
| : مبداده     | 0  | -     |   |   |   |   | - 1- |   |   |   |   | _    |                 |
| , were .     | 1* | -50   | 1 | • | 1 | 1 | ó    | 1 | • | 1 | 1 | 50   |                 |
| : أرجوانم    | 0  | -     |   |   |   |   | -)-  | - |   | - |   | _    |                 |
|              |    | -50   | 1 |   |   |   | ò    |   |   |   |   | 50   |                 |
| : أصار       | 0  | -     |   |   |   |   | - )- |   |   |   |   | _    |                 |
|              |    | -50   |   |   |   |   | 0    |   |   |   |   | 50   |                 |
| : أموا       | 0  |       |   |   |   |   | 7    |   |   |   |   |      |                 |
|              |    | -50   |   |   |   |   | U    |   |   |   |   | 50   |                 |
|              |    |       |   |   |   |   |      |   |   |   |   |      | سفاء لأعر موافق |

- 4. قم بضبط الإعدادات التالية بالشكل المناسب:
- إعدادات الألوان العامة: قم بضبط " التشبع" و" السطوع" و " درجة اللون" لتعيين طباعة كل الألوان بتأثير معين.
- · إ**عدادات الألوان الخاصة**: قم بضبط مربعات التمرير " سماوي" و أرجواني" و" أصفر" و" أسود" لتحديد مستوى كل لون يتم استخدامه في الطباعة.
  - . بعد تحديد إعدادات الألوان، انقر فوق الزر " موافق".
  - حدد أية إعدادات طباعة أخرى ترغب فيها، ثم انقر فوق الزر " موافق".

استخدم " ما هذا؟ تعليمات" لمعرفة المزيد حول الميزات التي تظهر في مربع الحوار " خصائص الطابعة".

#### ٩.١.٦ إدارة الألوان

تحدد إدارة الألوان نطاق الألوان التي يمكن طباعتها. يقوم برنامج تشغيل الطابعة بتحويل ألوان المستند من إعدادات الألوان الحالية إلى خيار إدارة الألوان المحدد.
اتبع الخطوات التالية لتحديد خيار إدارة الألوان:

- افتح مربع الحوار " خصائص الطابعة".
  - انقر فوق علامة التبويب " ملون".

| ات إتمام ورق/جودة اختصارات الطباعة | ون أساسيات تأثير | خدمات ط                                |
|------------------------------------|------------------|----------------------------------------|
|                                    |                  | الإعدادات المريعة الخاصة بمهمة الطباعة |
| حظ مند                             | *                | اكتب اسم مجموعة مريعة هنا              |
| E                                  |                  | خيارات اللون                           |
|                                    |                  | 🗖 الطباعة بتدرج رمادی<br>🕞 جودة عالية  |
|                                    |                  | 🔿 خرطوشة الطباعة السوداء فقط           |
| in. 11.00 x 8.50                   |                  | إعدادات الألوان المتقدمة               |
| دادة لألوان<br>ColorSmart/sRGB     |                  | ,                                      |
| تعليمات                            |                  | ( <b>b</b> )                           |
| موافق (لغاء الأمر) تعليمات         |                  |                                        |

- انقر فوق أحد الخيارات التالية من القائمة المنسدلة " إدارة الألوان":
- ColorSmart/sRGB: يعد الخيار ColorSmart/sRGB هو الخيار المناسب لأغلب مهام الطباعة. ويتم استخدامه لأغلب المستندات الموجودة على الويب وأجهزة التقاط الصور الحالية.
- AdobeRGB: عند الطباعة من تطبيق متخصص باستخدام خيار اللون AdobeRGB، أغلق إدارة الألوان في التطبيق، واترك لبرنامج تشغيل الطابعة مسئولية إدارة مساحة الألوان. استخدم إعداد الخيار AdobeRGB لطباعة المستندات أو الصور الفوتو غرافية التي تم إنشاؤها باستخدام مساحة الألوان AdobeRGB مسبقًا.
  - " يدار بواسطة التطبيق": يسمح هذا الخيار للتطبيق الذي تقوم بالطباعة منه بإدارة لون المستند.
    - حدد أية إعدادات طباعة أخرى مطلوبة، ثم انقر فوق الزر " موافق".

۱۰.۱.۲ صور فوتوغرافیة أبیض وأسود

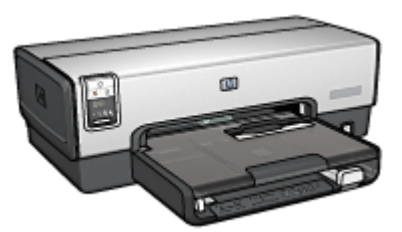

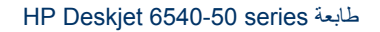

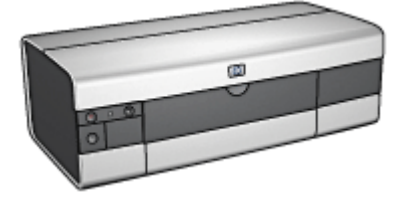

HP Deskjet 6520 series طابعة

# ۱۱.۱.۳ طباعة صور فوتوغرافية أبيض وأسود

يمكن أداء المهمتين التاليتين باستخدام الطابعة:

- · طباعة صورة فوتوغرافية أبيض وأسود
- · طباعة صورة فوتوغرافية ملونة بالأبيض والأسود

للحصول على صور فوتو غرافية أبيض وأسود، قم بتركيب خرطوشة طباعة صور فوتو غرافية باللون الرمادي وخرطوشة طباعة ثلاثية الألوان في الطابعة.

# طباعة صورة فوتوغرافية أبيض وأسود

لطباعة صورة فوتوغرافية أبيض وأسود فعليًا، اتبع إرشادات نوع الصورة الفوتوغرافية وحجمها للصورة المطلوب طباعتها.

# طباعة صورة فوتوغرافية ملونة بالأبيض والأسود

اتبع الخطوات التالية لطباعة صورة فوتو غرافية ملونة بالأبيض والأسود:

- افتح مربع الحوار " خصائص الطابعة".
  - انقر فوق علامة التبويب " ملون".

| أساسيات تأثيرات إتمام ورق/جودة اختصارات الطباعة | خدمات ملون                                                              |
|-------------------------------------------------|-------------------------------------------------------------------------|
|                                                 | لإعدادات المريعة الخاصة بمهمة الطباعة                                   |
| ◄ حفظ حذف                                       | اكتب اسم مجموعة سريعة شنا                                               |
|                                                 | خيارات اللون                                                            |
| E                                               |                                                                         |
|                                                 | 📈 الطباعة بتدرج رمادي                                                   |
| al 🚍 📔                                          | <ul> <li>*) جودة غلية</li> <li>) خدط شق الطباعة المبدواد فقط</li> </ul> |
| <u></u>                                         |                                                                         |
| in 6.00 x 4.00                                  |                                                                         |
|                                                 | إعدادات الألوان المتقدمة                                                |
|                                                 |                                                                         |
|                                                 |                                                                         |
| Coorsman/sRGB                                   |                                                                         |
|                                                 |                                                                         |
|                                                 |                                                                         |
|                                                 |                                                                         |
| تعليمات                                         | 42                                                                      |
| بدائج الغاء الأب تعليدات                        |                                                                         |

- حدد خانة الاختيار " الطباعة بتدرج الرمادي".
  - 4. انقر فوق خيار " جودة الطباعة".
- حدد أية إعدادات طباعة أخرى مطلوبة، ثم انقر فوق الزر " موافق".

#### ۱۲.۱.٦ تخزين ورق الصور الفوتوغرافية وتداوله

اتبع التعليمات التالية للحفاظ على جودة ورق الصور الفوتو غرافية من شركة HP.

#### التخزين

- احتفظ بورق الصور الفوتو غرافية غير المستخدم في كيس بلاستيكي يمكن إعادة إغلاقه، وذلك في الصندوق الذي تم تعبئة الورق فيه في الأصل. قم بحفظ ورق الصور المُعبأ على سطح مستو بمكان بارد.
- بعد التحضير للطباعة، لا تُخرج إلا الورق الذي يلزم استخدامه في الحال من الكيس البلاستيكي. عند الانتهاء من الطباعة، قم بإعادة أي ورق صور فوتو غرافية غير مستخدم إلى الكيس البلاستيكي.
- لا تترك ورق الصور الفوتو غرافية غير المستخدم في درج الورق بالطابعة. قد يتجعد الورق، مما يؤدي إلى تدني جودة الصور الفوتو غرافية.

#### التداول

 أمسك دائمًا بورق الصور من الحواف. من الممكن أن تؤدي بصمة الأصابع على ورق الصور الفوتو غرافية إلى تدني جودة الطباعة.  إذا كانت زوايا ورق الصور الفوتوغرافية متجعدة بما يزيد عن 10 ملم (3/8 بوصة)، قم بتسوية سطح الورق من خلال وضعه في كيس بلاستيكي يمكن إعادة إغلاقه ثم تمرير هذا الكيس على حافة منضدة حتى يستوي سطح الورق.

يجب أن يكون سطح ورق الصور مستو قبل الطباعة عليه.

# ۱۳.۱.٦ توفير المال عند طباعة الصور الفوتوغرافية

#### ورق الصور الفوتوغرافية HP للاستعمال اليومى

لتوفير المال والحبر عند طباعة الصور الفوتوغرافية، استخدم ميزة " **ورق صور HP نصف لامع للاستخدام اليومي**" ثم قم بإعداد " **جودة الطباعة**" على " **عاد**ي".

تم تصميم " ورق صور HP نصف لامع للاستخدام اليومي " لإنشاء صور فوتو غرافية عالية الجودة وباستخدام حبر أقل.

ملاحظة: للحصول على صور فوتوغر افية ذات جودة عالية، استخدم ورق صور فاخر جداً HP وقم بإعداد " جودة الطباعة" على " أفضل" أو " الحد الأقصى لدرجة النقطة في كل بوصة".

#### 1٤.١.٦ صور فوتوغرافية صغيرة بدون حدود (طابعة HP Deskjet 6540-50 series)

إرشادات

- للحصول على نتائج عالية الجودة، يرجى استخدام خرطوشة طباعة صور فوتو غرافية مع خرطوشة الطباعة ثلاثية الألوان.
- للحصول على صور فائقة الجودة لا تبهت، استخدم ورق صور فوتو غرافية فاخر جدًا HP وقم بتركيب خرطوشة طباعة صور فوتو غرافية في الطابعة.
- · للتعرف على طريقة استخدام ميزات طباعة الصور الفوتوغرافية، راجع صفحة تحسين الصور الفوتوغرافية.
- · استخدم ورق صور HP للاستعمال اليومي، نصف لامع لتوفير المال والحبر عند طباعة الصور الفوتو غرافية.
- تحقق من أن سطح ورق الصور الفوتوغرافية الذي تستخدمه مستو. للحصول على المعلومات الخاصة بالحفاظ على ورق الصور الفوتوغرافية من التجعد، راجع إرشادات تخزين ورق الصور الفوتوغرافية.
  - لا تتجاوز سعة درج الإدخال: الحد الأقصى 25 ورقة.

#### التحضير للطباعة

- 1. تحقق من أن الطابعة في وضع التشغيل.
- قم بإزالة درج الإخراج، ثم قم بإزالة كل الورق من درج الإدخال.
- .3 اسحب موجه عرض الورق إلى أقصى اليسار، ثم اسحب موجه طول الورق.
  - تحقق من أن سطح ورق الصور الفوتو غرافية مستو.

إذا كان سطح ورق الصور الفوتو غرافية غير مستو، رجاء مراجعة إرشادات تخزين ورق الصور الفوتو غرافية.

5. ضع ورق الصور الفوتوغرافية في درج الإدخال مع توجيه الوجه المطلوب الطباعة عليه لأسفل. في حالة استخدام ورق صور فوتوغرافية بلسان قابل للسحب، تحقق من أن اللسان موجهًا عكس جهة الطابعة.

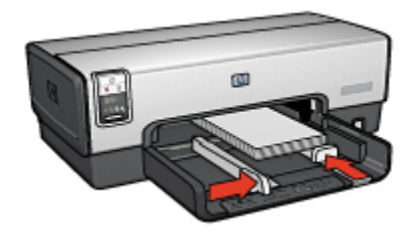

- ثبت موجهي الورق بإحكام على الورق.
  - استبدل درج الإخراج.

#### الطباعة

- ملاحظة: إذا كان برنامج التشغيل يتضمن ميزة طباعة الصور الفوتو غرافية، اتبع الإرشادات المصاحبة لبرنامج التشغيل. أو اتبع الإرشادات التالية.
  - افتح مربع الحوار " خصائص الطابعة".
- 2. من علامة التبويب " اختصارات الطباعة"، حدد " طباعة الصور-بلا حدود" وفقًا لنوع المستند، ثم حدد الخيارات التالية:
  - · جودة الطباعة: " عادي" أو " أفضل" أو " الحد الأقصى لدرجة النقطة فى كل بوصة"
    - · " حجم الورق": حجم ورق الصور الفوتوغرافية المناسب بدون حدود
      - · " نوع الورق": نوع ورق الصور الفوتو غرافية المناسب
        - · " الاتجاه": " طولي" أو " عرضي"
        - قم بتعيين الخيارات التالية بالشكل المناسب:
          - · خيارات التصوير الرقمي HP
            - · إعدادات الألوان المتقدمة
              - إدارة الألوان
              - جودة تدرج الرمادي
      - حدد أية إعدادات طباعة أخرى مطلوبة، ثم انقر فوق الزر " موافق".

استخدم " ما هذا؟ تعليمات" لمعرفة المزيد حول الميزات التي تظهر في مربع الحوار " خصائص الطابعة".

#### ۲۱۰.۱.۳ صور فوتوغرافية كبيرة بدون حدود (طابعة HP Deskjet 6540-50 series).

#### إرشادات

- للحصول على نتائج عالية الجودة، يرجى استخدام خرطوشة طباعة صور فوتو غرافية مع خرطوشة الطباعة ثلاثية الألوان.
- للحصول على صور فائقة الجودة لا تبهت، استخدم ورق صور فوتو غر افية فاخر جدًا HP وقم بتركيب خرطوشة طباعة صور فوتو غر افية في الطابعة.

- · للتعرف على طريقة استخدام ميزات طباعة الصور الفوتوغرافية، راجع صفحة تحسين الصور الفوتوغرافية.
- · استخدم ورق صور HP للاستعمال اليومي، نصف لامع لتوفير المال والحبر عند طباعة الصور الفوتوغرافية.
- تحقق من أن سطح ورق الصور الفوتو غرافية الذي تستخدمه مستو. للحصول على المعلومات الخاصة بالحفاظ على ورق الصور الفوتو غرافية من التجعد، راجع إرشادات تخزين ورق الصور الفوتو غرافية.
  - لا تتجاوز سعة درج الإدخال: الحد الأقصى 25 ورقة.

- تحقق من أن الطابعة في وضع التشغيل.
- ارفع درج الإخراج، ثم قم بإزالة كل الورق من درج الإدخال.
- اسحب موجه عرض الورق إلى أقصى اليسار، ثم اسحب موجه طول الورق.
  - בحقق من أن سطح ورق الصور الفوتو غرافية مستو.

إذا كان سطح ورق الصور الفوتو غرافية غير مستو، رجاء مراجعة إرشادات تخزين ورق الصور الفوتوغرافية. 5. ضع ورق الصور الفوتوغرافية في درج الإدخال مع توجيه الوجه المطلوب الطباعة عليه لأسفل.

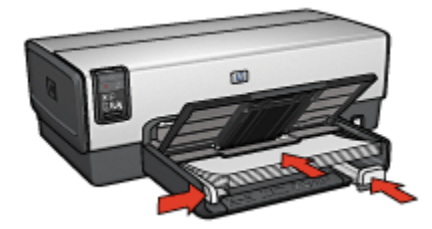

- ثبت موجهات الورق بإحكام على الورق.
  - 7. أنزل درج الإخراج.

- ملاحظة: إذا كان برنامج التشغيل يتضمن ميزة طباعة الصور الفوتو غرافية، اتبع الإرشادات المصاحبة لبرنامج التشغيل. أو اتبع الإرشادات التالية.
  - افتح مربع الحوار " خصائص الطابعة".
- من علامة التبويب " اختصارات الطباعة"، حدد " طباعة الصور-بلا حدود" وفقًا لنوع المستند، ثم حدد الخيار ات التالية:
  - · جودة الطباعة: " عادي" أو " أفضل" أو " الحد الأقصى لدرجة النقطة في كل بوصة"
    - " حجم الورق": حجم ورق الصور الفوتو غرافية المناسب بدون حدود
      - · " نوع الورق": نوع ورق الصور الفوتو غرافية المناسب
        - · " الاتجاه": " طولى" أو " عرضى"
        - قم بتعيين الخيارات التالية بالشكل المناسب:

- · خيارات التصوير الرقمي HP
  - · إعدادات الألوان المتقدمة
    - إدارة الألوان
    - · جودة تدرج الرمادي
- 4. حدد أية إعدادات طباعة أخرى مطلوبة، ثم انقر فوق الزر " موافق".

استخدم " ما هذا؟ تعليمات" لمعرفة المزيد حول الميزات التي تظهر في مربع الحوار " خصائص الطابعة".

# 1٦.١.٦ صور فوتوغرافية شاملة الرؤية بدون حدود (طابعة HP Deskjet 6540-50 series)

#### إرشادات

- · للحصول على نتائج عالية الجودة، يرجى استخدام خرطوشة طباعة صور فوتوغرافية مع خرطوشة الطباعة ثلاثية الألوان.
- للحصول على صور فائقة الجودة لا تبهت، استخدم ورق صور فوتو غرافية فاخر جدًا HP وقم بتركيب خرطوشة طباعة صور فوتو غرافية في الطابعة.
- · للتعرف على طريقة استخدام ميزات طباعة الصور الفوتوغرافية، راجع صفحة تحسين الصور الفوتوغرافية.
- · استخدم ورق صور HP للاستعمال اليومي، نصف لامع لتوفير المال والحبر عند طباعة الصور الفوتوغرافية.
- تحقق من أن سطح ورق الصور الفوتوغرافية الذي تستخدمه مستو. للحصول على المعلومات الخاصة بالحفاظ على ورق الصور الفوتوغرافية من التجعد، راجع إرشادات تخزين ورق الصور الفوتوغرافية.
  - لا تتجاوز سعة درج الإدخال: الحد الأقصى 25 ورقة.

#### التحضير للطباعة

- تحقق من أن الطابعة في وضع التشغيل.
- 2. ارفع درج الإخراج، ثم قم بإزالة كل الورق من درج الإدخال.
- .3 اسحب موجه عرض الورق إلى أقصى اليسار، ثم اسحب موجه طول الورق.
  - د. تحقق من أن سطح ورق الصور الفوتو غرافية مستو.

إذا كان سطح ورق الصور الفوتو غرافية غير مستو، رجاء مراجعة إرشادات تخزين ورق الصور الفوتو غرافية.

ضع ورق الصور الفوتو غرافية في درج الإدخال مع توجيه الوجه المطلوب الطباعة عليه لأسفل.

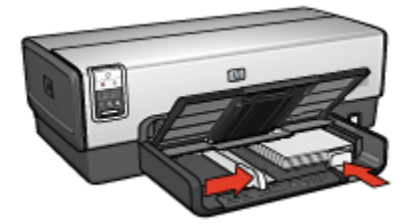

ثبت موجه الورق بإحكام على الورق.

أنزل درج الإخراج.

#### الطباعة

- ملاحظة: إذا كان برنامج التشغيل يتضمن ميزة طباعة الصور الفوتوغرافية، اتبع الإرشادات المصاحبة لبرنامج التشغيل. أو اتبع الإرشادات التالية.
  - افتح مربع الحوار " خصائص الطابعة".
- 2. من علامة التبويب " اختصارات الطباعة"، انقر فوق " طباعة الصور-بلا حدود" وفقًا لنوع المستند، ثم حدد الخبارات التالية:
  - · جودة الطباعة: " عادي" أو " أفضل" أو " الحد الأقصى لدرجة النقطة في كل بوصة"
    - " حجم الورق": حجم ورق الصور الفوتو غرافية المناسب بدون حدود
      - · " نوع الورق": نوع ورق الصور الفوتو غرافية المناسب
        - · " الاتجاه": " طولى" أو " عرضى"
        - قم بتعيين الخيارات التالية بالشكل المناسب:
          - · خيارات التصوير الرقمي HP
            - · إعدادات الألوان المتقدمة
              - إدارة الألوان
              - · جودة تدرج الرمادي

حدد أية إعدادات طباعة أخرى مطلوبة، ثم انقر فوق الزر " موافق".

استخدم " ما هذا؟ تعليمات" لمعرفة المزيد حول الميزات التي تظهر في مربع الحوار " **خصائص الطابعة**".

#### 1٧.١.٦ صور فوتوغرافية صغيرة بحد أبيض (طابعة HP Deskjet 6540-50 series)

إرشادات

- للحصول على نتائج عالية الجودة، يرجى استخدام خرطوشة طباعة صور فوتوغر افية مع خرطوشة الطباعة ثلاثية الألوان.
- للحصول على صور فائقة الجودة لا تبهت، استخدم ورق صور فوتو غرافية فاخر جدًا HP وقم بتركيب خرطوشة طباعة صور فوتو غرافية في الطابعة.
- · للتعرف على طريقة استخدام ميزات طباعة الصور الفوتوغرافية، راجع صفحة تحسين الصور الفوتوغرافية.
- · استخدم ورق صور HP للاستعمال اليومي، نصف لامع لتوفير المال والحبر عند طباعة الصور الفوتو غرافية.
- تحقق من أن سطح ورق الصور الفوتو غرافية الذي تستخدمه مستو. للحصول على المعلومات الخاصة بالحفاظ
   على ورق الصور الفوتو غرافية من التجعد، راجع إرشادات تخزين ورق الصور الفوتو غرافية.
  - لا تتجاوز سعة درج الإدخال: الحد الأقصى 25 ورقة.

- تحقق من أن الطابعة في وضع التشغيل.
- قم بإزالة درج الإخراج، ثم قم بإزالة كل الورق من درج الإدخال.
- اسحب موجه عرض الورق إلى أقصى اليسار، ثم اسحب موجه طول الورق.
  - د. تحقق من أن سطح ورق الصور الفوتو غرافية مستو.

إذا كان سطح ورق الصور الفوتو غرافية غير مستو، رجاء مراجعة إرشادات تخزين ورق الصور الفوتو غرافية.

5. ضع ورق الصور الفوتوغرافية في درج الإدخال مع توجيه الوجه المطلوب الطباعة عليه لأسفل. في حالة استخدام ورق صور فوتوغرافية بلسان قابل للسحب، تحقق من أن اللسان موجهًا عكس جهة الطابعة.

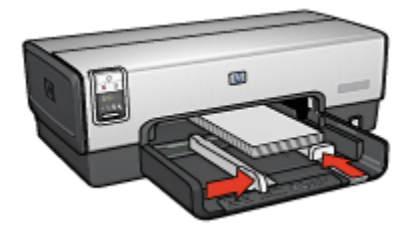

- ثبت موجهي الورق بإحكام على الورق.

- ملاحظة: إذا كان برنامج التشغيل يتضمن ميزة طباعة الصور الفوتوغرافية، اتبع الإرشادات المصاحبة لبرنامج التشغيل. أو اتبع الإرشادات التالية.
  - افتح مربع الحوار " خصائص الطابعة".
- من علامة التبويب " اختصارات الطباعة"، انقر فوق " طباعة الصور الفوتو غرافية-بحدود بيضاء" وفقًا لنوع المستند، ثم حدد الخيارات التالية:
  - · جودة الطباعة: " عادي" أو " أفضل" أو " الحد الأقصى لدرجة النقطة في كل بوصة"
    - · " حجم الورق": حجم ورق الصور الفوتوغرافية المناسب
    - · " **نوع الورق**": نوع ورق الصور الفوتو غرافية المناسب
      - · " الاتجاه": " طولي" أو " عرضي"
      - قم بتعيين الخيارات التالية بالشكل المناسب:
        - · خيارات التصوير الرقمي HP
          - · إعدادات الألوان المتقدمة
            - إدارة الألوان
            - · جودة تدرج الرمادي
    - حدد أية إعدادات طباعة أخرى مطلوبة، ثم انقر فوق الزر " موافق".

استخدم " ما هذا؟ تعليمات" لمعرفة المزيد حول الميزات التي تظهر في مربع الحوار " خصائص الطابعة".

# 1٨.١.٦ صور فوتوغرافية كبيرة بحد أبيض (طابعة HP Deskjet 6540-50 series)

إرشادات

- للحصول على نتائج عالية الجودة، يرجى استخدام خرطوشة طباعة صور فوتو غرافية مع خرطوشة الطباعة ثلاثية الألوان.
- للحصول على صور فانقة الجودة لا تبهت، استخدم ورق صور فوتو غرافية فاخر جدًا HP وقم بتركيب خرطوشة طباعة صور فوتو غرافية في الطابعة.
- · للتعرف على طريقة استخدام ميزات طباعة الصور الفوتوغرافية، راجع صفحة تحسين الصور الفوتوغرافية.
- · استخدم ورق صور HP للاستعمال اليومي، نصف لامع لتوفير المال والحبر عند طباعة الصور الفوتوغرافية.
- تحقق من أن سطح ورق الصور الفوتوغرافية الذي تستخدمه مستو. للحصول على المعلومات الخاصة بالحفاظ على ورق الصور الفوتوغرافية من التجعد، راجع إرشادات تخزين ورق الصور الفوتوغرافية.
  - لا تتجاوز سعة درج الإدخال: الحد الأقصى 25 ورقة.

التحضير للطباعة

- تحقق من أن الطابعة في وضع التشغيل.
- ارفع درج الإخراج، ثم قم بإزالة كل الورق من درج الإدخال.
- . اسحب موجه عرض الورق إلى أقصى اليسار، ثم اسحب موجه طول الورق.
  - בحقق من أن سطح ورق الصور الفوتو غرافية مستو.

إذا كان سطح ورق الصور الفوتوغرافية غير مستو، رجاء مراجعة إرشادات تخزين ورق الصور الفوتوغرافية. 5. ضع ورق الصور الفوتوغرافية في درج الإدخال مع توجيه الوجه المطلوب الطباعة عليه لأسفل.

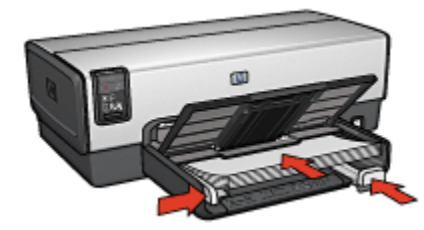

- ثبت موجهات الورق بإحكام على الورق.
  - أنزل درج الإخراج.

#### الطباعة

ملاحظة: إذا كان برنامج التشغيل يتضمن ميزة طباعة الصور الفوتوغرافية، اتبع الإرشادات المصاحبة لبرنامج التشغيل. أو اتبع الإرشادات التالية.

- افتح مربع الحوار " خصائص الطابعة".
- من علامة التبويب " اختصارات الطباعة"، انقر فوق " طباعة الصور الفوتو غرافية بحدود بيضاء" وفقًا لنوع المستند، ثم حدد الخيارات التالية:
  - · جودة الطباعة: " عادي" أو " أفضل" أو " الحد الأقصى لدرجة النقطة في كل بوصة"
    - · " حجم الورق": حجم ورق الصور الفوتوغرافية المناسب
      - · " نوع الورق": نوع ورق الصور الفوتو غرافية المناسب
        - · " الاتجاه": " طولي" أو " عرضي"
        - قم بتعيين الخيارات التالية بالشكل المناسب:
          - · خيارات التصوير الرقمي HP
            - · إعدادات الألوان المتقدمة
              - · إدارة الألوان
              - · جودة تدرج الرمادي
    - حدد أية إعدادات طباعة أخرى مطلوبة، ثم انقر فوق الزر " موافق".

استخدم " ما هذا؟ تعليمات" لمعرفة المزيد حول الميزات التي تظهر في مربع الحوار " خصائص الطابعة".

# 1٩.١.٦ صور فوتوغرافية شاملة الرؤية بحد أبيض (طابعة HP Deskjet 6540-50 series)

#### إرشادات

- للحصول على نتائج عالية الجودة، يرجى استخدام خرطوشة طباعة صور فوتو غرافية مع خرطوشة الطباعة ثلاثية الألوان.
- للحصول على صور فائقة الجودة لا تبهت، استخدم ورق صور فوتو غرافية فاخر جدًا HP وقم بتركيب خرطوشة طباعة صور فوتو غرافية في الطابعة.
- · للتعرف على طريقة استخدام ميزات طباعة الصور الفوتوغرافية، راجع صفحة تحسين الصور الفوتوغرافية.
- · استخدم ورق صور HP للاستعمال اليومي، نصف لامع لتوفير المال والحبر عند طباعة الصور الفوتو غرافية.
- تحقق من أن سطح ورق الصور الفوتوغرافية الذي تستخدمه مستو. للحصول على المعلومات الخاصة بالحفاظ على ورق الصور الفوتوغرافية من التجعد، راجع إرشادات تخزين ورق الصور الفوتوغرافية.
  - لا تتجاوز سعة درج الإدخال: الحد الأقصى 25 ورقة.

#### التحضير للطباعة

- تحقق من أن الطابعة في وضع التشغيل.
- ارفع درج الإخراج، ثم قم بإزالة كل الورق من درج الإدخال.
- اسحب موجه عرض الورق إلى أقصى اليسار، ثم اسحب موجه طول الورق.
  - .4 تحقق من أن سطح ورق الصور الفوتو غرافية مستو.

إذا كان سطح ورق الصور الفوتو غرافية غير مستو، رجاء مراجعة إرشادات تخزين ورق الصور الفوتو غرافية. 5. ضع ورق الصور الفوتو غرافية في درج الإدخال مع توجيه الوجه المطلوب الطباعة عليه لأسفل.

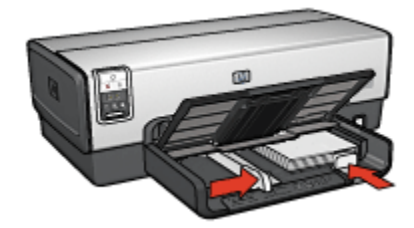

ثبت موجه الورق بإحكام على الورق.

ملاحظة: تمتد بعض أحجام الورق شامل الرؤية خارج حافة درج الإدخال. عند الطباعة على مثل هذا النوع من الورق، تأكد من تثبيت موجه عرض الورق بإحكام على حافة الورق.

أنزل درج الإخراج.

#### الطباعة

- ملاحظة: إذا كان برنامج التشغيل يتضمن ميزة طباعة الصور الفوتوغرافية، اتبع الإرشادات المصاحبة لبرنامج التشغيل. أو اتبع الإرشادات التالية.
  - افتح مربع الحوار " خصائص الطابعة".
- 2. من علامة التبويب " اختصارات الطباعة"، انقر فوق " طباعة الصور الفوتو غرافية بحدود بيضاء" وفقًا لذوع المستند، ثم حدد الخبارات التالية:
  - · جودة الطباعة: " عادى" أو " أفضل" أو " الحد الأقصى لدرجة النقطة في كل بوصة"
    - · " حجم الورق": حجم ورق الصور الفوتو غرافية المناسب
    - · " نوع الورق": نوع ورق الصور الفوتو غرافية المناسب
      - · " الاتجاه": " طولى" أو " عرضى"
      - قم بتعيين الخيارات التالية بالشكل المناسب:
        - · خيارات التصوير الرقمي HP
          - إعدادات الألوان المتقدمة
            - إدارة الألوان
            - · جودة تدرج الرمادي
    - 4. حدد أية إعدادات طباعة أخرى مطلوبة، ثم انقر فوق الزر " موافق".

استخدم " ما هذا؟ تعليمات" لمعرفة المزيد حول الميزات التي تظهر في مربع الحوار " **خصائص الطابعة**".

# ۲.٦ طباعة المستندات الأخرى (طابعة HP Deskjet 6540-50 (طابعة series)

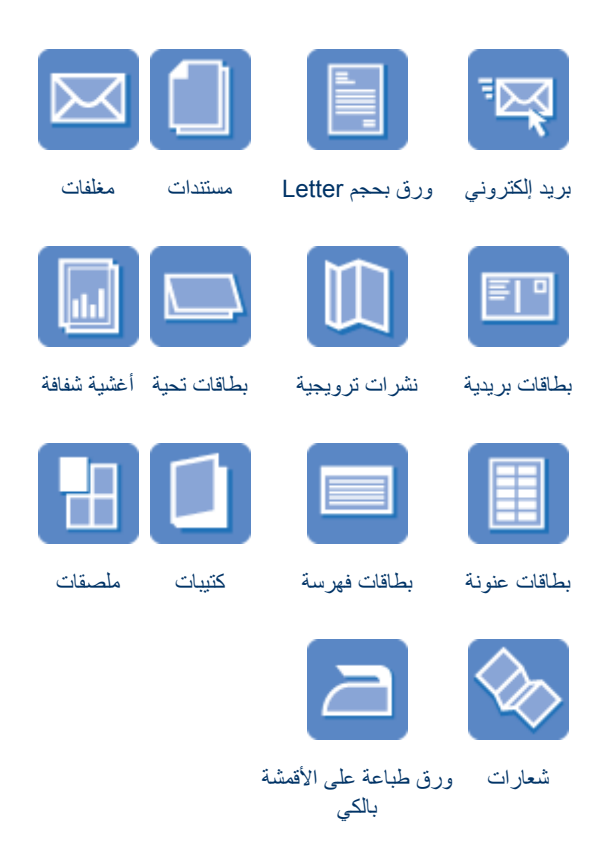

#### تلميحات للطباعة

يمكنك الاقتصاد في التكاليف والمجهودات المبذولة وفي نفس الوقت الارتقاء بمستوى جودة النُسخ المطبوعة وذلك من خلال استخدام تلميحات الطباعة هذه.

#### برنامج تشغيل الطابعة

تعرف على برنامج تشغيل الطابعة.

# (HP Deskjet 6540-50 series البريد الإلكتروني (طابعة 1.۲.۱)

#### إرشادات

لا تتجاوز سعة درج الإدخال: الحد الأقصى 150 ورقة.

- 1. تحقق من أن الطابعة في وضع التشغيل.
  - 2. ارفع درج الإخراج.
- .3 اسحب موجه عرض الورق إلى أقصى اليسار، ثم اسحب موجه طول الورق.
- قم بتحميل ورق عادي إلى درج الإدخال ثم ادفعه إلى داخل الطابعة حتى النهاية.
  - . ثبت موجهي الورق بإحكام على الورق.

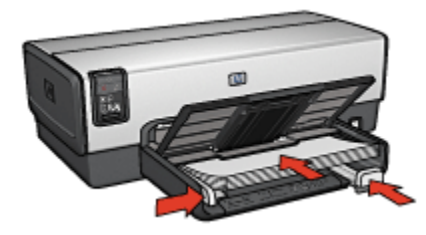

أنزل درج الإخراج.

#### الطباعة

- افتح مربع الحوار " خصائص الطابعة".
- 2. من علامة التبويب " اختصارات الطباعة"، انقر فوق " الطباعة اليومية العامة" أو " الطباعة السريعة/ الاقتصادية"، ثم حدد إعدادات الطباعة التالية:
  - · " حجم الورق": حجم الورق المناسب
  - · " نوع الورق": " تلقائي" أو " ورق عادي"
    - حدد إعدادات الطباعة التالية بالشكل المناسب:
      - · جودة الطباعة
      - · مصدر الورق
      - الطباعة بتدرج الرمادى
  - 4. حدد أية إعدادات طباعة أخرى مطلوبة، ثم انقر فوق الزر " موافق".

استخدم " ما هذا؟ تعليمات" لمعرفة المزيد حول الميزات التي تظهر في مربع الحوار " خصائص الطابعة".

# ۲.۲.۱ ورق بحجم Letters (طابعة HP Deskjet 6540-50 series)

#### إرشادات

- · تعلم كيفية إضافة علامة مائية إلى الورق بحجم letter.
- · للحصول على تعليمات حول الطباعة على المغلفات، راجع صفحة المغلفات.
  - لا تتجاوز سعة درج الإدخال: الحد الأقصى 150 ورقة.

- 1. تحقق من أن الطابعة في وضع التشغيل.
  - 2. ارفع درج الإخراج.
- .3 اسحب موجه عرض الورق إلى أقصى اليسار، ثم اسحب موجه طول الورق.
- قم بتحميل ورق عادي إلى درج الإدخال ثم ادفعه إلى داخل الطابعة حتى النهاية.
  - . ثبت موجه الورق بإحكام على الورق.

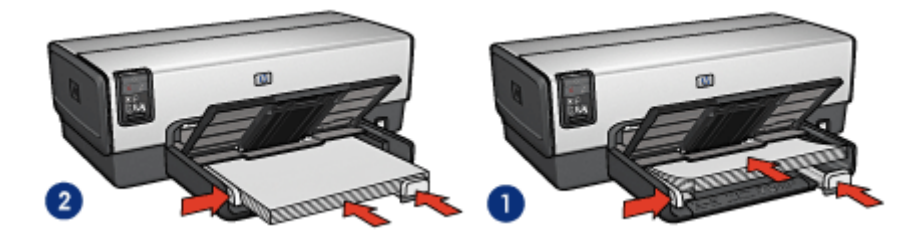

1. ورق بحجم Letter أو A4

2. ورق بحجم Legal

ملاحظة: في حالة استخدام ورق برأسية، تحقق من أن رأسية الورقة متجهة إلى أسفل وإلى داخل الطابعة. 6. أنزل درج الإخراج.

#### الطباعة

- افتح مربع الحوار " خصائص الطابعة".
- من علامة التبويب " اختصارات الطباعة" انقر فوق " طباعة العرض التقديمي" أو " الطباعة اليومية العامة"، ثم حدد إعدادات الطباعة التالية:
  - · " حجم الورق": حجم الورق المناسب
  - · " نوع الورق": " تلقائي" أو " ورق عادي"
    - حدد إعدادات الطباعة التالية بالشكل المناسب:
      - · جودة الطباعة
      - · مصدر الورق
  - حدد أية إعدادات طباعة أخرى مطلوبة، ثم انقر فوق الزر " موافق".

استخدم " ما هذا؟ تعليمات" لمعرفة المزيد حول الميزات التي تظهر في مربع الحوار " خصائص الطابعة".

# (HP Deskjet 6540-50 series المستندات (طابعة ۳.۲.٦)

إرشادات

تعلم كيفية إضافة علامة مائية إلى المستند.

- · تعلم كيفية طباعة الصفحة الأولى من المستند على نوع ورق مختلف.
  - · قم بتوفير الورق من خلال ميزة الطباعة على الوجهين.
- · بالنسبة لطباعة مسودات المستندات، استخدم طباعة " سريعة/اقتصادية".
  - · لا تتجاوز سعة درج الإدخال: الحد الأقصى 150 ورقة.

- .1 تحقق من أن الطابعة في وضع التشغيل.
  - 2. ارفع درج الإخراج.
- اسحب موجه عرض الورق إلى أقصى اليسار، ثم اسحب موجه طول الورق.
- قم بتحميل ورق عادي إلى درج الإدخال ثم ادفعه إلى داخل الطابعة حتى النهاية.
  - . ثبت موجهي الورق بإحكام على الورق.

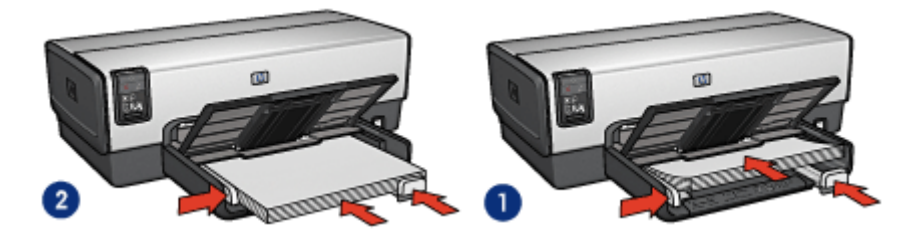

1. ورق بحجم Letter أو A4

2. ورق بحجم Legal

أنزل درج الإخراج.

#### الطباعة

- افتح مربع الحوار " خصائص الطابعة".
- من علامة التبويب " اختصارات الطباعة" انقر فوق الطباعة اليومية العامة" أو " طباعة العرض التقديمي ، ثم حدد إعدادات الطباعة التالية:
  - · " حجم الورق": حجم الورق المناسب
  - · " نوع الورق": " تلقائي" أو " ورق عادي "
    - حدد إعدادات الطباعة التالية بالشكل المناسب:
      - · جودة الطباعة
      - · مصدر الورق
      - · الطباعة على الوجهين

حدد أية إعدادات طباعة أخرى مطلوبة، ثم انقر فوق الزر " موافق".

استخدم " ما هذا؟ تعليمات" لمعرفة المزيد حول الميزات التي تظهر في مربع الحوار " خصائص الطابعة".

# HP Deskjet 6540-50 series الأظرف (طابعة 4.7.3).

إرشادات

# · تجنب استخدام الأظرف:

- · التي تحتوي على مشابك أو فتحات
- · ذات الحواف السميكة أو غير المتناسقة أو المتجعدة
  - · اللامعة أو المزخرفة
  - المتجعدة أو الممزقة أو التالفة بأي حال
  - · اضبط حواف الأظرف قبل وضعها في درج الإدخال.
    - لا تتجاوز سعة درج الإدخال: حتى 20 ظرفًا.

#### التحضير للطباعة

في حالة طباعة ظرف واحد، استخدم شق الأظرف.

في حالة طباعة عدة أظرف، اتبع الخطوات التالية:

- 1. تحقق من أن الطابعة في وضع التشغيل.
- ارفع درج الإخراج، ثم أخرج كل أفرخ الورق من درج الإدخال.
- 3. اسحب موجه عرض الورق إلى أقصى اليسار، ثم اسحب موجه طول الورق.
- 4. ضع الأظرف في الجانب الأيمن من درج الإدخال بحيث يكون الوجه المطلوب الطباعة عليه لأسفل مع وضع اللسان ناحية اليسار. أدخل الأظرف بكاملها في الطابعة.

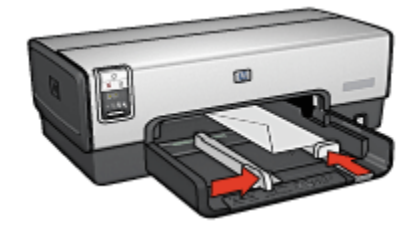

- ثبت موجهي الورق بإحكام على الأظرف.
  - استبدل درج الإخراج.

- افتح مربع الحوار " خصائص الطابعة".
- انقر فوق علامة التبويب " ورق/جودة"، ثم حدد إعدادات الطباعة التالية:
  - · " الحجم هو": حجم الظرف المناسب
  - · النوع: " تلقائي" أو " ورق عادي"
  - حدد أية إعدادات طباعة أخرى مطلوبة، ثم انقر فوق الزر " موافق".

استخدم " ما هذا؟ تعليمات" لمعرفة المزيد حول الميزات التي تظهر في مربع الحوار " **خصائص الطابعة**".

# (HP Deskjet 6540-50 series البطاقات البريدية (طابعة .۲.٦

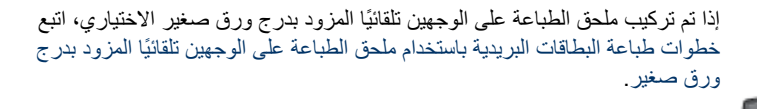

#### إرشادات

- لا تستخدم إلا البطاقات والوسائط صغيرة الحجم التي تتوافق مع مواصفات حجم الورق بالطابعة. وللتعرف على المواصفات، راجع الدليل المرجعي المرفق بالطابعة.
  - · لا تتجاوز سعة درج الإدخال: الحد الأقصى 60 بطاقة

#### التحضير للطباعة

- تحقق من أن الطابعة في وضع التشغيل.
- قم بإزالة درج الإخراج، ثم قم بإزالة كل الورق من درج الإدخال.
- اسحب موجه عرض الورق إلى أقصى اليسار، ثم اسحب موجه طول الورق.
- 4. ضع البطاقات بحيث تكون الأوجه التي سيتم الطباعة عليها لأسفل، على أن يكون أحد أفرخ الورق متجهًا نحو الطابعة (من الحافة القصيرة) في درج الإدخال إلى اليمين. أدخل البطاقات في الطابعة بالكامل.

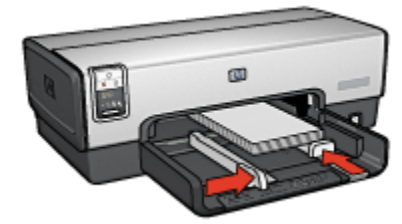

- قم بتثبيت موجهي الورق بإحكام على البطاقات.
  - استبدل درج الإخراج.

- افتح مربع الحوار " خصائص الطابعة".
- من علامة التبويب " اختصارات الطباعة"، انقر فوق " طباعة البطاقات البريدية"، ثم حدد إعدادات الطباعة التالية:
  - " حجم الورق": حجم الورق المناسب
     " نوع الورق": "تلقاني" أو " ورق عادى"

# " مصدر الورق": الدرج العلوي

3. حدد أية إعدادات طباعة أخرى مطلوبة، ثم انقر فوق الزر " موافق". استخدم " ما هذا؟ تعليمات" لمعرفة المزيد حول الميزات التي تظهر في مربع الحوار " خصائص الطابعة".

# (HP Deskjet 6540-50 series طابعة (طابعة 7.۲.۲)

#### إرشادات

- تعلم كيفية طباعة نشرات ترويجية بدون حدود.
- · للحصول على أفضل النتائج، استخدم ورق النشرات الترويجية والمنشورات الإعلانية HP.
  - لا تتجاوز سعة درج الإدخال: الحد الأقصى 25 ورقة.

#### التحضير للطباعة

- تحقق من أن الطابعة في وضع التشغيل.
  - ارفع درج الإخراج.
- اسحب موجه عرض الورق إلى أقصى اليسار، ثم اسحب موجه طول الورق.
- ضع ورق النشرات الترويجية في درج الإدخال، ثم ادفعه إلى داخل الطابعة حتى النهاية.
  - ثبت موجه الورق بإحكام على الورق.

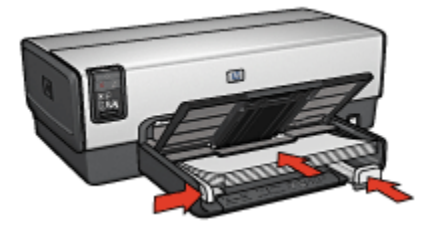

#### أنزل درج الإخراج.

- افتح مربع الحوار " خصائص الطابعة".
- من علامة التبويب " اختصارات الطباعة"، انقر فوق " طباعة العرض التقديمي"، ثم حدد إعدادات الطباعة التالية:
  - · " حجم الورق": حجم الورق المناسب
  - · " نوع الورق": " تلقائي" أو نوع ورق نشرات ترويجية ملائم
    - حدد إعدادات الطباعة التالية بالشكل المناسب:
      - · جودة الطباعة
      - الطباعة بتدرج الرمادي
      - · الطباعة على الوجهين

4. حدد أية إعدادات طباعة أخرى مطلوبة، ثم انقر فوق الزر " موافق". استخدم " ما هذا؟ تعليمات" لمعرفة المزيد حول الميزات التي تظهر في مربع الحوار " خصائص الطابعة".

# (HP Deskjet 6540-50 series طابعة (طابعة ۷.۲.٦)

#### إرشادات

- افتح البطاقات المطوية مسبقاً ثم ضعها في درج الإدخال.
- · استخدم ورق بطاقة التحية HP للحصول على أفضل نتائج.
  - لا تتجاوز سعة درج الإدخال: الحد الأقصى 30 بطاقة

#### التحضير للطباعة

- 1. تحقق من أن الطابعة في وضع التشغيل.
- ارفع درج الإخراج، ثم قم بإزالة كل الورق من درج الإدخال.
- اسحب موجه عرض الورق إلى أقصى اليسار، ثم اسحب موجه طول الورق.
  - 4. قم بتذرية حواف بطاقات التحية لفصلها عن بعضها، ثم قم بضبطها.
- 5. ضع بطاقات التحية في درج الإدخال مع توجيه الوجه المطلوب الطباعة عليه لأسفل. أدخل البطاقات في الطابعة بالكامل.
  - ثبت موجه الورق بإحكام على الورق.

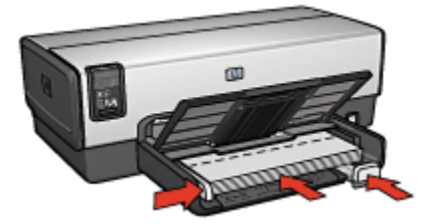

# أنزل درج الإخراج.

- ملاحظة: إذا كان برنامج التشغيل يتضمن ميزة طباعة بطاقة التحية، اتبع الإرشادات المصاحبة لبرنامج التشغيل. وإذا لم يتوفر به هذه الميزة، اتبع الإرشادات الواردة فيما يلي.
  - افتح مربع الحوار " خصائص الطابعة".
  - انقر فوق علامة التبويب " ورق/جودة"، ثم حدد إعدادات الطباعة التالية:
    - · " الحجم هو": حجم البطاقة المناسب
      - · " المصدر هو": الدرج العلوي
    - · " النوع هو": نوع البطاقة المناسب

حدد أية إعدادات طباعة أخرى مطلوبة، ثم انقر فوق الزر " موافق".

استخدم " ما هذا؟ تعليمات" لمعرفة المزيد حول الميزات التي تظهر في مربع الحوار " خصائص الطابعة".

# HP Deskjet 6540-50 series الأغشية الشفافة (طابعة ٨.٢.٦)

#### إرشادات

- · استخدم أغشية شفافة فاخرة جدًا HP Premium Inkjet Transparency للحصول على أفضل النتائج.
  - · لا تتجاوز سعة درج الإدخال: حتى 30 غشاء شفاف

# التحضير للطباعة

- 1. تحقق من أن الطابعة في وضع التشغيل.
- ارفع درج الإخراج، ثم أخرج كل الورق من درج الإدخال.
- اسحب موجه عرض الورق إلى أقصى اليسار، ثم اسحب موجه طول الورق.
- 4. ضع الأغشية الشفافة في درج الإدخال بحيث يكون الوجه الذي سيتم الطباعة عليه لأسفل والشريط اللاصق لأعلى وتجاه الطابعة.

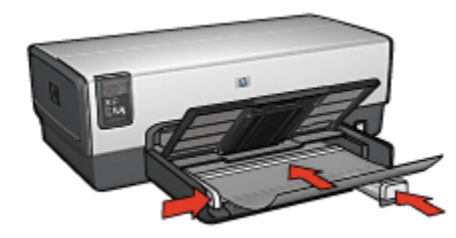

- 5. ادفع الأغشية الشفافة بعناية داخل الطابعة حتى نهايتها بحيث لا تلمس الأشرطة اللاصقة بعضها البعض.
  - ثبت موجهي الورق بإحكام على الورق.
    - 7. أنزل درج الإخراج.

- افتح مربع الحوار " خصائص الطابعة".
- من علامة التبويب " اختصارات الطباعة"، انقر فوق " طباعة العرض التقديمي"، ثم حدد إعدادات الطباعة التالية:
  - · " حجم الورق": حجم الورق المناسب
  - · " نوع الورق": " تلقائي" أو الغشاء الشفاف المناسب
    - · " مصدر الورق": الدرج العلوي
    - حدد إعدادات الطباعة التالية بالشكل المناسب:
      - · جودة الطباعة
      - الطباعة بتدرج الرمادي

حدد أية إعدادات طباعة أخرى مطلوبة، ثم انقر فوق الزر " موافق".

استخدم " ما هذا؟ تعليمات" لمعرفة المزيد حول الميزات التي تظهر في مربع الحوار " خصائص الطابعة".

# .٢.٦ بطاقات العنونة (طابعة HP Deskjet 6540-50 series)

#### إرشادات

- · لا تستخدم إلا بطاقات العنونة المصممة للطابعات نفاثة الحبر خصيصًا.
  - لا تستخدم إلا بطاقات بحجم الورقة بكاملها فقط.
- · تحقق من أن بطاقات العنونة غير ملتصقة أو متجعدة أو منفصلة عن ظهر الحماية.
- · لا تتجاوز سعة درج الإدخال: حتى 30 ورقة من بطاقات العنونة (استخدم ورق من حجم Letter أو A4 فقط).

#### التحضير للطباعة

- تحقق من أن الطابعة في وضع التشغيل.
- ارفع درج الإخراج ثم أخرج كل الورق منه.
- اسحب موجه عرض الورق إلى أقصى اليسار، ثم اسحب موجه طول الورق.
  - 4. قم بتذرية حواف بطاقات العنونة لفصلها عن بعضها ثم قم بضبط الحواف.
- ضع بطاقات العنونة في درج الإدخال مع توجيه وجه البطاقة إلى أسفل. أدخل الورق في الطابعة بالكامل.

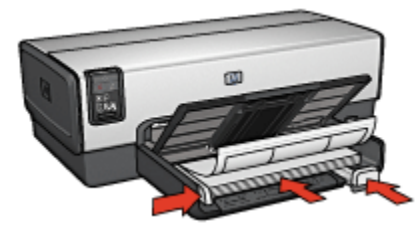

- ثبت موجهي الورق بإحكام على حواف الورق.
  - أنزل درج الإخراج.

- ملاحظة: إذا كان برنامج التشغيل يتضمن ميزة الطباعة على بطاقات العنونة، اتبع الإرشادات المصاحبة لبرنامج التشغيل. وإذا لم يتوفر به هذه الميزة، اتبع الإرشادات الواردة فيما يلي.
  - افتح مربع الحوار " خصائص الطابعة".
- 2. من علامة التبويب " طباعة الملصقات" انقر فوق " الطباعة اليومية العامة"، ثم حدد إعدادات الطباعة التالية:
  - " حجم الورق": حجم الورق المناسب
     " نوع الورق": " تلقاني" أو " ورق عادي"
    - " مصدر الورق": الدرج العلوي

- حدد إعدادات الطباعة التالية بالشكل المناسب:
  - · جودة الطباعة
  - الطباعة بتدرج الرمادى
- حدد أية إعدادات طباعة أخرى مطلوبة، ثم انقر فوق الزر " موافق".

استخدم " ما هذا؟ تعليمات" لمعرفة المزيد حول الميزات التي تظهر في مربع الحوار " خصائص الطابعة".

# HP Deskjet 6540-50 بطاقات الفهرسة والوسائط صغيرة الحجم الأخرى (طابعة HP Deskjet 6540-50) (diference)

إرشادات

- لا تستخدم إلا البطاقات والوسائط صغيرة الحجم التي تتوافق مع مواصفات حجم الورق بالطابعة. وللتعرف على المواصفات، راجع الدليل المرجعي المرفق بالطابعة.
  - · لا تتجاوز سعة درج الإدخال: الحد الأقصى 60 بطاقة

#### التحضير للطباعة

- تحقق من أن الطابعة في وضع التشغيل.
- قم بإزالة درج الإخراج، ثم قم بإزالة كل الورق من درج الإدخال.
- اسحب موجه عرض الورق إلى أقصى اليسار، ثم اسحب موجه طول الورق.
- 4. ضع البطاقات بحيث تكون الأوجه التي سيتم الطباعة عليها لأسفل، على أن يكون أحد أفرخ الورق متجهًا نحو الطابعة (من الحافة القصيرة) في درج الإدخال إلى اليمين. أدخل البطاقات في الطابعة بالكامل.

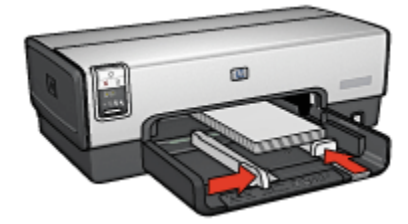

- قم بتثبيت موجهي الورق بإحكام على البطاقات.
  - استبدل درج الإخراج.

- افتح مربع الحوار " خصائص الطابعة".
- انقر فوق علامة التبويب " ورق/جودة"، ثم حدد إعدادات الطباعة التالية:
  - " الحجم هو": حجم الورق المناسب
  - · " ا**لنوع هو"**: نوع الورق المناسب
    - " المصدر هو": الدرج العلوي

حدد أية إعدادات طباعة أخرى مطلوبة، ثم انقر فوق الزر " موافق".

استخدم " ما هذا؟ تعليمات" لمعرفة المزيد حول الميزات التي تظهر في مربع الحوار " **خصائص الطابعة**".

# (HP Deskjet 6540-50 series الكتيبات (طابعة 11.۲.٦

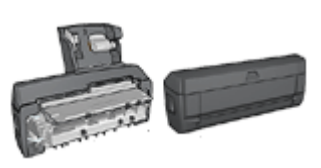

عند تركيب ملحق الطباعة على الوجهين الاختياري بالطابعة، اتبع خطوات طباعة كتيب تلقائيًا.

عند طباعة كتيب، يتم ترتيب الصفحات وضبط حجمها تلقائيًا بحيث يكون ترتيب الصفحات صحيحًا عند طي الصفحات لحمل الكتيب.

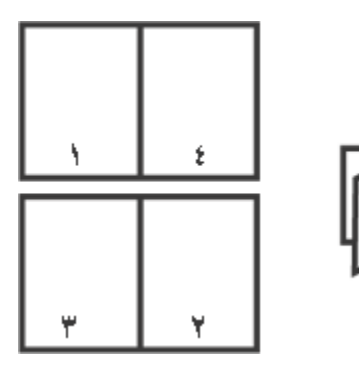

#### إرشادات

لا تتجاوز سعة درج الإدخال: الحد الأقصى 150 ورقة.

#### التحضير للطباعة

- تحقق من أن الطابعة في وضع التشغيل.
  - 2. ارفع درج الإخراج.
- .3 اسحب موجه عرض الورق إلى أقصى اليسار، ثم اسحب موجه طول الورق.
- 4. قم بتحميل ورق عادي إلى درج الإدخال ثم ادفعه إلى داخل الطابعة حتى النهاية.
  - ثبت موجه الورق بإحكام على الورق.

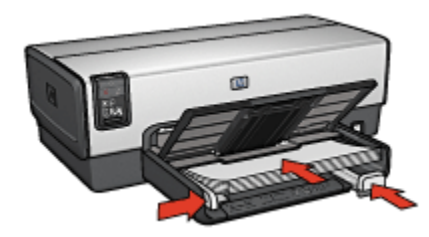

أنزل درج الإخراج.

الطباعة

- افتح مربع الحوار " خصائص الطابعة".
- حدد علامة النبويب " اختصارات الطباعة"، ثم انقر فوق " الطباعة على الوجهين، الطباعة المزدوجة" في القائمة المنسدلة.
  - 3. من القائمة المنسدلة " الطباعة على الوجهين"، انقر فوق أحد خياري التجليد التاليين:
    - كتيب من الحافة اليسرى
      - كتيب من الحافة اليمنى
    - حدد أية إعدادات طباعة أخرى مطلوبة، ثم انقر فوق الزر " موافق".
  - 5. أعد تحميل الصفحات المطبوعة إلى درج الإدخال كما هو موضح أدناه عندما يُطلب منك ذلك.

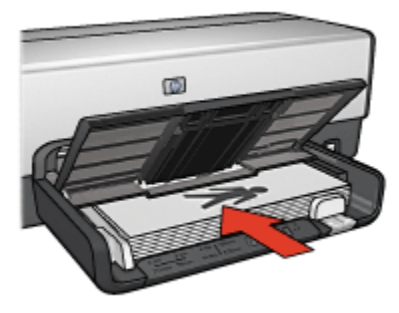

انقر فوق " متابعة" لإتمام طباعة الكتيب.

استخدم " ما هذا؟ تعليمات" لمعرفة المزيد حول الميزات التي تظهر في مربع الحوار " خصائص الطابعة".

# (HP Deskjet 6540-50 series الملصقات (طابعة 1۲.۲.٦

#### إرشادات

· بعد الانتهاء من طباعة أقسام الملصق، قم بتشذيب حواف الورق، ثم بتثبيت الورق مع بعضه البعض.

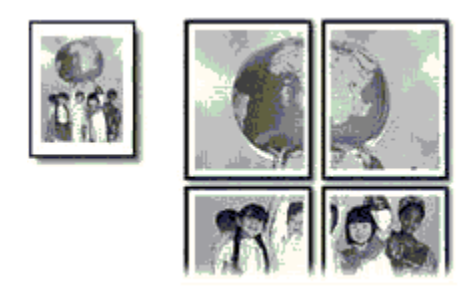

· لا تتجاوز سعة درج الإدخال: الحد الأقصى 150 ورقة.

#### التحضير للطباعة

- 1. تحقق من أن الطابعة في وضع التشغيل.
  - 2. ارفع درج الإخراج.
- .3 اسحب موجه عرض الورق إلى أقصى اليسار، ثم اسحب موجه طول الورق.
- 4. قم بتحميل ورق عادي إلى درج الإدخال ثم ادفعه إلى داخل الطابعة حتى النهاية.
  - . ثبت موجهي الورق بإحكام على الورق.

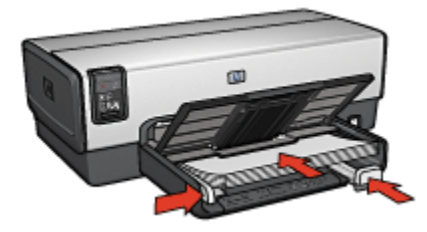

أنزل درج الإخراج.

- افتح مربع الحوار " خصائص الطابعة".
- انقر فوق علامة التبويب " ورق/جودة"، ثم حدد إعدادات الطباعة التالية:
  - · " الحجم هو": الحجم المناسب
  - " المصدر هو": الدرج العلوي
  - · " النوع هو": " تلقائي" أو " ورق عادي"
  - انقر فوق علامة التبويب " إتمام"، ثم حدد إعدادات الطباعة التالية:
- " طباعة ملصق": " ورق بحجم 2 × 2.4" أو " ورق بحجم 3 × 3.9" أو " ورق بحجم 4 ×.16" أو " ورق بحجم 5 × 5.25"
  - 4. انقر فوق علامة التبويب " أساسيات"، ثم حدد إعدادات الطباعة التالية:

· " الاتجاه": الاتجاه المناسب

حدد أية إعدادات طباعة أخرى مطلوبة، ثم انقر فوق الزر " موافق".

استخدم " ما هذا؟ تعليمات" لمعرفة المزيد حول الميزات التي تظهر في مربع الحوار " **خصائص الطابعة**".

# (HP Deskjet 6540-50 series الشعارات (طابعة ۱۳.۲.٦

#### إرشادات

- · استخدم ورق شعارات HP للحصول على أفضل النتائج.
- · قم بإزالة أية شرائط ذات ثقوب من ورق الشعارات قبل تحميله إلى درج الإدخال.

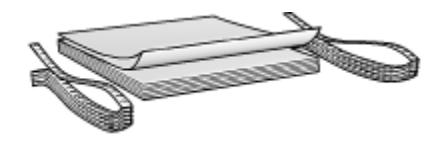

· لا تتجاوز سعة درج الإدخال: الحد الأقصى 20 ورقة.

#### التحضير للطباعة

- تحقق من أن الطابعة في وضع التشغيل.
- ارفع درج الإخراج، ثم أخرج كل أفرخ الورق من درج الإدخال.
- اسحب موجه عرض الورق إلى أقصى اليسار، ثم اسحب موجه طول الورق.
- 4. قم بتحميل ورق شعارات إلى درج الإدخال بحيث تكون الحافة غير المتصلة بالطابعة في الجزء العلوي من حزمة الورق وباتجاه الطابعة.

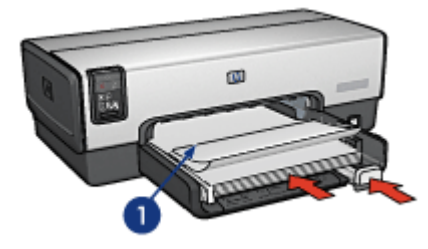

- 1. الحافة غير المتصلة
- . ثبت موجه عرض الورق بإحكام على الورق.

ملاحظة: افصل درج الإخراج عن الطابعة عند طباعة الشعارات.

#### الطباعة

افتح مربع الحوار " خصائص الطابعة".
 انقر فوق علامة التبويب " ورق/جودة"، ثم حدد إعدادات الطباعة التالية:
 الحجم هو": الحرج العلوي
 " المصدر هو": الدرج العلوي
 " النوع هو": ورق شعارات HP
 " النوع هو": ورق شعارات HP
 3. حدد أية إعدادات طباعة أخرى مطلوبة، ثم انقر فوق الزر " موافق".
 استخدم " ما هذا؟ تعليمات" لمعرفة المزيد حول الميزات التي تظهر في مربع الحوار " خصائص الطابعة".

# 1٤.٢.٦ ورق الطباعة على الأقمشة بالكي (طابعة HP Deskjet 6540-50 series)

#### إرشادات

- · استخدم ورق الطباعة على الأقمشة بالكي HP للحصول على نتائج أفضل.
- · عند طباعة صورة معكوسة، نظهر نفس النصوص والصور (التي نظهر على شاشة الكمبيوتر) معكوسة أفقيًا.

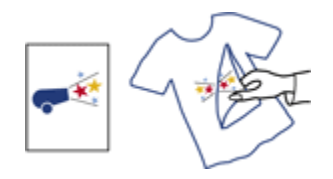

لا تتجاوز سعة درج الإدخال: حتى 20 ورقة.

#### التحضير للطباعة

- تحقق من أن الطابعة في وضع التشغيل.
  - ارفع درج الإخراج.
- 3. اسحب موجه عرض الورق إلى أقصى اليسار، ثم اسحب موجه طول الورق.
- 4. ضع ورق الطباعة على الأقمشة بالكي في درج الإدخال مع توجيه الوجه المطلوب الطباعة عليه لأسفل.
  - أدخل الورق بالكامل في الطابعة.
  - ثبت موجه الورق بإحكام على الورق.

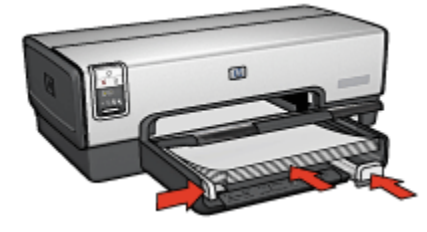

أنزل درج الإخراج.

#### الطباعة

- ملاحظة: إذا كان برنامج التشغيل يتضمن ميزة الطباعة على الأقمشة بالكي، اتبع الإرشادات المصاحبة لبرنامج التشغيل. وإذا لم يتوفر به هذه الميزة، اتبع الإرشادات الواردة فيما يلي. لاحظ أيضًا أن بعض أنواع ورق الطباعة على الأقمشة بالكي لا تستلزم طباعة صورة معكوسة.
  - افتح مربع الحوار " خصائص الطابعة".
  - انقر فوق علامة التبويب " ورق/جودة"، ثم حدد إعدادات الطباعة التالية:
    - · " الحجم هو": حجم الورق المناسب
      - المصدر هو": الدرج العلوي
    - · النوع: ورق الطباعة على الأقمشة HP
    - · " جودة الطباعة": " عادي" أو " أفضل"
    - انقر فوق علامة التبويب " أساسيات"، ثم حدد إعدادات الطباعة التالية:
  - · " الاتجاه": " صورة معكوسة" (إذا كان هذا الخيار مطلوبًا لنوع الورق الذي تستخدمه)
    - حدد أية إعدادات طباعة أخرى مطلوبة، ثم انقر فوق الزر " موافق".

استخدم " ما هذا؟ تعليمات" لمعرفة المزيد حول الميزات التي تظهر في مربع الحوار " خصائص الطابعة".

# ۳.٦ تلميحات للطباعة (طابعة HP Deskjet 6540-50 series)

# توفير الوقت

- · استخدم علامة التبويب " اختصارات الطباعة".
- قم بتعيين الإعدادات السريعة الخاصة بمهمة الطباعة للمستندات التي تقوم بطباعتها كثيرًا.
- · استخدم ملحق درج الورق العادي سعة 250 ورقة للتقليل من عدد مرات تحميل الطابعة بالورق.
  - استخدم الزر محدد جودة الطباعة.
  - قم بتعيين الإعدادات الافتر اضية للطابعة على إعدادات الخيار ات التي تستخدمها كثيرًا.
    - قم بالطباعة من الأمام إلى الخلف.
      - فم بطباعة نسخ مرتبة.

#### توفير المال

- · استخدم الوضع " الطباعة السريعة/الاقتصادية".
- قم بطباعة مستند على الوجهين تلقائيًا أو يدويًا.
  - قم بطباعة عدة صفحات على ورقة واحدة.
- · استخدم ورق صور HP للاستعمال اليومي، نصف لامع لتوفير المال والحبر عند طباعة الصور الفوتو غرافية.

#### تحسين جودة النسخ المطبوعة

- قم بمعاينة المستند قبل الطباعة.
  - · حدد نوع الورق المناسب.
  - حدد جودة الطباعة المناسبة.
- قم بإجراء تغيير حجم المستند على حسب الحاجة.
  - أضف علامة مائية.
  - قم بطباعة نشرة ترويجية بدون حدود.
- قم بطباعة الصفحة الأولى من المستند على نوع ورق مختلف.
  - · قم بالطباعة على حجم ورق مخصص.

# ١.٣.٦ اختصارات الطباعة

تساعد علامة التبويب " اختصارات الطباعة" على تسهيل إمكانية إعداد خيارات الطباعة للمستندات المطلوب طباعتها.

| أساسيات تأثيرات إتمام ورق/جودة المتصارات الطباعة<br>ماذا تويد أن تلغل؟ | ختمات ملون             |
|------------------------------------------------------------------------|------------------------|
| الملياعة اليومية العالمة                                               |                        |
| جودة الطباعة<br>عادي سريع                                              | E                      |
| نوع الودن<br>تلقادها                                                   |                        |
| منبع الورق<br>لدواند 8.5x11 بوفية<br>بعضر الورق                        |                        |
| <ul> <li>الدرج العلوى لي</li> <li>الاتجاه لل</li> </ul>                |                        |
| تولو ٧                                                                 |                        |
| Ø                                                                      | تعليمات تطيمات الطباعة |
| موافق إلغاء لأمر تعليمات                                               |                        |

استخدم علامة التبويب " اختصارات الطباعة " لتنفيذ مهام الطباعة التالية:

- · الطباعة اليومية العامة
- طباعة الصور الفوتوغرافية بدون حدود
- · طباعة الصور الفوتوغرافية بحدود بيضاء
  - الطباعة على الوجهين أو المزدوجة
    - · طباعة العرض التقديمي

- الطباعة السريعة/الاقتصادية
  - طباعة البطاقات البريدية

#### ٢.٣.٦ الطباعة السريعة/الاقتصادية

استخدم الطباعة السريعة/الاقتصادية لإنتاج نسخ مطبوعة من نوعية المسودات بشكل سريع.

اتبع الخطوات التالية لاستخدام نمط الطباعة السريعة/الاقتصادية:

- افتح مربع الحوار " خصائص الطابعة".
- 2. من علامة التبويب " اختصارات الطباعة"، حدد " الطباعة السريعة/الاقتصادية" من القائمة المنسدلة.
  - حدد إعدادات الطباعة بالشكل الذي تريده.
  - بعد تحديد إعدادات الطباعة، انقر فوق الزر " موافق"

استخدم " ما هذا؟ تعليمات" لمعرفة المزيد حول الميزات التي تظهر في مربع الحوار " خصائص الطابعة".

#### ٣.٣.٦ الإعدادات السريعة الخاصة بمهمة الطباعة

استخدم الإعدادات السريعة الخاصة بمهمة الطباعة للطباعة بالإعدادات التي تستخدمها كثيرًا، أو لحفظ تلك الإعدادات.

على سبيل المثال، إذا كنت تطبع على ورق المغلفات كثيرًا، يمكنك إنشاء مهمة طباعة تتضمن الإعدادات التي تستخدمها عادةً عند الطباعة على المغلفات، مثل حجم الورق وجودة الطباعة والاتجاه. وبعد إنشاء مهمة الطباعة، يمكنك ببساطة تحديد هذه المهمة عند الطباعة على المغلفات، بدلاً من تعيين كل إعداد من إعدادات الطباعة على حدة.

قم بإنشاء مهمة طباعة خاصة أو استخدم مهام الطباعة ذات التصميم الخاص التي تحتوي عليها القائمة المنسدلة " **الإعدادات السريعة الخاصة بمهمة الطباعة**".

#### استخدام إعداد سريع لمهمة طباعة

اتبع الخطوات التالية لاستخدام إعداد سريع لمهمة طباعة:

- افتح مربع الحوار " خصائص الطابعة".
- 2. حدد مهمة الطباعة التي تريد استخدامها من القائمة المنسدلة.

| يات تأثيرات إتمام ورق/جودة اختصارات الطباعة | خذمات ملون أنساته                      |
|---------------------------------------------|----------------------------------------|
|                                             | الإعدادات المريعة الخاصة بمهمة الطباعة |
| 💌 حفظ حذف                                   | اكتب اسم مجموعة مريعة هنا              |
|                                             | الإتجاه                                |
| E                                           | 🗟 طولی                                 |
|                                             | 🔿 عرضي                                 |
|                                             | 🗖 صورة معكومية                         |
|                                             | ترتيب الصفحات                          |
| in. 11.00 x 8.50                            | 🔿 مِنَ الْأُمامِ إلى الخَلَفُ          |
|                                             | 🕥 مِنَ الخَلْفَ إِلَى الْأُمَامِ       |
| مزايا متقدية                                | الثمن                                  |
|                                             | عدد النميخ 👖 🚽 🗖 ترتيب                 |
|                                             | معاينة الطباعة                         |
|                                             | 🗌 عرض معاينة الطباعة                   |
| تعليمات                                     | (Ø                                     |
| موافق إلغاء الأمر تعليمات                   |                                        |

#### 3. انقر فوق الزر " موافق".

ملاحظة: لاستعادة إعدادات الطباعة الافتراضية، انقر فوق " إعدادات الطباعة الافتراضية" من القائمة المنسدلة " الإعدادات السريعة الخاصة بمهمة الطباعة"، ثم انقر فوق الزر " موافق".

# إنشاء إعداد سريع لمهمة طباعة

اتبع الخطوات التالية لإنشاء إعداد سريع لمهمة طباعة:

ملاحظة: يمكن لبرنامج الطابعة حفظ نحو 25 إعدادًا من الإعدادات السريعة الخاصة بمهمة الطباعة كحد أقصى.

- افتح مربع الحوار " خصائص الطابعة".
- حدد الخيارات التي تريد تضمينها في مهمة الطباعة الجديدة.
- 3. اكتب اسم مهمة الطباعة الجديدة في القائمة المنسدلة " الإعدادات السريعة الخاصة بمهمة الطباعة"، ثم انقر فوق " حفظ".

يتم إضافة الإعداد السريع الخاص بمهمة الطباعة إلى القائمة المنسدلة.

ملاحظة: في حالة إضافة خيارات إضافية إلى مهمة الطباعة، يجب إعادة تسمية مهمة الطباعة ثم النقر فوق الزر " موافق".

# حذف إعداد سريع خاص بمهمة طباعة

اتبع الخطوات التالية لحذف إعداد سريع خاص بمهمة طباعة:

- افتح مربع الحوار " خصائص الطابعة".
- حدد مهمة الطباعة التي تريد حذفها من القائمة المنسدلة، ثم انقر فوق " حذف".

ملاحظة: لا يمكن حذف بعض من الإعدادات السريعة الخاصة بمهمة الطباعة.

# 4.7.3 الطباعة على الوجهين يدويًا (طابعة HP Deskjet 6540-50 series)

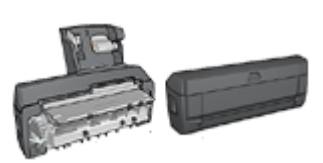

عند تركيب ملحق اختياري للطباعة على الوجهين بالطابعة، اتبع إر شادات الطباعة على الوجهين تلقائبًا.

#### نوع التجليد

حدد نوع التجليد المطلوب عند طباعة مستند على الوجهين، ثم اتبع خطوات ذلك النوع من التجليد:

|--|

تجليد دفتر تجليد لوح

ملاحظة: يعد تجليد الدفتر أكثر أنواع التجليد شيوعًا.

#### تجليد الدفتر

اتبع الخطوات التالية لطباعة مستند على الوجهين بتجليد الدفتر:

- افتح مربع الحوار " خصائص الطابعة".
- انقر فوق علامة التبويب " اختصارات الطباعة"، ثم انقر فوق " الطباعة على الوجهين، الطباعة المزدوجة".

| أساميات تأثيرات إتمام ورق/جودة اختصارات الطباعة                         | خذمات ملون              |  |  |
|-------------------------------------------------------------------------|-------------------------|--|--|
| - ماذا تربه أن تغلر؟<br>عاد الماءة على الوجهين، الطباعة المزدوجة        |                         |  |  |
| مودة الملياة ،<br>مادي المراجع المليان الم                              | -                       |  |  |
| معبد الورق<br>لوالد 85x11 بوصة Letter، 85x11 بمصلح الورق<br>بمصلح الورق |                         |  |  |
| المارية على الرجين<br>الطباعة على الرجين<br>يدريا                       |                         |  |  |
|                                                                         | تعليمات تطبيعات الطباعة |  |  |
| موافق إلغاء الأمر تعليمات                                               |                         |  |  |

- من القائمة المنسدلة " الطباعة على الوجهين"، انقر فوق " يدويًا".
- 4. حدد أية إعدادات طباعة أخرى مطلوبة، ثم انقر فوق الزر " موافق". تقوم الطابعة بطباعة الصفحات الفردية أولا.
- 5. بعد طباعة الصفحات الفردية، قم بإعادة تحميل الصفحات المطبوعة بحيث يكون الوجه المطبوع لأعلى.

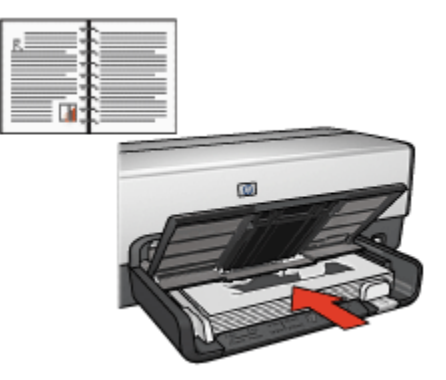

انقر فوق " متابعة" لطباعة الصفحات الزوجية.

# تجليد اللوح

اتبع الخطوات التالية لطباعة مستند على الوجهين بنمط تجليد اللوح:

- افتح مربع الحوار " خصائص الطابعة".
  - انقر فوق علامة التبويب " إتمام".

| ت تأثيرات إنمام ورق/جودة اختصارات الطباعة | خدمات ملون أساسيا                  |
|-------------------------------------------|------------------------------------|
|                                           | الإعدادات المريعة بمهمة الطباعة    |
| 💌 حفظ حذف                                 | اكتب اسم مجموعة مريعة هنا          |
|                                           | خيارات المستند                     |
|                                           | ⊽ اطباعة على الوجيين               |
| <u> </u>                                  | ⊽ حفظ التغطيط ⊽ ذلب الصفحات للأعلى |
| in 11.00 × 8.50 in 11.00 × 8.50           | تخطيط الكتيب هو                    |
|                                           | اريقاف تشغيل                       |
| طباغة بلصق                                | 🗖 الطباعة على وجه واحد             |
| ايقاف انتشفيل                             | 1 💌 عدد الصفحات للورقة             |
|                                           | 🗖 طباغة حدود الصفحات               |
| استدارة                                   | ترتيب الصفحة هو                    |
| 🗌 استدارة ۱۸۰ درجة                        | لليمين، ثم للأسفل                  |
| تعليمات                                   | (Ø)                                |
| موافق الغاء لأمر تعليمات                  |                                    |

- حدد خانة الاختيار " الطباعة على الوجهين".
  - حدد خانة الاختيار " حفظ التخطيط".
- حدد خانة الاختيار " قلب الصفحات للأعلى".
- حدد أية إعدادات طباعة أخرى مطلوبة، ثم انقر فوق الزر " موافق".
   تقوم الطابعة بطباعة الصفحات الفردية أولا.
- بعد طباعة الصفحات الفردية، قم بإعادة تحميل الصفحات المطبوعة بحيث يكون الوجه المطبوع لأعلى وفقًا لاتجاه المستند:

• طولى

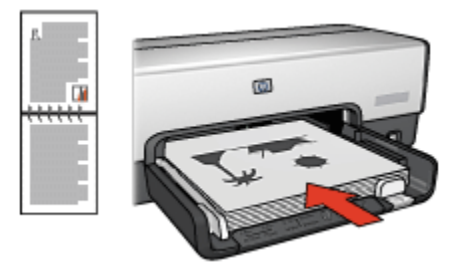

۰ عرضي

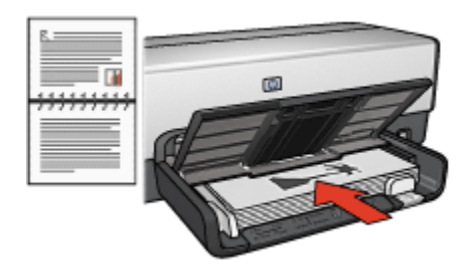

8. انقر فوق " متابعة" لطباعة الصفحات الزوجية.

# ٣.٦ فباعة على الوجهين تلقائيًا

لطباعة مستند على الوجهين تلقائيًا، يجب أن يكون أحد هذه الملحقات متصلاً بالطابعة:

ملحق الطباعة على الوجهين تلقائيًا

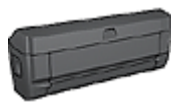

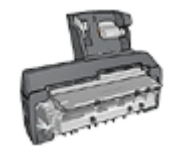

ملحق الطباعة على الوجهين تلقائيًا المزود بدرج ورق صغير

تدعم ملحقات الطباعة على الوجهين أنواعًا محددة من الورق فقط. للحصول على قائمة بأنواع الورق المدعمة، راجع الوثائق المرفقة مع الملحق.

في حالة عدم اتصال ملحق طباعة على الوجهين بالطابعة أو عند الطباعة باستخدام نوع ورق غير مدعم، استخدم الطباعة على الوجهين يدويًا.

# نوع التجليد

حدد نوع التجليد المطلوب عند طباعة مستند على الوجهين، ثم اتبع خطوات ذلك النوع من التجليد:

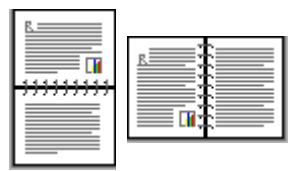
تجليد دفتر تجليد لوح

ملاحظة: يعد تجليد الدفتر أكثر أنواع التجليد شيوعًا.

#### تجليد الدفتر

اتبع الخطوات التالية لطباعة مستند على الوجهين بتجليد الدفتر:

- افتح مربع الحوار " خصائص الطابعة".
- انقر فوق علامة النبويب " اختصارات الطباعة"، ثم انقر فوق " الطباعة على الوجهين، الطباعة المزدوجة" في القائمة المنسدلة.

| صاصيات تأثيرات إتمام ورق/جودة اختصارات الطباعة                                                   | خدمات ملون أ    |
|--------------------------------------------------------------------------------------------------|-----------------|
| ماذا تريد أن تفار؟<br>بي الوجهين، الطباطة المزدوجة]                                              | الغباءة ع       |
| بودة الملباعة<br>عادی بر<br>نوع الودة<br>بر الودة                                                | •               |
| مجم الورق<br>لواقة العامي الورق<br>ومعقر الورق                                                   |                 |
| <ul> <li>الدرج العلوي المحج</li> <li>الطباعة على الوجهين</li> <li>الطباعة على الوجهين</li> </ul> |                 |
|                                                                                                  | تعليمات الطباعة |

من القائمة المنسدلة " الطباعة على الوجهين"، انقر فوق " تلقائيًا".

حدد أية إعدادات طباعة أخرى مطلوبة، ثم انقر فوق الزر " موافق".

نتوقف الطابعة مؤقتًا بعدما تتم طباعة الوجه الأول من الصفحة إلى أن يجف الحبر. و عندما يجف الحبر ، يتم سحب الورقة مرة أخرى إلى وحدة الطباعة المزدوجة وتتم عملية طباعة الوجه الآخر من الصفحة.

لا تُخرج الورقة من الطابعة إلا بعد أن يتم طباعة وجهي الورقة.

# تجليد اللوح

اتبع الخطوات التالية لطباعة مستند على الوجهين بنمط تجليد اللوح:

افتح مربع الحوار " خصائص الطابعة".

انقر فوق علامة التبويب " إتمام".

| يارات المستند                                                                    | ▼ حفظ                                                                                                    | إكتب اسم مجموعة مريعة هنا                                                                                                    |
|----------------------------------------------------------------------------------|----------------------------------------------------------------------------------------------------|----------------------------------------------------------------------------------------------------|
| ☐ طباعة حدود الصفحات<br>ترتيب الصفحة هو<br>اليمين، ثير للأسفل > استدارة ١٨٠ درجة | <ul> <li>4 (100 × 850)</li> <li>8.50 (n 11.00 × 850)</li> <li>4.105 (100 × 850)</li> <li>4.105 (100 × 850)</li> </ul> | لياران المستند<br>الطباعة على الوجبين<br>القادي<br>القادي<br>القاد تطبيط<br>المناعة الدفطيط<br>المناعة على وجه واحد<br>المناعة على وجه واحد<br>المناعة على وجه واحد<br>الصفحان للورقة |
|                                                                                  | استدارة<br>٢ استدارة ١٨٠ درجة                                                                                         | المباعة حدره الصفحات<br>ترتيب الصفحة هي<br>اليمين، ثم للأسفل                                                                                                    |

- حدد خانة الاختيار " الطباعة على الوجهين".
  - 4. حدد خانة الاختيار " تلقائي".
  - حدد خانة الاختيار " حفظ التخطيط".
- حدد خانة الاختيار " قلب الصفحات للأعلى".
- حدد أية إعدادات طباعة أخرى مطلوبة، ثم انقر فوق الزر " موافق".

تتوقف الطابعة مؤقتًا بعدما تتم طباعة الوجه الأول من الصفحة إلى أن يجف الحبر. وعندما يجف الحبر، يتم سحب الورقة مرة أخرى إلى وحدة الطباعة المزدوجة وتتم عملية طباعة الوجه الآخر من الصفحة.

لا تُخرج الورقة من الطابعة إلا بعد أن يتم طباعة وجهي الورقة.

# 1.۳.٦ استخدام محدد جودة الطباعة (طابعة HP Deskjet 6540-50 series)

الزر محدد جودة الطباعة موجود في الجزء الأمامي من الطابعة.

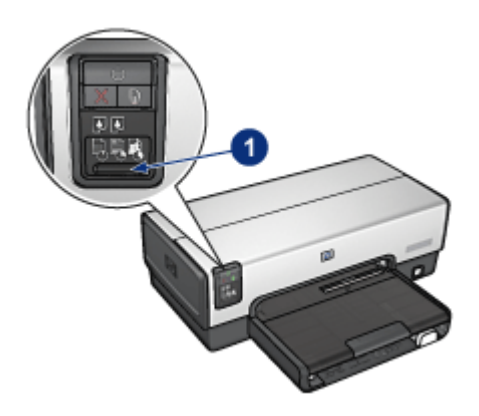

الزر محدد جودة الطباعة

# تمكين الزر محدد جودة الطباعة

قبل استخدام الزر محدد جودة الطباعة، يجب تمكين هذا الزر من برنامج تشغيل الطابعة.

اتبع الخطوات التالية لتمكين الزر محدد جودة الطباعة:

- افتح مربع الحوار " خصائص الطابعة".
- انقر فوق علامة التبويب " اختصارات الطباعة" أو علامة التبويب " ورق/جودة.
- 3. انقر فوق " استخدام افتراضيات الطابعة" في القائمة المنسدلة " جودة الطباعة".

ملاحظة: وفقًا لنوع المستند الذي نتم طباعته، قد لا يتوفر خيار " استخدام افتراضيات الطابعة" بعلامة التبويب " اختصارات الطباعة".

4. انقر فوق الزر " موافق".

# استخدام الزر محدد جودة الطباعة

استخدم الزر محدد جودة الطباعة لتحديد مستوى جودة طباعة المستندات المطلوب طباعتها. ولاحظ أنه لا يمكن تغيير مستوى جودة طباعة مستند بعد بدء عملية طباعة هذا المستند.

اتبع الخطوات التالية لاستخدام زر محدد جودة الطباعة:

- 1. تأكد من أنه قد تم تمكين الزر محدد جودة الطباعة من برنامج تشغيل الطابعة.
- اضغط الزر محدد جودة الطباعة لتحديد أحد مستويات جودة الطباعة التالية:

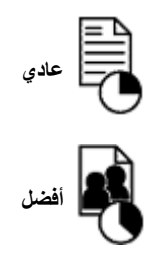

ملاحظة: يمكن تحديد الوضعين "مسودة سريعة" و"الحد الأقصى لدرجة النقطة في كل بوصة" من برنامج تشغيل الطابعة فقط. وفي حالة طباعة مستند باستخدام الوضع "مسودة سريعة" أو "الحد الأقصى لدرجة النقطة في كل بوصة"، يومض رمز جودة الطباعة المحدد حاليًا حتى اكتمال طباعة المستند.

#### الأضواء

| حالة الرموز         | المعنى                                                                                                    |
|---------------------|----------------------------------------------------------------------------------------------------|
| رمز واحد مضيء.      | يشير الرمز المضيء إلى مستوى جودة الطباعة المحدد.                                                                                  |
|                     | يشير الرمز المضيء إلى مستوى جودة الطباعة المحدد لمهمة الطباعة الحالية.                                                            |
| زمز مصيء واخر وأمص. | يشير الرمز الوامض إلى مستوى جودة الطباعة المحدد لمهمة الطباعة التالبة.                                                            |
| رمز واحد وامض.      | يشير هذا إلى أنه تم تحديد الوضع "مسودة سريعة" أو "الحد الأقصبي لدرجة النقطة في<br>كل بوصة" لجودة الطباعة من برنامج تشغيل الطابعة. |

تُضيء رموز محدد جودة الطباعة أو تومض للإشارة إلى مستوى جودة الطباعة المحدد:

## ٧.٣.٦ استخدام ملحق درج الورق العادي سعة 250 ورقة

إذا كان ملحق درج الورق العادي سعة 250 ورقة غير مُركب في الطابعة، اتبع خطوات التركيب.

ملاحظة: لا يتوافر ملحق درج الورق العادي سعة 250 ورقة في كل البلدان/المناطق.

اتبع الخطوات التالية لاستخدام ملحق درج الورق العادي سعة 250 ورقة:

- افتح مربع الحوار " خصائص الطابعة".
- انقر فوق علامة التبويب " اختصارات الطباعة" أو علامة التبويب " ورق/جودة.
  - ابحث عن القائمة المنسدلة المناسبة:

| القائمة المنسدلة | علامة التبويب    |
|------------------|------------------|
| مصدر الورق       | اختصارات الطباعة |
| المصدر هو        | ورق/جودة         |

ملاحظة: لا يلزم تحديد مصدر الورق في كلا علامتي التبويب.

- حدد أحد الخيارات التالية من القائمة المنسدلة:
- الدرج العلوي": تتم الطباعة باستخدام الورق الموجود في درج الإدخال.
- · " الدرج السفلي": تتم الطباعة باستخدام الورق الموجود في ملحق درج الورق العادي سعة 250 ورقة.
- " العلوي، ثم السفلي": تتم الطباعة باستخدام الورق الموجود في درج الإدخال. إذا كان درج الإدخال فارعًا، تقوم الطابعة بالطباعة باستخدام الورق الموجود في ملحق درج الورق العادي سعة 250 ورقة.
- السفلي، ثم العلوي": تتم الطباعة باستخدام الورق الموجود في ملحق درج الورق العادي سعة 250 ورقة. إذا كان الملحق فارعًا، تقوم الطابعة بالطباعة باستخدام الورق الموجود في درج الإدخال.

### ٨.٣.٦ الطباعة بتدرج الرمادى

للحصول على إرشادات حول طباعة صور أبيض وأسود، راجع صفحة طباعة صورة فوتو غرافية أبيض وأسود. اتبع الخطوات التالية للطباعة بتدرج الرمادي:

- افتح مربع الحوار " خصائص الطابعة".
- انقر فوق علامة التبويب " اختصارات الطباعة"، ثم انقر فوق " طباعة العرض التقديمي" أو " الطباعة السريعة/ الاقتصادية.
  - 3. من القائمة المنسدلة " الطباعة بتدرج الرمادي" انقر فوق أحد الخيارات التالية:
  - " جودة عالية": استخدم هذا الخيار للحصول على نسخ مطبوعة عالية الجودة.
    - " الأسود فقط": استخدم هذا الخيار لإجراء طباعة سريعة اقتصادية.
      - حدد أية إعدادات طباعة أخرى مطلوبة، ثم انقر فوق الزر " موافق".

# ٩.٣.٦ طباعة عدة صفحات على ورقة واحدة

استخدم برنامج تشغيل الطابعة لطباعة عدة صفحات من المستند على ورقة واحدة. يقوم برنامج تشغيل الطابعة تلقائبًا بتغيير حجم النص والصور بالمستند بحيث تناسب حجم الصفحة المطبوعة.

اتبع الخطوات التالية لطباعة عدة صفحات من المستند على ورقة واحدة:

- افتح مربع الحوار " خصائص الطابعة".
  - انقر فوق علامة التبويب " إتمام".

|                                   | لإعدادات المنزيعة بمهمة الطباعة  |
|-----------------------------------|----------------------------------|
| ◄ حفظ حذت                         | كتب اسم مجموعة مريعة هنا         |
|                                   | فيارات المستند                   |
|                                   |                                  |
|                                   | ا الطباعة على الوجهين<br>المانية |
|                                   | 🗌 مفظ التخطيط                    |
|                                   | 🗖 قلب الصفحات للأعلى             |
| in. 11.00 x 8.50 in. 11.00 x 8.50 | تخطيط الكثيب هن                  |
|                                   | ايىقاف تشغيل                     |
| طباعة ملصق                        | 🗖 الطباعة على وجه واحد           |
| ايقاف انتشغيل                     |                                  |
|                                   | 🌾 🚽 عدد الصفحات للورقة           |
|                                   | √ طباغة حدود الصفحات             |
| استدارة                           | ترتيب الصفحة هو                  |
| 🗌 استدارة ۱۸۰ درجة                | الليمين، ثم للأسغل 💌             |
|                                   |                                  |
| تغليمات                           |                                  |

- 3. من القائمة المنسدلة " عدد الصفحات للورقة"، انقر فوق عدد الصفحات المطلوب طباعتها على كل صفحة.
- 4. إذا كنت تريد وضع حد حول كل صورة يتم طباعتها على الصفحة، حدد خانة الاختيار " طباعة حدود الصفحات".
  - حدد تخطيطًا لكل صفحة من القائمة المنسدلة " ترتيب الصفحة هو".
  - حدد أية إعدادات طباعة أخرى مطلوبة، ثم انقر فوق الزر " موافق".

# ١٠.٣.٦ تعيين الإعدادات الافتراضية للطابعة

تستخدم الطابعة الإعدادات الافتر اضية لكل المستندات ما لم يتم فتح مربع الحوار " خصائص الطابعة" ثم تحديد إعدادات مختلفة.

لتوفير الوقت عند الطباعة، قم بتعيين الإعدادات الافتر اضية للطابعة على الخيار ات التي تستخدمها كثيرًا. وبهذه الطريقة لن تحتاج إلى تحديد الخيار ات في كل مرة تستخدم فيها الطابعة.

اتبع الخطوات التالية إذا كنت تريد تغيير الإعدادات الافتراضية بالطابعة:

انقر فوق رمز درج ورق مهام الطابعة.

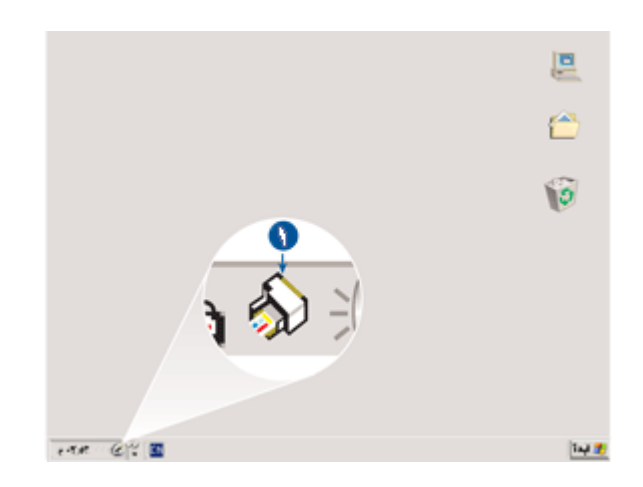

1. رمز درج ورق مهام الطابعة

يظهر مربع الحوار " خصائص الطابعة".

- 2. حدد الخيارات التي تريد استخدامها على أنها الإعدادات الافتراضية.
  - انقر فوق الزر " موافق".

يظهر مربع حوار ينص على أنه سوف يتم استخدام الإعدادات الجديدة في كل مرة تقوم فيها بالطباعة. إذا كنت لا ترغب في عرض مربع الحوار هذا مرة أخرى، حدد " **عدم عرض هذه الرسالة مرة أخرى**".

انقر فوق " موافق" لحفظ إعدادات الطباعة الافتر اضية الجديدة.

# تحديد جودة الطباعة (طابعة HP Deskjet 6540-50 series)

بالنسبة لطابعات HP Deskjet 6540-50 series، يمكن إعداد جودة الطباعة الافتر اضية من الطابعة من خلال استخدام " تحديد جودة الطباعة".

# ١١.٣.٦ تعيين ترتيب الصفحة

يحدد إجراءُ تعيين ترتيب الصفحة الترتيبَ الذي سيتم طباعة المستند وفقًا له. عادةً ما يكون الترتيب الأكثر ملائمة هو طباعة الصفحة الأولى من المستند في النهاية حتى يخرج المستند باتجاه الوجه لأعلى في درج الإخراج.

اتبع الخطوات التالية لتعيين ترتيب الصفحة:

- افتح مربع الحوار " خصائص الطابعة".
- انقر فوق علامة التبويب " أساسيات".

| سيات تأثيرات إتمام ورق/جودة اختصارات الطباعة | خدمات ملون أنساه                       |
|----------------------------------------------|----------------------------------------|
|                                              | الإعدادات المريعة الخاصة بمهمة الطباعة |
| ◄ حفظ حذف                                    | أكتب اسم مجموعة منزيعة شنا             |
|                                              | الإتجاه                                |
| E                                            | 🗟 طولى                                 |
|                                              | 🔿 عرضي                                 |
|                                              | 🗖 صورة معكرسة                          |
|                                              | ترتيب الصفحات                          |
| n. 11.00×8.50                                | 🕥 مِنْ الْأُمام إلى الخلفُ             |
| l                                            | 🔿 مِنْ الطَّفْ إلى لِأُمَامِ           |
| مزايا بتقدية                                 | الثميخ                                 |
|                                              | عدد النصيح 👔 📑 🔽 ترتيب                 |
| _                                            | معاينة الطباعة                         |
|                                              | 🗌 عرض معاينة الطباعة                   |
| تعليمات                                      | ( <b>b</b> )                           |
| موافق (لغاء لأمر) تعليمات                    |                                        |

- حدد أحد الخيارات التالية:
- " من الأمام إلى الخلف": طباعة الصفحة الأولى من المستند في النهاية. ويعد هذا الخيار الإعداد مناسبًا لمعظم مهام الطباعة.
- " من الخلف إلى الأمام": طباعة الصفحة الأخيرة من المستند في النهاية. ويكون هذا الإعداد مطلوبًا في حالة طباعة الصفحة الأولى من المستند على نوع ورق مختلف.
  - حدد أية إعدادات طباعة أخرى مطلوبة، ثم انقر فوق الزر " موافق".

استخدم " ما هذا؟ تعليمات" لمعرفة المزيد حول الميزات التي تظهر في مربع الحوار " **خصائص الطابعة**".

# ١٢.٣.٦ طباعة نسخ مرتبة

في حالة طباعة نُسخ عديدة من المستند في المرة الواحدة، استخدم ترتيب النُسخ لكي لا تحتاج إلى إعادة ترتيب النُسخ بعد الطباعة.

ملاحظة: لا تسمح بعض التطبيقات باستخدام برنامج تشغيل الطابعة لتحديد عدد النُسخ المطلوب طباعتها. إذا كان البرنامج الذي تستخدمه يسمح لك بتحديد عدد النُسخ المطلوب طباعتها، حدد عدد النُسخ المطلوبة في التطبيق.

#### اتبع الخطوات التالية لطباعة نُسخ مرتبة:

- افتح مربع الحوار " خصائص الطابعة".
- انقر فوق علامة التبويب " أساسيات".

| ييات تأثيرات إتمام ورق/جودة اختصارات الطباعة | خدمات ملون أنساد                                                    |
|----------------------------------------------|---------------------------------------------------------------------|
| المنافع المنافع                              | الإعدادات المرزعة الحاصة بمهده الطباعة<br>اكتب اسم مجموعة مريعة هنا |
|                                              | لإتجاه                                                              |
| E                                            | 🕫 طولی                                                              |
|                                              | 🔿 عرضي                                                              |
|                                              | 🗖 صورة معكومية                                                      |
|                                              | ترتيب الصفحات                                                       |
| in. 11.00 x 8.50                             | <ul> <li>من الأمام إلى الخلف</li> </ul>                             |
|                                              | 🔿 مِنْ الخَلْفُ إلى الأُمام                                         |
| وزارا وتقدوة                                 | آلأسخ                                                               |
|                                              | عدد النصيح 👖 🚽 کر ترتيب                                             |
|                                              | معاينة الطباعة                                                      |
|                                              | 🗌 عرض معاينة الطباعة                                                |
| تعليمات                                      | (Ø)                                                                 |
| موافق إلغاء الأمر تعليمات                    |                                                                     |

- 3. اكتب عدد النسخ المطلوب طباعتها في المربع " عدد النسخ".
  - 4. حدد خانة الاختيار " ترتيب".
- حدد أية إعدادات طباعة أخرى مطلوبة، ثم انقر فوق الزر " موافق".

# ١٣.٣.٦ معاينة الطباعة

لتوفير الوقت والمال عند الطباعة، قم بإجراء معاينة للمستند على جهاز الكمبيوتر قبل طباعته. وإذا بدت معاينة الطباعة على غير الشكل المطلوب، أغلق إطار المعاينة وقم بضبط الإعدادات اللازمة بالمستند.

اتبع الخطوات التالية لعرض معاينة الطباعة الخاصة بمستند:

- افتح مربع الحوار " خصائص الطابعة".
  - انقر فوق علامة التبويب " أساسيات".

| سيات تأثيرات إتمام ورق/جودة اختصارات الطباعة | خدمات ملون أعساه                        |
|----------------------------------------------|-----------------------------------------|
|                                              | الإعدادات السريعة الخاصة بمهمة الطباعة  |
| 💌 حفظ مذنى                                   | اكتب اسم مجموعة مريعة هنا               |
|                                              | لإتجاه                                  |
| E                                            | 🗟 طولی                                  |
|                                              | 🔿 عرضي                                  |
|                                              | 🗖 صورة معكومية                          |
|                                              | ترتيب الصفحات                           |
| in. 11.00 x 8.50                             | <ul> <li>من الأمام إلى الخلف</li> </ul> |
|                                              | 🕥 مِنَ الخَلْفَ إِلَى الْأَمَامِ        |
| يت الما متقدمة                               | الأسخ                                   |
|                                              | هدد النصيح 👔 📩 🗖 ترتيب                  |
| e e                                          | معاينة الطباعة                          |
| l                                            | 📈 عرض معاينة الطباعة                    |
| تعليمات                                      | (Ø)                                     |
| موافق إلغاء الأمر تعليمات                    |                                         |

- حدد خانة الاختيار " عرض معاينة الطباعة".
- حدد أية إعدادات طباعة أخرى مطلوبة، ثم انقر فوق الزر " موافق".

تظهر المعاينة قبل طباعة المستند.

- 5. قم بتنفيذ أحد الإجراءين التاليين:
- · انقر فوق " ملف" ثم انقر فوق " الطباعة إلى HP Deskjet" لطباعة المستند.
- انقر فوق " ملف" ثم انقر فوق " إلغاء الطباعة" لإلغاء مهمة الطباعة. وقم بضبط إعدادات الطباعة بالشكل المرغوب قبل طباعة المستند مرةً أخرى.

# ۱٤.۳.٦ تحديد نوع ورق

# استخدام مستشعر نوع الورق التلقائى

يحدد مستشعر نوع الورق التلقائي إعدادات الطباعة المناسبة تلقانيًا بالنسبة للوسائط التي تتم طباعتها وخاصة عند استخدام هذه الإعدادات مع ورق ووسائط HP.

ملاحظة: لا يمكن استخدام مستشعر نوع الورق التلقائي للمستندات التي تتم طباعتها من ملحق درج الورق العادي سعة 250ورقة.

اتبع الخطوات التالية لاستخدام مستشعر نوع الورق التلقائي:

- افتح مربع الحوار " الطابعة".
- انقر فوق علامة التبويب " اختصارات الطباعة " أو علامة التبويب " ورق/جودة.

ابحث عن القائمة المنسدلة المناسبة:

| القائمة المنسدلة | علامة التبويب    |
|------------------|------------------|
| نوع الورق        | اختصارات الطباعة |
| النوع            | ورق/جودة         |

ملاحظة: لا يلزم تحديد نوع الورق في كلا علامتي التبويب.

- انقر فوق " تلقائي" في القائمة المنسدلة.
- حدد أية إعدادات طباعة أخرى ترغب فيها، ثم انقر فوق الزر " موافق".

تحديد نوع ورق محدد

عند طباعة مستند عالى الجودة، يوصى بتحديد نوع ورق محدد.

اتبع الخطوات التالية لتحديد نوع ورق محدد:

- افتح مربع الحوار " خصائص الطابعة".
- انقر فوق علامة التبويب " اختصارات الطباعة" أو علامة التبويب " ورق/جودة.
  - ابحث عن القائمة المنسدلة المناسبة:

| القائمة المنسدلة | علامة التبويب    |
|------------------|------------------|
| نوع الورق        | اختصارات الطباعة |
| النوع            | ورق/جودة         |

ملاحظة: لا يلزم تحديد نوع الورق في كلا علامتي التبويب.

- انقر فوق نوع الورق في القائمة المنسدلة.
- حدد أية إعدادات طباعة أخرى مطلوبة، ثم انقر فوق الزر " موافق".

# 10.7.1 تحديد جودة الطباعة (طابعة HP Deskjet 6540-50 series)

اتبع الخطوات التالية لتحديد جودة الطباعة:

- افتح مربع الحوار " خصائص الطابعة".
- انقر فوق علامة التبويب " اختصارات الطباعة " أو علامة التبويب " ورق/جودة.
  - حدد أحد الخيارات التالية من القائمة المنسدلة " جودة الطباعة":
- ملاحظة: تختلف خيارات جودة الطباعة المتوفرة في علامة التبويب " ا**ختصارات الطباعة** باختلاف نوع المستند الذي يتم طباعته.
  - استخدام افتراضيات الطابعة": يؤدى إلى تمكين الزر تحديد جودة الطباعة.
    - " مسودة سريعة": يؤدي تحديد هذا الخيار إلى الطباعة بأعلى سرعة.

- علاي سريع": يؤدي تحديد هذا الخيار إلى الطباعة بسرعة أكبر من الوضع "عادي" وبمستوى جودة طباعة أعلى من "مسودة سريعة".
- علدي": يقدم هذا الخيار أفضل نسبة توازن بين جودة الطباعة وسرعتها. ويعد هذا الإعداد هو الأنسب لمعظم المستندات.
  - " أفضل": يقدم هذا الخيار طباعة عالية الجودة.
  - " الحد الأقصى لدرجة النقطة في كل بوصة": يقدم هذا الخيار أعلى جودة طباعة ولكنه يستغرق وقتًا أطول في الطباعة من الخيار "أفضل" كما يتطلب مساحة أكبر على القرص.

#### ۱٦.٣.٦ تغيير حجم مستند

استخدم برنامج الطابعة لتنفيذ إحدى المهمتين التاليتين:

- طباعة مستند على حجم ورق مختلف عن الحجم الذي تم إعداد المستند للطباعة عليه.
  - تصغير أو تكبير حجم النص والرسومات على الصفحة المطبوعة.

# الطباعة على حجم ورق مختلف

استخدم هذه الميزة لطباعة مستند على حجم ورق مختلف عن الحجم الذي تم إعداد المستند للطباعة عليه. وتتضح فاندة هذه الميزة في حالة عدم توفر حجم الورق المناسب لديك.

فمثلًا، في حالة إنشاء مستند تم إعداده للطباعة على ورق من حجم letter ولم يتوفر هذا النوع من حجم الورق لديك، يمكنك طباعة المستند على ورق بحجم آخر متاح.

اتبع الخطوات التالية لتغيير حجم المستند إلى حجم ورق مختلف:

- افتح مربع الحوار " خصائص الطابعة".
  - انقر فوق علامة التبويب " تأثيرات".

| ات تأكيرات إتمام ورق/جودة اختصارات الطباعة | خدمات ملون أصاصيا                      |
|--------------------------------------------|----------------------------------------|
|                                            | الإعدادات السريعة الخاصة بمهمة الطباعة |
| 🔻 حفظ حذف                                  | اكتب أسم مجموعة مريعة شنا              |
|                                            | خيارات تغيير الحجم                     |
| E                                          | ⊽ طباعة المستند على                    |
|                                            | Letters 11×8.5 💌                       |
|                                            | ⊽ تدېي للملادمة                        |
| in. 11.00 x 8.50                           | ١٠٠ النسبة من الحجع العادى             |
|                                            | X X                                    |
|                                            |                                        |
| المنحة الأولى فقط                          |                                        |
| تىرىر                                      |                                        |
| تعليمات                                    | (Ø)                                    |
| موافق إلغاء لأمر تعليمات                   |                                        |

3. انقر فوق " طباعة المستند على"، ثم حدد حجم الورق المطلوب من خلال القائمة المنسدلة.

حجم الورق المطلوب هذا هو الحجم الذي تتم الطباعة عليه وليس الحجم الذي تم إعداد المستند للطباعة عليه. 4. قم بتنفيذ أحد الإجراءين التاليين:

| الإجراء                        | الغرض                                                   |
|--------------------------------|---------------------------------------------------------|
| انقر فوق " تحجيم للملاءمة".    | تصغير أو تكبير حجم المستند حتى يناسب حجم الورق المطلوب. |
| لا تنقر فوق " تحجيم للملاءمة". | طباعة المستند بحجمه الأصلي على حجم الورق المحدد.        |

حدد أية إعدادات طباعة أخرى ترغب فيها، ثم انقر فوق الزر " موافق".

# تصغير أو تكبير حجم النص والرسومات

استخدم هذه الميزة لتصغير أو تكبير حجم النص والرسومات المطبوعة بدون تغيير حجم الورق. اتبع الخطوات التالية لتصغير أو تكبير حجم النص والرسومات:

- افتح مربع الحوار " خصائص الطابعة".
  - انقر فوق علامة التبويب " تأثيرات".
- 3. في مربع " النسبة من الحجم العادي"، اكتب النسبة المئوية المطلوب تصغير أو تكبير حجم النص والرسومات بمقدارها.

تمثل النسبة المئوية 100% الحجم الفعلي للنص والرسومات. اكتب رقمًا أقل من 100 لتصغير حجم النص والرسومات. أو اكتب رقمًا أكبر من 100 لتكبير حجم النص والرسومات. حدد أية إعدادات طباعة أخرى مطلوبة، ثم انقر فوق الزر " موافق".

# ١٧.٣.٦ العلامات المائية

تظهر العلامات المائية في خلفية المستندات.

# تطبيق علامة مائية موجودة على مستند

اتبع الخطوات التالية لتطبيق علامة مائية موجودة على مستند:

- افتح مربع الحوار " خصائص الطابعة".
  - انقر فوق علامة التبويب " تأثيرات".

| ان تأثيرات إتمام ورق/جودة اختصارات الطباعة | خدمات ملون أصاصي                       |
|--------------------------------------------|----------------------------------------|
|                                            | الإعدادات المريعة الخاصة بمهمة الطباعة |
| 👻 حفظ مذني                                 | اكتب اسم مجموعة سريعة هنا              |
|                                            | خيارات تغيير الحجم                     |
| E                                          | 🗌 طباعة البصتند على                    |
|                                            | Letters 11×8.5 بوصة                    |
|                                            | 🗖 تحجيم للملاءمة                       |
| in. 11.00 x 8.50                           | ١٠٠ النصبة بن الحجم العادي             |
|                                            |                                        |
|                                            |                                        |
| - Indone                                   |                                        |
| 🖓 الصفحة الأولى فقط                        |                                        |
| تىرىر                                      |                                        |
| تعليمات                                    | (b)                                    |
| موافق إلغاء لأمر تعليمات                   |                                        |

حدد إحدى العلامات المائية من القائمة المنسدلة " العلامات المائية".

إذا كنت لا تريد استخدام أي من العلامات المائية التي تحتوي عليها القائمة، اتبع إجراء إنشاء علامة مائية جديدة.

- 4. قم بتحديد أحد الاختيارات التالية:
- إذا كنت تريد أن تظهر العلامة المائية على الصفحة الأولى فقط، انقر فوق " الصفحة الأولى فقط".
- · إذا كنت تريد أن تظهر العلامة المائية على كل الصفحات المطبوعة، لا تحدد " الصفحة الأولى فقط".
  - 5. قم بطباعة المستند متبعاً الإرشادات الخاصة بنوع الورق.

# إنشاء علامة مائية أو تغييرها

اتبع الخطوات التالية لإنشاء علامة مائية أو تغيير ها:

- افتح مربع الحوار " خصائص الطابعة".
  - انقر فوق علامة التبويب " تأثيرات".
    - 3. انقر فوق الزر " تحرير".

يظهر مربع الحوار " تفاصيل العلامات المائية".

| معاينة                   | العلامات المائية الحالية         |
|--------------------------|----------------------------------|
|                          | (بلا)                            |
|                          | ميري<br>محق القابة               |
| Sa                       | لا تنسخ                          |
|                          | للإطلاع فقط<br>مسيدة             |
|                          |                                  |
|                          | جديد حذف                         |
| مبهات الخط               | رسالة العلامات المائية           |
| الإسم                    | ښرې                              |
| ✓ Arial                  |                                  |
| اللون                    | زاوية الرسالة                    |
| رمادى 🔻                  | 🔿 مائل                           |
| التظليل                  | 🔿 أنقي                           |
| فاتح جدًا                | <ul> <li>(* زاوية 3%)</li> </ul> |
| الحجم النوط              | خبارات                           |
| ۲۲ 🕂 عادی 🔻              | √ مضبوط عبر الصفحة               |
| موافق إلغاء لأمر تعليمات |                                  |

- 4. قم بتحديد أحد الاختيارات التالية:
  - · انقر فوق الزر " **جديد**".
- · حدد إحدى العلامات المائية الموجودة لتغيير ها.
- .5 اكتب رسالة العلامة المائية وزاوية الرسالة وسمات الخط.
- . بعد الانتهاء من إعداد تفاصيل العلامة المائية، انقر فوق " موافق".

للحصول على إرشادات حول تطبيق العلامات المانية، اتبع خطوات تطبيق علامة مانية موجودة على مستند. استخدم " ما هذا؟ تعليمات" لمعرفة المزيد حول الميزات التي تظهر في مربع الحوار " **خصانص الطابعة**".

# ۱۸.۳.٦ طباعة نشرة ترويجية - بدون حدود

يمكنك طباعة نشرة ترويجية بدون حدود على ورق نشرات ترويجية لامع. للحصول على الإرشادات الخاصة بطباعة الصور الفوتو غرافية بدون حدود، راجع صفحة صور فوتو غرافية بدون حدود.

إرشادات

- لا تطبع مستندات بدون حدود بنمط " الطباعة في وضع احتياطي الحبر ". قم بتركيب خرطوشتي طباعة دومًا في الطابعة.
- افتح الملف في أحد التطبيقات، وقم بتعيين حجم الصورة. وتحقق من أن الحجم يتوافق مع حجم الورق الذي تريد طباعة الصورة عليه.

# الطباعة

اتبع الخطوات التالية لطباعة مستند بدون حدود:

- افتح الملف الذي تريد طباعته.
- افتح مربع الحوار " خصائص الطابعة".
- انقر فوق علامة التبويب " ورق / جودة".

| ت تأثيرات إتمام ودق/جودة اختصارات الطباعة                  | خدمات ملون أصاصيا                                     |
|------------------------------------------------------------|-------------------------------------------------------|
|                                                            | الإعدادات المريعة الخاصة بمهمة الطباعة                |
| 💌 حفظ حذف                                                  | اكتب اسم مجموعة مريعة هنا                             |
|                                                            | 2.4.2.4.4                                             |
| E                                                          | اليورى                                                |
|                                                            | الصفحة الأولبى                                        |
|                                                            | 22000                                                 |
| L                                                          |                                                       |
| mm 297 x 210                                               | الموجر عن<br>العبر و بمحمد AA ملا هدودي 292 د. ۲۱ ملم |
|                                                            | √ طباعة بدون خواف مذعع                                |
| جودة الطباعة                                               | البصدر فو                                             |
| عادى 🔻                                                     | الدرج العلوى 💌                                        |
| أسود نقطة لكل بوضة                                         | اللوج هو<br>مرد HP ترم للمنظورات الدهائية             |
| إدخال الوان نفطة في كل يوصة : ٦٠٠<br>إخراج ألوائ : تلقائمي |                                                       |
| خيارات التصوير الرقمي HP                                   | 🗖 ملاءمة تلقائية بدون حواف                            |
| تطيمات الطباعة                                             | (Ø)                                                   |
| موافق (الغاء الأمر) تعليمات                                |                                                       |

- 4. حدد أحد أحجام الورق من النوع بدون حدود وذلك من القائمة المنسدلة " الحجم هو". تحقق من أن حجم الورق يتوافق مع حجم الورق الذي تم تحميله إلى درج الإدخال.
  - 5. تأكد من تحديد خانة الاختيار " الطباعة بلا حدود".
  - انقر فوق نوع ورق النشرات الترويجية اللامع من خلال القائمة المنسدلة " النوع هو".
     لا تقم بتحديد الخيار " تلقاني".
    - حدد أية إعدادات طباعة أخرى مطلوبة، ثم انقر فوق الزر " موافق".

# ۱۹.۳.٦ طباعة صفحة أولى مختلفة (طابعة HP Deskjet 6540-50 series)

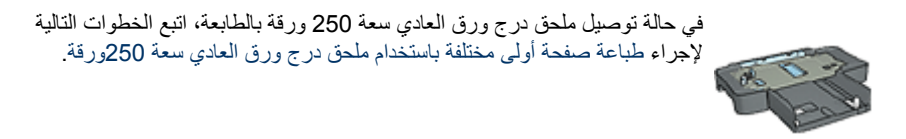

# تحميل الورق

- قم بتحميل الورق المطلوب طباعة نص المستند عليه إلى درج الإدخال.
   للحصول على إرشادات حول تحميل نوع ورق محدد، انتقل إلى صفحة طباعة مستندات أخرى ، ثم حدد نوع المستند المناسب.
- قم بتحميل الورقة المطلوب طباعة الصفحة الأولى عليها بحيث تكون أعلى رزمة الورق الموجود في درج الإدخال.

#### الطباعة

اتبع الخطوات التالية لطباعة مستند بصفحة أولى مختلفة:

- افتح مربع الحوار " خصائص الطابعة".
- انقر فوق علامة التبويب " ورق / جودة".
- حدد خانة الاختيار " استخدام ورق مختلف".
  - 4. انقر فوق " الصفحة الأولى".

| ات تأثيرات إتمام ودق/جودة اختصارات الطباعة                 | خدمات ملون أساسيا                      |
|------------------------------------------------------------|----------------------------------------|
|                                                            | الإعدادات المريعة الخاصة بمهمة الطباعة |
| 💌 حفظ حذف                                                  | اكتب اسم مجموعة منزيعة هنا             |
|                                                            |                                        |
|                                                            | - خیارات الورق<br>√ا استخدام ورق مختلف |
|                                                            | الصفحة الأولدي                         |
|                                                            | الصفعات لأخرى                          |
|                                                            |                                        |
|                                                            | الديم هو                               |
| in. 11.00 x 8.50                                           | Letter، 8.5×11 بوضة                    |
| حودة الطباعة                                               | ا طباعة بدون حواف مخصص_                |
| The state of the state of the state of                     | الدرج الطوى 💌                          |
| استخدام الإعدادات الاختراضية للطابعة                       | النوع هو                               |
| ا شود دادهه لحل بوضه<br>(دخال ألواز نقطة فون كل بوضة : ٦٠٠ | تنقاش 👻                                |
| لِحْراج ألوان : تلقائي                                     | 🗌 تصغير التوامغ.                       |
| خيارات التصوير الرقمي HP                                   | 🗖 ملادية تلقائية بدون حواف             |
| تعليمات الطباعة                                            | (Ø)                                    |
| موافق إلغاء لأمر تعليمات                                   |                                        |

- حدد نوع الورق وحجم الورق المطلوب طباعة الصفحة الأولى عليه.
  - انقر فوق " الدرج العلوي" في مربع " المصدر هو".
    - 7. انقر فوق " الصفحات الأخرى".

| ت تأكيرات إتمام ودق/جودة اختصارات الطباعة                                                                               | خدمات ملون أساسيا                                                       |
|----------------------------------------------------------------------------------------------------|-------------------------------------------------------------------------|
|                                                                                                    | الإعدادات المريعة الخاصة بمهمة الطباعة                                  |
| 💌 حفظ حذف                                                                                                    | اكتب اسم مجموعة مريعة هنا                                               |
| E                                                                                                    | - خیارات الورق<br>√ استخدام روق مختلف<br>الصفحة لأولى<br>الصفحات لأخترى |
| جودة الطباعة<br>استخدام الإعدادات الافتراضية للطابعة ◄<br>أسود نقطة لكل بوضة : ١٠٠<br>إدخال ألوان نقطة في كل بوصة : ١٠٠ | امصدر هو<br> ادرج الطوى ◄<br>النوع هو<br> تلقائس ◄                      |
| الحراج الوان : تقالى<br>خيارات التصوير الرقبي HP<br>تطيمات الطباعة تعليمات                                              | ر سىر بېرىن<br>٢ مىلامېة تىقانية بدون خواف<br>٢                         |
| موافق إلغاء الأهر تعليمات                                                                                               |                                                                         |

- 8. انقر فوق " الدرج العلوي" في مربع " المصدر هو".
- عدد نوع الورق المطلوب طباعة الصفحات الأخرى عليه من القائمة المنسدلة " النوع هو".
  - 10. حدد أية إعدادات طباعة أخرى مطلوبة، ثم انقر فوق الزر " موافق".

ملاحظة: لا تطبع المستند بترتيب عكسي.

#### ۲۰.۳.۲ إعداد حجم ورق مخصص

استخدم مربع الحوار " حجم ورق مخصص" للطباعة على حجم ورق خاص.

ملاحظة: استخدم مربع الحوار "حجم ورق مخصص" لإنشاء أحجام ورق شاملة الرؤية بدون حدود. يتوفر بالطابعة إمكانية طباعة مستندات بدون حدود على أحجام ورق بداية من 101 × 152 ملم (4 × 6 بوصة) وحتى 210 × 594 ملم (8.5 × 23.4 بوصة).

#### تحديد حجم ورق مخصص

اتبع الخطوات التالية لتحديد حجم ورق مخصص:

- افتح مربع الحوار " خصائص الطابعة".
- انقر فوق علامة التبويب " ورق/جودة".
  - انقر فوق الزر " مخصص".

يظهر مربع الحوار " **حجم ورق مخصص**".

| حنظ                  | ¥     |      | الامبع<br>مخصص 1     |
|----------------------|-------|------|----------------------|
| - وحدات<br>(6) بوصات |       | ۸,¢  | - حجم الورق<br>العرض |
| 🔿 ماليمترات          |       | 18,+ | الطول                |
| للغاء لأبر           | موافق |      |                      |

انقر فوق اسم حجم الورق المخصص من القائمة المنسدلة " الاسم".

ملاحظة: لإنشاء حجم ورق مخصص شامل الرؤية بدون حدود، انقر فوق اسم حجم الورق المخصص " حجم ملاحظة: لإنشاء حجم ورق مخصص بلا حدود".

5. اكتب أبعاد الورق في مربعي " العرض" و" الطول".

يظهر كل من الحد الأدنى والحد الأقصى لأبعاد الورق أسفل كل مربع.

- انقر فوق وحدة القياس: " بوصات" أو " ملليمترات".
  - انقر فوق " حفظ" لحفظ حجم الورق المخصص.
- 8. انقر فوق الزر "موافق" لإنهاء مربع الحوار " حجم ورق مخصص".

# ۲۱.۳.۲ تحديد مصدر الورق (طابعة HP Deskjet 6540-50 series)

تقدم الطابعة ثلاثة مصادر للورق:

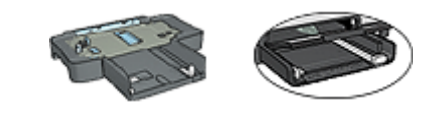

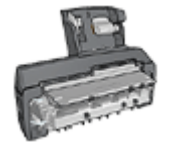

درج الإدخال ملحق درج ملحق الطباعة على الوجهين تلقائبًا الورق العادي سعة 250ورقة المزود بدرج ورق صغير

اتبع الخطوات التالية لتحديد مصدر الورق:

- افتح مربع الحوار " خصائص الطابعة".
- انقر فوق علامة التبويب " اختصارات الطباعة " أو علامة التبويب " ورق/جودة.
  - ابحث عن القائمة المنسدلة المناسبة:

| القائمة المنسدلة | علامة التبويب    |
|------------------|------------------|
| مصدر الورق       | اختصارات الطباعة |
| المصدر هو        | ورق/جودة         |

حدد أية إعدادات طباعة أخرى مطلوبة، ثم انقر فوق الزر " موافق".

- حدد أحد الخيارات التالية من القائمة المنسدلة:
- الدرج العلوي": تتم الطباعة باستخدام الورق الموجود في درج الإدخال.
- " الدرج السفلي": تتم الطباعة باستخدام الورق الموجود في ملحق درج الورق العادي سعة 250 ورقة.
- العلوي، ثم السفلي": تتم الطباعة باستخدام الورق الموجود في درج الإدخال. إذا كان درج الإدخال فارعًا، تقوم الطابعة بالطباعة باستخدام الورق الموجود في ملحق درج الورق العادي سعة 250 ورقة.
- " السفلي، ثم العلوي": تتم الطباعة باستخدام الورق الموجود في ملحق درج الورق العادي سعة 250 ورقة. إذا كان الملحق فارعًا، تقوم الطابعة بالطباعة باستخدام الورق الموجود في درج الإدخال.
- " الدرج الخلفي": تتم الطباعة باستخدام الورق الموجود في ملحق الطباعة على الوجهين تلقائيًا المزود بدرج ورق صغير. يظهر هذا الخيار في حالة توصيل الملحق بالطابعة فقط.

# ٤.٦ برنامج تشغيل الطابعة

تعرف على كيفية استخدام ميزات برنامج تشغيل الطابعة التالية:

- · استخدم مربع الحوار " خصائص الطابعة" لتحديد خيارات الطباعة.
- · استخدم علامة التبويب " اختصارات الطباعة" لتحديد إعدادات الطباعة بسرعة.
  - · استخدم ميزة " ما هذا؟ تعليمات" لمعرفة المزيد حول خيارات طباعة محددة.
    - · يعرض مربع " مربع حالة الجهاز " معلومات مهمة.

# ١.٤.٦ مربع الحوار "خصائص الطابعة"

يتم التحكم في الطابعة من خلال برنامج التشغيل المثبت على جهاز الكمبيوتر. استخدم برنامج الطابعة، المعروف أيضًا باسم برنامج تشغيل الطابعة ،لتغيير إعدادات طباعة المستند.

لتغيير إعدادات الطباعة، افتح مربع الحوار " خصائص الطابعة".

#### مربع الحوار "تفضيلات الطابعة"

يعرف مربع الحوار " تفضيلات الطابعة" أيضًا باسم مربع الحوار " خصائص الطابعة".

### فتح مربع الحوار "خصائص الطابعة"

اتبع الخطوات التالية لفتح مربع الحوار " خصائص الطابعة":

- 1. افتح الملف الذي تريد طباعته.
- ٤. انقر فوق " ملف" ثم انقر فوق طباعة" ثم انقر فوق " خصائص" أو " تفضيلات".
   يظهر مربع الحوار " خصائص الطابعة".

ما هذا؟ تعليمات

استخدم ميزة " ما هذا؟ تعليمات" لمعرفة المزيد حول الميزات التي تظهر في مربع الحوار " **خصائص الطابعة**".

۲.٤.٦ استخدام میزة "ما هذا؟ تعلیمات"

استخدم " ما هذا؟ تعليمات المعرفة المزيد حول خيارات الطباعة المتوفرة.

حرّك المؤشر فوق الميزة التي ترغب في معرفة المزيد حولها.
 انقر بالزر الأيمن للماوس.

يظهر المربع " **ما هذا؟**".

 حرك المؤشر فوق المربع " ما هذا؟ تعليمات "ثم انقر بزر الماوس الأيسر. يظهر شرح للميزة.

| R |
|---|
|   |

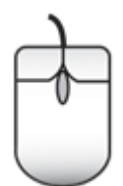

٣.٤.٦ إطار حالة الجهاز

يظهر إطار "حالة الجهاز" في كل مرة تقوم الطابعة بطباعة ملف فيها.

| حالة الجهاز                                                                                                    | ممتويات الحبر *                           |
|----------------------------------------------------------------------------------------------------|-------------------------------------------|
| - خصائص المستند - ٣<br>المستند : مستند<br>جودة الطباعة : استخدام الإعدادات الافتراضية للطابعة<br>نوع الورق : تلقائي |                                           |
| حجم الورق : A4، 210×257 ملم                                                                                         | » تقدير فقط قد يتباين مستوى الحبر الفعلي. |
| لتغيير أسلوب الطباعة الذى تستخدمه الطابعة، انقر فوق الرمز الموجود في                                                | 👌 يعلومات الطلب                           |
| ادوات النظام                                                                                                    | 🗌 لا تعرض ذلك مرة أخرى                    |
| A 🐼 🐼 9.27                                                                                                    | إغلاق الإطار إليفاء الطباعة <             |

تظهر العناصر التالية في إطار حالة الجهاز:

- 1. "مستويات الحبر": مستوى تقريبي للحبر في كل خرطوشة طباعة.
- ٢. " حالة الجهاز": حالة الطابعة. على سبيل المثال، " تخزين مؤقت" أو " طباعة".
  - " خصائص المستند": معلومات حول مهمة الطباعة الحالية:
    - " المستند": اسم المستند الجاري طباعته.
  - · جودة الطباعة: إعداد جودة الطباعة الجاري استخدامه.
    - " نوع الورق": نوع الورق المستخدم.
    - · " حجم الورق": حجم الورق المستخدم.

.4 "معلومات الطلب ": قم بزيارة موقع شركة HP على الويب لشراء مستلزمات الطابعة وملحقاتها.

إذا كنت لا تريد رؤية " إطار حالة الجهاز " في كل مرة تقوم بالطباعة فيها، حدد خانة الاختيار " لا تعرض ذلك مرة أخرى".

لإلغاء مهمة طباعة، انقر فوق " **إلغاء الطباعة**".

لإغلاق " إطار حالة الجهاز"، انقر فوق " إغلاق الإطار".

# ۲ الطباعة (طابعة 6520 HP Deskjet) ۷ (series)

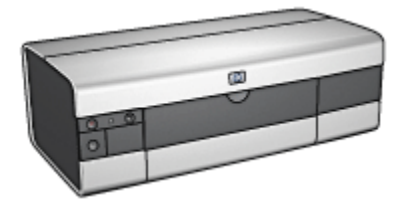

- · طباعة الصور الفوتوغرافية
  - طباعة المستندات الأخرى
    - · تلميحات للطباعة
    - · برنامج تشغيل الطابعة

# HP Deskjet 6520 (طابعة 40) داسور الفوتوغرافية (طابعة 6520 series)

حدد نوع الصورة الفوتو غرافية المطلوب طباعتها:

صور فوتو غرافية بدون حدود

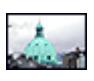

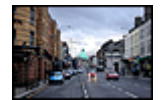

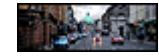

صور فوتوغرافية صغيرة بدون صور فوتوغرافية كبيرة بدون حدود صور فوتوغرافية شاملة الرؤية بدون حدود

صور فوتوغرافية بحد أبيض

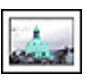

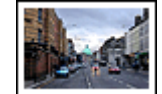

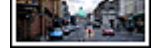

| صور فوتوغرافية شاملة الرؤية | صور فوتوغرافية كبيرة | صور فوتوغرافية صغيرة |
|-----------------------------|----------------------|----------------------|
| بحد أبيض                    | بحد أبيض             | بحد أبيض             |

#### تحسين جودة الصور الفوتوغرافية

تعلم طريقة تحسين جودة الصور الفوتو غرافية من خلال استخدام ميزات طباعة الصور الفوتو غرافية بالطابعة.

# ١.١.٧ خرطوشة طباعة الصور الفوتوغرافية باللون الرمادي

يؤدي استخدام خرطوشة طباعة الصور الفوتو غرافية باللون الرمادي مع خرطوشة الطباعة ثلاثية الألوان إلى طباعة صور فوتو غرافية أبيض وأسود فانقة الجودة.

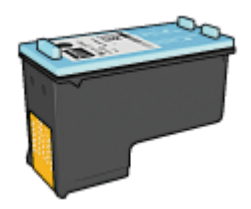

يمكن شراء خرطوشة طباعة صور الفوتو غرافية باللون الرمادي على حدة إذا لم تكن مرفقة مع المنتج.

# تركيب خرطوشة طباعة الصور الفوتوغرافية باللون الرمادي

لتركيب خرطوشة طباعة الصور الفوتوغرافية باللون الرمادي، قم بإزالة خرطوشة الطباعة السوداء من الطابعة، ثم قم بتركيب خرطوشة طباعة الصور الفوتوغرافية باللون الرمادي في الجزء الأيمن من حمالة خرطوشات الطباعة.

لمزيد من المعلومات، رجاء مراجعة صفحة تركيب خرطوشة الطباعة.

استخدام خرطوشة طباعة الصور الفوتوغرافية باللون الرمادي

لاستخدام خرطوشة طباعة الصور الفوتوغرافية باللون الرمادي، اتبع خطوات طباعة صورة أبيض وأسود.

# تخزين خرطوشة طباعة الصور الفوتو غرافية باللون الرمادي

للحفاظ على سلامة خرطوشة الطباعة، اتبع إرشادات تخزين خرطوشة الطباعة.

# ٢.١.٧ طباعة صور فوتوغرافية أبيض وأسود

تسمح لك الطابعة بتنفيذ الإجراءات التالية:

- طباعة صورة فوتوغرافية أبيض وأسود
- طباعة صورة فوتوغرافية ملونة بالأبيض والأسود

للحصول على صور فوتو غرافية باللونين الأبيض والأسود، قم بتركيب خرطوشة طباعة صور فوتو غرافية باللون الرمادي وخرطوشة طباعة ثلاثية الألوان في الطابعة.

# طباعة صورة فوتوغرافية أبيض وأسود

لطباعة صورة فوتوغرافية أبيض وأسود فعليًا، اتبع إرشادات نوع الصورة الفوتوغرافية وحجمها للصورة المطلوب طباعتها.

# طباعة صورة فوتوغرافية ملونة بالأبيض والأسود

اتبع الخطوات التالية لطباعة صورة فوتو غرافية ملونة بالأبيض والأسود:

- افتح مربع الحوار " خصائص الطابعة".
  - انقر فوق علامة التبويب " ملون".

| إتمام ورق/جودة اختصارات الطباعة  | ىات تائىرات | ملون أصاص | خذمات                                  |                                                                                |
|----------------------------------|-------------|-----------|----------------------------------------|--------------------------------------------------------------------------------|
|                                  |             |           | فاصة بمهمة الطباعة                     | الإعدادات المريعة ال                                                           |
| حفظ حذف                          |             |           | مريعة هنا                              | أكلتب انسع مجموعة                                                              |
| E                                |             |           | رمادی<br>ظباعة الموداه فقط<br>المنقدمة | خیارات اللون<br>الطباعة بتدرج<br>م جودة علیة<br>(عدادت لألوان<br>إعدادت لألوان |
| إدارة الألوان<br>ColorSmart/sRGB | L           |           |                                        |                                                                                |
| تعليمات                          |             |           |                                        | <b>(()</b>                                                                     |
| ن إلغاء الأمر تعليمات            | موافؤ       |           |                                        |                                                                                |

- حدد خانة الاختيار " الطباعة بتدرج الرمادي".
  - 4. انقر فوق خيار " جودة الطباعة".
- حدد أية إعدادات طباعة أخرى مطلوبة، ثم انقر فوق الزر " موافق".

# ۳.۱.۷ صور فوتو غرافية صغيرة بدون حدود (طابعة HP Deskjet 6520 series)

إرشادات

- للحصول على نتائج عالية الجودة، يرجى استخدام خرطوشة طباعة صور فوتوغر افية مع خرطوشة الطباعة ثلاثية الألوان.
- للحصول على صور فائقة الجودة لا تبهت، استخدم ورق صور فوتو غرافية فاخر جدًا HP وقم بتركيب خرطوشة طباعة صور فوتو غرافية في الطابعة.

- · للتعرف على طريقة استخدام ميزات طباعة الصور الفوتوغرافية، راجع صفحة تحسين الصور الفوتوغرافية.
- · استخدم ورق صور HP للاستعمال اليومي، نصف لامع لتوفير المال والحبر عند طباعة الصور الفوتو غرافية.
- تحقق من أن سطح ورق الصور الفوتو غرافية الذي تستخدمه مستو. للحصول على المعلومات الخاصة بالحفاظ على ورق الصور الفوتو غرافية من التجعد، راجع إرشادات تخزين ورق الصور الفوتو غرافية.
  - لا تتجاوز سعة درج الإدخال: الحد الأقصى 25 ورقة.

#### التحضير للطباعة

- تحقق من أن الطابعة في وضع التشغيل.
- ارفع درج الإخراج، ثم قم بإزالة كل الورق من درج الإدخال.
- .3 اسحب موجه عرض الورق إلى أقصى اليسار، ثم اسحب موجه طول الورق.
  - בقق من أن سطح ورق الصور الفوتو غرافية مستو.

إذا كان سطح ورق الصور الفوتو غرافية غير مستو، رجاء مراجعة إرشادات تخزين ورق الصور الفوتو غرافية.

5. ضع ورق الصور الفوتوغرافية في درج الإدخال مع توجيه الوجه المطلوب الطباعة عليه لأسفل. في حالة استخدام ورق صور فوتوغرافية بلسان قابل للسحب، تحقق من أن اللسان موجهًا عكس جهة الطابعة.

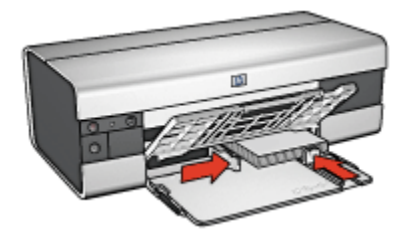

ثبت موجهي الورق بإحكام على الورق.

#### الطباعة

- ملاحظة: إذا كان برنامج التشغيل يتضمن ميزة طباعة الصور الفوتو غرافية، اتبع الإرشادات المصاحبة لبرنامج التشغيل. أو اتبع الإرشادات التالية.
  - افتح مربع الحوار " خصائص الطابعة".
- من علامة التبويب " اختصارات الطباعة"، حدد " طباعة الصور-بلا حدود" وفقًا لنوع المستند، ثم حدد الخيار ات التالية:
  - " جودة الطباعة": " عادي" أو " أفضل" أو " الحد الأقصى لدرجة النقطة في كل بوصة"
    - · " حجم الورق": حجم ورق الصور الفوتوغرافية المناسب بدون حدود
      - · " نوع الورق": نوع ورق الصور الفوتو غرافية المناسب
        - · " الاتجاه": " طولي" أو " عرضي"
        - قم بتعيين الخيارات التالية بالشكل المناسب:
          - · خيارات التصوير الرقمي HP

- · إعدادات الألوان المتقدمة
  - إدارة الألوان
  - · جودة تدرج الرمادي
- حدد أية إعدادات طباعة أخرى مطلوبة، ثم انقر فوق الزر " موافق".

استخدم " ما هذا؟ تعليمات" لمعرفة المزيد حول الميزات التي تظهر في مربع الحوار " خصائص الطابعة".

# ٤.١.٧ صور فوتوغرافية كبيرة بدون حدود (طابعة HP Deskjet 6520 series)

إرشادات

- للحصول على نتائج عالية الجودة، يرجى استخدام خرطوشة طباعة صور فوتو غرافية مع خرطوشة الطباعة تلاثية الألوان.
- للحصول على صور فائقة الجودة لا تبهت، استخدم ورق صور فوتو غرافية فاخر جدًا HP وقم بتركيب خرطوشة طباعة صور فوتو غرافية في الطابعة.
- · للتعرف على طريقة استخدام ميزات طباعة الصور الفوتوغرافية، راجع صفحة تحسين الصور الفوتوغرافية.
- · استخدم ورق صور HP للاستعمال اليومي، نصف لامع لتوفير المال والحبر عند طباعة الصور الفوتو غرافية.
- تحقق من أن سطح ورق الصور الفوتو غرافية الذي تستخدمه مستو. للحصول على المعلومات الخاصة بالحفاظ على ورق الصور الفوتو غرافية من التجعد، راجع إرشادات تخزين ورق الصور الفوتو غرافية.
  - لا تتجاوز سعة درج الإدخال: الحد الأقصى 25 ورقة.

#### التحضير للطباعة

- تحقق من أن الطابعة في وضع التشغيل.
- ارفع درج الإخراج، ثم قم بإزالة كل الورق من درج الإدخال.
- اسحب موجه عرض الورق إلى أقصى اليسار، ثم اسحب موجه طول الورق.
  - تحقق من أن سطح ورق الصور الفوتو غرافية مستو.

إذا كان سطح ورق الصور الفوتو غرافية غير مستو، رجاء مراجعة إرشادات تخزين ورق الصور الفوتوغرافية.

ضع ورق الصور الفوتو غرافية في درج الإدخال مع توجيه الوجه المطلوب الطباعة عليه لأسفل.

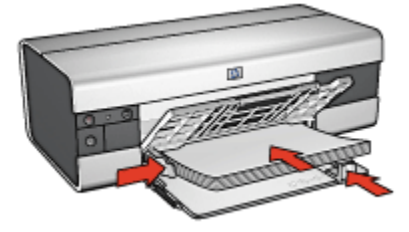

- ثبت موجه الورق بإحكام على الورق.
  - أنزل درج الإخراج.

#### الطباعة

- ملاحظة: إذا كان برنامج التشغيل يتضمن ميزة طباعة الصور الفوتوغرافية، اتبع الإرشادات المصاحبة لبرنامج التشغيل. أو اتبع الإرشادات التالية.
  - افتح مربع الحوار " خصائص الطابعة".
- 2. من علامة التبويب " اختصارات الطباعة"، حدد " طباعة الصور-بلا حدود" وفقًا لنوع المستند، ثم حدد الخيار ات التالية:
  - · جودة الطباعة: " عادي" أو " أفضل" أو " الحد الأقصى لدرجة النقطة في كل بوصة"
    - " حجم الورق": حجم ورق الصور الفوتو غرافية المناسب بدون حدود
      - " نوع الورق": نوع ورق الصور الفوتو غرافية المناسب
        - · " الاتجاه": " طولي" أو " عرضي"
        - قم بتعيين الخيارات التالية بالشكل المناسب:
          - · خيارات التصوير الرقمي HP
            - · إعدادات الألوان المتقدمة
              - إدارة الألوان
              - · جودة تدرج الرمادي
      - 4. حدد أية إعدادات طباعة أخرى مطلوبة، ثم انقر فوق الزر " موافق".

استخدم " ما هذا؟ تعليمات" لمعرفة المزيد حول الميزات التي تظهر في مربع الحوار " خصائص الطابعة".

# .١.٧ صور فوتوغرافية شاملة الرؤية بدون حدود (طابعة HP Deskjet 6520 series).

إرشادات

- للحصول على نتائج عالية الجودة، يرجى استخدام خرطوشة طباعة صور فوتو غرافية مع خرطوشة الطباعة ثلاثية الألوان.
- للحصول على صور فائقة الجودة لا تبهت، استخدم ورق صور فوتو غر افية فاخر جدًا HP وقم بتركيب خرطوشة طباعة صور فوتو غر افية في الطابعة.
- · للتعرف على طريقة استخدام ميزات طباعة الصور الفوتوغرافية، راجع صفحة تحسبن الصور الفوتوغرافية.
- · استخدم ورق صور HP للاستعمال اليومي، نصف لامع لتوفير المال والحبر عند طباعة الصور الفوتو غرافية.
- تحقق من أن سطح ورق الصور الفوتو غرافية الذي تستخدمه مستو. للحصول على المعلومات الخاصة بالحفاظ على ورق الصور الفوتو غرافية من التجعد، راجع إرشادات تخزين ورق الصور الفوتو غرافية.
  - لا تتجاوز سعة درج الإدخال: الحد الأقصى 25 ورقة.

#### التحضير للطباعة

- 1. تحقق من أن الطابعة في وضع التشغيل.
- ارفع درج الإخراج، ثم قم بإزالة كل الورق من درج الإدخال.

- اسحب موجه عرض الورق إلى أقصى اليسار، ثم اسحب موجه طول الورق.
  - ۲. تحقق من أن سطح ورق الصور الفوتو غرافية مستو.

إذا كان سطح ورق الصور الفوتو غرافية غير مستو، رجاء مراجعة إرشادات تخزين ورق الصور الفوتو غرافية. 5. ضع ورق الصور الفوتو غرافية في درج الإدخال مع توجيه الوجه المطلوب الطباعة عليه لأسفل.

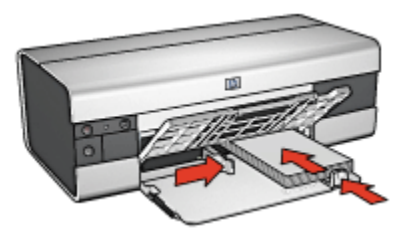

ثبت موجه الورق بإحكام على الورق.

ملاحظة: تمتد بعض أحجام الورق شامل الرؤية خارج حافة درج الإدخال. عند الطباعة على مثل هذا النوع من الورق، تأكد من تثبيت موجه عرض الورق بإحكام على حافة الورق.

أنزل درج الإخراج.

#### الطباعة

- ملاحظة: إذا كان برنامج التشغيل يتضمن ميزة طباعة الصور الفوتو غرافية، اتبع الإرشادات المصاحبة لبرنامج التشغيل. أو اتبع الإرشادات التالية.
  - افتح مربع الحوار " خصائص الطابعة".
- من علامة التبويب " اختصارات الطباعة"، انقر فوق " طباعة الصور-بلا حدود" وفقًا لنوع المستند، ثم حدد الخيارات التالية:
  - · جودة الطباعة: " عادي" أو " أفضل" أو " الحد الأقصى لدرجة النقطة في كل بوصة"
    - · " حجم الورق": حجم ورق الصور الفوتو غرافية المناسب بدون حدود
      - · " نوع الورق": نوع ورق الصور الفوتو غرافية المناسب
        - · " الاتجاه": " طولي" أو " عرضي"
        - قم بتعيين الخيارات التالية بالشكل المناسب:
          - · خيارات التصوير الرقمي HP
            - · إعدادات الألوان المتقدمة
              - إدارة الألوان
              - جودة تدرج الرمادي

4. حدد أية إعدادات طباعة أخرى مطلوبة، ثم انقر فوق الزر " موافق".

استخدم " ما هذا؟ تعليمات" لمعرفة المزيد حول الميزات التي تظهر في مربع الحوار " خصائص الطابعة".

# ۲.۱.۷ صور فوتوغرافية صغيرة بحد أبيض (طابعة HP Deskjet 6520 series)

إرشادات

- للحصول على نتائج عالية الجودة، يرجى استخدام خرطوشة طباعة صور فوتو غرافية مع خرطوشة الطباعة ثلاثية الألوان.
- للحصول على صور فائقة الجودة لا تبهت، استخدم ورق صور فوتو غر افية فاخر جدًا HP وقم بتركيب خرطوشة طباعة صور فوتو غر افية في الطابعة.
- · للتعرف على طريقة استخدام ميزات طباعة الصور الفوتوغرافية، راجع صفحة تحسين الصور الفوتوغرافية.
- · استخدم ورق صور HP للاستعمال اليومي، نصف لامع لتوفير المال والحبر عند طباعة الصور الفوتو غرافية.
- تحقق من أن سطح ورق الصور الفوتوغرافية الذي تستخدمه مستو. للحصول على المعلومات الخاصة بالحفاظ على ورق الصور الفوتوغرافية من التجعد، راجع إرشادات تخزين ورق الصور الفوتوغرافية.
  - لا تتجاوز سعة درج الإدخال: الحد الأقصى 25 ورقة.

#### التحضير للطباعة

- 1. تحقق من أن الطابعة في وضع التشغيل.
- ارفع درج الإخراج، ثم قم بإزالة كل الورق من درج الإدخال.
- اسحب موجه عرض الورق إلى أقصى اليسار، ثم اسحب موجه طول الورق.
  - تحقق من أن سطح ورق الصور الفوتو غرافية مستو.

إذا كان سطح ورق الصور الفوتو غرافية غير مستو، رجاء مراجعة إر شادات تخزين ورق الصور الفوتو غرافية.

5. ضع ورق الصور الفوتوغرافية في درج الإدخال مع توجيه الوجه المطلوب الطباعة عليه لأسفل. في حالة استخدام ورق صور فوتوغرافية بلسان قابل للسحب، تحقق من أن اللسان موجهًا عكس جهة الطابعة.

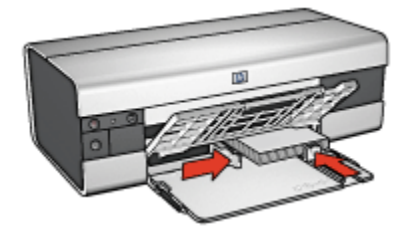

ثبت موجهي الورق بإحكام على الورق.

#### الطباعة

- ملاحظة: إذا كان برنامج التشغيل يتضمن ميزة طباعة الصور الفوتو غرافية، اتبع الإرشادات المصاحبة لبرنامج التشغيل. أو اتبع الإرشادات التالية.
  - افتح مربع الحوار " خصائص الطابعة".

- من علامة النبويب " اختصارات الطباعة"، انقر فوق " طباعة الصور الفوتو غرافية-بحدود بيضاء" وفقًا لنوع المستند، ثم حدد الخيارات التالية:
  - · جودة الطباعة: " عادي" أو " أفضل" أو " الحد الأقصى لدرجة النقطة في كل بوصة"
    - " حجم الورق": حجم ورق الصور الفوتو غرافية المناسب
      - · " نوع الورق": نوع ورق الصور الفوتو غرافية المناسب
        - · " الاتجاه": " طولى" أو " عرضي"
        - قم بتعيين الخيارات التالية بالشكل المناسب:
          - · خيارات التصوير الرقمي HP
            - · إعدادات الألوان المتقدمة
              - إدارة الألوان
              - · جودة تدرج الرمادي
    - حدد أية إعدادات طباعة أخرى مطلوبة، ثم انقر فوق الزر " موافق".

استخدم " ما هذا؟ تعليمات" لمعرفة المزيد حول الميزات التي تظهر في مربع الحوار " **خصائص الطابعة**".

# ۷.۱.۷ صور فوتوغرافية كبيرة بحد أبيض (طابعة HP Deskjet 6520 series)

#### إرشادات

- للحصول على نتائج عالية الجودة، يرجى استخدام خرطوشة طباعة صور فوتوغرافية مع خرطوشة الطباعة ثلاثية الألوان.
- للحصول على صور فائقة الجودة لا تبهت، استخدم ورق صور فوتو غرافية فاخر جدًا HP وقم بتركيب خرطوشة طباعة صور فوتو غرافية في الطابعة.
- · للتعرف على طريقة استخدام ميزات طباعة الصور الفوتوغرافية، راجع صفحة تحسين الصور الفوتوغرافية.
- · استخدم ورق صور HP للاستعمال اليومي، نصف لامع لتوفير المال والحبر عند طباعة الصور الفوتو غرافية.
- تحقق من أن سطح ورق الصور الفوتوغرافية الذي تستخدمه مستو. للحصول على المعلومات الخاصة بالحفاظ على ورق الصور الفوتوغرافية من التجعد، راجع إرشادات تخزين ورق الصور الفوتوغرافية.
  - لا تتجاوز سعة درج الإدخال: الحد الأقصى 25 ورقة.

### التحضير للطباعة

- 1. تحقق من أن الطابعة في وضع التشغيل.
- 2. ارفع درج الإخراج، ثم قم بإزالة كل الورق من درج الإدخال.
- .3 اسحب موجه عرض الورق إلى أقصى اليسار، ثم اسحب موجه طول الورق.
- 4. تحقق من أن سطح ورق الصور الفوتوغرافية مستو.
  إذا كان سطح ورق الصور الفوتوغرافية غير مستو، رجاء مراجعة إرشادات تخزين ورق الصور الفوتوغرافية.
  - ضع ورق الصور الفوتو غرافية في درج الإدخال مع توجيه الوجه المطلوب الطباعة عليه لأسفل.

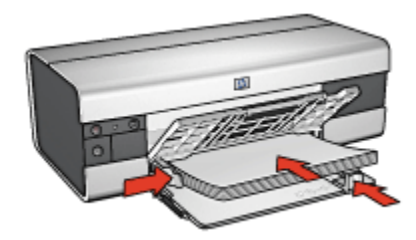

- ثبت موجهات الورق بإحكام على الورق.
  - أنزل درج الإخراج.

# الطباعة

- ملاحظة: إذا كان برنامج التشغيل يتضمن ميزة طباعة الصور الفوتوغرافية، اتبع الإرشادات المصاحبة لبرنامج التشغيل. أو اتبع الإرشادات التالية.
  - 1. افتح مربع الحوار " خصائص الطابعة".
- من علامة التبويب " اختصارات الطباعة"، انقر فوق " طباعة الصور الفوتو غرافية-بحدود بيضاء" وفقًا لنوع المستند، ثم حدد الخيارات التالية:
  - · جودة الطباعة: " عادي" أو " أفضل" أو " الحد الأقصى لدرجة النقطة فى كل بوصة"
    - · " حجم الورق": حجم ورق الصور الفوتوغرافية المناسب
    - · " نوع الورق": نوع ورق الصور الفوتو غرافية المناسب
      - · " الاتجاه": " طولى" أو " عرضى"
      - قم بتعيين الخيارات التالية بالشكل المناسب:
        - · خيارات التصوير الرقمي HP
          - إعدادات الألوان المتقدمة
            - إدارة الألوان
            - · جودة تدرج الرمادي
    - حدد أية إعدادات طباعة أخرى مطلوبة، ثم انقر فوق الزر " موافق".

استخدم " ما هذا؟ تعليمات" لمعرفة المزيد حول الميزات التي تظهر في مربع الحوار " خصائص الطابعة".

# ٨.١.٧ صور فوتوغرافية شاملة الرؤية بحد أبيض (طابعة HP Deskjet 6520 series).

#### إرشادات

- للحصول على نتائج عالية الجودة، يرجى استخدام خرطوشة طباعة صور فوتو غرافية مع خرطوشة الطباعة ثلاثية الألوان.
- للحصول على صور فائقة الجودة لا تبهت، استخدم ورق صور فوتو غر افية فاخر جدًا HP وقم بتركيب خر طوشة طباعة صور فوتو غر افية في الطابعة.

- · للتعرف على طريقة استخدام ميزات طباعة الصور الفوتوغرافية، راجع صفحة تحسين الصور الفوتوغرافية.
- · استخدم ورق صور HP للاستعمال اليومي، نصف لامع لتوفير المال والحبر عند طباعة الصور الفوتو غرافية.
- تحقق من أن سطح ورق الصور الفوتو غرافية الذي تستخدمه مستو. للحصول على المعلومات الخاصة بالحفاظ على ورق الصور الفوتو غرافية من التجعد، راجع إرشادات تخزين ورق الصور الفوتو غرافية.
  - لا تتجاوز سعة درج الإدخال: الحد الأقصى 25 ورقة.

#### التحضير للطباعة

- تحقق من أن الطابعة في وضع التشغيل.
- ارفع درج الإخراج، ثم قم بإزالة كل الورق من درج الإدخال.
- .3 اسحب موجه عرض الورق إلى أقصى اليسار، ثم اسحب موجه طول الورق.
  - د. تحقق من أن سطح ورق الصور الفوتو غرافية مستو.

إذا كان سطح ورق الصور الفوتوغرافية غير مستو، رجاء مراجعة إرشادات تخزين ورق الصور الفوتوغرافية. 5. ضع ورق الصور الفوتوغرافية في درج الإدخال مع توجيه الوجه المطلوب الطباعة عليه لأسفل.

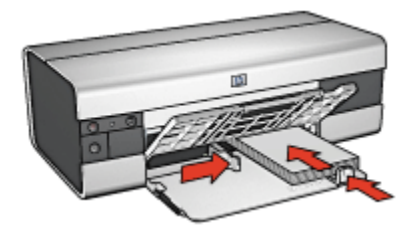

ثبت موجه الورق بإحكام على الورق.

ملاحظة: تمتد بعض أحجام الورق شامل الرؤية خارج حافة درج الإدخال. عند الطباعة على مثل هذا النوع من الورق، تأكد من تثبيت موجه عرض الورق بإحكام على حافة الورق.

أنزل درج الإخراج.

#### الطباعة

- ملاحظة: إذا كان برنامج التشغيل يتضمن ميزة طباعة الصور الفوتو غرافية، اتبع الإرشادات المصاحبة لبرنامج التشغيل. أو اتبع الإرشادات التالية.
  - افتح مربع الحوار " خصائص الطابعة".
- من علامة التبويب " اختصارات الطباعة"، انقر فوق " طباعة الصور الفوتوغرافية بحدود بيضاء" وفقًا لنوع المستند، ثم حدد الخيارات التالية:
  - · جودة الطباعة: " عادي" أو " أفضل" أو " الحد الأقصى لدرجة النقطة في كل بوصة"
    - · " حجم الورق": حجم ورق الصور الفوتو غرافية المناسب
    - · " نوع الورق": نوع ورق الصور الفوتو غرافية المناسب

" الاتجاه": " طولي" أو " عرضي"
 قم بتعيين الخيارات التالية بالشكل المناسب:
 خيارات التصوير الرقمي HP
 إعدادات الألوان المتقدمة
 إدارة الألوان
 جودة تدرج الرمادي
 حدد أية إعدادات طباعة أخرى مطلوبة، ثم انقر فوق الزر " موافق".

استخدم " ما هذا؟ تعليمات" لمعرفة المزيد حول الميزات التي تظهر في مربع الحوار " **خصائص الطابعة**".

# ۲.۷ طباعة المستندات الأخرى (طابعة 6520 HP Deskjet فباعة المستندات الأخرى (طابعة series)

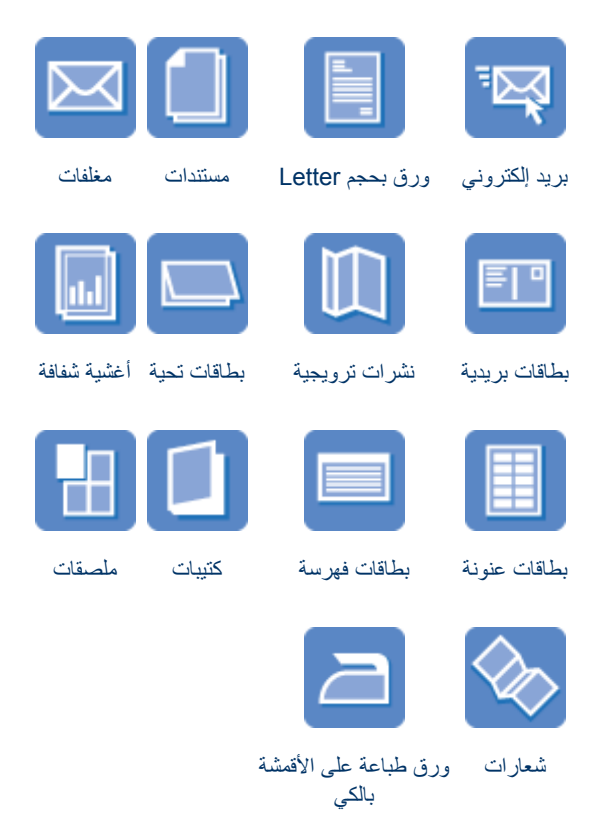

#### تلميحات للطباعة

يمكنك الاقتصاد في التكاليف والمجهودات المبذولة وفي نفس الوقت الارتقاء بمستوى جودة النُسخ المطبوعة وذلك من خلال استخدام تلميحات الطباعة هذه.

## برنامج تشغيل الطابعة

تعرف على برنامج تشغيل الطابعة.

# ۱.۲.۷ البريد الإلكتروني (طابعة 6520 series)

#### إرشادات

لا تتجاوز سعة درج الإدخال: الحد الأقصى 150 ورقة.

# التحضير للطباعة

- 1. تحقق من أن الطابعة في وضع التشغيل.
  - 2. ارفع درج الإخراج.
- .3 اسحب موجه عرض الورق إلى أقصى اليسار، ثم اسحب موجه طول الورق إلى حافة الدرج.
  - 4. قم بتحميل ورق عادي إلى درج الإدخال ثم ادفعه إلى داخل الطابعة حتى النهاية.

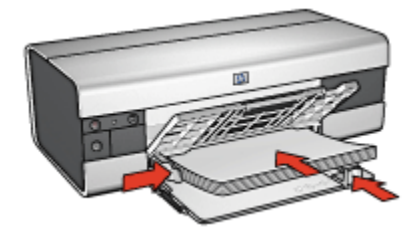

- . ثبت موجهي الورق بإحكام على الورق.
- أغلق درج الإخراج، ثم اسحب ملحق درج الإخراج.

#### الطباعة

- افتح مربع الحوار " خصائص الطابعة".
- من علامة التبويب " اختصارات الطباعة"، انقر فوق " الطباعة اليومية العامة" أو " الطباعة السريعة/ الاقتصادية"، ثم حدد إعدادات الطباعة التالية:
  - · " حجم الورق": حجم الورق المناسب
  - · " نوع الورق": " تلقائي" أو " ورق عادي"
    - حدد إعدادات الطباعة التالية بالشكل الذي تريده:
      - · جودة الطباعة
      - · مصدر الورق

الطباعة بتدرج الرمادي

4. حدد أية إعدادات طباعة أخرى مطلوبة، ثم انقر فوق الزر " موافق". استخدم " ما هذا؟ تعليمات" لمعرفة المزيد حول الميزات التي تظهر في مربع الحوار " خصائص الطابعة".

# HP Deskjet 6520 series (طابعة Letters) ورق بحجم ۲.۲.۷

#### إرشادات

- · تعلم كيفية إضافة علامة مائية إلى الورق بحجم letter.
- · للحصول على تعليمات حول الطباعة على المغلفات، راجع صفحة المغلفات.
  - لا تتجاوز سعة درج الإدخال: الحد الأقصى 150 ورقة.

## التحضير للطباعة

- تحقق من أن الطابعة في وضع التشغيل.
  - ارفع درج الإخراج.
- . اسحب موجه عرض الورق إلى أقصى اليسار، ثم اسحب موجه طول الورق إلى حافة الدرج.
  - 4. قم بتحميل ورق عادي إلى درج الإدخال ثم ادفعه إلى داخل الطابعة حتى النهاية.

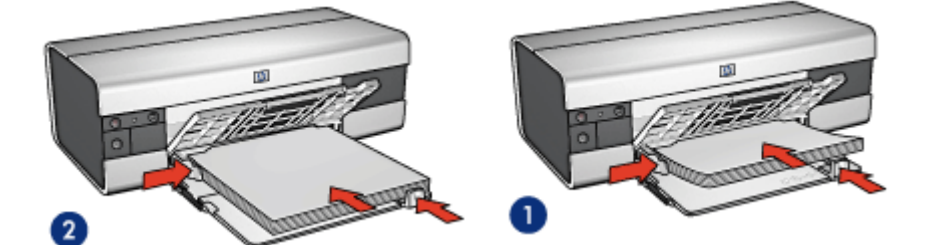

1. ورق بحجم Letter أو A4

2. ورق بحجم Legal

ملاحظة: في حالة استخدام ورق برأسية، تحقق من أن رأسية الورقة متجهة إلى أسفل وإلى داخل الطابعة.

- 5. ثبت موجه الورق بإحكام على الورق.
- أغلق درج الإخراج، ثم اسحب ملحق درج الإخراج.

#### الطباعة

- افتح مربع الحوار " خصائص الطابعة".
- 2. من علامة التبويب " اختصارات الطباعة" انقر فوق " طباعة العرض التقديمي" أو " الطباعة اليومية العامة"، ثم حدد إعدادات الطباعة التالية:

· " حجم الورق": حجم الورق المناسب
# (HP Deskjet 6520 series المستندات (طابعة ۳.۲.۷)

إرشادات

- تعلم كيفية إضافة علامة مائية إلى المستند.
- · تعلم كيفية طباعة الصفحة الأولى من المستند على نوع ورق مختلف.
  - قم بتوفير الورق من خلال ميزة الطباعة على الوجهين.
- · بالنسبة لطباعة مسودات المستندات، استخدم طباعة " سريعة/اقتصادية".
  - لا تتجاوز سعة درج الإدخال: الحد الأقصى 150 ورقة.

## التحضير للطباعة

- تحقق من أن الطابعة في وضع التشغيل.
  - 2. رفع درج الإخراج.
- .3 اسحب موجه عرض الورق إلى أقصى اليسار، ثم اسحب موجه طول الورق إلى حافة الدرج.
  - 4. قم بتحميل ورق عادي إلى درج الإدخال ثم ادفعه إلى داخل الطابعة حتى النهاية.
    - . ثبت موجهي الورق بإحكام على الورق.

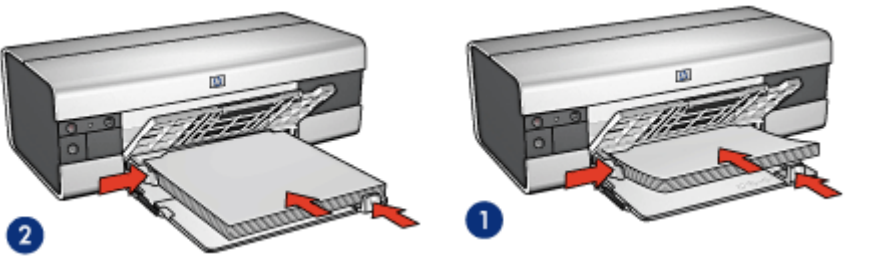

1. ورق بحجم Letter أو A4

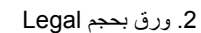

أغلق درج الإخراج، ثم اسحب ملحق درج الإخراج.

- افتح مربع الحوار " خصائص الطابعة".
- من علامة التبويب " اختصارات الطباعة" انقر فوق الطباعة اليومية العامة" أو " طباعة العرض التقديمي ، ثم حدد إعدادات الطباعة التالية:
  - · " حجم الورق": حجم الورق المناسب
  - · " نوع الورق": " تلقائي" أو " ورق عادي"
    - حدد إعدادات الطباعة التالية بالشكل المناسب:
      - · جودة الطباعة
      - · مصدر الورق
      - · الطباعة على الوجهين
  - 4. حدد أية إعدادات طباعة أخرى مطلوبة، ثم انقر فوق الزر " موافق".

استخدم " ما هذا؟ تعليمات" لمعرفة المزيد حول الميزات التي تظهر في مربع الحوار " **خصائص الطابعة**".

# HP Deskjet 6520 series الأظرف (طابعة 4.7.۷) . ٤.٢.٧

# إرشادات

- نجنب استخدام الأظرف:
- · التي تحتوي على مشابك أو فتحات
- · ذات الحواف السميكة أو غير المتناسقة أو المتجعدة
  - · اللامعة أو المزخرفة
  - المتجعدة أو الممزقة أو التالفة بأي حال
  - اضبط حواف الأظرف قبل وضعها في درج الإدخال.
    - · لا تتجاوز سعة درج الإدخال: حتى 20 ظرفًا.

- تحقق من أن الطابعة في وضع التشغيل.
- ارفع درج الإخراج ثم أخرج كل الورق منه.
- اسحب موجه عرض الورق إلى أقصى اليسار، ثم اسحب موجه طول الورق.
- 4. ضع الأظرف في الجانب الأيمن من درج الإدخال بحيث يكون الوجه المراد الطباعة عليه لأسفل مع وضع اللسان ناحية اليسار. أدخل الأظرف بكاملها في الطابعة.

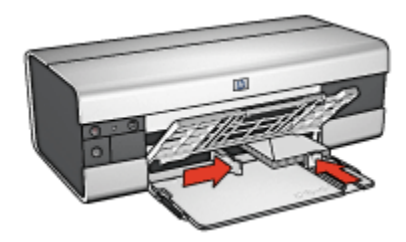

- 5. ثبت موجهي الورق بإحكام على الأظرف.
  - أنزل درج الإخراج.

استخدم " ما هذا؟ تعليمات" لمعرفة المزيد حول الميزات التي تظهر في مربع الحوار " **خصائص الطابعة**".

# .۲.۷ البطاقات البريدية (طابعة HP Deskjet 6520 series)

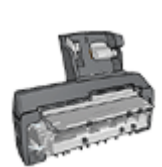

إذا تم تركيب ملحق الطباعة على الوجهين تلقائيًا المزود بدرج ورق صغير الاختياري، اتبع خطوات طباعة البطاقات البريدية باستخدام ملحق الطباعة على الوجهين تلقائيًا المزود بدرج ورق صغير.

## إرشادات

- لا تستخدم إلا البطاقات والوسائط صغيرة الحجم التي تتوافق مع مواصفات حجم الورق بالطابعة. وللتعرف على المواصفات، راجع الدليل المرجعي المرفق بالطابعة.
  - · لا تتجاوز سعة درج الإدخال: الحد الأقصى 60 بطاقة

- تحقق من أن الطابعة في وضع التشغيل.
- ارفع درج الإخراج، ثم قم بإزالة كل الورق من درج الإدخال.
- 3. اسحب موجه عرض الورق إلى أقصى اليسار، ثم اسحب موجه طول الورق.

4. ضع البطاقات، مع توجيه الأوجه المطلوب الطباعة عليها لأسفل وتوجيه الحواف القصيرة نحو الطابعة، في الجانب الأيمن من درج الإدخال. أدخل البطاقات في الطابعة بالكامل.

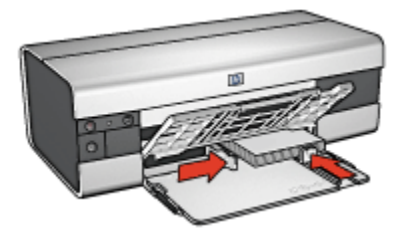

- قم بتثبيت موجهي الورق بإحكام على البطاقات.
  - أنزل درج الإخراج.

#### الطباعة

- افتح مربع الحوار " خصائص الطابعة".
- من علامة التبويب " اختصارات الطباعة"، انقر فوق " طباعة البطاقات البريدية"، ثم حدد إعدادات الطباعة التالية:
  - · " حجم الورق": حجم الورق المناسب
  - · " نوع الورق": " تلقائي" أو " ورق عادي"
    - · " مصدر الورق": الدرج العلوي
  - حدد أية إعدادات طباعة أخرى مطلوبة، ثم انقر فوق الزر " موافق".

استخدم " ما هذا؟ تعليمات" لمعرفة المزيد حول الميزات التي تظهر في مربع الحوار " **خصائص الطابعة**".

# ۲.۲.۷ النشرات الترويجية (طابعة HP Deskjet 6520 series)

#### إرشادات

- · تعلم كيفية طباعة نشرات ترويجية بدون حدود.
- · للحصول على أفضل النتائج، استخدم ورق النشرات الترويجية والمنشورات الإعلانية HP.
  - لا تتجاوز سعة درج الإدخال: الحد الأقصى 25 ورقة.

- 1. تحقق من أن الطابعة في وضع التشغيل.
  - 2. ارفع درج الإخراج.
- .3 اسحب موجه عرض الورق إلى أقصى اليسار، ثم اسحب موجه طول الورق إلى حافة الدرج.
  - ضع ورق النشرات الترويجية في درج الإدخال، ثم ادفعه إلى داخل الطابعة حتى النهاية.

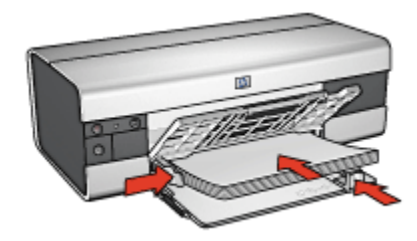

- ثبت موجه الورق بإحكام على الورق.
- أغلق درج الإخراج، ثم اسحب ملحق درج الإخراج.

- افتح مربع الحوار " خصائص الطابعة".
- من علامة التبويب " اختصارات الطباعة"، انقر فوق " طباعة العرض التقديمي"، ثم حدد إعدادات الطباعة التالية:
  - · " حجم الورق": حجم الورق المناسب
  - · " نوع الورق": " تلقائي" أو نوع ورق نشرات ترويجية ملائم
    - حدد إعدادات الطباعة التالية بالشكل المناسب:
      - · جودة الطباعة
      - الطباعة بتدرج الرمادي
      - · الطباعة على الوجهين
  - حدد أية إعدادات طباعة أخرى مطلوبة، ثم انقر فوق الزر " موافق".

استخدم " ما هذا؟ تعليمات" لمعرفة المزيد حول الميزات التي تظهر في مربع الحوار " خصائص الطابعة".

# ٧.٢.٧ بطاقات التحية (طابعة HP Deskjet 6520 series)

إرشادات

- افتح البطاقات المطوية مسبقاً ثم ضعها في درج الإدخال.
- · استخدم ورق بطاقة التحية HP للحصول على أفضل نتائج.
  - لا تتجاوز سعة درج الإدخال: حتى 30 بطاقة.

- 1. تحقق من أن الطابعة في وضع التشغيل.
- ارفع درج الإخراج، ثم قم بإزالة كل الورق من درج الإدخال.
- 3. اسحب موجه عرض الورق إلى أقصى اليسار، ثم اسحب موجه طول الورق.
  - قم بتذرية حواف بطاقات التحية لفصلها عن بعضها، ثم قم بضبطها.

- 5. ضع بطاقات التحية في درج الإدخال مع توجيه الوجه المطلوب الطباعة عليه لأسفل. أدخل البطاقات في الطابعة بالكامل.
  - ثبت موجه الورق بإحكام على الورق.

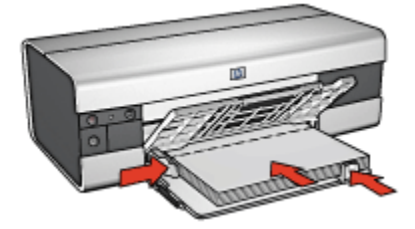

أغلق درج الإخراج، ثم اسحب ملحق درج الإخراج.

## الطباعة

- ملاحظة: إذا كان برنامج التشغيل يتضمن ميزة طباعة بطاقة التحية، اتبع الإرشادات المصاحبة لبرنامج التشغيل. أو اتبع الإرشادات التالية.
  - افتح مربع الحوار " خصائص الطابعة".
  - انقر فوق علامة التبويب " ورق/جودة"، ثم حدد إعدادات الطباعة التالية:
    - · " الحجم هو": حجم البطاقة المناسب
      - المصدر هو": الدرج العلوي
    - " النوع هو": نوع البطاقة المناسب
    - حدد أية إعدادات طباعة أخرى مطلوبة، ثم انقر فوق الزر " موافق".

استخدم " ما هذا؟ تعليمات" لمعرفة المزيد حول الميزات التي تظهر في مربع الحوار " خصائص الطابعة".

# .۲.۷ الأغشية الشفافة (طابعة HP Deskjet 6520 series).

#### إرشادات

- · استخدم أغشية شفافة فاخرة جدًا HP Premium Inkjet Transparency للحصول على أفضل النتائج.
  - · لا تتجاوز سعة درج الإدخال: حتى 30 غشاء شفاف

- تحقق من أن الطابعة في وضع التشغيل.
- 2. ارفع درج الإخراج، ثم قم بإزالة كل الورق من درج الإدخال.
- 3. اسحب موجه عرض الورق إلى أقصى اليسار، ثم اسحب موجه طول الورق.
- 4. ضع الأغشية الشفافة في درج الإدخال بحيث يكون الوجه الذي سيتم الطباعة عليه لأسفل والشريط اللاصق لأعلى تجاه الطابعة.

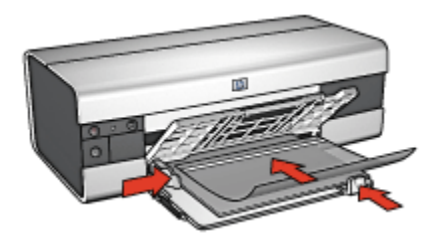

- 5. ادفع الأغشية الشفافة بعناية داخل الطابعة حتى نهايتها بحيث لا تلمس الأشرطة اللاصقة بعضها البعض.
  - ثبت موجهات الورق بإحكام على حافة الأغشية الشفافة.
    - أغلق درج الإخراج، ثم اسحب ملحق درج الإخراج.

- افتح مربع الحوار " خصائص الطابعة".
- من علامة التبويب " اختصارات الطباعة"، انقر فوق " طباعة العرض التقديمي"، ثم حدد إعدادات الطباعة التالية:
  - · " حجم الورق": حجم الورق المناسب
  - " نوع الورق": " تلقائي" أو الغشاء الشفاف المناسب
    - · " مصدر الورق": الدرج العلوي
    - حدد إعدادات الطباعة التالية بالشكل المناسب:
      - · جودة الطباعة
      - الطباعة بتدرج الرمادي

4. حدد أية إعدادات طباعة أخرى مطلوبة، ثم انقر فوق الزر " موافق".

استخدم " ما هذا؟ تعليمات" لمعرفة المزيد حول الميزات التي تظهر في مربع الحوار " **خصانص الطابعة**".

# ۹.۲.۷ بطاقات العنونة (طابعة HP Deskjet 6520 series)

#### إرشادات

- · لا تستخدم إلا بطاقات العنونة المصممة للطابعات نفاثة الحبر خصيصًا.
  - لا تستخدم إلا بطاقات بحجم الورقة بكاملها فقط.
- · تحقق من أن بطاقات العنونة غير ملتصقة أو متجعدة أو منفصلة عن ظهر الحماية.
- · لا تتجاوز سعة درج الإدخال: حتى 30 ورقة من بطاقات العنونة (استخدم ورق من حجم Letter أو A4 فقط).

- تحقق من أن الطابعة في وضع التشغيل.
- ارفع درج الإخراج ثم أخرج كل الورق منه.
- اسحب موجه عرض الورق إلى أقصى اليسار، ثم اسحب موجه طول الورق.

- 4. قم بتذرية حواف بطاقات العنونة لفصلها عن بعضها ثم قم بضبط الحواف.
- ضع بطاقات العنونة في درج الإدخال مع توجيه وجه البطاقة إلى أسفل. أدخل الورق في الطابعة بالكامل.

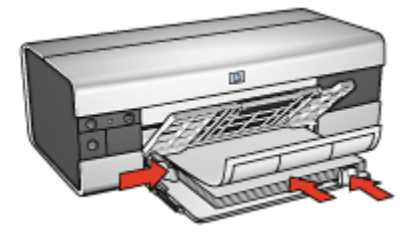

- ثبت موجهي الورق بإحكام على حواف الورق.
- أغلق درج الإخراج، ثم اسحب ملحق درج الإخراج.

- ملاحظة: إذا كان برنامج التشغيل يتضمن ميزة الطباعة على بطاقات العنونة، اتبع الإرشادات المصاحبة لبرنامج التشغيل. وإذا لم يتوفر به هذه الميزة، اتبع الإرشادات الواردة فيما يلي.
  - افتح مربع الحوار " خصائص الطابعة".
- 2. من علامة التبويب " اختصارات الطباعة "حدد " الطباعة اليومية العامة"، ثم حدد إعدادات الطباعة التالية:
  - · " حجم الورق": حجم الورق المناسب
  - · " نوع الورق": " تلقائي" أو " ورق عادي"
    - " مصدر الورق": الدرج العلوي
    - حدد إعدادات الطباعة التالية بالشكل الذي تريده:
      - · جودة الطباعة
      - الطباعة بتدرج الرمادى
  - بعد تحديد إعدادات الطباعة انقر فوق الزر " موافق".

استخدم " ما هذا؟ تعليمات" لمعرفة المزيد حول الميزات التي تظهر في مربع الحوار " خصائص الطابعة".

## HP Deskjet 6520 series بطاقات الفهرسة والوسائط صغيرة الحجم الأخرى (طابعة HP Deskjet 6520 series)

#### إرشادات

- لا تستخدم إلا البطاقات والوسائط صغيرة الحجم التي تتوافق مع مواصفات حجم الورق بالطابعة. وللتعرف على المواصفات، راجع الدليل المرجعي المرفق بالطابعة.
  - لا تتجاوز سعة درج الإدخال: الحد الأقصى 60 بطاقة

التحضير للطباعة

تحقق من أن الطابعة في وضع التشغيل.

- 2. ارفع درج الإخراج، ثم قم بإزالة كل الورق من درج الإدخال.
- اسحب موجه عرض الورق إلى أقصى اليسار، ثم اسحب موجه طول الورق.
- 4. ضع البطاقات، مع توجيه الأوجه المطلوب الطباعة عليها لأسفل وتوجيه الحواف القصيرة نحو الطابعة، في الجانب الأيمن من درج الإدخال. أدخل البطاقات في الطابعة بالكامل.

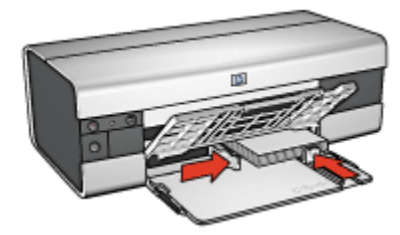

- قم بتثبيت موجهي الورق بإحكام على البطاقات.
  - أنزل درج الإخراج.

- افتح مربع الحوار " خصائص الطابعة".
- انقر فوق علامة التبويب " ورق/جودة"، ثم حدد إعدادات الطباعة التالية:
  - · " الحجم هو": حجم الورق المناسب
  - · " النوع هو": نوع الورق المناسب
    - · " المصدر هو": الدرج العلوي
  - حدد أية إعدادات طباعة أخرى مطلوبة، ثم انقر فوق الزر " موافق".

استخدم " ما هذا؟ تعليمات" لمعرفة المزيد حول الميزات التي تظهر في مربع الحوار " **خصائص الطابعة**".

# (HP Deskjet 6520 series الكتيبات (طابعة ۱۱.۲.۷

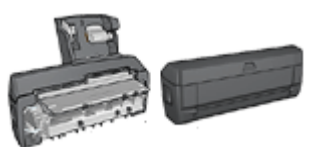

عند تركيب ملحق الطباعة على الوجهين الاختياري بالطابعة، اتبع خطوات طباعة كتيب تلقائيًا.

عند طباعة كتيب، يتم ترتيب الصفحات وضبط حجمها تلقائبًا بحيث يكون ترتيب الصفحات صحيحًا عند طي الصفحات لحمل الكتيب.

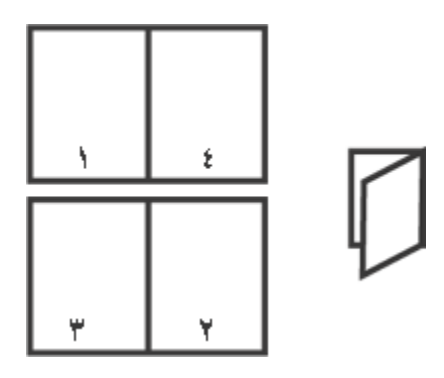

# إرشادات

لا تتجاوز سعة درج الإدخال: الحد الأقصى 150 ورقة.

## التحضير للطباعة

- تحقق من أن الطابعة في وضع التشغيل.
  - 2. ارفع درج الإخراج.
- .3 اسحب موجه عرض الورق إلى أقصى اليسار، ثم اسحب موجه طول الورق إلى حافة الدرج.
  - 4. قم بتحميل ورق عادي إلى درج الإدخال ثم ادفعه إلى داخل الطابعة حتى النهاية.

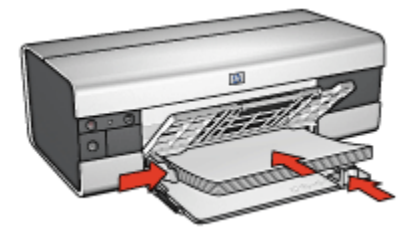

- ثبت موجه الورق بإحكام على الورق.
- أغلق درج الإخراج، ثم اسحب ملحق درج الإخراج.

## الطباعة

- افتح مربع الحوار " خصائص الطابعة".
- حدد علامة النبويب " اختصارات الطباعة"، ثم انقر فوق " الطباعة على الوجهين، الطباعة المزدوجة" في القائمة المنسدلة.
  - من القائمة المنسدلة " الطباعة على الوجهين"، انقر فوق أحد خياري التجليد التاليين:
    - كتيب من الحافة اليسرى
    - كتيب من الحافة اليمنى

- حدد أية إعدادات طباعة أخرى مطلوبة، ثم انقر فوق الزر " موافق".
- أعد تحميل الورق إلى درج الإدخال كما هو موضح أدناه عندما يُطلب منك ذلك.

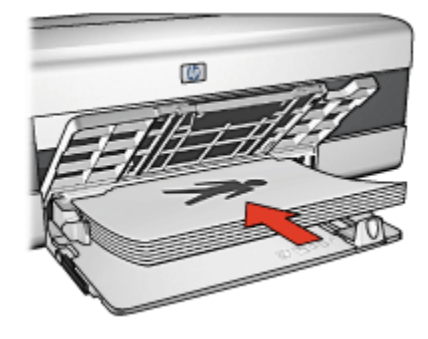

انقر فوق " متابعة" لإتمام طباعة الكتيب.

استخدم " ما هذا؟ تعليمات" لمعرفة المزيد حول الميزات التي تظهر في مربع الحوار " خصائص الطابعة".

# (HP Deskjet 6520 series الملصقات (طابعة 1۲.۲.۷)

#### إرشادات

· بعد الانتهاء من طباعة أقسام الملصق، قم بتشذيب حواف الورق، ثم بتثبيت الورق مع بعضه البعض.

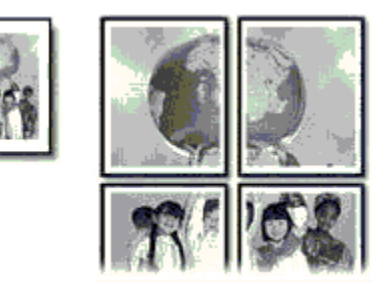

لا تتجاوز سعة درج الإدخال: الحد الأقصى 150 ورقة.

- تحقق من أن الطابعة في وضع التشغيل.
  - 2. ارفع درج الإخراج.
- .3 اسحب موجه عرض الورق إلى أقصى اليسار، ثم اسحب موجه طول الورق إلى حافة الدرج.
  - قم بتحميل ورق عادي إلى درج الإدخال ثم ادفعه إلى داخل الطابعة حتى النهاية.

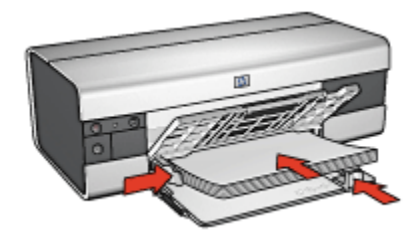

- . ثبت موجهي الورق بإحكام على الورق.
- أغلق درج الإخراج، ثم اسحب ملحق درج الإخراج.

- 1. افتح مربع الحوار " خصائص الطابعة".
- انقر فوق علامة التبويب " ورق/جودة"، ثم حدد إعدادات الطباعة التالية:
  - · " الحجم هو": الحجم المناسب
  - · " المصدر هو": الدرج العلوي
  - · " النوع هو": " تلقائي" أو " ورق عادي"
  - انقر فوق علامة التبويب " إتمام"، ثم حدد إعدادات الطباعة التالية:
- " طباعة ملصق": " ورق بحجم 2 × 2.4" أو " ورق بحجم 3 × 3.9" أو " ورق بحجم 4 ×.16" أو " ورق بحجم 5 × 5.25"
  - 4. انقر فوق علامة التبويب " أساسيات"، ثم حدد إعدادات الطباعة التالية:
    - " الاتجاه": الاتجاه المناسب
    - حدد أية إعدادات طباعة أخرى مطلوبة، ثم انقر فوق الزر " موافق".

استخدم " ما هذا؟ تعليمات" لمعرفة المزيد حول الميزات التي تظهر في مربع الحوار " خصائص الطابعة".

# ۱۳.۲.۷ الشعارات (طابعة HP Deskjet 6520 series)

إرشادات

- · استخدم ورق شعارات HP للحصول على أفضل النتائج.
- · قم بإزالة أية شرائط ذات ثقوب من ورق الشعارات قبل تحميله إلى درج الإدخال.

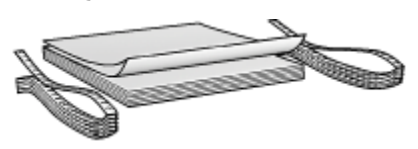

لا تتجاوز سعة درج الإدخال: الحد الأقصى 20 ورقة.

#### التحضير للطباعة

- تحقق من أن الطابعة في وضع التشغيل.
- ارفع درج الإخراج ثم أخرج كل الورق منه.
- .3 اسحب موجه عرض الورق إلى أقصى اليسار، ثم اسحب موجه طول الورق.
- 4. قم بتحميل ورق شعارات إلى درج الإدخال بحيث تكون الحافة غير المتصلة بالطابعة في الجزء العلوي من حزمة الورق وباتجاه الطابعة.

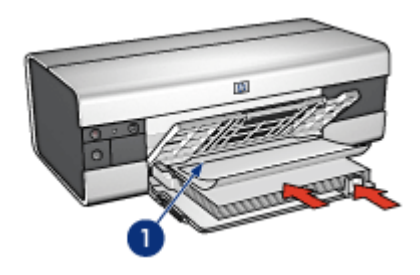

- الحافة غير المتصلة
- 5. ثبت موجه عرض الورق بإحكام على الورق.
  - أنزل درج الإخراج.

لا تقم بفتح حاجز ملحق درج الإخراج.

#### الطباعة

- افتح مربع الحوار " خصائص الطابعة".
- انقر فوق علامة التبويب " ورق/جودة"، ثم حدد إعدادات الطباعة التالية:
  - · " الحجم هو": Letter أو A4
  - " المصدر هو": الدرج العلوي
  - · " النوع هو": ورق شعارات HP
  - حدد أية إعدادات طباعة أخرى مطلوبة، ثم انقر فوق الزر " موافق".

استخدم " ما هذا؟ تعليمات" لمعرفة المزيد حول الميزات التي تظهر في مربع الحوار " خصائص الطابعة".

# ۱٤.۲.۷ ورق الطباعة على الأقمشة بالكي (طابعة HP Deskjet 6520 series)

#### إرشادات

- · استخدم ورق الطباعة على الأقمشة بالكي HP للحصول على نتائج أفضل.
- · عند طباعة صورة معكوسة، نظهر نفس النصوص والصور (التي نظهر على شاشة الكمبيوتر) معكوسة أفقيًا.

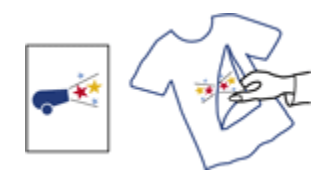

· لا تتجاوز سعة درج الإدخال: حتى 20 ورقة.

التحضير للطباعة

- تحقق من أن الطابعة في وضع التشغيل.
  - 2. ارفع درج الإخراج.
- اسحب موجه عرض الورق إلى أقصى اليسار، ثم اسحب موجه طول الورق إلى حافة الدرج.
- 4. ضع ورق الطباعة على الأقمشة بالكي في درج الإدخال مع توجيه الوجه المطلوب الطباعة عليه لأسفل.
  - أدخل الورق بالكامل في الطابعة.
  - ثبت موجه الورق بإحكام على الورق.

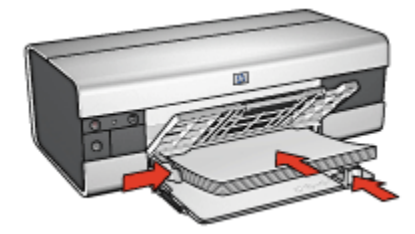

أغلق درج الإخراج، ثم اسحب ملحق درج الإخراج.

#### الطباعة

- ملاحظة: إذا كان برنامج التشغيل يتضمن ميزة الطباعة على الأقمشة بالكي، اتبع الإرشادات المصاحبة لبرنامج التشغيل. وإذا لم يتوفر به هذه الميزة، اتبع الإرشادات الواردة فيما يلي. لاحظ أيضًا أن بعض أنواع ورق الطباعة على الأقمشة بالكي لا تستلزم طباعة صورة معكوسة.
  - 1. افتح مربع الحوار " خصائص الطابعة".
  - انقر فوق علامة التبويب " ورق/جودة"، ثم حدد إعدادات الطباعة التالية:
    - · " الحجم هو": حجم الورق المناسب
      - " المصدر هو": الدرج العلوي
    - · النوع: ورق الطباعة على الأقمشة HP
    - · " جودة الطباعة": " عادي" أو " أفضل"
    - انقر فوق علامة التبويب " أساسيات"، ثم حدد إعدادات الطباعة التالية:

" الاتجاه": " صورة معكوسة" (إذا كان هذا الخيار مطلوبًا لنوع الورق الذي تستخدمه)
 . حدد أية إعدادات طباعة أخرى مطلوبة، ثم انقر فوق الزر " موافق".

استخدم " ما هذا؟ تعليمات" لمعرفة المزيد حول الميزات التي تظهر في مربع الحوار " **خصائص الطابعة**".

# ۳.۷ تلميحات للطباعة (طابعة HP Deskjet 6520 series) تلميحات للطباعة

# توفير الوقت والمال

- · استخدم علامة التبويب " اختصارات الطباعة".
- · قم بتعيين الإعدادات السريعة الخاصة بمهمة الطباعة للمستندات التي تقوم بطباعتها كثيرًا.
- · استخدم ملحق درج الورق العادي سعة 250 ورقة للتقليل من عدد مرات تحميل الطابعة بالورق.
  - · قم بتعيين الإعدادات الافتر اضية للطابعة على إعدادات الخيار ات التي تستخدمها كثيرًا.
    - قم بالطباعة من الأمام إلى الخلف.
      - قم بطباعة نسخ مرتبة.

## توفير المال

- · استخدم الوضع " الطباعة السريعة/الاقتصادية".
- قم بطباعة مستند على الوجهين يدويًا أو تلقائيًا.
  - · قم بطباعة عدة صفحات على ورقة واحدة.
- · استخدم ورق صور HP للاستعمال اليومي، نصف لامع لتوفير المال والحبر عند طباعة الصور الفوتو غرافية.

## تحسين جودة النسخ المطبوعة

- · قم بمعاينة المستند قبل الطباعة.
  - · حدد نوع الورق المناسب.
  - · حدد جودة الطباعة المناسبة.
- قم بإجراء تغيير حجم المستند على حسب الحاجة.
  - · أضف علامة مائية.
  - قم بطباعة نشرة ترويجية بدون حدود.
- · قم بطباعة الصفحة الأولى من المستند على نوع ورق مختلف.
  - · قم بالطباعة على حجم ورق مخصص.

# 1.۳.۷ الطباعة على الوجهين يدويًا (طابعة HP Deskjet 6520 series)

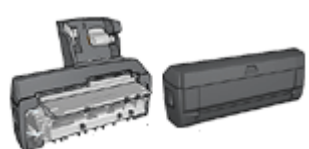

عند تركيب ملحق اختياري للطباعة على الوجهين بالطابعة، اتبع إر شادات الطباعة على الوجهين تلقائيًا.

# نوع التجليد

حدد نوع التجليد المطلوب عند طباعة مستند على الوجهين، ثم اتبع خطوات ذلك النوع من التجليد:

تجليد دفتر تجليد لوح

ملاحظة: يعد تجليد الدفتر أكثر أنواع التجليد شيوعًا.

## تجليد الدفتر

اتبع الخطوات التالية لطباعة مستند على الوجهين بتجليد الدفتر :

- افتح مربع الحوار " خصائص الطابعة".
- انقر فوق علامة التبويب " اختصارات الطباعة"، ثم انقر فوق " الطباعة على الوجهين، الطباعة المزدوجة".

| أساميات تأثيرات إتمام ورق/جودة اختصارات الطباعة                         | خذمات ملون              |  |  |  |
|-------------------------------------------------------------------------|-------------------------|--|--|--|
| ماذا تربد أن تغمل؟<br>الطباعة على الوجهين، الطباعة المزدوجة             |                         |  |  |  |
| مودة الملياة ،<br>مادي المراجع المليان الم                              | -                       |  |  |  |
| معبد الورق<br>لوالد 85x11 بوصة Letter، 85x11 بمصلح الورق<br>بمصلح الورق |                         |  |  |  |
| المارية على الرجين<br>الطباعة على الرجين<br>يدريا                       |                         |  |  |  |
|                                                                         | تعليمات تطبيعات الطباعة |  |  |  |
| موافق إلغاء الأمر تعليمات                                               |                         |  |  |  |

- من القائمة المنسدلة " الطباعة على الوجهين"، انقر فوق " يدويًا".
- حدد أية إعدادات طباعة أخرى مطلوبة، ثم انقر فوق الزر " موافق".
   تقوم الطابعة بطباعة الصفحات الفردية أولا.
- 5. بعد طباعة الصفحات الفردية، قم بإعادة تحميل الصفحات المطبوعة بحيث يكون الوجه المطبوع لأعلى.

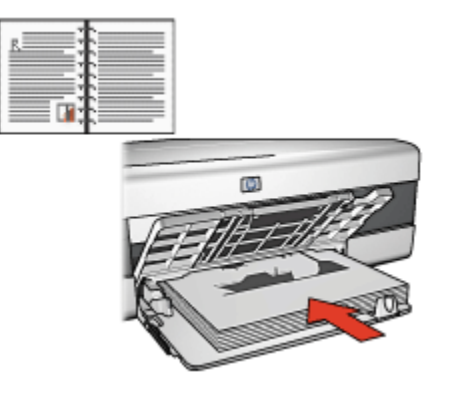

انقر فوق " متابعة" لطباعة الصفحات الزوجية.

# تجليد اللوح

اتبع الخطوات التالية لطباعة مستند على الوجهين بنمط تجليد اللوح:

- افتح مربع الحوار " خصائص الطابعة".
  - انقر فوق علامة التبويب " إتمام".

| ت تأثيرات إنعام ورق/جودة اختصارات الطباعة | خدمات ملون أساسيا                                               |
|-------------------------------------------|-----------------------------------------------------------------|
|                                           | الإعدادات السريعة بمهمة الطباعة                                 |
| 💌 حفظ مذف                                 | اكتب اسم مجموعة مريعة هنا                                       |
|                                           | خيارات المستند                                                  |
| la + Im                                   | 🟹 الطباعة على الوجهين                                           |
|                                           | <ul> <li>√ حفظ التخطيط</li> <li>√ قلب الصفحات للأعلى</li> </ul> |
| in. 11.00 x 8.50 in. 11.00 x 8.50         | تغطيط الكتيب هو                                                 |
|                                           | اريقاف تشغيل                                                    |
| طباعة ملصق                                | 🗖 الطباعة على وجه واحد                                          |
| ايقاد التشغيل                             | ا 💌 عدد الصفحات للورقة                                          |
|                                           | 🗖 طباغة حدود الصفحات                                            |
| استدارة                                   | ترتيب الصفحة هن                                                 |
| 🗖 استدارة ۱۸۰ درجة                        | لليمين، ثم للأسفل                                               |
| تعليمات                                   | (b)                                                             |
| موافق إلغاء الأمر تعليمات                 |                                                                 |

- حدد خانة الاختيار " الطباعة على الوجهين".
  - حدد خانة الاختيار " حفظ التخطيط".
- حدد خانة الاختيار " قلب الصفحات للأعلى".
- حدد أية إعدادات طباعة أخرى مطلوبة، ثم انقر فوق الزر " موافق".
   تقوم الطابعة بطباعة الصفحات الفردية أولا.
- بعد طباعة الصفحات الفردية، قم بإعادة تحميل الصفحات المطبوعة بحيث يكون الوجه المطبوع لأعلى وفقًا لاتجاه المستند:

• طولى

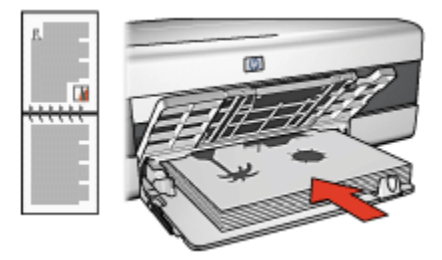

۰ عرضي

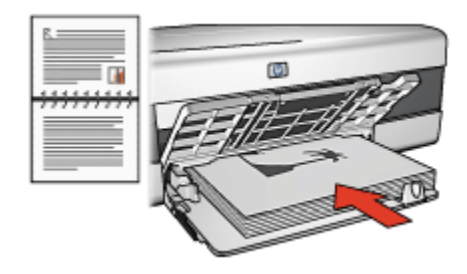

8. انقر فوق " متابعة" لطباعة الصفحات الزوجية.

# ۲.۳.۷ تحديد جودة الطباعة (طابعة HP Deskjet 6520 series)

اتبع الخطوات التالية لتحديد جودة الطباعة:

- افتح مربع الحوار " خصائص الطابعة".
- انقر فوق علامة التبويب " اختصارات الطباعة " أو علامة التبويب " ورق/جودة.
  - حدد أحد الخيارات التالية من القائمة المنسدلة " جودة الطباعة":
- ملاحظة: تختلف خيارات جودة الطباعة المتوفرة في علامة التبويب " ا**ختصارات الطباعة** باختلاف نوع المستند الذي يتم طباعته.
- · " استخدام افتراضيات الطابعة": يؤدى تحديد هذا الخيار إلى تنفيذ الطباعة باستخدام الوضع "عادى".
  - · " مسودة سريعة": يؤدي تحديد هذا الخيار إلى الطباعة بأعلى سرعة.
- "عادي سريع": يؤدي تحديد هذا الخيار إلى الطباعة بسرعة أكبر من الوضع "عادي" وبمستوى جودة طباعة أعلى من "مسودة سريعة".
- " عادي": يقدم هذا الخيار أفضل نسبة توازن بين جودة الطباعة وسرعتها. ويعد هذا الإعداد هو الأنسب لمعظم المستندات.
  - " أفضل": يقدم هذا الخيار طباعة عالية الجودة.
  - " الحد الأقصى لدرجة النقطة في كل بوصة": يقدم هذا الخيار أعلى جودة طباعة ولكنه يستغرق وقتًا أطول في الطباعة من الخيار "أفضل" كما يتطلب مساحة أكبر على القرص.

# ۳.۳.۷ طباعة صفحة أولى مختلفة (طابعة HP Deskjet 6520 series)

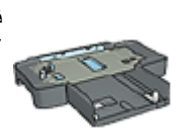

في حالة توصيل ملحق درج ورق العادي سعة 250 ورقة بالطابعة، اتبع الخطوات التالية لإجراء طباعة صفحة أولى مختلفة باستخدام ملحق درج ورق العادي سعة 250ورقة.

## تحميل الورق

قم بتحميل الورق المطلوب طباعة نص المستند عليه إلى درج الإدخال.

للحصول على إرشادات حول تحميل نوع ورق محدد، انتقل إلى صفحة طباعة مستندات أخرى ، ثم حدد نوع المستند المناسب.

قم بتحميل الورقة المطلوب طباعة الصفحة الأولى عليها بحيث تكون أعلى رزمة الورق الموجود في درج الإدخال.

# الطباعة

اتبع الخطوات التالية لطباعة مستند بصفحة أولى مختلفة:

- افتح مربع الحوار " خصائص الطابعة".
- انقر فوق علامة التبويب " ورق / جودة".
- حدد خانة الاختيار " استخدام ورق مختلف".
  - 4. انقر فوق " الصفحة الأولى".

| ات تأثيرات إتمام ودق/جودة اختصارات الطباعة               | خدمات ملون أساسيا                      |
|----------------------------------------------------------|----------------------------------------|
|                                                          | الإعدادات السريعة الخاصة بمهمة الطباعة |
| 🔻 حفظ مذف                                                | اكتب اسم مجموعة مريعة هنا              |
|                                                          | ( خمادات الدين                         |
|                                                          | √ استخدام ورق مختلف                    |
|                                                          | الصفحة لأولى                           |
|                                                          | الصفحات لأغرى                          |
|                                                          | الديم غو                               |
| in. 11.00 x 8.50                                         | Letter، 8.5×11 بوضة                    |
| جودة الطباعة                                             | مخصص_<br>المصدر هو<br>المصدر هو        |
| المتحفظ الاحمامات الاختراف فالملاحة                      | الدرج الطوى 💌                          |
|                                                          | النوع هو                               |
| السود داخلة احل بوضه<br>ادخال ألداد ذقطة قد كالبيصة بيدا | تلقائن 👻                               |
| الحراج ألوان : تلقائي                                    | المحافظ العافذ                         |
| خيارات التصوير الرقبي HP                                 | 🗖 ملادية تلقائية بدرين حواف            |
| تعليمات الطباعة                                          | (b)                                    |
| موافق الغاء الأمر تعليمات                                |                                        |

- حدد نوع الورق وحجم الورق المطلوب طباعة الصفحة الأولى عليه.
  - انقر فوق " الدرج العلوي" في مربع " المصدر هو".
    - 7. انقر فوق " الصفحات الأخرى".

| ت تأثيرات إتمام ورق/جوه أختصارات الطباعة | خدمات ملون أساسيا                                                        |
|------------------------------------------|--------------------------------------------------------------------------|
|                                          | الإعدادات المريعة الخاصة بمهمة الطباعة                                   |
| 💌 حفظ مذف                                | أكلتب اسم مجموعة سريعة هنا                                               |
|                                          | - خیارات اورق<br>آب استخدام ورق بختلف<br>الصفحة لأوراج<br>الصفحات الأخرى |
| in. 11.00 x 8.50<br>جودة الطباعة         | لېمتر قر                                                                 |
| استخدام لإعدادات لافتراضية للطايعة 📼     | الدرج الطوى 💌                                                            |
| أمود نقطة لكل بومية                      | النوع هو<br>القائن<br>- معنير فيونش                                      |
| خيارات التصوير الرقمي HP                 | بلادية تلقائية بدرن حراف                                                 |
| تطيمات الطباعة                           | (Ø)                                                                      |
| موافق إلغاء لأمر تعليمات                 |                                                                          |

- 8. انقر فوق " الدرج العلوي" في مربع " المصدر هو".
- حدد نوع الورق المطلوب طباعة الصفحات الأخرى عليه من القائمة المنسدلة " النوع هو".
  - 10. حدد أية إعدادات طباعة أخرى مطلوبة، ثم انقر فوق الزر " موافق".

ملاحظة: لا تطبع المستند بترتيب عكسي.

# ٤.٣.٧ تحديد مصدر الورق (طابعة HP Deskjet 6520 series)

تقدم الطابعة ثلاثة مصادر للورق:

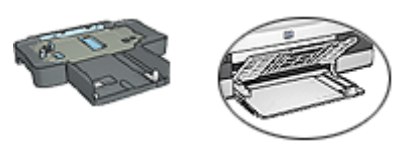

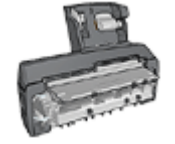

درج الإدخال ملحق درج ملحق الطباعة على الوجهين تلقائيًا الورق العادي سعة 250ورقة المزود بدرج ورق صغير

اتبع الخطوات التالية لتحديد مصدر الورق:

1. افتح مربع الحوار " خصائص الطابعة".

- انقر فوق علامة التبويب " اختصارات الطباعة " أو علامة التبويب " ورق/جودة.
  - ابحث عن القائمة المنسدلة المناسبة:

| القائمة المنسدلة | علامة التبويب    |
|------------------|------------------|
| مصدر الورق       | اختصارات الطباعة |
| المصدر هو        | ورق/جودة         |

حدد أية إعدادات طباعة أخرى مطلوبة، ثم انقر فوق الزر " **موافق**".

- حدد أحد الخيارات التالية من القائمة المنسدلة:
- · " الدرج العلوي": تتم الطباعة باستخدام الورق الموجود في درج الإدخال.
- · " الدرج السفلي": تتم الطباعة باستخدام الورق الموجود في ملحق درج الورق العادي سعة 250 ورقة.
- " العلوي، ثم السفلي": تتم الطباعة باستخدام الورق الموجود في درج الإدخال. إذا كان درج الإدخال فارعًا، تقوم الطابعة بالطباعة باستخدام الورق الموجود في ملحق درج الورق العادي سعة 250 ورقة.
- " السفلي، ثم العلوي": تتم الطباعة باستخدام الورق الموجود في ملحق درج الورق العادي سعة 250 ورقة. إذا كان الملحق فارعًا، تقوم الطابعة بالطباعة باستخدام الورق الموجود في درج الإدخال.
- " الدرج الخلفي": تتم الطباعة باستخدام الورق الموجود في ملحق الطباعة على الوجهين تلقائيًا المزود بدرج ورق صغير. يظهر هذا الخيار في حالة توصيل الملحق بالطابعة فقط.

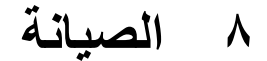

- الإيقاف التلقائي
- · تركيب خرطوشات الطباعة
- · ضبط خرطوشات الطباعة
  - · معايرة الألوان
- · تنظيف خرطوشات الطباعة تلقائيًا
- · تنظيف خرطوشات الطباعة يدويًا
  - · طباعة صفحة اختبار
- · عرض مستويات الحبر المقدرة
- إزالة الحبر من الجلد والملابس
  - · صيانة خرطوشات الطباعة
    - · صيانة هيكل الطابعة
    - · مربع أدوات الطابعة

# ١.٨ إيقاف التشغيل تلقائيًا

استخدم ميزة "الإيقاف التلقائي" لتعيين الطابعة على وضع الطاقة المنخفضة أو توفير الطاقة، وذلك عندما تكون الطابعة في فترة خمول لمدة ثلاثين دقيقة. لتشغيل الطابعة، اضغط زر الطاقة.

اتبع الخطوات التالية لتنشيط ميزة "الإيقاف التلقائي":

- افتح " مربع أدوات" الخاص بالطابعة.
  - انقر فوق علامة التبويب " تكوين".
- حدد خانة الاختيار " تنشيط ميزة الإيقاف التلقائي لتشغيل الجهاز".
  - أغلق " مربع أدوات الطابعة".

# ۲.۸ تركيب خرطوشات الطباعة

#### خرطوشات الطباعة

#### توليفات خرطوشات الطباعة

استخدم خرطوشة الطباعة ثلاثية الألوان وخرطوشة الطباعة السوداء في طباعة معظم المستندات. أما عند طباعة الصور الفوتوغرافية، يمكنك استخدام خرطوشة طباعة الصور الفوتوغرافية أو خرطوشة طباعة الصور الفوتوغرافية باللون الرمادي مع حامل خرطوشة الطباعة ثلاثية الألوان.

قم بتركيب خرطوشة الطباعة ثلاثية الألوان دائمًا في الجزء الأيسر من حامل خرطوشات الطباعة.

وقم بتركيب خرطوشة الطباعة السوداء أو خرطوشة طباعة الصور الفوتوغرافية أو خرطوشة طباعة الصور الفوتوغرافية باللون الرمادي في الجزء الأيمن من حامل خرطوشات الطباعة.

### أرقام الاختيار

قبل شراء خرطوشات الطباعة البديلة، تحقق من استخدام أرقام الاختيار الصحيحة من بين الأرقام الموجودة في الدليل المرجعي المرفق بالطابعة.

يمكنك أيضًا الحصول على رقم الاختيار من على خرطوشة الطباعة التي تقوم باستبدالها.

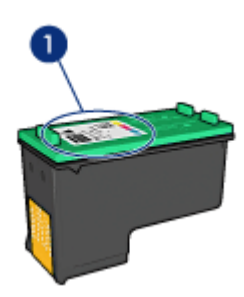

# وضع استخدام خرطوشة حبر واحدة

يمكن أن تؤدي الطابعة وظائفها باستخدام خرطوشة طباعة واحدة فقط. ولمزيد من المعلومات، راجع صفحة وضع استخدام خرطوشة حبر واحدة.

# إرشادات التركيب

اتبع الخطوات التالية لتركيب خرطوشة طباعة:

- تحقق من أن الطابعة في وضع التشغيل.
- قم بتحميل رزمة الورق العادي الأبيض من حجم letter أو A4 إلى درج الإدخال.
  - افتح غطاء الطابعة.
- انتظر حتى يصبح حامل خرطوشات الطباعة في وضع خمول وسكون، ثم افتح مز لاج خرطوشة الطباعة بحيث يظهر موضع تركيب الخرطوشة.

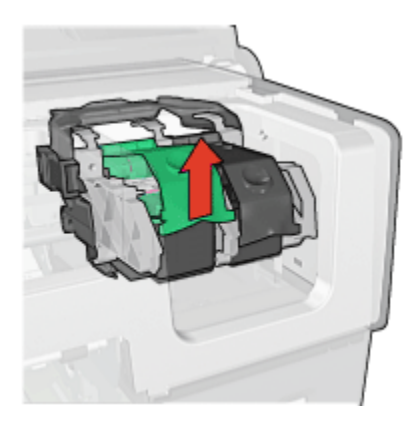

اسحب خرطوشة الطباعة من موضعها.

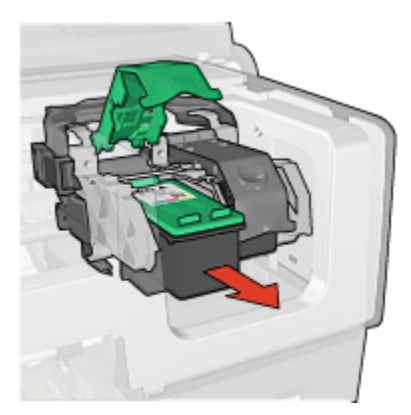

أخرج خرطوشة الطباعة البديلة من عبوتها وقم بإزالة الشريط البلاستيكي القرنفلي بعناية.

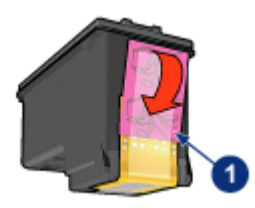

إزالة الشريط القرنفلي فقط

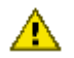

تنبيه: لا تلمس فو هات الحبر أو الموصلات النحاسية الموجودة بخر طوشة الطباعة. حيث إن لمس هذه الأجزاء يؤدي إلى حدوث انسداد وتلف الحبر وضعف الاتصالات الكهربائية. لا تقم بإز الة الأشرطة النحاسية. فهي موصلات كهربائية ضرورية.

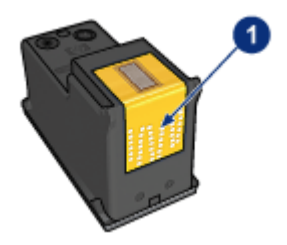

1. لا تلمس الأشرطة النحاسية

- أمسك بخر طوشة الطباعة بحيث تكون الأشرطة النحاسية في الجزء السفلي ومواجهة للطابعة، ثم أدخل خر طوشة الطباعة في موضعها بالشكل الموضح.
- ملاحظة: بعد تركيب خرطوشة الطباعة، تحقق من أن الموصلات النحاسية بخرطوشة الطباعة ملامسة للجزء الخلفي من حامل الخرطوشة.

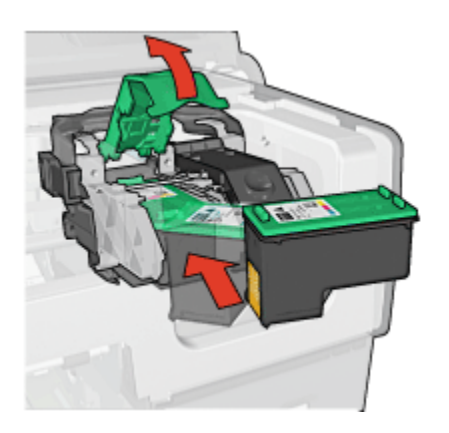

اضغط على مز لاج خرطوشة الطباعة لأسفل حتى يصدر منه صوت يدل على أنه استقر في موضعه.

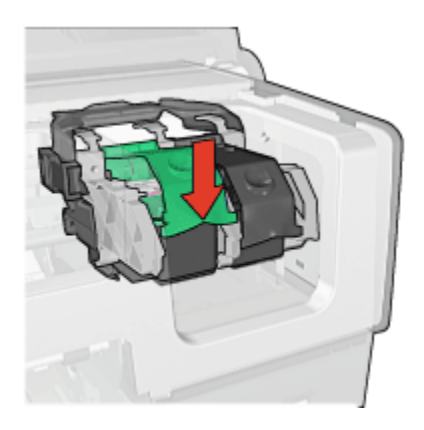

أغلق غطاء الطابعة.

تقوم الطابعة تلقائيًا بطباعة صفحة معايرة.

لمزيد من المعلومات حول تخزين خرطوشات الطباعة، راجع صفحة تخزين خرطوشات الطباعة.

للحصول على مزيد من المعلومات حول إعادة استخدام خرطوشات الطباعة الفارغة، راجع صفحة استرداد خرطوشات الطباعة.

تحذير: احفظ خرطوشات الطباعة الجديدة والمستعملة بعيدًا عن متناول الأطفال.

# ٣.٨ ضبط خرطوشات الطباعة

تقوم الطابعة بضبط خرطوشات الطباعة تلقائيًا كلما تم تركيب خرطوشة طباعة جديدة. يمكن أيضًا ضبط خرطوشات ا الطباعة من وقت لآخر لضمان الحصول على أفضل جودة طباعة.

لضبط خرطوشات الطباعة:

- .1 قم بتحميل ورق أبيض عادي من حجم letter أو A4 إلى درج الإدخال.
  - افتح " مربع أدوات" الخاص بالطابعة.
    - انقر فوق " محاذاة الطابعة".
  - انقر فوق " محاذاة"، ثم اتبع الإرشادات التي تظهر على الشاشة.

# ٤.٨ معايرة الألوان

يجب عدم إجراء معايرة الألوان إلا إذا ظهرت الصور الفوتوغرافية الملونة، التي يتم طباعتها باستخدام خرطوشة طباعة الصور الفوتوغرافية وخرطوشة الطباعة ثلاثية الألوان، بشكل غير صحيح.

قبل القيام بمعايرة الألوان، قم بإجراء ضبط خرطوشات الطباعة ، ثم أعد طباعة الصورة الفوتو غرافية. إذا ظهرت الألوان بشكل غير صحيح بعد ذلك، قم بمعايرة الألوان.

لمعايرة الألوان:

- قم بتحميل ورق أبيض عادي من حجم letter أو A4 إلى درج الإدخال.
- 2. تأكد من تركيب خرطوشة طباعة الصور الفوتوغرافية وخرطوشة الطباعة ثلاثية الألوان في الطابعة.
  - افتح " مربع أدوات" الخاص بالطابعة.
    - 4. انقر فوق " معايرة اللون".
  - انقر فوق " معايرة"، ثم اتبع الإرشادات التي تظهر على الشاشة.

# ٨.٥ تنظيف خرطوشات الطباعة تلقائيًا

إذا وجدت سطوراً أو نقاطاً مفقودة من الصفحات المطبوعة أو إذا تضمنت هذه الصفحات خطوط حبر ، فهذا يعني أن مستوى الحبر منخفض في خرطوشات الطباعة أو أنه يلزم تنظيف هذه الخرطوشات.

إذا لم يكن هناك انخفاض في مستوى الحبر داخل خرطوشات الطباعة، اتبع الخطوات التالية لتنظيف هذه الخرطوشات تلقانيًا:

- افتح " مربع أدوات" الخاص بالطابعة.
- انقر فوق " تنظيف الخراطيشتنظيف خرطوشات الطباعة".
- انقر فوق " تنظيف"، ثم اتبع الإرشادات التي تظهر على الشاشة.

إذا كانت المستندات لا تزال بها سطور أو نقاط مفقودة بعد التنظيف، استبدل خرطوشات الطباعة.

تنبيه: لا تقم بتنظيف خرطوشات الطباعة إلا عند الضرورة. حيث تؤدي عمليات التنظيف غير الضرورية إلى إهدار الحبر وتقصير عمر الخرطوشة.

# ٦.٨ تنظيف خرطوشات الطباعة يدويًا

إذا كانت الطابعة تُستخدم في بيئة متربة، يمكن أن يؤدي هذا إلى تراكم قليل من الاتساخ على الموصلات الموجودة في خرطوشة الطباعة.

#### تجميع مستلزمات التنظيف

يلزمك الحصول على العناصر التالية لتنظيف خرطوشات الطباعة. • ماء مقطر (حيث أن ماء الصنبور يمكن أن ملومًا مما يؤدي إلى تلف خرطوشة الطباعة) • قِطَع من القطن أو غيره من المواد الناعمة الخالية من الكتان، بحيث لا تعلق بخرطوشة الطباعة.

احذر من أن يصيب الحبر يديك أو ملابسك أثناء قيامك بالتنظيف.

### التحضير للتنظيف

- اضغط على زر الطاقة لتشغيل الطابعة ثم ارفع غطاء الطابعة.
- قم بإزالة خرطوشات الطباعة وضعها على قطعة من الورق، مع الغطاء المعدني للفوهة إلى أعلى.

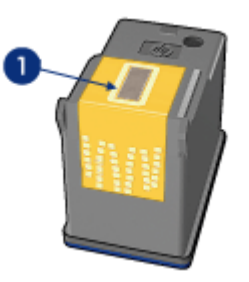

الغطاء المعدني للفوهة

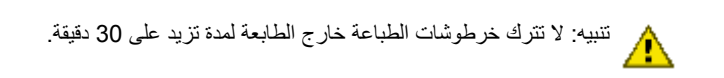

إرشادات التنظيف

- بلل قطعة من القطن بماء مقطر ثم، اعصر هذه القطعة للتخلص من الماء الزائد.
- استخدم قطعة القطن لمسح الموصلات النحاسية الموجودة بخرطوشة الطباعة.

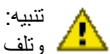

تنبيه: لا تلمس فوهات الحبر بخر طوشة الطباعة. حيث أن لمس فوهات الحبر يؤدي إلى حدوث انسداد لنبيد. م مسم و .... او . و و مايد و مايد. وتلف الحبر وضعف الاتصالات الكَهربانية.

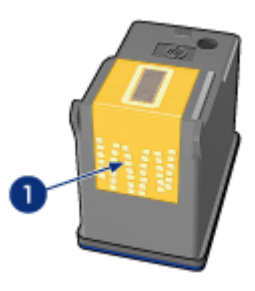

1. تنظيف الموصلات النحاسية فقط.

كرر هذه العملية حتى لا يبقى أثر للحبر أو التراب على آخر قطعة قطن تستخدمها في تنظيف الموصلات النحاسية. قم بتركيب خرطوشات الطباعة في الطابعة ثم أغلق غطاء الطابعة.

# ۷۸ طباعة صفحة اختبار

اتبع الخطوات التالية لطباعة صفحة اختبار :

- افتح " مربع أدوات" الخاص بالطابعة.
- انقر فوق الزر " طباعة صفحة اختبار" ثم اتبع الإرشادات التي تظهر على الشاشة.

# ۸.۸ عرض مستويات الحبر المقدرة

اتبع الخطوات التالية لعرض مستويات الحبر المقدرة لخرطوشات الطباعة التي تم تركيبها في الطابعة:

- افتح " مربع أدوات" الخاص بالطابعة.
- انقر فوق علامة التبويب " المستوى التقديري للحبر ".

# ٩.٨ إزالة الحبر من الجلد والملابس

اتبع الإرشادات التالية لإزالة الحبر من الجلد والملابس:

| العلاج                                                         | السطح           |
|----------------------------------------------------------------|-----------------|
| اغسل المنطقة المصابة بصابون مُنظِف.                            | الجلد           |
| اغسل الأنسجة في ماء <b>بارد</b> واستخدم مادة تبييض كلورية.     | الأنسجة البيضاء |
| اغسل الأنسجة في ماء <b>بارد</b> واستخدم الأمونيا غزيرة الرغوة. | الأنسجة الملونة |

تنبيه: استخدم دائمًا الماء البارد لإزالة الحبر من الأنسجة. فالماء الدافئ أو الساخن قد يؤدي إلى تثبيت الحبر على الأنسجة.

# ١٠.٨ صيانة خرطوشات الطباعة

يهدف التلميحان التاليان إلى صيانة خرطوشات طباعة HP وإلى ضمان اتساق جودة الطباعة:

- احتفظ بكل خرطوشات الطباعة مغلفة في عبواتها إلى أن تحتاج إليها. يجب تخزين خرطوشات الطباعة في غرفة تتراوح درجة الحرارة فيها بين (15 إلى 35 درجة مئوية، أو بين 59 إلى 95 فهرنهايت).
- لا تزيل الشريط البلاستيكي الذي يغطي فوهات الحبر إلا بعد التحضير لتركيب خرطوشة الطباعة في الطابعة.
   في حالة إز الة الشريط البلاستيكي هذا من خرطوشة الطباعة، لا تحاول إعادة لصقه. حيث يؤدي إعادة لصق هذا الشريط إلى تلف خرطوشة الطباعة.

#### تخزين خرطوشات الطباعة

عند إزالة خرطوشات الطباعة من الطابعة، يجب تخزينها في واقي خرطوشة الطباعة أو في حاوية بلاستيكية محكمة الإغلاق.

يتم شحن واقي خرطوشات طباعة مع كل من خرطوشة طباعة صور فوتو غرافية وخرطوشة طباعة صور فوتو غرافية باللون الرمادي. إذا قمت بتخزين خرطوشة الطباعة في حاوية بلاستيكية محكمة الإغلاق، تحقق من توجيه فتحات الحبر إلى أسفل، مع مراعاة عدم لمسها للحاوية.

# تركيب خرطوشة الطباعة في واقي خرطوشة الطباعة

أدخل خرطوشة الطباعة بزاوية بسيطة في الواقي ثم اضغط عليها بعناية حتى تستقر في مكانها.

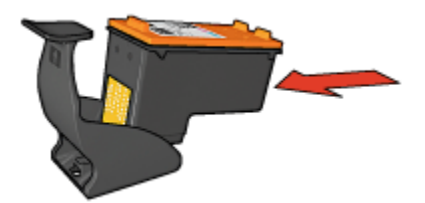

# إزالة خرطوشة الطباعة من واقى خرطوشة الطباعة

اضغط لأسفل وللخلف على الجزء العلوي من الواقي لإزالة الخرطوشة. اسحب الخرطوشة إلى خارج الواقي.

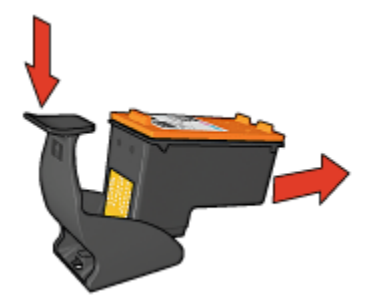

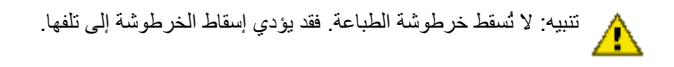

# ١١.٨ صيانة هيكل الطابعة

قد تظهر تلطخات من الحبر على الغطاء الخارجي للطابعة والأسطح المجاورة لها نتيجة قيام الطابعة بنفث الحبر على الورق على شكل رزاز خفيف. لإزالة التلطخات والبقع و/أو الحبر الجاف من الغطاء الخارجي للطابعة، استخدم قطعة قماش ناعمة مبللة بالماء.

عند تنظيف الطابعة، ضع في الاعتبار التلميحات التالية:

- · لا تقم بتنظيف الجزء الداخلي من الطابعة. ابعد كل أنواع السوائل عن الأجزاء الداخلية للطابعة.
- لا تستخدم أدوات التنظيف المنزلية أو المواد المطهرة. في حالة استخدام أدوات تنظيف منزلية أو مواد مطهرة عند تنظيف الطابعة، يجب مسح الأسطح الخارجية للطابعة بقطعة قماش ناعمة مبللة بالماء.
- لا تقم بتشحيم قضيب الدعم الذي ينزلق عليه موضع خر طوشة الطباعة للأمام والخلف. من الطبيعي سماع صوت عند تحرك الموضع إلى الأمام والخلف.

# ١٢.٨ مربع أدوات الطابعة

يحتوي مربع أدوات الطابعة على عدد من الأدوات المفيدة التي تساعد على تحسين الأداء. استخدم أدوات الطابعة لتنفيذ المهام التالية:

- · تعيين وظيفة إيقاف التشغيل التلقائي
  - · تنظيف خرطوشات الطباعة
  - · ضبط خرطوشات الطباعة
    - · معايرة اللون
    - · طباعة صفحة اختبار
  - · عرض مستويات الحبر المقدرة

لاستخدام الأدوات، افتح مربع الحوار " خصائص الطابعة"، انقر فوق علامة التبويب " **خدمات**" ثم انقر فوق الزر " **خدمة هذا الجهاز**".

# ١٣.٨ الأزرار والمصابيح

حدد طراز الطابعة التي تستخدمها:

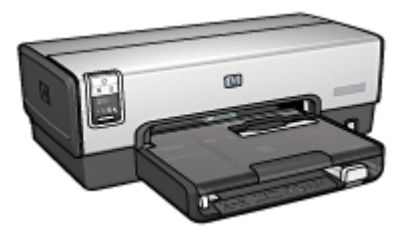

طابعة HP Deskjet 6540-50 series

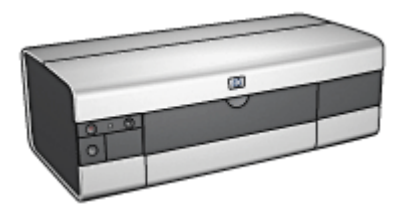

HP Deskjet 6520 series طابعة

# ٩ استكشاف الأخطاء وإصلاحها

## · الطابعة لا تطبع

- · انحشار الورق
- · مشكلات الورق
- · تدني جودة الطباعة
- خطأ في طباعة المستند
- · طباعة الصور الفوتوغرافية تتم بشكل غير صحيح
  - · تتم طباعة الشعارات بشكل غير صحيح
    - · مشكلات الطباعة بدون حدود
      - رسائل الخطأ
    - · مصابيح الطابعة مضيئة أو وامضة
      - طباعة المستند تتم ببطء
    - · في حالة استمر ار حدوث المشكلات

# ١.٩ الطابعة لا تطبع

# تحقق مما يلي

- · أن الطابعة متصلة بمصدر طاقة.
- · أن توصيلات الكابلات محكمة.
- · أن الطابعة في وضع تشغيل الطابعة.
- · أن خرطوشات الطباعة مركبة بشكل صحيح.
- · أنه قد تم تحميل الورق أو الوسائط الأخرى إلى الدرج الإدخال بشكل صحيح.
  - · أن غطاء الطابعة مغلق.
  - · أنه تم تركيب باب الوصول الخلفي أو وحدة الطباعة المزدوجة الاختيارية.

# فحص مصابيح الطابعة

توضح الأضواء التي تظهر على الطابعة حالة الطابعة، كما أنها تحذر من احتمالية حدوث مشكلات. لمزيد من المعلومات، راجع مصابيح الطابعة مضيئة أو وامضة.

# فحص توصيل كابل الطابعة

إذا تم توصيل كابل الطابعة بلوحة وصل USB، قد يحدث تعارض في الطباعة. يوجد طريقتان لحل هذا التعارض:

· قم بتوصيل كابل USB الخاص بالطابعة بجهاز الكمبيوتر مباشرةً.

· عند الطباعة، لا تستخدم أية أجهزة USB أخرى متصلة بلوحة الوصل.

# الطباعة من خلال منفذ USB خطأ (طابعة HP Deskjet 6540-50 series)

إذا كان قد تم تهيئة جهاز الكمبيوتر لاستخدام كل من منفذ USB الخلفي الخاص بالطابعة و منفذ USB الأمامي ، فمن المحتمل أنك تحاول الطباعة من منفذ خطاً.

يوجد بجهاز الكمبيوتر إصداران من برنامج تشغيل الطابعة: إصدار لمنفذ USB الأمامي وإصدار لمنفذ USB الخلفي. إذا تم توصيل جهاز الكمبيوتر بمنفذ USB الخلفي وتم تحديد برنامج تشغيل الطابعة المرتبط بمنفذ USB الأمامي، في هذه الحالة لن تطبع الطابعة.

انقر فوق " **ملف**" ثم انقر فوق " **طباعة**" لفتح مربع الحوار " **طباعة**". يعرض مربع الحوار " **طباعة**" إصداران لبرنامج تشغيل الطابعة. حدد الإصدار المرتبط بالمنفذ الذي تقوم بالطباعة من خلاله.

# إذا لم تطبع الطابعة بعد ذلك

انقر فوق أحد الموضوعات الذي يوضح المشكلة من بين الموضوعات التالية:

- · انحشار الورق
- · رسالة نفاد الورق
- · الطابعة تُخرج الورق

# ۲.۹ انحشار الورق

لا تقم بإزالة انحشار الورق من الجزء الأمامي من الطابعة.

اتبع الخطوات التالية لإزالة انحشار الورق:

اضغط على الزر الاستئناف.

إذا لم يتم إزالة انحشار الورق، انتقل إلى الخطوة التالية.

اضغط إلى الداخل على مقبضي المز لاجين الموجودين على باب الوصول الخلفي للطابعة ثم أخرج الباب.

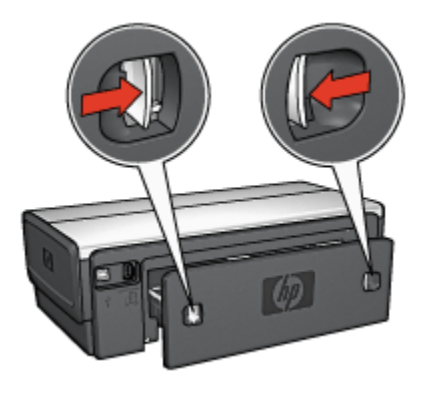

قم بإزالة أية ورقة داخل الطابعة بسحبها إلى الخارج من الجزء الخلفي من الطابعة.

إذا كنت تطبع بطاقات عنونة، فتحقق من عدم انفصال بطاقة العنونة عن الورقة أثناء مرور ها خلال الطابعة.

4. قم بإعادة تركيب باب الوصول الخلفي

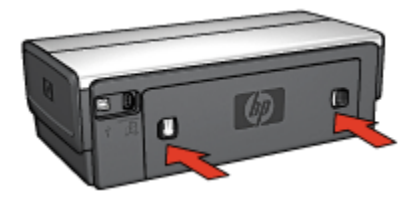

5. اضغط على الزر " استئناف".

الملحقات؟

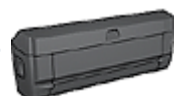

إذا تم تركيب ملحق الطباعة على الوجهين بالطابعة، اتبع خطوات إز الة انحشار الورق من ملحق الطباعة على الوجهين.

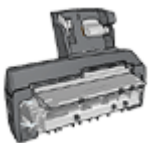

إذا تم تركيب ملحق الطباعة على الوجهين تلقائيًا المزود بدرج ورق صغير، اتبع خطوات إز الة انحشار الورق من ملحق الطباعة على الوجهين تلقائيًا المزود بدرج ورق صغير.

# ۳.۹ مشكلات الورق

تقوم الطابعة بالطباعة على أكثر من ورقة في المرة الواحدة

وزن الورق

قد تقوم الطابعة بالطباعة على أكثر من ورقة في المرة الواحدة إذا كان وزن الورق أقل من الوزن المستحسن. استخدم ورق من الوزن المستحسن. للتعرف على مواصفات وزن الورق، رجاء مراجعة الدليل المرجعي المرفق بالطابعة.

# يتم تحميل الورق بشكل غير صحيح

قد تقوم الطابعة بالطباعة على أكثر من ورقة في المرة الواحدة إذا تم تحميل الورق في أقصى مؤخرة الطباعة. أعد تحميل الورق إلى درج الورق، واستمر في دفع الورق حتى تشعر بالمقاومة.

قد تقوم الطابعة بطباعة أكثر من ورقة إذا تم تحميل أحجام مختلفة من الورق إلى الطابعة. على فرض أن ورق الصور الفوتو غرافية اختلط بالورق العادي. قم بتفريغ درج الورق ثم قم بتحميل نوع الورق المناسب فقط للمستند الذي تقوم بطباعته.

# لا تقوم الطابعة بتلقيم الورق

اتبع حل أو أكثر من الحلول التالية:

- تقليل عدد أفرخ الورق الموجودة في درج الورق.
  - · إزالة الورق من الدرج، ثم إعادة تحميله.
    - استخدام نوع ورق مختلف.

# تقوم الطابعة بإخراج الورق

إذا قامت الطابعة بإخراج الورق، اتبع أحد الحلول التالية:

- نقل الطابعة بعيدًا عن ضوء الشمس المباشر. قد تكون الطابعة معرضة لضوء الشمس المباشر، مما قد يؤثر على عمل جهاز التقاط نوع الورق التلقائي.
  - حدد أحد أنواع الورق بدلاً من " تلقائى".
- عند القيام بإجراء معايرة الألوان ، قم بتركيب خرطوشات الطباعة ثلاثية الألوان وخرطوشات طباعة الصور الفوتو غرافية.
- عند طباعة مستند بدون حدود مع انبعاث وميض من مصباح "استنناف" ومصباح "حالة خرطوشة الطباعة"،
   اتبع إرشادات الطباعة بدون حدود.

#### مشكلات الورق الأخرى

- لمزيد من المعلومات حول إزالة انحشار الورق، رجاء مراجعة صفحة انحشار الورق.
  - · عند ظهور رسالة نفاذ الورق، رجاء مراجعة صفحة رسائل الخطأ.

# ٤.٩ تدنى جودة الطباعة

للحصول على تعليمات جودة طباعة الصور الفوتو غرافية، رجاء مراجعة صفحة اكتشاف أخطاء الصور الفوتو غرافية وإصلاحها.

### خطوط وسطور مفقودة

إذا كان هناك سطور أو نقاط مفقودة، فقد يكون ذلك بسبب انخفاض مستوى الحبر بخرطوشات الطباعة، أو بسبب ضرورة تنظيف خرطوشات الطباعة هذه.

#### طباعة باهتة

تحقق من أنه لم ينخفض مستوى الحبر في أي من خرطوشتى الطباعة.

إذا انخفض مستوى الحبر في إحدى خرطوشات الطباعة، ينبغي استبدال خرطوشة الطباعة عند انخفاض جودة الطباعة.

إذا لم ينخفض مستوى الحبر في خرطوشة الطباعة، يجب تنظيف خرطوشة الطباعة.

تحقق من أنه تم تركيب خرطوشة طباعة سوداء.

إذا ظهرت الصور والنصوص السوداء باهتة في النُسخ المطبوعة، قد يكون السبب في ذلك هو أنك تستخدم خر طوشة طباعة ثلاثية الألوان فقط. قم بتركيب خرطوشة طباعة سوداء مع خرطوشة الطباعة ثلاثية الألوان للحصول على أفضل جودة للطباعة السوداء.

تحقق من أنه تمت إزالة الجزء الواقى بالشريط البلاستيكى من خرطوشات الطباعة.
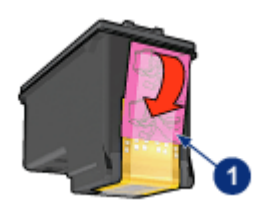

الشريط البلاستيكي

· يجب اعتبار مزايا الطباعة بجودة عالية.

### طباعة صفحات فارغة

- قد يكون الجزء الواقي من الشريط البلاستيكي ما زال مثبتًا بخرطوشات الطباعة. تحقق من أنه تمت إز الة الشريط البلاستيكي من خرطوشات الطباعة.
  - من المحتمل أن يكون قد نفد الحبر من خرطوشات الطباعة. استبدل إحدى خرطوشتي الطباعة الفارغتين، أو استبدلهما معا.
- من المحتمل أن تكون الطابعة معرّضة لضوء الشمس المباشر. يؤثر ضوء الشمس المباشر على عمل مستشعر نوع الورق التلقائي. انقل الطابعة بعيدًا عن ضوء الشمس المباشر.
- من المحتمل أنك تحاول طباعة مستند بدون حدود مستخدمًا خر طوشة الطباعة السوداء فقط (الخر طوشة المركبة).
   عند طباعة مستند بدون حدود، يجب تركيب خر طوشة طباعة ثلاثية الألوان مع خر طوشة طباعة أخرى.

## ظهور حبر أكثر من اللازم أو أقل من اللازم على الصفحة

### ضبط مقدار الحبر ووقت الجفاف

- افتح مربع الحوار " خصائص الطابعة".
- انقر فوق علامة التبويب " أساسيات".
- ٤. انقر فوق الزر " مزايات متقدمة".
   يظهر مربع الحوار " مزايا متقدمة".
- حرك مربع التمرير " حجم الحبر" باتجاه " فاتح" أو " نقيل".

ملاحظة: إذا قمت بزيادة مقدار الحبر، حرّك مربع التمرير " وقت الجفاف" تجاه " أكثر" لتجنب تلطخ الحبر.

انقر فوق " موافق" ثم فوق " موافق" مرة أخرى.

### تحديد نوع ورق معين

- افتح مربع الحوار " خصائص الطابعة".
- انقر فوق علامة التبويب " ورق/جودة".
- من الحقل " النوع هو"، حدد نوع ورق مناسب. لا تقم بتحديد الخيار " تلقائي".

# ٥.٩ خطأ في طباعة المستند

### خطأ في محاذاة النص والصور

إذا ما حدث خطأ في محاذاة النص والصور في النُسخ المطبوعة، فلابد من ضبط خرطوشات الطباعة.

### يتم طباعة المستند بعيدًا عن المنتصف أو بزاوية

- 1. تأكد من أنه قد تم وضع الورق بشكل صحيح في درج الإدخال أو الدرج السفلي الاختياري.
  - 2. تأكد من تثبيت موجهي الورق بإحكام على الورق.
    - أعد طباعة المستند.

### أجزاء من المستند مفقودة أو مطبوعة في موضع خطأ

افتح " خصائص الطابعة" وتحقق من تحديد الخيارات التالية:

| الإعداد                                                    | علامة التبويب |
|------------------------------------------------------------|---------------|
| " الاتجاه": تحقق من الاتجاه المناسب                        | أساسيات       |
| " ا <b>لحجم هو</b> ": تحقق من حجم الورق المناسب            | ورق/جودة      |
| " تحجيم للملاءمة": حدد لملائمة النص والرسومات مع حجم الورق | "تأثيرات"     |
| " طباعة ملصق": تحقق من أنه تم تحديد " إيقاف التشغيل"       | إتمام         |

### تتم طباعة المغلفات بزاوية

- أدخل اللسان في المغلف قبل تحميله إلى الطابعة.
- 2. تأكد من تثبيت موجهي الورق بإحكام على المغلف.
  - أعد طباعة المغلف.

### لا تنعكس الإعدادات الجديدة للطباعة على المستندات المطبوعة

قد تختلف الإعدادات الافتر اضية للطابعة عن إعدادات الطباعة المحددة في البرنامج الذي تستخدمه. حدد إعدادات الطباعة الملائمة من داخل البرنامج الذي تستخدمه.

# ٦.٩ طباعة الصور الفوتوغرافية تتم بشكل غير صحيح

### افحص درج الورق

- ضع ورق الصور الفوتوغرافية في درج الإدخال مع توجيه الوجه المطلوب الطباعة عليه لأسفل.
  - ادفع الورق إلى الأمام حتى يتوقف.
  - ثبت موجه الورق بإحكام على حافة الورق.

### راجع خصائص الطابعة

افتح مربع الحوار " خصائص الطابعة" وتحقق من الخيارات التالية:

| علامة التبويب | الإعداد                                          |
|---------------|--------------------------------------------------|
|               | " الحجم هو": الحجم المناسب                       |
| ورق/جودة      | " النوع هو": نوع ورق الصور الفوتو غرافية المناسب |
|               | جودة الطباعة: أفضل                               |

### الألوان خفيفة أو غير صحيحة

إذا كانت ألوان الصور الفوتو غرافية خفيفة أو غير صحيحة، اتبع الخطوات التالية:

- قم بإجراء ضبط خرطوشات الطباعة مستخدمًا ورق أبيض عادي.
- قم بإعادة طباعة الصور الفوتو غرافية على ورق الصور الفوتو غرافية.
  - إذا ظلت الألوان خفيفة أو غير صحيحة، يجب معايرة اللون.

يجب تركيب خرطوشة طباعة صور فوتوغرافية وخرطوشة الطباعة ثلاثية الألوان لمعايرة الألوان.

- أعد طباعة الصورة الفوتو غرافية.
- 5. إذا ظلت الألوان خفيفة أو غير صحيحة، افتح مربع الحوار " خصائص الطابعة" وانقر فوق علامة التبويب " ملون"، ثم انقر فوق الزر " إعدادات الألوان المتقدمة".
- من مربع الحوار " إعدادات الألوان المتقدمة" قم بضبط الألوان بالشكل المناسب. فيما يلي الإرشادات التي يجب اتباعها:
  - إذا كانت الألوان شديدة الإصفرار، حرّك مربع التمرير " درجة اللون" تجاه " أبرد".
    - · إذا كانت الألوان شديدة الزرقة، حرك مربع التمرير " درجة اللون" تجاه " أدفاً".
      - أعد طباعة الصورة الفوتو غرافية.
      - إذا ظلت الألوان خفيفة أو غير صحيحة، يجب ضبط خرطوشات الطباعة.

### جزء من الصورة الفوتوغرافية باهت

تظهر أجزاء باهتة على حواف الصورة الفوتوغرافية

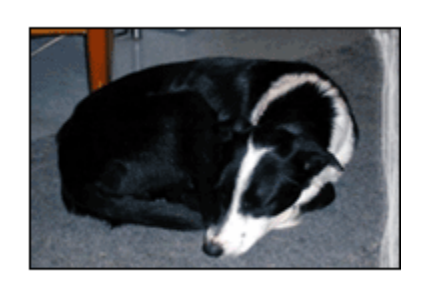

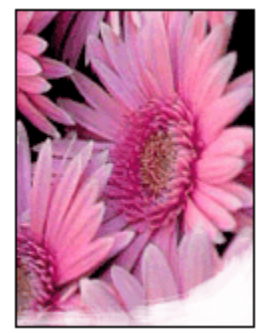

تحقق من أن ورق الصور الفوتو غرافية غير متجعد. إذا كان ورق الصور الفوتو غرافية متجعدًا، ضع الورق في كيس بلاستيكي ثم قم بثني الورق في الاتجاه المعاكس للتجعد برفق حتى يستوي الورق. إذا استمرت المشكلة، استخدم ورق صور فوتو غرافية غير متجعد.

للحصول على إرشادات حول حماية ورق الصور الفوتو غرافية من التجعد، راجع صفحة تخزين ورق الصور الفوتو غرافية.

تظهر أجزاء باهتة بالقرب من حواف الصورة الفوتوغرافية

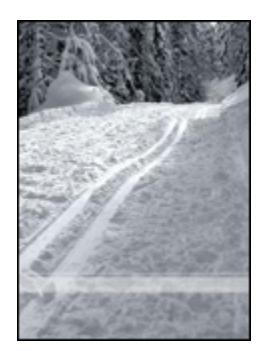

في حالة وجود أجزاء باهتة تبعد عن حافة الصورة الفوتو غرافية بمسافة من 25 إلى 64 ملم (1 إلى 2.5 بوصة)، حاول ما يلي:

- · قم بتركيب خرطوشة طباعة صور فوتوغرافية وخرطوشة طباعة ثلاثية الألوان في الطابعة.
  - قم بتدوير الصورة بزاوية 180 درجة.
- افتح مربع الحوار " خصائص الطابعة" وانقر فوق علامة التبويب " ورق/جودة" ثم قم بإعداد " جودة الطباعة"
   على " الحد الأقصى لدرجة النقطة في كل بوصة".

استخدم " ما هذا؟ تعليمات" لمعرفة المزيد حول الميزات التي تظهر في مربع الحوار " خصائص الطابعة".

# ٧.٩ تتم طباعة الشعارات بشكل غير صحيح

### افحص درج الورق

- قم ببسط الورق وإعادة طيه عند تلقيم الطابعة بعدة أفرخ ورق في وقت واحد.
- · تحقق من أن الحافة غير المتصلة بالطابعة من رزمة ورق الشعارات في الجزء العلوي وباتجاه الطابعة.
  - · تحقق من استخدام الورق المناسب لطباعة الشعارات.

### راجع خصائص الطابعة

افتح مربع الحوار " خصائص الطابعة" وتحقق من الإعدادات التالية:

| علامة التبويب | الإعداد                                  |
|---------------|------------------------------------------|
| 5.015.0       | " ا <b>لحجم هو</b> ": حجم الشعار المناسب |
| ورق/جوده      | " النوع هو": ورق شعارات HP               |

افحص البرنامج

تحقق من أن البرنامج المستخدم يسمح بطباعة الشعارات. حيث لا تتوفر ميزة طباعة الشعارات في كل البرامج.
 في حالة ظهور فجوات على أطراف الورق، تحقق من أن برنامج تشغيل الطابعة يعمل بشكل صحيح.

# ٨.٩ مشكلات الطباعة بدون حدود

عند طباعة مستندات أو صور فوتو غرافية بدون حدود، اتبع الإرشادات التالية:

- تحقق من أن حجم الورق المحدد في القائمة المنسدلة " حجم الورق" في علامة التبويب " اختصارات الطباعة" يتوافق مع حجم الورق الذي تم تحميله إلى درج الإدخال.
  - حدد نوع الورق الملائم من القائمة المنسدلة " نوع الورق" في علامة التبويب " اختصارات الطباعة".
- في حالة الطباعة بتدرج الرمادي، حدد " جودة عالية" ضمن " الطباعة بتدرج رمادي" في علامة التبويب " ملون".
- لا تطبع مستندات بدون حدود بنمط " الطباعة في وضع احتياطي الحبر ". قم بتركيب خرطوشتي طباعة دومًا في الطابعة.

جزء من الصورة الفوتوغرافية باهت

تظهر أجزاء باهتة على حواف الصورة الفوتوغرافية

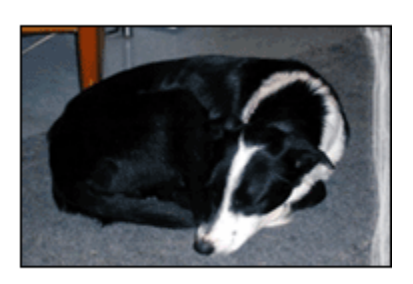

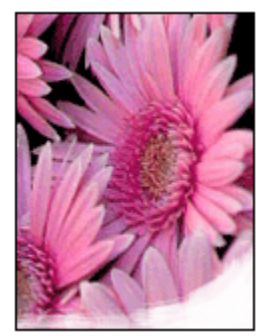

تحقق من أن ورق الصور الفوتو غرافية غير متجعد. إذا كان ورق الصور الفوتو غرافية متجعدًا، ضع الورق في كيس بلاستيكي ثم قم بثني الورق في الاتجاه المعاكس للتجعد برفق حتى يستوي الورق. إذا استمرت المشكلة، استخدم ورق صور فوتو غرافية غير متجعد.

للحصول على إرشادات حول حماية ورق الصور الفوتوغرافية من التجعد، راجع صفحة تخزين ورق الصور الفوتوغرافية. تظهر أجزاء باهتة بالقرب من حواف الصورة الفوتوغرافية

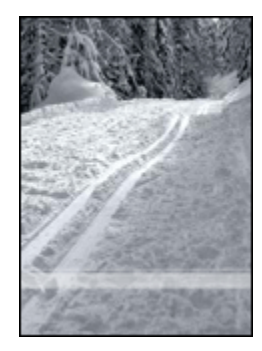

في حالة وجود أجزاء باهتة تبعد عن حافة الصورة الفوتو غرافية بمسافة من 25 إلى 64 ملم (1 إلى 2.5 بوصة)، حاول ما يلي:

- · قم بتركيب خرطوشة طباعة صور فوتو غرافية وخرطوشة طباعة ثلاثية الألوان في الطابعة.
  - قم بندوير الصورة بزاوية 180 درجة.
- افتح مربع الحوار " خصائص الطابعة" وانقر فوق علامة التبويب " ورق/جودة" ثم قم بإعداد " جودة الطباعة"
   على " الحد الأقصى لدرجة النقطة في كل بوصة".

استخدم " ما هذا؟ تعليمات" لمعرفة المزيد حول الميزات التي تظهر في مربع الحوار " خصائص الطابعة".

## تظهر خطوط في جزء فاتح اللون من الصورة الفوتو غرافية

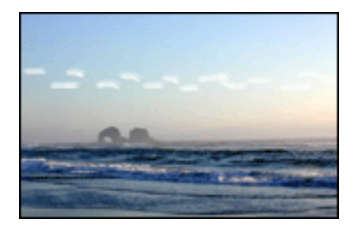

في حالة ظهور خطوط في جزء فاتح اللون من الصورة الفوتو غرافية على بُعد 64 ملم تقريبًا (2.5 بوصة) من إحدى حافتي الصور الفوتوغرافية الطويلتين، حاول ما يلي:

- قم بتركيب خرطوشة طباعة صور فوتوغرافية في الطابعة.
  - قم بتدوير الصورة بزاوية 180 درجة.

استخدم " ما هذا؟ تعليمات" لمعرفة المزيد حول الميزات التي تظهر في مربع الحوار " خصائص الطابعة".

### تتم طباعة الصور بزاوية

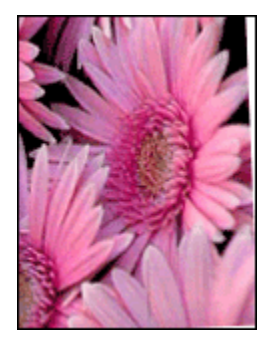

في حالة طباعة الصور بزاوية اتبع الخطوات التالية:

- أخرج كل الورق من درج الإدخال.
- 2. قم بتحميل ورق الصور الفوتو غرافية إلى درج الإدخال بشكل صحيح.
  - 3. تحقق من أنه تم تثبيت موجهي الورق على الوسائط بإحكام.
    - اتبع إرشادات التحميل الخاصة بنوع الوسائط.

# تحتوي النسخ المطبوعة على حد زائد

بالنسبة لمعظم أنواع ورق الصور الفوتوغرافية

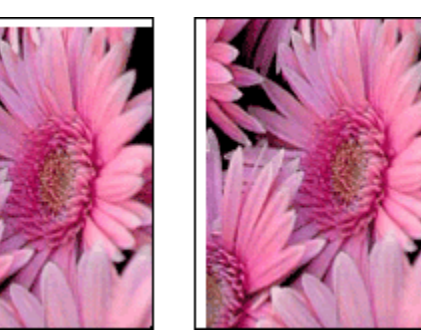

إذا كانت النسخ المطبوعة تحتوي على حد زائد، حاول الحلول التالية:

- · ضبط خرطوشات الطباعة
- فتح مربع الحوار " خصائص الطابعة" والنقر فوق علامة التبويب " ورق/جودة" ثم التحقق من أن حجم الورق المحدد يتوافق مع كل من حجم الورق الذي تم إعداد المستند للطباعة عليه وحجم الورق الذي تم تحمليه إلى الطابعة.
  - فتح مربع الحوار " خصائص الطابعة" والنقر فوق علامة التبويب " ورق/جودة" ثم تحديد خانة الاختيار " ملاءمة تلقائية بدون حواف".

في حالة طباعة مستند على الوجهين، اطبع المستند يدويًا بدلاً من الطباعة التلقائية

### بالنسبة لورق صور فوتوغرافية بلسان قابل للسحب

إذا ظهر الحد أسفل اللسان القابل للسحب، قم بإزالة اللسان.

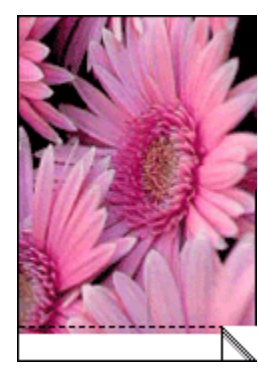

إذا ظهر الحد أعلى اللسان القابل للسحب، قم بإجراء ضبط خرطوشات الطباعة.

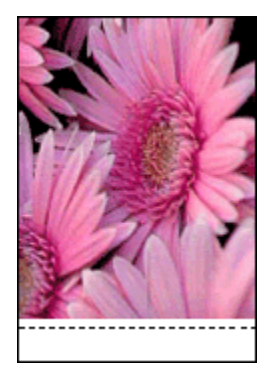

### تلطخ الحبر

استخدم ورق صور فوتو غرافية من HP.

تحقق من أن ورق الصور الفوتو غرافية غير متجعد. إذا كان ورق الصور الفوتو غرافية متجعدًا، ضع الورق في كيس بلاستيكي ثم قم بثني الورق في الاتجاه المعاكس للتجعد برفق حتى يستوي الورق. إذا استمرت المشكلة، استخدم ورق صور فوتو غرافية غير متجعد.

إذا كان الورق غير متجعد، اتبع الخطوات التالية:

- افتح مربع الحوار " خصائص الطابعة".
- د. انقر فوق علامة التبويب " أساسيات"، ثم انقر فوق الزر " مزايا متقدمة".

يظهر مربع الحوار " **مزايا متقدمة**".

- حرك مربع التمرير " وقت الجفاف" نجاه " أكثر".
- حرك مربع التمرير " حجم الحبر" تجاه " فاتح".

ملاحظة: من الممكن أن تصبح الألوان الموجودة بالصورة أكثر سطوعًا. 5. انقر فوق الزر **" موافق"**. إذا استمرت المشكلة، جرب الخطوات التالية: 1. قم بإزالة وسائط الطباعة التي بدون حدود، ثم قم بتحميل ورق عادي إلى درج الإدخال. 2. استمر في الضغط على زر ا**لطاقة**، ثم اضغط على زر ا**لاستناف**. تطبع الطابعة صفحة اختبار ذاتي. 3. كرر الخطوة 2 حتى يختفى تلطخ الحبر من على الجانب الخلفى لصفحة الاختبار الذاتي.

# ٩.٩ رسائل الخطأ

### رسالة نفاد الورق

## في حالة وجود ورق في درج الإدخال أو الدرج السفلي الاختياري

- 1. تحقق مما يلي:
- · وجود ورق كافٍ في درج الورق (عشر ورقات على الأقل).
  - · عدم امتلاء درج الورق بشكل زائد.
  - ملامسة حزمة الورق لمؤخرة درج الورق.
  - اضبط موجهي الورق بإحكام على حواف الورق.
    - . اضغط على زر " الاستئناف" لمتابعة الطباعة.

### في حالة عدم وجود ورق في درج الإدخال أو الدرج السفلي الاختياري

- 1. قم بتحميل ورق إلى الدرج.
- اضغط على زر " الاستئناف" لمتابعة الطباعة.

## تظهر رسالة الخطأ 'حدث خطأ أثناء الكتابة إلى منفذ USB'

في حالة استخدام كابل USB، قد يكون السبب هو أن الطابعة لم تستقبل بيانات من جهاز USB آخر أو لوحة وصل USB بشكل صحيح. قم بتوصيل الطابعة مباشرةً بمنفذ USB على جهاز الكمبيوتر.

## تظهر رسالة الخطأ 'حدث خطأ أثناء الكتابة إلى LPT1'

الطابعة موصلة بجهاز الكمبيوتر من خلال كابل USB، لكن من المحتمل أنه لم يتم توصيل الكابل قبل تثبيت البر نامج. قم بإلغاء تثبيت برنامج التشغيل ثم أعد تثبيته.

## تظهر رسالة الخطأ الا يمكن إنشاء اتصال مزدوجا أو الطابعة لا تستجيب.

قد لا تتمكن الطابعة من الاتصال بجهاز الكمبيوتر إذا كان كابل USB طويل أكثر من اللازم. إذا ظهرت رسالة الخطأ هذه، تحقق من أن طول كابل USB لا يزيد عن خمسة أمتار (ستة عشر قدمًا وخمس بوصات تقريبًا). قم بتوصيل الطابعة مباشرة بمنفذ USB على جهاز الكمبيوتر وليس بلوحة وصل USB.

# الطباعة من خلال منفذ USB خطأ (طابعة HP Deskjet 6540-50 series)

إذا كان قد تم تهيئة جهاز الكمبيوتر لاستخدام كل من منفذ USB الخلفي الخاص بالطابعة و منفذ USB الأمامي ، فمن المحتمل أنك تحاول الطباعة من منفذ خطاً.

يحتوي جهاز الكمبيوتر على إصدارين من برنامج تشغيل الطابعة، إصدار لمنفذ USB الأمامي وإصدار لمنفذ USB الخلفي. إذا تم توصيل جهاز الكمبيوتر بمنفذ USB الخلفي ولكنه تم تحديد برنامج تشغيل الطابعة المرتبط بمنفذ USB الأمامي، فلن تطبع الطابعة.

انقر فوق " **ملف**" ثم انقر فوق " **طباعة**" لفتح مربع الحوار " **طباعة**". يعرض مربع الحوار " **طباعة**" إصداران لبرنامج تشغيل الطابعة. حدد الإصدار المرتبط بالمنفذ الذي تقوم بالطباعة من خلاله.

# ۱۰.۹ مصابيح الطابعة مضيئة أو وامضة

### نظرة عامة

للحصول على نظرة عامة حول مصابيح الطابعة، انقر فوق طراز الطابعة التي تستخدمها:

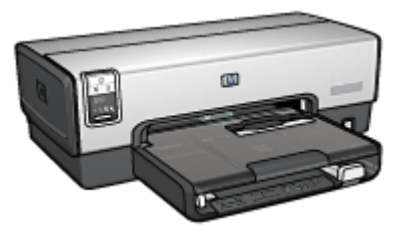

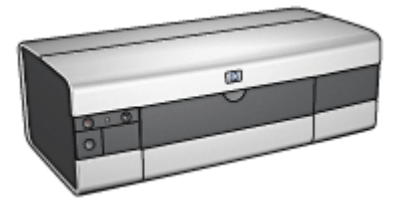

HP Deskjet 6540-50 series طابعة

HP Deskjet 6520 series طابعة

## دلالة ضوء المصابيح

تشير أنماط الضوء التي تظهر على مصابيح الطابعة إلى حالة الطابعة.

### وميض مصباح الطاقة

تقوم الطابعة بالتحضير للطباعة. يتوقف الوميض بعدما تتلقى الطابعة كل البيانات.

### وميض مصباح الاستئناف

### من المحتمل أن الطابعة خالية من الورق

- 1. قم بتحميل ورق إلى درج الإدخال.
- اضغط على زر الاستئناف الموجود في الجزء الأمامي من الطابعة.

### من المحتمل أن هناك انحشار الورق

اتبع الخطوات التالية لإجراء إزالة انحشار الورق.

### مصباح حالة خرطوشة الطباعة مضىء أو وامض

تحتوي طابعة HP Deskjet 6540-50 series على مصباحين لتوضيح حالة خرطوشة طباعة. المصباح الأيسر يوضح حالة خرطوشة الطباعة اليسري والمصباح الأيمن يوضح حالة خرطوشة الطباعة اليمني.

تحتوي طابعة HP Deskjet 6520 series على مصباح حالة خر طوشة طباعة واحد فقط لكلا خر طوشتي الطباعة.

### طابعة HP Deskjet 6520 series فقط

ابحث عن رسالة خطأ على شاشة عرض جهاز الكمبيوتر. في حالة عدم ظهور رسالة خطأ، اتبع الخطوات الموضحة فيما يلي.

### إذا كان المصباح مضيئًا ولا يصدر وميضًا

تحقق لترى ما إذا كان مستوى الحبر منخفضًا في خرطوشة الطباعة أم لا. استبدل خرطوشة الطباعة عندما تنخفض . جودة الطباعة.

إذا انخفض مستوى الحبر في إحدى خرطوشتي الطباعة، ينبغي استبدال خرطوشة الطباعة.

إذا لم يكن مستوى الحبر منخفضًا في أي من خرطوشتي الطباعة، اضغط على زر الاستنناف. إذا ظل مصباح حالة خرطوشة الطباعة مضيئًا، أغلق الطابعة ثم أعد تشغيلها مرة أخرى.

### إذا كان المصباح مضيئًا ويصدر وميضًا

تحقق من تركيب خرطوشات الطباعة الصحيحة.

إذا كنت تطبع مستندًا بدون حدود عند بدء صدور الوميض على المصباح، اتبع إرشادات الطباعة بدون حدود.

- أو اتبع الخطوات التالية:
- افتح غطاء الطابعة وأخرج خرطوشة الطباعة الموجودة في الجانب الأيمن ثم أغلق الغطاء.
  - ٤. قم بتنفيذ أحد الإجراءين التاليين:
- إذا كان المصباح وامضًا" افتح غطاء الطابعة واستبدل خرطوشة الطباعة التي قمت بإزالتها ثم قم بإزالة خرطوشة الطباعة الأخرى. انتقل إلى الخطوة 3.
  - إذا كان المصباح مطفا: حدثت مشكلة بخر طوشة الطباعة التي قمت بإز التها. انتقل إلى الخطوة 3.
    - ٤. قم بإجراء تنظيف يدوي لخرطوشة الطباعة.

بعد أن يتم تنظيف خرطوشة الطباعة، قم بتركيبها في الطابعة.

في حالة استمرار وميض مصباح حالة خرطوشة الطباعة، استبدل خرطوشة الطباعة.

### مصابيح رمز جودة الطباعة مضيئة أو وامضة (طابعة HP Deskjet 6540-50 series)

راجع صفحة محدد جودة الطباعة.

### كل المصابيح وامضة

أعد تشغيل الطابعة.

- 1. اضغط على زر الطاقة لإيقاف تشغيل الطابعة ثم اضغط على زر الطاقة مرة أخرى لإعادة تشغيل الطابعة. في حالة استمرار ظهور الوميض انتقل إلى الخطوة 2.
  - 2. اضغط على زر الطاقة لإيقاف تشغيل الطابعة.
  - .3 افصل سلك التيار الخاص بالطابعة من مصدر التيار الكهربائي.
  - أعد توصيل سلك التيار الخاص بالطابعة بمصدر التيار الكهربائي.
    - اضغط على زر الطاقة لتشغيل الطابعة.

### مصباح سلك التيار

يضيء مصباح سلك التيار عند تدفق الكهرباء عبر سلك التيار. إذا كان المصباح غير مضيء، فإن هذا يشير إلى عدم وصول التيار الكهربائي إلى السلك.

# ١١.٩ طباعة المستند تتم ببطء

### نظرًا لوجود عدة تطبيقات برامج مفتوحة

قد لا تتوفر الموارد الكافية لتمكين الطابعة من الطباعة بالسرعة المُثلى. ولزيادة سرعة الطباعة، أغلق كل تطبيقات البرامج غير الضرورية أثناء الطباعة.

### نظرًا لطباعة مستندات مركبة أو رسومات أو صور فوتوغرافية

تستغرق طباعة المستندات التي تتضمن رسومات أو صور فوتو غرافية وقتًا أكبر من الوقت الذي تستغرقه المستندات النصية.

فإذا كان جهاز الكمبيوتر لا يحتوي على ذاكرة كافية أو مساحة كافية على القرص لطباعة المستند في الحالات العادية، يمكنك استخدام "وضع انخفاض الذاكرة". وقد يؤدي استخدام هذا الخيار إلى انخفاض مستوى جودة النسخة المطبوعة. كما يعمل "وضع انخفاض الذاكرة" على تعطيل الطباعة بجودة طباعة 4800 × 1200 نقطة في البوصة محسن.

لتنشيط "وضع انخفاض الذاكرة":

- افتح مربع الحوار " خصائص الطابعة".
- انقر فوق علامة النبويب " أساسيات"، ثم انقر فوق الزر " مزايا متقدمة".
  - حدد " وضع انخفاض الذاكرة"، ثم انقر فوق " موافق".
    - 1. اطبع المستند.

### نظرًا لتحديد وضع "الحد الأقصى لدرجة النقطة في كل بوصة" أو "أفضل"

تقل سرعة الطباعة عند تحديد مستوى جودة الطباعة على الأوضاع " **أفضل**" أو " ا**لحد الأقصى لدرجة النقطة في كل بوصة**". ولزيادة سرعة الطابعة، حدد وضع جودة طباعة مختلف.

### نظرًا لأن برنامج تشغيل الطابعة قديم

من المحتمل أن يكون برنامج تشغيل الطابعة المثبّت قديمًا.

ولمزيد من المعلومات حول تحديث برنامج تشغيل الطابعة، يُرجى زيارة موقع الويب الخاص بـ HP التالي www.hp.com/support.

### نظرًا لأن جهاز الكمبيوتر لا يستوفى متطلبات النظام

في حالة عدم توفر مساحة كافية من ذاكرة الوصول العشوائي RAM بجهاز الكمبيوتر أو عند عدم وجود مساحة خالية كبيرة على القرص الثابت، فسوف تستغرق المعالجة التي تجريها الطابعة فترة زمنية أطول.

 لذا عليك التحقق من أن مساحة القرص الثابت وذاكرة الوصول العشوائي RAM وسرعة المعالج بجهاز الكمبيوتر تستوفي متطلبات النظام.

وللتعرف على متطلبات النظام، راجع الدليل المرجعي المرفق بالطابعة.

 احرص على توفير مساحات خالية على محرك القرص الثابت بجهاز الكمبيوتر لديك من خلال حذف الملفات غير الضرورية.

## نظرًا لأن الطابعة فى وضع استخدام خرطوشة حبر واحدة

قد تتم الطباعة ببطء إذا كانت الطابعة في وضع استخدام خرطوشة حبر واحدة. ولزيادة سرعة الطباعة، استخدام خرطوشتي طباعة في الطابعة.

# ١٢.٩ في حالة استمرار حدوث المشكلات

في حالة استمر ار حدوث المشكلات بعد البحث في موضوعات حل المشكلات، قم بإغلاق جهاز الكمبيوتر ثم أعد تشغيله. إذا استمرت المشكلات بعد إعادة تشغيل جهاز الكمبيوتر، انتقل إلى موقع دعم عملاء HP على العنوان التالي: . .www .hp.com/support.

# ١٠ الملحقات الاختيارية

يمكن استخدام الملحقات الاختيارية التالية مع طابعة HP.

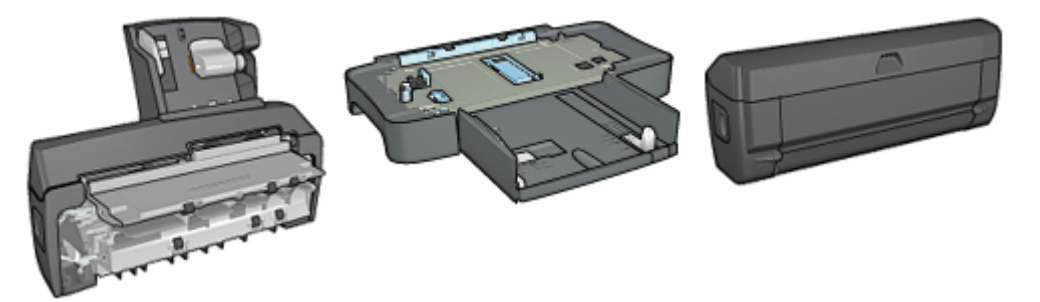

ملحق الطباعة على الوجهين الاختياري درج الورق العادي سعة 250ورقة

ملحق الطباعة على الوجهين تلقائيًا المزود بدرج ورق صغير

### ملقمات طباعة HP Jetdirect

- ۰ ملقم HP Jetdirect 175x
- ۰ ملقم HP Jetdirect 310x
- ۰ ملقم HP Jetdirect 380x

في حالة عدم إرفاق أحد الملحقات مع الطابعة، يمكن شراء هذا الملحق على حدة من أحد موز عي HP المعتمدين. للحصول على أرقام أصناف الملحقات، راجع قائمة تزويد الملحقات.

ملاحظة: يختلف مدى توفر الملحقات باختلاف البلد/المنطقة.

# ١.١٠ ملحق الطباعة على الوجهين تلقائيًا (وحدة الطباعة المزدوجة)

وحدة الطباعة المزدوجة هي عبارة عن جهاز بمواصفات خاصة يوفر للطابعة إمكانية الطباعة على وجهي الورق تلقانيًا. يوفر لك استخدام وحدة الطباعة المزدوجة مع الطابعة العديد من المزايا. فهي تسمح لك القيام بالمهام التالية:

- · الطباعة على وجهى الورق دون الحاجة لإعادة تحميل الورق يدويًا.
- · استخدام ورق أقل من خلال ميزة الطباعة على كلا وجهى الورق.
- · إنشاء نشرات وتقارير ورسائل إخبارية متميزة، وغير ذلك من المواد ذات المواصفات الخاصة.

في حالة عدم إرفاق وحدة الطباعة المزدوجة مع الطابعة، يمكن شراؤها على حدة من أحد موز عي HP المعتمدين.

ملاحظة: وحدة الطباعة المزدوجة هذه غير متوفرة في كل البلدان/المناطق.

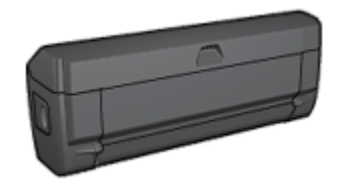

تدعم وحدة الطباعة المزدوجة أنواعًا محددة فقط من الورق. للحصول على قائمة بأنواع الورق المدعمة، راجع الوثائق المرفقة مع وحدة الطباعة المزدوجة.

### ١.١.١ تركيب وحدة الطباعة المزدوجة

اتبع الخطوات التالية لتوصيل وحدة الطباعة المزدوجة بالطابعة:

اضغط إلى الداخل على مقبضي المز لاجين الموجودين على باب الوصول الخلفي للطابعة ثم أخرج الباب.

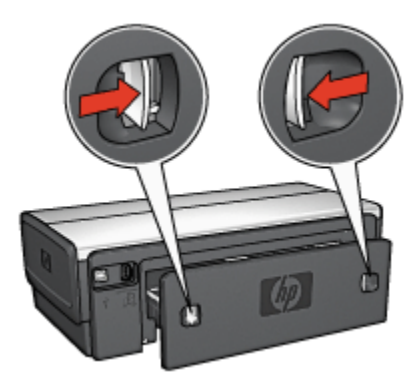

- ملاحظة: لا تتخلص من باب الوصول الخلفي. حيث يجب توصيل وحدة الطباعة المزدوجة أو باب الوصول الخلفي هذا بالطابعة حتى تتم الطباعة.
- قم بتركيب وحدة الطباعة المزدوجة بالجزء الخلفي من الطابعة حتى يستقر الجانبان في المكان المخصص لهما.

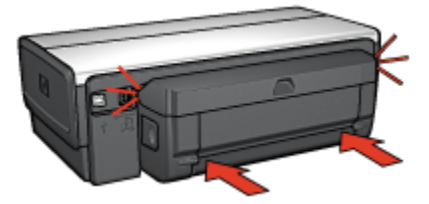

ملاحظة: لا تضغط على الأزرار الموجودة على أي من جانبي وحدة الطباعة المزدوجة عند تركيبه في الطابعة. لا تستخدم الأزرار إلا عند إزالة وحدة الطباعة المزدوجة من الطابعة.

### ٢.١.١٠ تمكين وحدة الطباعة المزدوجة

اتبع الخطوات التالية لتمكين وحدة الطباعة المزدوجة:

- افتح " مربع أدوات" الخاص بالطابعة.
  - انقر فوق علامة التبويب " تكوين".
- انقر فوق " وحدة الطباعة التلقائية على الوجهين " ثم انقر فوق " تطبيق".
  - 4. انقر فوق الزر " موافق" في مربع التأكيد الذي يظهر.
- انقر فوق علامة " X" الموجودة في الزاوية العلوية اليسري لإغلاق الشاشة.

ملاحظة: بعد أن يتم تمكين وحدة الطباعة المزدوجة، ليس من الضروري إعادة تمكينها في كل مرة تقوم فيها بالطباعة.

### ۳.۱.۱۰ طباعة كتيب تلقائيًا

لطباعة كتيب تلقائيًا، يجب أن يكون أحد هذه الملحقات متصلاً بالطابعة:

ملحق الطباعة على الوجهين تلقائيًا

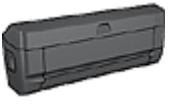

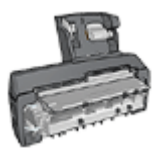

ملحق الطباعة على الوجهين تلقائيًا المزود بدرج ورق صغير

تدعم ملحقات الطباعة على الوجهين أنواعًا محددة من الورق فقط للحصول على قائمة بأنواع الورق المدعمة، راجع مواصفات ملحق الطباعة على الوجهين تلقائيًا أو ملحق الطباعة على الوجهين تلقائيًا المزود بدرج ورق صغير.

في حالة عدم اتصال ملحق طباعة على الوجهين بالطابعة أو عند الطباعة باستخدام نوع ورق غير مدعم، استخدم الطباعة على الوجهين يدويًا.

إرشادات

لا تتجاوز سعة درج الإدخال: الحد الأقصى 150 ورقة.

### الطباعة

قم بتحميل الورق إلى درج الورق بالطابعة، ثم اتبع الخطوات التالية لطباعة كتيب تلقائيًا:

- افتح مربع الحوار " خصائص الطابعة".
- انقر فوق علامة التبويب " اختصارات الطباعة"، ثم حدد " الطباعة على الوجهين، الطباعة المزدوجة" من القائمة المنسدلة.

| باصيات تأثيرات إتمام ورق/جودة اختصارات الطباعة                                                                   | خذمات ملون أد  |
|----------------------------------------------------------------------------------------------------|----------------|
| ماذا تويد أن تلمل؟<br>الطباعة على الوجهين، الطباعة المؤدوجة                                                      |                |
| جودة الملياعة<br>عادي<br>عادي<br>نوع الودة<br>تلقادي                                                             | -              |
| ی قدری الرونی الرونی کی الرونی کی الرونی کی الرونی کی الرونی کی الرونی کی الرونی کی الرونی کی الرونی کی الرونی ک |                |
| معدر اورن<br>الدرج الملوى<br>الفاعة علم الدهمين                                                                  | ,              |
| <ul> <li>کتیب بن احافة ایسری</li> </ul>                                                                          | J              |
| Ø                                                                                                    | تعليمات لطياعة |
| موافق (لغاء لأمر تعليمات                                                                                         |                |

- من القائمة المنسدلة " الطباعة على الوجهين"، حدد أحد خيارات التجليد التالية:
  - كتيب من الحافة اليسرى
  - · كتيب من الحافة اليمني
  - حدد أية إعدادات طباعة أخرى مطلوبة، ثم انقر فوق الزر " موافق".

نتوقف الطابعة مؤقئًا بعدما نتم طباعة الوجه الأول من الصفحة إلى أن يجف الحبر . وعندما يجف الحبر ، يتم سحب الورقة مرة أخرى إلى وحدة الطباعة المزدوجة وتتم عملية طباعة الوجه الآخر من الصفحة.

ملاحظة: لا تُخرج الورقة من الطابعة إلا بعد أن يتم طباعة وجهى الورقة.

٤.١.١٠ مشكلات الطباعة على الوجهين تلقائيًا

انحشار ورق داخل ملحق الطباعة على الوجهين تلقائيًا

انحشار الورق

اتبع الخطوات التالية لإزالة انحشار الورق من وحدة الطباعة المزدوجة.

- 1. قم بإيقاف تشغيل الطابعة.
- اضغط على الأزرار الموجودة على الجانبين الأيسر والأيمن من وحدة الطباعة المزدوجة ثم قم بإزالة الانحشار من الطابعة.

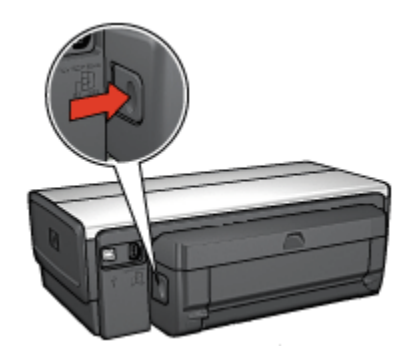

- قم بإزالة كل الورق الموجود داخل الطابعة.
  - افتح وحدة الطباعة المزدوجة.

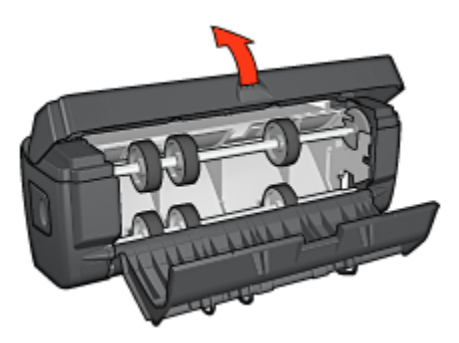

- قم بإزالة كل الورق الموجود داخل الطابعة.
- أغلق وحدة الطباعة المزدوجة ثم قم بإعادة توصيل وحدة الطباعة المزدوجة بالطابعة.

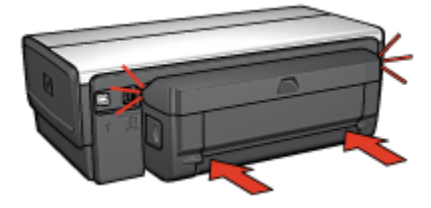

### يتعذر تحديد خيار الطباعة على الوجهين

لا يستشعر برنامج تشغيل الطابعة بوجود وحدة الطباعة المزدوجة إلى أن يتم إرسال مهمة طباعة إلى الطابعة. قم بطباعة مستند على وجه واحد من الورق ثم قم بطباعة المستند المزدوج الأوجه. يظهر خيار استخدام وحدة الطباعة المزدوجة على برنامج تشغيل الطابعة.

- في حالة عدم ظهور خيار وحدة الطباعة المزدوجة، تأكد من تحقق الشروط التالية:
  - · توصيل وحدة الطباعة المزدوجة بالطابعة.

- تمكين وحدة الطباعة المزدوجة في برنامج تشغيل الطابعة.
- أن نوع وحجم الوسائط المحددة في علامة التبويب " جودة الطباعة" مدعمة من قبل وحدة الطباعة المزدوجة.
   للحصول على قائمة بأنواع الوسائط المدعمة وأحجامها، رجاء مراجعة المواصفات الخاصة بوحدة الطباعة المزدوجة:
  - · ملحق الطباعة على الوجهين تلقائيًا
  - ملحق الطباعة على الوجهين تلقائيًا المزود بدرج ورق صغير

### يتم طباعة وجه واحد فقط من الصفحة عند تمكين خيار الطباعة على الوجهين

تأكد من تحقق الشروط التالية:

- · تعيين خيارات الطباعة الصحيحة في كل من برنامج تشغيل الطابعة والبرنامج الذي تستخدمه.
- ورق الصور الفوتوغرافية غير متجعد، في حالة الطباعة على ورق صور فوتوغرافية على الوجهين. يجب أن يكون سطح ورق الصور الفوتوغرافية مستو قبل الطباعة. رجاء مراجعة تخزين ورق الصور الفوتوغرافية وتداوله لمزيد من المعلومات.
  - · تدعيم وحدة الطباعة المزدوجة لنوع الوسائط وحجمها المحددين في علامة التبويب " ورق/جودة".

رجاء مراجعة الوثائق المرفقة بوحدة الطباعة المزدوجة للحصول على قائمة بأنواع الوسائط وأحجامها المدعمة. في حالة عدم تدعيم وحدة الطباعة المزدوجة لنوع الوسائط أو حجمها، يمكنك طباعة المستند باستخدام إرشادات الطباعة على الوجهين يدويًا.

ملاحظة: لا تحاول طباعة مستند على الوجهين على ورق بوجه واحد فقط، مثل ورق الصور الفوتو غرافية ذي الوجه الواحد.

### يتم تعيين هامش التجليد في مكان خطأ

- افتح مربع الحوار " خصائص الطابعة".
  - انقر فوق علامة التبويب " إتمام".
    - 3. تأكد من تحقق الشروط التالية:
- لم يتم تحديد قلب الصفحات للأعلى للتجليد بطول الوجه (تجليد الدفتر)
- · تم تحديد " قلب الصفحات للأعلى" للتجليد بطول الحافة العلوية (تجليد اللوح).

لمزيد من المعلومات، رجاء مراجعة الطباعة على الوجهين.

### يتغير حجم الورق عند تحديد خيار الطباعة على الوجهين

يرجع السبب في ذلك إلى أن وحدة الطباعة المزدوجة لا تدعم حجم الورق المذكور .

#### الألوان تبدو باهتة

إذا كانت الألوان تبدو باهتة، حاول طباعة مستند على الوجهين متبعًا إر شادات الطباعة على الوجهين يدويًا.

### ٠ ١.١٠ مواصفات ملحق الطباعة على الوجهين تلقائيًا

الأبعاد في حالة توصيله بالطابعة 124.6 ملم (4.9 بوصة) طول × 320.5 ملم (12.62 بوصة) عرض × 77.7 ملم (3.06 بوصة) عمق

# الانحراف (الوجه الثاني من الصفحة المطبوعة) الورق العادي: +/- 0.009 ملم/ملم (0.009 بوصة/بوصة) البطاقات: +/- 0.006 ملم/ملم (0.006 بوصة/بوصة)

المغلفات: +/- 0.012 ملم/ملم (0.012 بوصة/بوصة)

### أوزان الوسائط

Letter/A4: 60 جم/ملم <sup>°</sup> (من 16 إلى 24 ليبرة) البطاقات: حتى 200 جم/ملم <sup>°</sup> (بحد أقصى فهرس بحجم 110 ليبرة) الورق الخاص: حتى 160 جم/ملم <sup>°</sup> (ورق مقوى بحجم 44 ليبرة)

### أحجام الوسائط

نطاق الحجم: من 81 × 117 ملم إلى 216 × 297 ملم (من 3.2 × 4.6 بوصة إلى 8.5 × 11 بوصة). الورق:

- · U.S. Letter: 216 × 279) 8.5 × 11 ·
- · Executive: 184 × 267 بوصة) · فلم (2.5 × 10.5 بوصة)
  - A4: 210 × 297 ملم
  - A5: 148 × 210 ملم
  - B5: 182 × 257 ملم

البطاقات:

- · 127 × 203 ملم (5 × 8 بوصة)
- · 102 × 152 ملم (4 × 6 بوصة)
  - A6: 105 × 148.5 ملم
  - Hagaki: 100 × 148 ملم
    - · بحجم L: 89 × 127 ملم

### ٢.١.١٠ الطباعة على الوجهين يدويًا

للحصول على إرشادات الطباعة على الوجهين يدويًا، حدد طراز الطابعة التي تستخدمها:

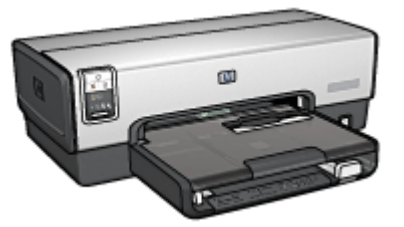

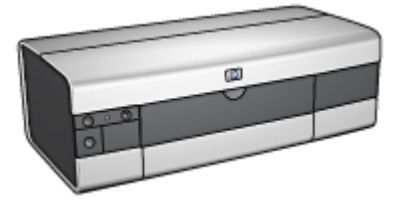

HP Deskjet 6540-50 series طابعة

طابعة HP Deskjet 6520 series

# ٧.١.١٠ طباعة الكتيب يدويًا

للحصول على إرشادات الطباعة على الوجهين يدويًا، حدد طراز الطابعة التي تستخدمها:

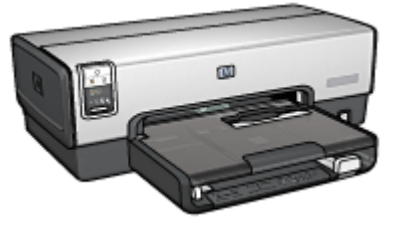

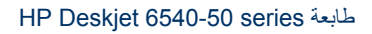

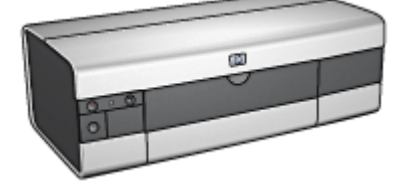

طابعة HP Deskjet 6520 series

# ٢.١٠ ملحق درج ورق العادي سعة 250 ورقة

يعمل ملحق درج الورق العادي سعة 250 ورقة على زيادة سعة الورق في الطابعة إلى 400 ورقة. ويعتبر هذا الملحق مفيدًا عند الطباعة بأحجام كبيرة وفي الظروف الخاصة في حالة الرغبة في استخدام درج الإدخال لوسائط خاصة مثل الورق ذي الرأسية، مع توفر ورق عادي للطباعة.

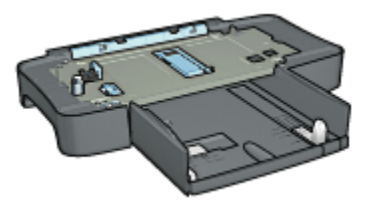

في حالة عدم إرفاق ملحق درج الورق العادي سعة 250 ورقة مع الطابعة، يمكنك شراء هذا الملحق على حدة من أحد موز عي HP المعتمدين.

ملاحظة: لا يتوافر ملحق درج الورق العادي سعة 250 ورقة في كل البلدان/المناطق.

# ۱.۲.۱۰ تركيب ملحق درج الورق العادي سعة 250 ورقة

اتبع الخطوات التالية لتركيب ملحق درج الورق العادي سعة 250 ورقة:

- قم بإيقاف تشغيل الطابعة.
- حدد موضعًا للطابعة وضع ملحق درج الورق العادي سعة 250 ورقة في هذا الموضع.
  - ارفع الطابعة بعناية وحاول ضبطها بحيث تكون أعلى درج الورق.

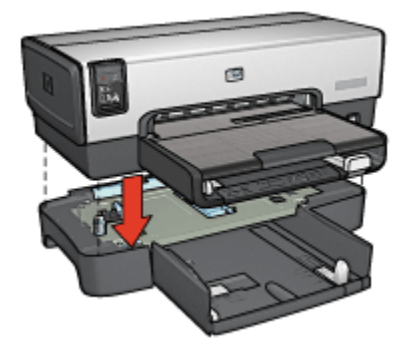

- 4. ضع الطابعة برفق فوق درج الورق.
- ٢.٢.١٠ تحميل ملحق درج الورق العادي سعة 250 ورقة

### جزءان

يتكون ملحق درج الورق العادي سعة 250 ورقة من جزأين.

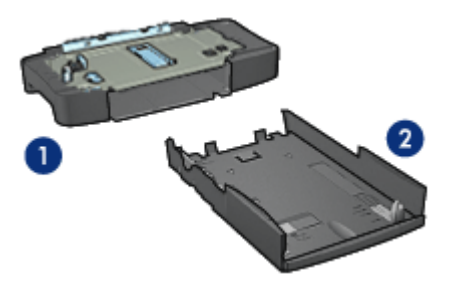

1. قاعدة 2. درج سفلي

يحتوي الدرج السفلي على ثلاثة عناصر لضبط الحجم.

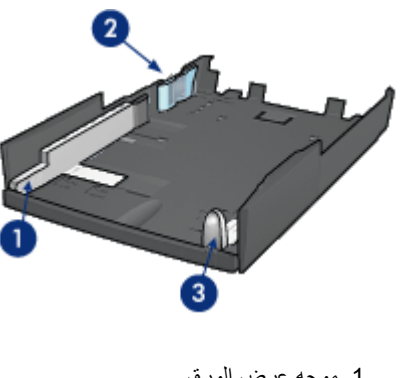

1. موجه عرض الورق
 2. حاجز عرض الورق
 3. موجه طول الورق

ملاحظة: عند تغيير حجم الورق في درج الورق، يجب تعيين موجهات الورق الثلاثة.

# تعيين حجم الورق

عند تغيير حجم الورق في درج الورق، يجب إعداد موجهات الورق الثلاثة على الإعداد الصحيح. اتبع الخطوات التالية لتعيين حجم الورق:

افصل الدرج السفلي عن القاعدة.

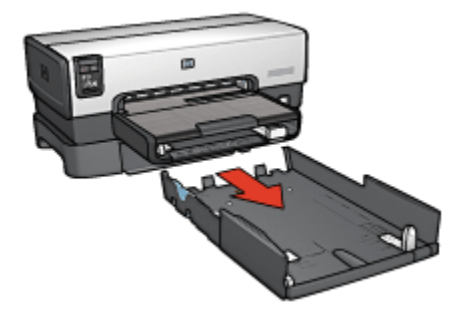

2. اسحب موجه عرض الورق حتى تصل إلى الإعداد الصحيح للأسهم.

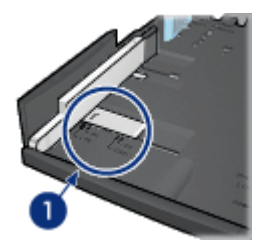

1. ضبط الأسهم

ملاحظة: الطباعة على ورق بحجم legal، قم بإعداد موجه عرض الورق على LTR.

قم بإعداد حاجز عرض الورق عن طريق تركيبه بعناية في الفتحات المناسبة.

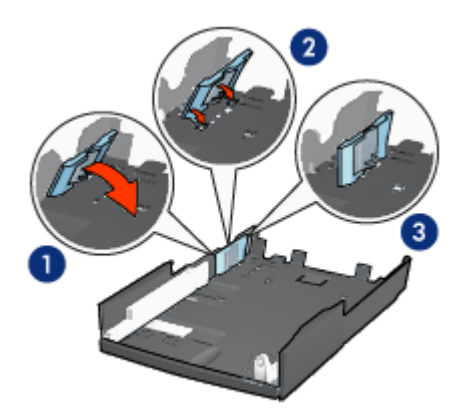

1. قم بإمالة الحاجز نحو الأمام.
 2. قم بتركيب الحاجز في الفتحات المناسبة
 3. قم بإمالة الحاجز إلى الخلف حتى يستقر في مكانه

ملاحظة: الطباعة على ورق بحجم legal، قم بإعداد حاجز عرض الورق على LTR. 4. قم بإعداد موجه طول الورق عن طريق سحبه حتى يصبح السهم محانيًا لحجم الورق.

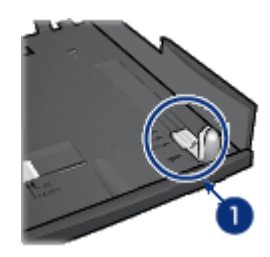

1. ضبط الأسهم

ملاحظة: الطباعة على ورق بحجم legal، اسحب موجه طول الورق إلى أقصى مدى له للخارج.

## تحميل الورق

اتبع الخطوات التالية لتحميل الورق:

- افصل الدرج السفلي عن القاعدة.
- تحقق من أنه تم إعداد موجهات الورق الثلاثة على القيم الصحيحة.
  - أدخل الورق في الدرج السفلي.

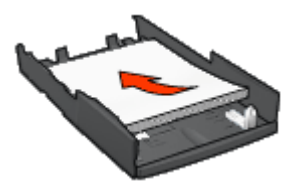

4. قم بتركيب الدرج السفلى في القاعدة حتى يستقر في مكانه.

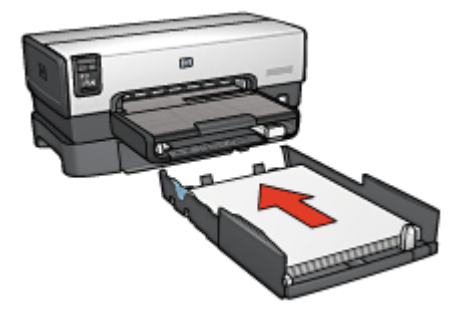

٣.٢.١٠ طباعة صفحة أولى مختلفة باستخدام ملحق درج ورق العادي سعة 250 ورقة

### إرشادات

لا يتم إرفاق ملحق درج ورق العادي سعة 250 ورقة مع الطابعة، ولكن يمكن شراء هذا الملحق على حدة من أحد موز عي HP المعتمدين. هذا الملحق غير متوفر في كل البلدان/المناطق.

### تحميل الورق

- قم بتحميل الورق المطلوب طباعة نصل المستند عليه إلى ملحق درج ورق العادي سعة 250 ورقة.
  - قم بتحميل الورق المطلوب طباعة الصفحة الأولي عليه إلى درج الإدخال.

### الطباعة

اتبع الخطوات التالية لطباعة مستند بصفحة غلاف:

- افتح مربع الحوار " خصائص الطابعة".
- انقر فوق علامة التبويب " ورق/جودة".
- حدد خانة الاختيار " استخدام ورق مختلف".
  - 4. انقر فوق " الصفحة الأولى".

| ت تأثيرات إتمام ودق/جودة اختصارات الطباعة                                                                                                    | خدمات ملون أصاصيا                                                            |  |
|----------------------------------------------------------------------------------------------------|------------------------------------------------------------------------------|--|
| الإعدادات السريعة الخاصة بمهمة الطباعة                                                                                                    |                                                                              |  |
| 💌 حفظ حذف                                                                                                    | اكتب اسم مجموعة مريعة هنا                                                    |  |
|                                                                                                    | - خیارات الورق -<br>- آستخدام ورق مختلف<br>الصفحة الإرلي<br>الصفحة الإملي    |  |
| in. 11.00 x 8.50                                                                                                    | الحجم هو<br>Letter، 85×11 پوضة ▼<br>المعذر هو مخواف مخصص_<br>الدر العله م. ▼ |  |
| استخدام لاعدادات لافتراضية للطليعة ◄<br>أسود نقطة لكل يوصة :1<br>إدخال ألوان نقطة فو كل يوصة :1<br>إخراج ألوان : تلقائي<br>خبادات التصوير الاقيم. HP. | النوع هو<br>اعتقادي ال                                                       |  |
| تطيمات الطباعة تعليمات<br>موافق إلغاء الأمر تعليمات                                                                                                   | 🗖 مادىمة تلغانية بدين خوات<br>مىلادىمة تلغانية بدين خوات                     |  |

- حدد نوع الورق وحجم الورق المطلوب طباعة الصفحة الأولى عليه.
  - انقر فوق " الدرج العلوي" في مربع " المصدر هو".

7. انقر فوق " الصفحات الأخرى".

| ت تأثيرات إتمام ودق/جودة اختصارات الطباعة | خدمات ملون أساسيا                      |
|-------------------------------------------|----------------------------------------|
|                                           | الإعدادات السريعة الخاصة بمهمة الطباعة |
| 💌 حفظ حذف                                 | اكتب اسم مجموعة مريعة هنا              |
|                                           | ( غبران ایرز.                          |
|                                           | √ استخدام ورق مختلف                    |
|                                           | الصفحة لأولى                           |
|                                           | 6,0,0,000                              |
|                                           |                                        |
| in. 11.00 x 8.50                          |                                        |
| جودة الطباعة                              | البصدر هو                              |
| استخدام لاعدادات لافتر اضبة للطابعة 🔹     | ادرج اسقدر                             |
| أسود نقطة لكاريومة                        | النوع هو                               |
| إدخال ألوان نقطة في كل بوصة               | اورق عادي 💌                            |
| الحراج ألوان : تلقائي                     |                                        |
| خيارات التصوير الرقبي HP                  | 🗖 ملاءمة تلقائية بدون خواف             |
| تطيعات الطباعة                            | (Ø)                                    |
| موافق إلغاء لأمر تعليمات                  |                                        |

- 8. انقر فوق " الدرج السفلي" في مربع " المصدر هو".
- 9. انقر فوق نوع الورق المطلوب طباعة الصفحات الأخرى عليه من القائمة المنسدلة " النوع هو".
  لا تقم بتحديد الخيار " تلقاني".
  - حدد أية إعدادات طباعة أخرى مطلوبة، ثم انقر فوق الزر " موافق".
     لا تطبع المستند بترتيب عكسى.
  - ٤.٢.١٠ مواصفات ملحق درج الورق العادي سعة 250 ورقة

### الأبعاد

### الوزن

1.99 كجم (4.40 ليبرة)

### أوزان الوسائط

ورق Letter/A4: من 60 إلى 105 جم/ملم2 (من 16 إلى 28 ليبرة)

أحجام الوسائط US Letter: 216 × 279 ملم (US × 11 بوصة) Executive: 184 × 267 ملم (2.5 × 10.5 بوصة) A4: 210 × 297 ملم A5: 148 × 210 ملم B5: 182 × 257 ملم

# ٣.١٠ ملحق الطباعة على الوجهين تلقائيًا المزود بدرج ورق صغير

ملحق الطباعة على الوجهين تلقائبًا المزود بدرج ورق صغير هو عبارة عن جهاز يحتوي على درج ورق خلفي للوسائط صغيرة الحجم بالإضافة إلى وحدة طباعة مزدوجة للطباعة على الوجهين، على الوسائط بنوعيها من الحجم الكامل والوسائط صغيرة الحجم.

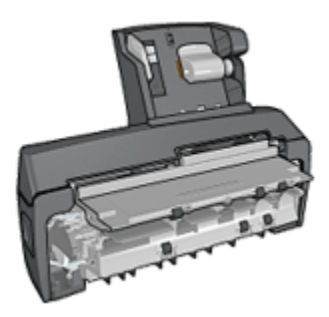

- يمكن طباعة البطاقات البريدية والوسائط صغيرة الحجم الأخرى على الوجهين تلقائيًا عند تلقيمها من درج الورق الخلفي.
  - · يمكن الطباعة على وجه واحد من ورق الصور الفوتو غرافية و المغلفات باستخدام درج الورق الصغير.
    - طباعة المستندات على الوجهين تلقائيًا.

في حالة عدم إرفاق ملحق الطباعة على الوجهين تلقائيًا المزود بدرج ورق صغير مع الطابعة، يمكن شراء هذا الملحق على حدة من أحد موز عي HP المعتمدين.

ملاحظة: لا يتوفر ملحق الطباعة على الوجهين تلقائيًا المزود بدرج ورق صغير في كل البلدان/المناطق.

## ۱.۳.۱۰ تركيب ملحق الطباعة على الوجهين تلقائيًا المزود بدرج ورق صغير

اتبع الخطوات التالية لتركيب ملحق الطباعة على الوجهين تلقائيًا المزود بدرج ورق صغير:

اضغط على مقبضي المز لاجين الموجودين على باب الوصول الخلفي للطابعة إلى الداخل، ثم قم بإز الة الباب.

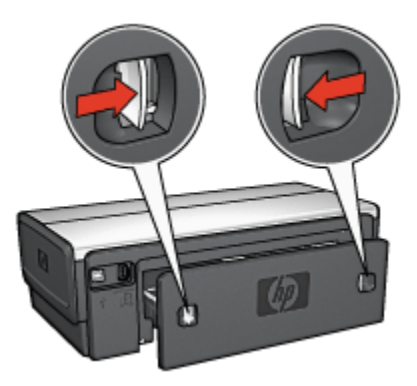

لا تتخلص من باب الوصول الخلفي. حيث يجب أن يكون الملحق أو باب الوصول الخلفي موصلاً بالطابعة حتى . يمكن إجراء الطباعة.

قم بتركيب الملحق بالجزء الخلفى من الطابعة حتى يستقر كلا الجانبين في المكان المخصص لهما.

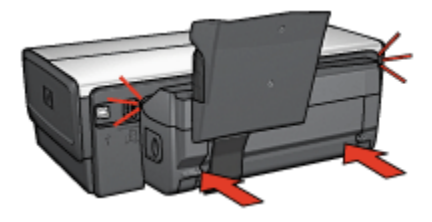

ملاحظة: لا تضغط على الأزرار الموجودة على أي من جانبي الملحق عند تركيبه في الطابعة. استخدم الأزرار فقط عند إزالة الملحق من الطابعة.

### ٢.٣.١٠ طباعة البطاقات البريدية

إرشادات

- لا تستخدم إلا البطاقات التي تستوفي المواصفات الخاصة بملحق الطباعة على الوجهين تلقائيًا المزود بدرج ورق صغير. لمزيد من المعلومات، رجاء مراجعة مواصفات ملحق الطباعة على الوجهين تلقائيًا المزود بدرج ورق صغير.
- عند طباعة عدد كبير من البطاقات، قم بإزالة ما تمت طباعته من درج الإخراج بالطابعة في منتصف زمن مهمة الطباعة.
  - · لا تتعدى السعة القصوى لدرج الورق الخلفي: 100 بطاقة.

### التحضير للطباعة

- اسحب موجه عرض الورق إلى اليسار.
- اسحب ذراع الورق للأمام وأدخل البطاقات.

يجب أن يكون الوجه الذي يتم كتابة العنوان عليه للخارج.

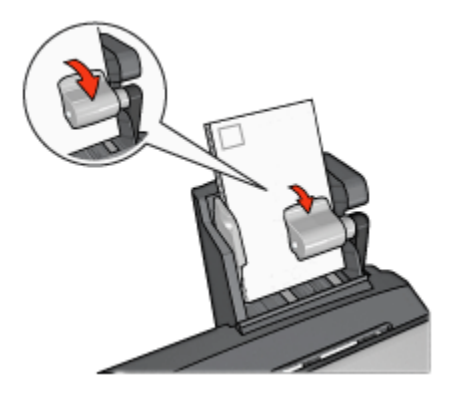

- 3. حرر ذراع الورق.
- 4. اسحب موجه عرض الورق إلى حافة البطاقات.

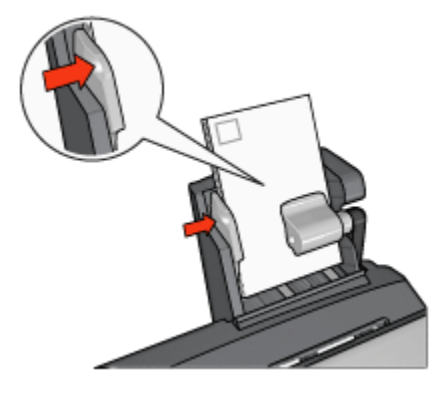

### الطباعة

- افتح مربع الحوار " خصائص الطابعة".
- من علامة التبويب " اختصارات الطباعة"، انقر فوق " طباعة البطاقات البريدية"، ثم حدد إعدادات الطباعة التالية:
  - · " حجم الورق": حجم الورق المناسب
    - · " نوع الورق": الورق العادي
    - " مصدر الورق": الدرج الخلفي
  - · حدد أية إعدادات طباعة أخرى مطلوبة، ثم انقر فوق الزر " موافق".

استخدم " ما هذا؟ تعليمات" لمعرفة المزيد حول الميزات التي تظهر في مربع الحوار " **خصائص الطابعة**".

### ٣.٣.١٠ الصور الفوتوغرافية الصغيرة

إرشادات

- للحصول على نتائج عالية الجودة، يرجى استخدام خرطوشة طباعة صور فوتو غرافية مع خرطوشة الطباعة ثلاثية الألوان.
- للحصول على صور فائقة الجودة لا تبهت، استخدم ورق صور فوتو غر افية فاخر جدًا HP وقم بتركيب خرطوشة طباعة صور فوتو غر افية في الطابعة.
- · للتعرف على طريقة استخدام ميزات طباعة الصور الفوتوغرافية، راجع صفحة تحسين الصور الفوتوغرافية.
- · استخدم ورق صور HP للاستعمال اليومي، نصف لامع لتوفير المال والحبر عند طباعة الصور الفوتو غرافية.
- تحقق من أن سطح ورق الصور الفوتوغرافية الذي تستخدمه مستو. للحصول على المعلومات الخاصة بالحفاظ على ورق الصور الفوتوغرافية من التجعد، راجع إرشادات تخزين ورق الصور الفوتوغرافية.
  - · لا تتعدى السعة القصوى لدرج الورق الخلفي: 20 ورقة من ورق الصور الفوتوغرافية.

### التحضير للطباعة

- اسحب موجه عرض الورق إلى اليسار.
- اسحب ذراع الورق للأمام وأدخل ورق الصور الفوتو غرافية.
   يجب أن يكون وجه ورق الصور الفوتو غرافية الذي سنتم الطباعة عليه للخارج.
- ملاحظة: إذا كان ورق الصور الفوتو غرافية به لسان قابل للسحب، يجب أن يكون اللسان مواجهًا لأعلى بدلاً من أن يكون موجهًا نحو الطابعة.

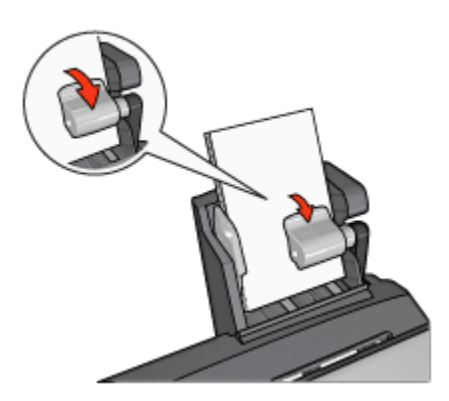

- حرر ذراع الورق.
- اسحب موجه عرض الورق إلى حافة ورق الصور الفوتو غرافية.

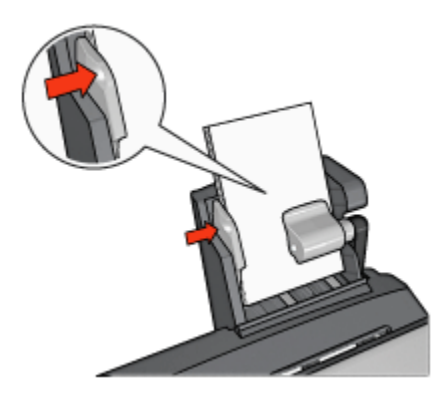

### الطباعة

- افتح مربع الحوار " خصائص الطابعة".
- من علامة التبويب " اختصارات الطباعة"، انقر فوق " طباعة الصور-بلا حدود" أو " طباعة الصور الفوتو غرافية-بحدود بيضاء" وفقًا لنوع المستند ثم حدد الخيارات التالية:
  - · جودة الطباعة: " عادي" أو " أفضل" أو " الحد الأقصى لدرجة النقطة في كل بوصة"
    - · " حجم الورق": حجم ورق الصور الفوتو غرافية المناسب
      - · " مصدر الورق": Rear tray
    - · " **نوع الورق**": نوع ورق الصور الفوتو غرافية المناسب
      - · " الاتجاه": " طولى" أو " عرضى"
      - قم بتعيين الخيارات التالية بالشكل المناسب:
        - · خيارات التصوير الرقمي HP
          - · إعدادات الألوان المتقدمة
            - إدارة الألوان
            - · جودة تدرج الرمادي
      - انقر فوق الزر " موافق" لطباعة الصور الفوتو غرافية.

استخدم " ما هذا؟ تعليمات" لمعرفة المزيد حول الميزات التي تظهر في مربع الحوار " **خصائص الطابعة**".

### ٤.٣.١٠ المغلفات

### إرشادات

- تجنب استخدام الأظرف:
   التي تحتوي على مشابك أو فتحات
   ذات الحواف السميكة أو غير المتناسقة أو المتجعدة
  - دات الكواف السميت، أو غير المتناسف
    - · اللامعة أو المزخرفة

- المتجعدة أو الممزقة أو التالفة بأي حال
- · اضبط حواف المغلفات قبل وضعها في درج الورق الخلفي.
- لا تتعدى الحد الأقصى لسعة درج الورق الخلفي: 80 مغلقًا.

### التحضير للطباعة

- اسحب موجه عرض الورق إلى اليسار.
- اسحب ذراع الورق للأمام وأدخل المغلفات.

أدخل المغلفات بحيث يكون الوجه الذي يتم كتابة العنوان عليه للخارج، ويكون لسان طرف المغلف إلى اليسار .

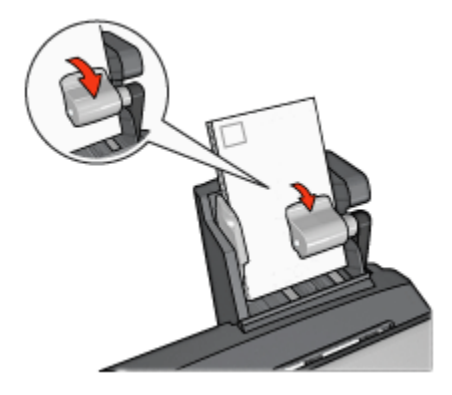

- 3. حرر ذراع الورق.
- اسحب موجه عرض الورق بحيث يكون على حافة المغلفات.

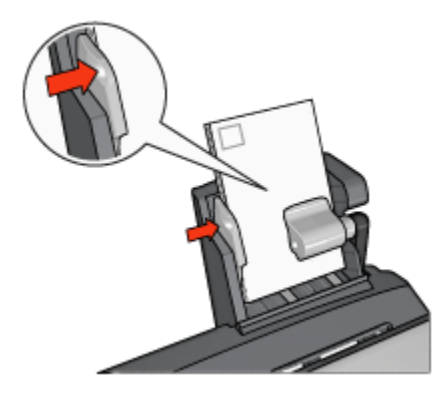

### الطباعة

- افتح مربع الحوار " خصائص الطابعة".
- انقر فوق علامة التبويب " ورق/جودة"، ثم حدد إعدادات الطباعة التالية:

" الحجم هو": حجم الظرف المناسب
 " النوع هو": نوع الورق المناسب
 " المصدر هو": الدرج الخلفي
 عدد أية إعدادات طباعة أخرى مطلوبة، ثم انقر فوق الزر " موافق".

استخدم " ما هذا؟ تعليمات" لمعرفة المزيد حول الميزات التي تظهر في مربع الحوار " **خصانص الطابعة**".

٥.٣.١٠ مشكلات ملحق الطباعة على الوجهين تلقائيًا المزود بدرج ورق صغير

لا تقم بإزالة انحشار الورق من الجزء الأمامي من الطابعة.

### انحشار الورق

اتبع الخطوات التالية لإزالة انحشار الورق من ملحق الطباعة على الوجهين تلقائيًا المزود بدرج ورق صغير.

- 1. قم بإيقاف تشغيل الطابعة.
- اضغط على الأزرار الموجودة على الجانبين الأيسر والأيمن من الملحق ثم قم بإزالة الانحشار من الطابعة.

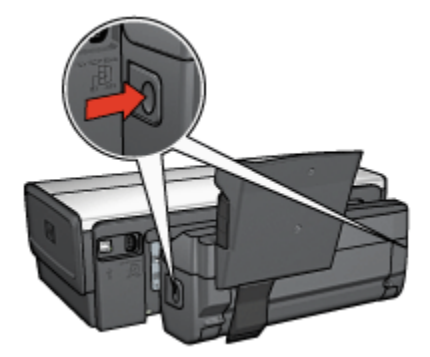

- قم بإزالة كل الورق الموجود داخل الطابعة.
- ارفع الذراع الخلفي الموجود بالملحق ثم انزع درج الورق الصغير.

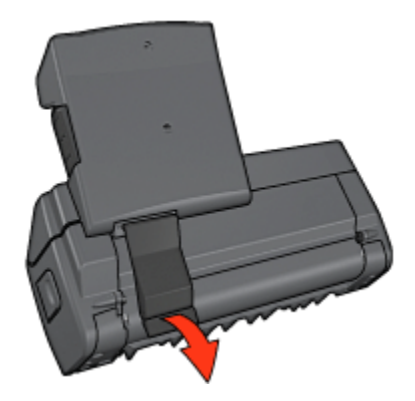

قم بإمالة درج الورق الصغير نحو الأمام وافتح الباب السفلي للملحق .

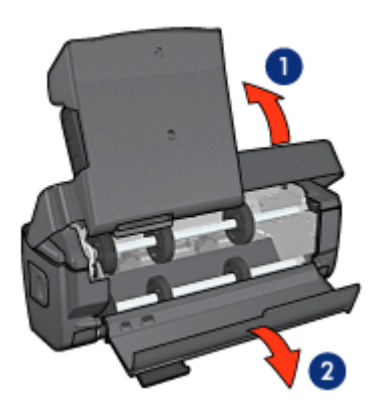

- 1. إمالة درج الورق الصغير 2. فتح الباب السفلي
- 6. قم بإزالة كل الورق الموجود داخل الملحق.
- أغلق الملحق ثم تأكد من إحكام الذراع الخلفي لإغلاق الملحق.
  - 8. قم بإعادة توصيل الملحق بالطابعة.

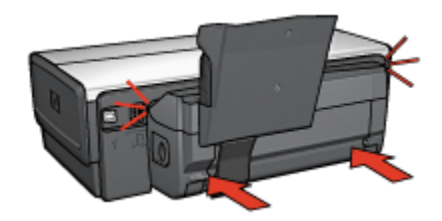

### يتعذر تحديد خيار الطباعة على الوجهين

لا يستشعر برنامج تشغيل الطابعة بوجود وحدة الطباعة المزدوجة إلى أن يتم إرسال مهمة طباعة إلى الطابعة. قم بطباعة مستند على وجه واحد من الورق ثم قم بطباعة المستند المزدوج الأوجه. يظهر خيار استخدام وحدة الطباعة المزدوجة على برنامج تشغيل الطابعة.

- في حالة عدم ظهور خيار وحدة الطباعة المزدوجة، تأكد من تحقق الشروط التالية:
  - · توصيل وحدة الطباعة المزدوجة بالطابعة.
  - تمكين وحدة الطباعة المزدوجة في برنامج تشغيل الطابعة.
- أن نوع وحجم الوسائط المحددة في علامة التبويب " ورق/جودة" مدعمة من قبل وحدة الطباعة المزدوجة.
   للحصول على قائمة بأنواع الوسائط المدعمة وأحجامها، رجاء مراجعة المواصفات الخاصة بوحدة الطباعة المزدوجة:
  - ملحق الطباعة على الوجهين تلقائيًا
  - · ملحق الطباعة على الوجهين تلقائيًا المزود بدرج ورق صغير

### يتغير حجم الورق عند تحديد خيار الطباعة على الوجهين

يرجع السبب في ذلك إلى أن وحدة الطباعة المزدوجة لا تدعم حجم الورق المذكور .

### يتم تعيين هامش التجليد في مكان خطأ

- افتح مربع الحوار " خصائص الطابعة".
  - انقر فوق علامة التبويب " إتمام".
    - 3. تأكد من تحقق الشروط التالية:
- · لم يتم تحديد قلب الصفحات للأعلى للتجليد بطول الوجه (تجليد الدفتر).
- · تم تحديد " قلب الصفحات للأعلى" للتجليد بطول الحافة العلوية (تجليد اللوح).

لمزيد من المعلومات، رجاء مراجعة الطباعة على الوجهين.

### يتم طباعة وجه واحد فقط من الصفحة عند تمكين خيار الطباعة على الوجهين

تأكد من تحقق الشروط التالية:

- · تعيين خيارات الطباعة الصحيحة في كل من برنامج تشغيل الطابعة والبرنامج الذي تستخدمه.
- ورق الصور الفوتوغرافية غير متجعد، في حالة الطباعة على ورق صور فوتوغرافية على الوجهين. يجب أن يكون سطح ورق الصور الفوتوغرافية مستو قبل الطباعة. رجاء مراجعة تخزين ورق الصور الفوتوغرافية وتداوله لمزيد من المعلومات.
  - · تدعيم وحدة الطباعة المزدوجة لنوع الوسائط وحجمها المحددين في علامة التبويب " ورق/جودة".

رجاء مراجعة الوثائق المرفقة بوحدة الطباعة المزدوجة للحصول على قائمة بأنواع الوسائط وأحجامها المدعمة. في حالة عدم تدعيم وحدة الطباعة المزدوجة لنوع الوسائط أو حجمها، يمكنك طباعة المستند باستخدام إر شادات الطباعة على الوجهين يدويًا.
ملاحظة: لا تحاول طباعة مستند على الوجهين على ورق بوجه واحد فقط، مثل ورق الصور الفوتوغرافية ذي الوجه الواحد.

#### الألوان تبدو باهتة

إذا كانت الألوان تبدو باهتة، حاول طباعة مستند على الوجهين متبعًا إرشادات الطباعة على الوجهين يدويًا.

٦.٣.١٠ مواصفات ملحق الطباعة على الوجهين تلقانيًا المزود بدرج ورق صغير

#### الأبعاد في حالة توصيله بالطابعة

219.3 ملم (8.63 بوصة) طولاً × 320.5 ملم (12.62 بوصة) عرضًا × 142.1 ملم (5.6 بوصة) عمقًا

### مواصفات الطباعة المزدوجة

للحصول على مواصفات الطباعة المزدوجة، بما في ذلك الانحراف وأوزان الوسائط وأحجام الوسائط الخاصة بالورق الذي يتم تلقيمه إلى الطابعة من خلال درج الإدخال بالطابعة، راجع مواصفات ملحق الطباعة على الوجهين تلقانيًا.

#### مواصفات درج الورق الصغير

سُمك الوسائط: من 7 إلى 12 مِل (mil) أحجام الوسائط:

- · نطاق الحجم:
- · العرض: من 81.3 إلى 106 ملم (من 3.2 إلى 4.17 بوصة)
- · الطول: من 116.8 إلى 304.8 ملم (من 4.6 إلى 12 بوصة)
  - البطاقات:
  - · حجم 10 × 15 سم، حجم 10 × 15 سم بلسان
  - · حجم 4 × 6 بوصة، حجم 4 × 6 بوصة بلسان
    - · ورق بحجم 148 ×105 ،A6 ملم
      - · بطاقات الفهرسة، 4 × 6 بوصة
      - · ورق بحجم L، 89×127 ملم
        - · ورق الصور الفوتو غرافية:
  - · حجم 10 × 15 سم، حجم 10 × 15 سم بلسان
  - · حجم 4 × 6 بوصة، حجم 4 × 6 بوصة بلسان
    - · ورق بحجم 148 ×105 ،A6 ملم
- · ورق بحجم 127×89 L، ملم، ورق بحجم 127×89 L، ملم بلسان
  - · شاملة الرؤية 4 × 10 بوصة، 4 × 11 بوصة، 4 × 12 بوصة
    - المغلفات:
    - · مغلف رقم 10، 4.12 × 9.5 بوصة

- · مغلف ياباني رقم 4، 90 × 205 ملم
  - :Hagaki ·
  - Hagaki، 100×148 ملم
    - سعة درج الورق:
    - · ورق الصور الفوتوغرافية:
  - · 4 × 6، حجم L: حتى 80 ورقة
    - · شاملة الرؤية: حتى 5 ورقة
      - :Hagaki ·
- · الصور الفوتوغرافية: حتى 80 بطاقة
  - البطاقات:
  - · 4 × 6: حتى 100
    - · A6: حتى 100
      - المغلفات:
  - · رقم 10: حتى 20
  - · مغلف ياباني رقم 4: حتى 20

١١ المستلزمات

- الورق
- · كابلات USB
  - الملحقات
- · خرطوشات الطباعة

ملاحظة: يختلف مدى توفر المستلزمات والملحقات باختلاف البلد/المنطقة.

# ۱.۱۱ الورق

هذه القائمة عرضة للتغيير. انتقل إلى موقع شركة HP على الويب للحصول على القائمة بعد تحديثها. ملاحظة: يختلف مدى توفر المستلزمات باختلاف البلد/المنطقة.

# ورق Inkjet أبيض لامع HP

ورق من طراز HPB250 بحجم Letter، 250 ورقة ورق من طراز HPB1124 حجم Letter، 500 ورقة ورق من طراز C59778 حجم A4، 250 ورقة (أوروبا/آسيا) ورق من طراز C1825A حجم A4، 500 ورقة (أوروبا/آسيا)

### ورق فاخر جدًا HP

ورق من طراز 51634Y حجم Letter، 200 ورقة ورق من طراز 51634Z حجم A4، 200 ورقة

ورق نشرات ترويجية ونشرات إعلانية، غير لامع ورق من طراز C5445A حجم Letter، 100 ورقة

# ورق نشرات ترويجية ونشرات إعلانية، لامع

ورق من طراز C6817A حجم Letter، 50 ورقة ورق من طراز C6818A حجم A4، 50 ورقة

# ورق نشرات ترويجية ثلاثي HP، لامع ورق من طراز C7020A حجم Letter، 100 ورقة

ورق من طراز Q2525A حجم A4، 50 ورقة

### ورق نشرات ترويجية ثلاثي HP، غير لامع

ورق من طراز Q5543Aحجم Letter، 100 ورقة

### أغشية شفافة فاخرة جدًا HP Premium Inkjet Transparency

ورق من طراز C3828A حجم Letter، 20 ورقة ورق من طراز C3834A حجم Letter، 50 ورقة ورق من طراز C3832A حجم A4، 20 ورقة ورق من طراز C3835A حجم A4، 50 ورقة

## ورق صور فوتوغرافية فاخر جدًا HP، لامع

## ورق صور فوتوغرافية فاخر جدًا HP (بلسان قابل للسحب)

ورق من طراز Q1980A بحجم 10 × 15 سم، 60 ورقة (أوروبا) ورق من طراز Q1952A حجم 10 × 15 سم، 20 ورقة (دول آسيا المطلة على المحيط الهادي) ورق من طراز Q1935A حجم 10 × 15 سم، 20 ورقة (اليابان)

### ورق صور فوتو غرافية فاخر جدًا HP، غير لامع

### ورق صور فوتو غرافية HP، لامع (بلسان قابل للسحب)

ورق من طراز C7890A حجم 4 × 6 بوصة، 20 ورقة (أمريكا الشمالية) ورق من طراز C7893A حجم 4 × 6 بوصة، 60 ورقة (أمريكا الشمالية) ورق من طراز Q7891A حجم 10 × 15 سم، 20 ورقة (أوروبا) ورق من طراز Q7894A حجم 10 × 15 سم، 60 ورقة (أوروبا)

### ورق صور فوتو غرافية HP، لامع

ورق من طراز C1846A حجم Letter، 25 ورقة (الولايات المتحدة الأمريكية) ورق من طراز C7896A حجم Letter، 50 ورقة (الولايات المتحدة الأمريكية) ورق من طراز Q5437A حجم A4، 25 ورقة (أوروبا) ورق من طراز Q7897A حجم A4، 50 ورقة (دول آسيا المطلة على المحيط الهادي) ورق من طراز C7898A حجم A4، 20 ورقة (اليابان)

#### ورق صور فوتوغرافية فاخر جدًا HP، لامع

ورق من طراز Q5477A حجم 4 × 6 بوصة، 60 ورقة (الولايات المتحدة الأمريكية) ورق من طراز Q5477A حجم 5 × 7 بوصة، 20 ورقة (الولايات المتحدة الأمريكية) ورق من طراز Q5479A حجم 10 × 15 سم، 20 ورقة (أوروبا) ورق من طراز 25480A حجم 13 × 18 سم، 20 ورقة (أوروبا) ورق من طراز 26039A حجم 12 دورقة (الولايات المتحدة الأمريكية) ورق من طراز 26979A حجم Letter، 50 ورقة (الولايات المتحدة الأمريكية) ورق من طراز 25494A حجم Letter، 100 ورقة (الولايات المتحدة الأمريكية) ورق من طراز 25494A حجم Letter، 100 ورقة (الولايات المتحدة الأمريكية) ورق من طراز 25494A حجم Letter، 100 ورقة (كندا) ورق من طراز 26979AC حجم Letter، 20 ورقة (كندا) ورق من طراز 2599A حجم 26 ورقة (أوروبا) ورق من طراز 2540A حجم A4، 20 ورقة (أوروبا)

### ورق صور فوتوغرافية فاخر جدًا HP، لامع (بلسان قابل للسحب)

ورق من طراز Q1988A حجم 4 × 6 بوصة، 20 ورقة (الولايات المتحدة الأمريكية) ورق من طراز Q1989A حجم 4 × 6 بوصة، 60 ورقة (الولايات المتحدة الأمريكية) ورق من طراز Q1990A حجم 4 × 6 بوصة، 100 ورقة (الولايات المتحدة الأمريكية) ورق من طراز Q1988AC حجم 4 × 6 بوصة، 20 ورقة (كندا) ورق من طراز Q1989AC حجم 4 × 6 بوصة، 60 ورقة (كندا) ورق من طراز Q1989AC حجم 10 × 15 سم، 20 ورقة (أوروبا) ورق من طراز Q1992A حجم 10 × 15 سم، 60 ورقة (أوروبا)

ورق صور HP للاستعمال اليومي، نصف لامع (بلسان قابل للسحب) ورق من طراز Q5440A حجم 4 × 6 بوصة، 100 ورقة (الولايات المتحدة الأمريكية) ورق من طراز Q5440AC حجم 4 × 6 بوصة، 100 ورقة (كندا) ورق من طراز Q5441A حجم 10 × 15 سم، 100 ورقة (أوروبا) ورق من طراز Q5442A حجم 10 × 15 سم، 100 ورقة (دول آسيا المطلة على المحيط الهادي)

### ورق صور HP للاستعمال اليومي، نصف لامع

ورق صور فوتو غرافية متطور HP، لامع ورق من طراز Q5461A حجم 4 × 6 بوصة، 60 ورقة (الولايات المتحدة الأمريكية) ورق من طراز Q5454A حجم Letter، 25 ورقة (الولايات المتحدة الأمريكية) ورق من طراز Q5510A حجم Letter، 50 ورقة (الولايات المتحدة الأمريكية)

ورق صور فوتو غرافية متطور HP، لامع (بلسان قابل للسحب) ورق من طراز Q5508A حجم 4 × 6 بوصة، 20 ورقة (الولايات المتحدة الأمريكية) ورق من طراز Q5509A حجم 4 × 6 بوصة، 60 ورقة (الولايات المتحدة الأمريكية)

> ورق بطاقات تحية غير لامع HP، أبيض، طي إلى ربع المصفحة ورق من طراز C6042A حجم A4، 20 ورقة (أوروبا)

ورق بطاقات تحية غير لامع HP، أبيض، طي إلى نصف الصفحة ورق من طراز C7018A حجم Letter، 20 ورقة (الولايات المتحدة الأمريكية)

ورق بطاقات تحية HP، طي إلى نصف الصفحة ورق من طراز C6044A حجم Letter، 10 ورقة (الولايات المتحدة الأمريكية) ورق من طراز C6045A حجم A4، 10 ورقة (أوروبا)

> ورق بطاقات تحية نسيجية HP، عاجي، طي إلى نصف الصفحة ورق من طراز 20 C6828A ورقة

> ورق بطاقات تحية نسيجية HP، قشدي، طي إلى نصف الصفحة ورق من طراز 20 C6829A ورقة

> ورق بطاقات تحية نسيجية HP، أبيض، طي إلى نصف الصفحة ورق من طراز 20 C7019A ورقة

ورق بطاقات تحية كتاني HP، أبيض، طي إلى نصف الصفحة ورق من طراز 20 C1788A ورقة

ورق بطاقات تحية كتاني HP، عاجي، طي إلى نصف الصفحة ورق من طراز 20 C1787A ورقة ورق الطباعة على الأقمشة بالكي HP (الأقمشة البيضاء) ورق من طراز C6049A حجم Letter، 12 ورقة (الولايات المتحدة الأمريكية) ورق من طراز C6050A حجم A4، 12 ورقة (أوروبا) ورق من طراز C6055A حجم A4، 12 ورقة (اليابان) ورق من طراز C7917A حجم A4، 12 ورقة (اليابان)

> ورق الطباعة على الأقمشة بالكي HP للأقمشة الداكنة ورق من طراز C1974A 6 ورقات

**ورق شعارات HP** ورق من طراز C1820A حجم Letter، 100 ورقة (الولايات المتحدة الأمريكية) ورق من طراز C1821A حجم A4، 100 ورقة (أوروبا)

> **ورق صور فوتوغرافية غير لامع وورق مشروع HP** ورق من طراز Q5499A حجم Letter، 50 مجموعة

بطاقات عنونة الأقراص المضغوطة/أقراص DVD لامع HP ورق من طراز 25 Q5501A مجموعة

بطاقات عنونة الأقراص المضغوطة/أقراص DVD غير لامع HP ورق من طراز 25 Q5500A مجموعة

## ۲.۱۱ کابلات USB

ملاحظة: يختلف مدى توفر المستلزمات باختلاف البلد/المنطقة.

كابل من طراز C6518A HP USB A-B بطول 2 متر.

# ٣.١١ الملحقات

في حالة عدم إرفاق أحد الملحقات مع الطابعة، يمكن شراء هذا الملحق على حدة من أحد موز عي HP المعتمدين. ملاحظة: يختلف مدى توفر الملحقات باختلاف البلد/المنطقة.

HP Deskjet 6500 series طابعات

## ملحق الطباعة على الوجهين تلقائيًا

ملحق الطباعة على الوجهين تلقائيًا من طراز Q5712A

## ملحق الطباعة على الوجهين تلقائيًا المزود بدرج ورق صغير

ملحق الطباعة على الوجهين تلقائيًا المزود بدرج ورق صغير من طراز Q3032A

## ملحق درج ورق العادي سعة 250 ورقة

ملحق درج الورق العادي سعة 250 ورقة من طراز Q3447A

المو اصفات ۱ ۲

- · مواصفات الطابعة
  - البيان البيئي
- استرداد خرطوشة الطباعة

## ١.١٢ مواصفات الطابعة

رجاء مراجعة الدليل المرجعي المُرفق بالطابعة للتعرف على مواصفات الطابعة بالكامل بما في ذلك المعلومات التالية:

- · أنواع الورق وأحجامه وأوزانه بالإضافة إلى وسائط الطباعة الأخرى التي يمكن استخدامها
  - · سرعات الطباعة ودقتها
    - · متطلبات الطاقة

# ۲.۱۲ البيان البيئى

تسعى شركة Hewlett-Packard باستمرار إلى تحسين تصميم طابعات deskjet لتقليل الأثار السلبية على بيئة العمل المكتبي وعلى المجتمعات التي يتم تصنيع الطابعات وشحنها واستخدامها فيها.

تقليل وإزالة

**استخدام الورق:** تساعد إمكانية الطباعة على الوجهين المتوفرة بالطابعة على ترشيد استهلاك الورق وتقليل الطلب على الموارد الطبيعية. بالإضافة إلى أن زر إلغاء الطباعة يتيح للمستخدم توفير الورق من خلال إلغاء مهمة الطباعة بسرعة عند الضرورة. وأخيرًا فإنه يمكن استخدام الورق المعاد تصنيعه من خلال هذه الطابعة (بالتوافق مع EN 12281:2002).

ا**لورق المعاد تصنيعه:** تمت طباعة كل الوثائق الخاصة بهذه الطابعة على ورق معاد تصنيعه.

**طبقة الأوزون:** تمت إزالة كل المواد الكيميائية التي تؤدي إلى تأكل طبقة الأوزون مثل الكلوروفلوركربون خلال عملية التصنيع لدى شركة Hewlett-Packard.

#### إعادة التصنيع

تم تصميم الطابعة بنمط يساعد على إعادة الاستخدام. حيث تم تقليل عدد المواد إلى أدنى حد، مع الحفاظ على أداء الطابعة لوظائفها بشكل ملائم. تم تصميم المواد غير المتماثلة بطريقة تسمح بفصلها عن بعضها بسهولة. يمكن بسهولة تحديد موقع الروابط و غير ها من التوصيلات والوصول إليها وإز التها باستخدام الأدوات العادية. ورو عي في التصميم إمكانية الوصول بسر عة إلى الأجزاء المهمة وذلك لتسهيل عمليات الفك والتصليح.

**عبوة الطابعة:** تم اختيار مواد عبوة هذه الطابعة بعناية لتوفير أقصى درجات الحماية بأقل تكلفة ممكنة، مع محاولة تقليل أثر ذلك على البيئة وتسهيل عملية إعادة التصنيع. يساعد التصميم المنبسط لطابعة HP Deskjet على تقليل مواد التعبئة ومعدلات التلف.

**الأجزاء البلاستيكية:** كل المكونات والأجزاء البلاستيكية مطابقة للمواصفات القياسية العالمية. كل الأجزاء البلاستيكية المستخدمة في تركيب الطابعة وهيكلها قابلة لإعادة التصنيع من الناحية الفنية، كما أنها تستخدم بوليمرًا واحدًا. **طول عمر المنتج:** للتأكيد على طول عمر طابعة HP Deskjet، توفر HP ما يلي:

- · ضمان ممتد: يمكنك التعرف على التفاصيل في الدليل المرجعي المرفق بالطابعة.
- إرجاع المنتج: لإرجاع هذا المنتج إلى HP في نهاية مدة الاستفادة منه، انتقل إلى موقع الويب .www
  الطباعة الفارغة إلى HP، راجع استرداد خرطوشات الطباعة .

ملاحظة: خيارا الضمان الممتد وإعادة المنتج غير متاحين في كل البلدان/المناطق.

#### استهلاك الطاقة

رو عي في تصميم هذه الطابعة أن تكون اقتصادية في استهلاك الطاقة. لا يؤدي ذلك إلى توفير الموارد الطبيعية فقط، بل يؤدي إلى توفير المال أيضاً وذلك دون تأثير على كفاءة الطابعة.

هذا المنتج مؤهل للعمل طبقًا لبرنامج ENERGY STAR®. ENERGY STAR هو برنامج تطوعي يهدف إلى تشجيع تطوير منتجات مكتبية اقتصادية في استهلاك الطاقة.

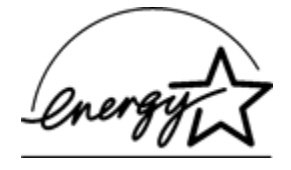

ENERGY STAR علامة خدمة مسجلة لوكالة حماية البيئة بالولايات المتحدة. وبما أن شركة -Hewlett Packard مشاركة في برنامج ENERGY STAR، فقد أخذت على عاتقها أن يكون هذا المنتج متوافقاً مع إرشادات ENERGY STAR للاقتصاد في استهلاك الطاقة.

ا**ستهلاك الطاقة في وضع الاستعداد:** راجع الدليل المرجعي للحصول على مواصفات استهلاك الطاقة.

ا**ستهلاك الطاقة في وضع إيقاف التشغيل:** عندما تكون الطابعة في وضع إيقاف التشغيل، يستمر استهلاك مقدار من الطاقة. يمكن منع استهلاك الطاقة تماماً بإيقاف الطاقة عن الطابعة، ثم فصل طرف سلك الطاقة المتصل بالطابعة من المصدر الكهرباني.

# ٣.١٢ استرداد خرطوشة الطباعة

يمكن للعملاء - الذين يرغبون في إعادة تصنيع خرطوشات طباعة HP الأصلية الخاصة بهم - المشاركة في برنامج Planet Partner الخاص بشركة HP للخرطوشات نفاثة الحبر . تطرح شركة HP هذا البرنامج في بلدان/مناطق تفوق كل البلدان/المناطق التي تغطيها الشركات الأخرى المصنعة للخرطوشات نفاثة الحبر على مستوى العالم. هذا البرنامج مجانى لعملاء HP كوسيلة للتخلص من هذه المنتجات بعد انتهاء فترة استخدامها، بما لا يؤثر على البيئة.

للمشاركة في هذا البرنامج، اتبع التعليمات الموضحة على موقع شركة HP على الويب على العنوان التالي: www.hp.com/recycle. وهذه الخدمة غير متوفرة في كل البلدان/المناطق. قد يتطلب من العملاء إدخال الاسم ورقم المهاتف والعنوان.

ونظرًا لأن عمليات إعادة التصنيع لدى HP تتميز بمواصفات فريدة ولأنها شديدة الحساسية لتلوث المواد؛ فإنه يتعذر علينا استعادة الخرطوشات الخاصة بالشركات المصنّعة الأخرى لإعادة تصنيعها. يتم استخدام المنتجات النهائية التي تنتج عن عملية إعادة التصنيع في تصنيع منتجات جديدة، وشركة HP ملتزمة بالتحقق من تناسق تركيب المواد. لتنفيذ ذلك، نقوم بإعادة تصنيع خرطوشات HP الأصلية فقط. لا يشمل هذا البرنامج الخرطوشات التي يعاد ملؤها. يتم فصل الخرطوشات المُعادة إلينا لتنقيتها وتحويلها إلى مواد خام تُستخدم في صناعات أخرى لتصنيع منتجات جديدة. من أمثلة المنتجات التي يتم تصنيعها من خرطوشات طباعة HP بعد إعادة معالجتها: أجزاء السيارات والحاويات المستخدمة في عمليات تصنيع الشرائح الدقيقة والأسلاك النحاسية والصفائح المعدنية والمواد الثمينة المستخدمة في الصناعات الإلكترونية. يمكن أن تقوم شركة HP بإعادة تصنيع ما يصل إلى 65% من وزن خرطوشة الطباعة، وذلك تبعاً لطراز الخرطوشة. أما الأجزاء الباقية التي لا يمكن إعادة معالجتها (مثل الحبر والفوم والأجزاء المركبة) فيتم التخلص منها بطريقة مناسبة لا تسبب أي أضرار بيئية.

#### الاشعار ات 14

- الإشعار ات و الإقر ار ات
- · المصطلحات و الاصطلاحات

# ۱.۱۳ الإشعارات والإقرارات

### إشعارات شركة Hewlett-Packard

المعلومات الواردة في هذا المستند عُرضة للتغيير بدون إشعار.

جميع الحقوق محفوظة. يُحظر نسخ هذه المادة أو تعديلها أو ترجمتها بدون تصريح مكتوب مسبق من شركة -Hewlett Packard، باستثناء ما تنص عليه قوانين حقوق الطبع والنشر.

يعد بيان الضمان الصريح المرفق مع منتجات وخدمات شركة HP هو الضمان الوحيد للمنتجات والخدمات التي تقدمها الشركة. لا يجبِ تفسير أي مِن النصوص الواردة في هذا المستند على أنها إقرار لضمان إضافي. تُخلي شركة HP مسئوليتها عن أي حذف أو أية أخطاء فنية أو تحريرية وردت بهذا المستند.

الاقر ار ات

Microsoft و MS-DOS و Windows هي علامات تجارية مسجلة لشركة Microsoft.

TrueType هي علامة تجارية أمريكية لشركة Apple Computer. Inc.

Adobe وAdobe وAcrobat هي علامات تجارية مسجلة لشركة Adobe Systems .Incorporated

حقوق الطبع والنشر 2004 لشركة Hewlett-Packard

## ٢.١٣ المصطلحات والاصطلاحات

تم استخدام المصطلحات والاصطلاحات التالية في دليل المستخدم.

#### المصطلحات

يتم الإشارة إلى طابعة HP Deskjet أيضًا بمصطلح طابعة HP أو الطابعة.

#### تنبيهات وتحذيرات وملاحظات

يشير رمز تنبيه على احتمال حدوث تلف بطابعة HP Deskjet أو غيرها من الأجهزة. على سبيل المثال:

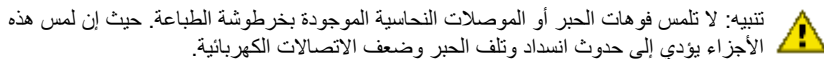

يشير رمز تحذير إلى احتمال حدوث ضرر لك أو لغيرك. على سبيل المثال:

تحذير: احفظ خرطوشات الطباعة الجديدة والمستعملة بعيدا عن متناول الأطفال.

يشير رمز ملاحظة إلى توفر معلومات إضافية. على سبيل المثال:

ملاحظة: للحصول على أفضل نتائج، استخدم منتجات HP.